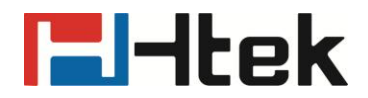

# Htek UC900 SIP Phone Auto Provision User Guide

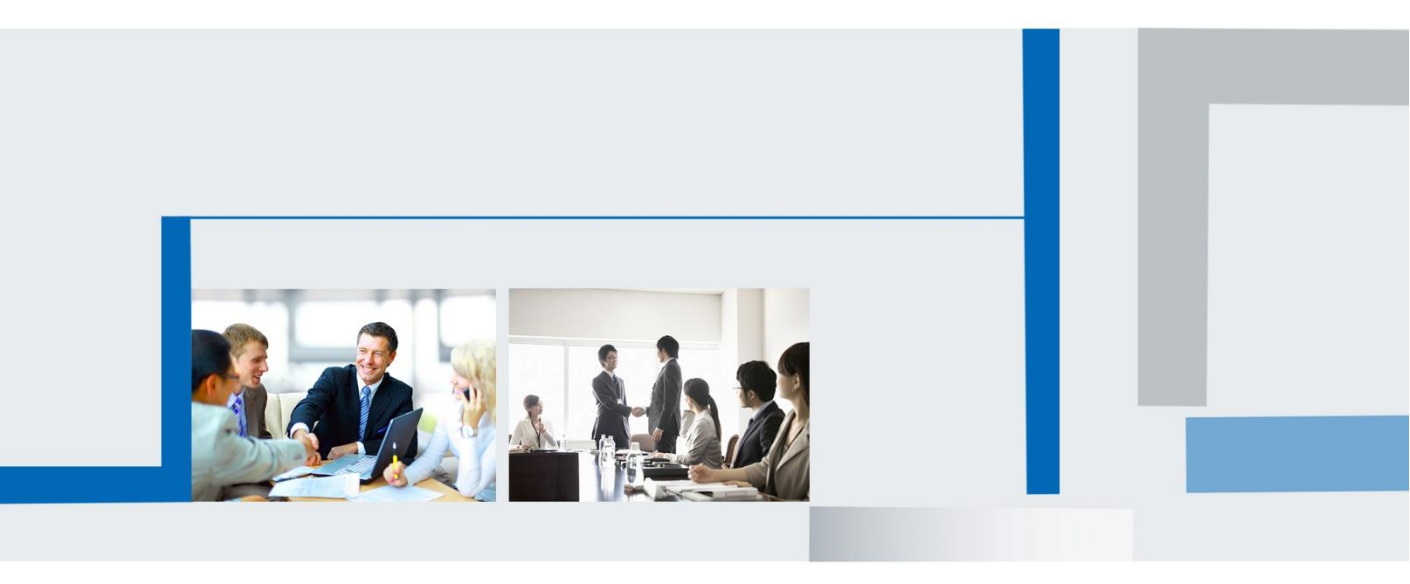

# El-Itek

# **Table of Contents**

| 1. | Introduction                                  | 1  |
|----|-----------------------------------------------|----|
| 2  | Manage Configuration                          | 1  |
|    | 2.1 Obtain configuration files                | 3  |
|    | 2.2 Obtain phone information                  | 3  |
|    | 2.3 Manage configuration files                | 3  |
|    | 2.4 How to edit cfg000x.xml file              | 3  |
|    | 2.5 How to edit cfg\$ <i>mac</i> file         | 3  |
|    | 2.6 How to edit cfgMAC.xml file               | 6  |
| 3. | Encrypt Configuration Files                   | 9  |
|    | 3.1 How to encrypt the XML configuration file | 9  |
| 4  | Customize Resource Files                      | 10 |
|    | 4.1 Customize ring tone                       | 10 |
|    | 4.2 Customize LCD language                    | 10 |
|    | 4.3 Customize web language                    | 11 |
|    | 4.4 Customizing wallpaper                     | 12 |
|    | 4.5 Customizing screensaver                   | 13 |
|    | 4.6 Customizing weblogo                       | 13 |
| 5  | Upgrade resource files                        | 13 |
|    | 5.1 How to configure URL for hlpres.tar       | 14 |
|    | 5.2 How to configure URL for Language.tar     | 14 |
|    | 5.3 How to configure URL for exp_pres.tar     | 14 |
|    | 5.4 How to configure Path for ringx.bin       | 14 |
|    | 5.5 How to configure URL for Screensaver      | 14 |
|    | 5.6 How to configure URL for Wallpaper        | 14 |

# **E**-Itek

| 6 Upgrade Firmware                                                                 | 15  |
|------------------------------------------------------------------------------------|-----|
| 6.1 Configuring HTTP Server                                                        | 15  |
| 6.2 How to Configuring HTTP Server                                                 | 15  |
| 7. Obtain Provisioning Server's Address                                            | 17  |
| 8. Update mode                                                                     | 19  |
| 9. Download and Verify Configurations                                              | 21  |
| 9.1 Download configuration files                                                   | 21  |
| 9.2 Resolve and Update configurations                                              | 21  |
| 9.3 Verify configurations                                                          | 21  |
| 10. Firmware and Configuration File Prefix and Postfix                             | 23  |
| 11. Firmware Server and Configuration File Server                                  | 24  |
| 12. Manage Firmware and Download Configuration File                                | 24  |
| 13. Pre_Configuration and Configuration Redirection                                | 25  |
| 14. Automatic Provisioning Within LAN                                              | 26  |
| 15. Troubleshooting                                                                | 27  |
| 16. Glossary                                                                       | 29  |
| 17. How to Edit cfg000x.xml                                                        | 30  |
| 18. Generate Configuration File with HLLiteTool and Upgrade the Configuration File | via |
| HTTP/HTTPS/FTP/TFTP                                                                | 34  |
| 18.1 Generate the configuration file for Htek IP Phones                            | 34  |
| 18.1.1 Select manual mode to generate CFG file                                     | 34  |
| 18.1.2 Select File Input mode to generate CFG file                                 | 36  |
| 18.2 Upgrade cfgMAC file via HTTP/TPFP/FTP/HTTPS                                   | 40  |
| 19.Making Ringtone Notes                                                           | 43  |
| 20.LCD and Web Language custom Guide                                               | 45  |
| 20.1.LCD Language custom guide                                                     | 45  |
| 20.2.Web Language custom guide                                                     | 46  |
| 21.LCD and Web GUI custom Guide                                                    | 48  |

# **El-Itek**

# Table of Contents

|   | 21.1 How to custom the wallpaper1-wallpaper6?             | . 49 |
|---|-----------------------------------------------------------|------|
|   | 21.2 How to custom the screensaver1- screensaver3?        | . 49 |
|   | 21.3 How to custom the weblogo?                           | . 49 |
|   | 21.4 How to customthe eights meuns(.png)in the main menu? | . 49 |
|   | 21.5 How to customtheIcon.png?                            | . 49 |
|   | 21.6 How to custom the lcdlogo_color.png?                 | . 49 |
|   | 21.7 How to customthe lcdlogo_bw.png?                     | . 49 |
| 2 | 2.Firmware Upgrade                                        | . 51 |
|   | 22.1. Upgrade through TFTP                                | . 51 |
|   | 22.2. Upgrade through FTP                                 | . 53 |
|   | 22.3. Upgrade through HTTPS                               | . 54 |
| 2 | 3.Parameter List                                          | . 55 |

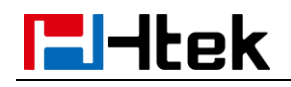

# 1. Introduction

Please note: 9xx including all models:

UC601/UC901/UC902/UC903/UC913/UC923/UC924/UC926/

Htek IP Phone could be plugged directly into an IP network and be used without any manual configuration.

This guide provides instructions on how to provision Htek IP Phone with the minimum settings. Htek IP Phone supports FTP, TFTP, HTTP, and HTTPS for auto provisioning and are configured by default to use the HTTP.

This guide is a basic guidance for provisioning on Htek IP phones, including the models: Htek UC601/UC901/UC902/UC903/UC913/UC923/UC924/UC926

**Note:** The auto provision just applies to FW 1.0.3.70 or FW after 1.0.3.70. For the latest FW, please download from our website <u>www.Htek.com</u>.

# 2. Manage Configuration

Htek IP Phone could be configured via Web Interface and via Configuration File that download through TFTP/FTP/HTTP/HTTPS. All devices support a configuration file in proprietary binary format. Products like UC9xx, Unicorn3xxx and Unicorn6xxx accept configuration files in XML format in legacy proprietary binary format. The XML provisioning implementation also allows generic XML configuration file on top of the *MAC* based configuration file.

When Htek IP Phone boots up or reboots, it will issue a request for these configuration files named "factory000x.bin" --> "cfg000x.xml" -->" cfgMAC" --> "cfgMAC.xml ", in which "000x" is the Device Code. Take UC924 for example, the configuration file name should be factory0012.xml. You can refer to the <<Device Type and file list>>. This "MAC" is

the device *Mac* address, for example "cfg001fc10608ab". The configuration file name should be in lower case. The file "cfgMAC" is a proprietary binary format configuration file that must be generated by Htek configuration tools.

| Device type, | Device | code | and | file | list: |
|--------------|--------|------|-----|------|-------|
|--------------|--------|------|-----|------|-------|

| Device Type | Device Code | Device file             |
|-------------|-------------|-------------------------|
|             | 0019        | factory0019.bin/cfg0019 |
|             | 0019        | .xml                    |
|             | 0018        | factory0018.bin/cfg0018 |
| 00901       | 0018        | .xml                    |
|             | 0017        | factory0017.bin/cfg0017 |
| 00902       | 0017        | .xml                    |
|             | 0016        | factory0016.bin/cfg0016 |
| 00903       | 0016        | .xml                    |

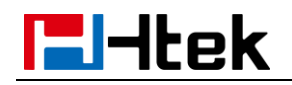

|       | 0015 | factory0015.bin/cfg0015 |
|-------|------|-------------------------|
| 00313 | 0013 | .xml                    |
|       | 0013 | factory0013.bin/cfg0013 |
| 00923 | 0013 | .xml                    |
|       | 0012 | factory0012.bin/cfg0012 |
| 00924 | 0012 | .xml                    |
|       | 0010 | factory0010.bin/cfg0010 |
| 00920 | 0010 | .xml                    |

### Process of Htek products are as follows:

factory000x.bin -----used for factory default configuration for ODM/OEM

cfg000x.xml ----- used for update the common configuration which doesn't include the account information.

cfg001fc1xxxxxx ---- this file is a private format for each device

cfg001fc1xxxxxx.xml-----used for configuration for each device. xml format

# **Provisioning Flow Chart:**

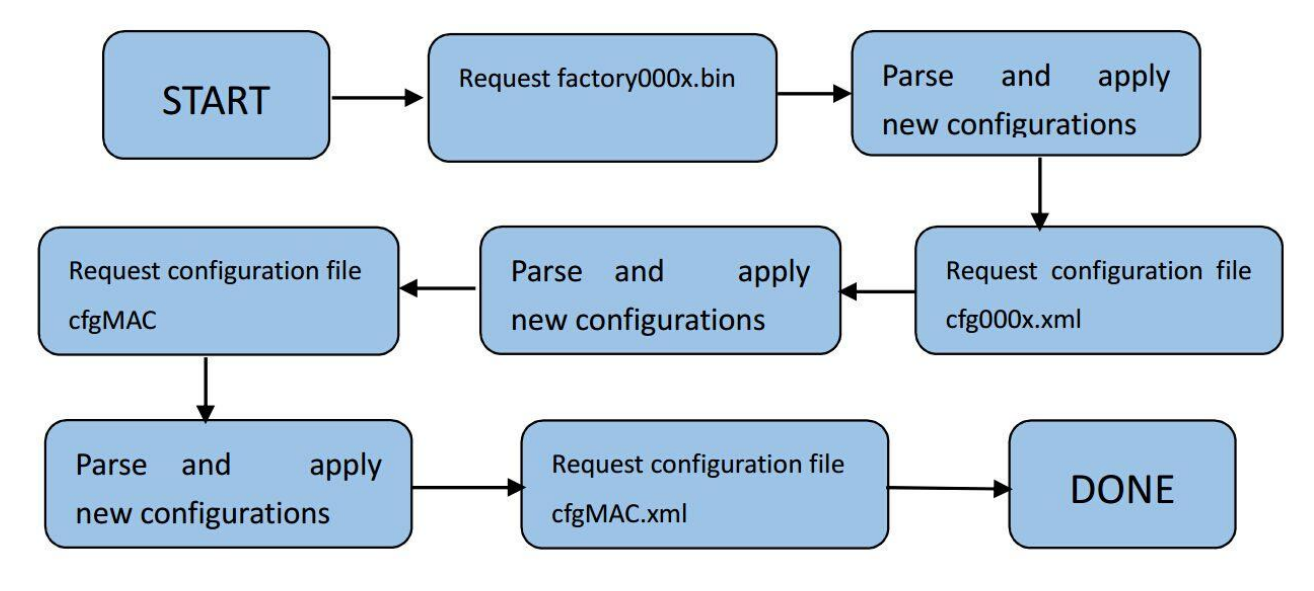

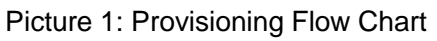

**Note**: The provisioning program will apply and reload the settings after downloading the new configuration files. It means that a provision/re-direction server can redirect the device to a provision server without reboot. It can also be used to send the XML encryption password.

If factory000x.bin file does not download successfully, the provision program will download the cfg000x.xml file, or download the cfgMAC file. If the cfgMAC file does not download successfully, the provision program will download the cfgMAC.xml file.

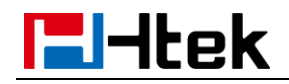

# 2.1 Obtain configuration files

Before provisioning, first you need to obtain the configuration file. There are three CFG template files, cfg000x.xml, cfg\$*mac* and cfgMAC.xml. The cfg000x.xml is a common configuration file which doesn't include the account information. The "*mac*" only takes effect for specific phone. The file name is the 12-digit *mac* address of phone. For example, if the phone's *mac* address is 001fc11a0012, the cfg\$*mac* file name must be cfg001fc11a0012; The cfgMAC.xml file name must be cfg001fc11a0012.xml.

The phone will try to download these CFG files from the server during provisioning.

**Note:** The IP Phones that in FW 1.0.3.70 or FW after 1.0.3.70 would only recognize CFG files which use UTF-8 or ANSI encoding.

### 2.2 Obtain phone information

Before provisioning, you need the phone information, like *MAC* address, SIP account of the phone.

**MAC Address:** The unique 12-digit serial number of the phone. You can obtain it from the back of the phone.

**SIP Account Information:** It may include SIP credentials, like user name, password and IP address of the SIP server. Contact your system administrator for SIP account information.

### 2.3 Manage configuration files

Auto provision enables Htek IP Phone to update automatically via downloading configuration files. Before provisioning, you may need to edit and customize your configuration file which is composed of many configuration parameters. A configuration parameter is associated with particular field in the web configuration page. A parameter consists of a Capital letter P and 2 to 5 digit numeric numbers. i.e., P2 is associated with "Admin Password" in the Advanced Page. For detailed parameter list, please refer to <a href="https://www.example.com"></a> (<a href="https://www.example.com">composed</a> of a Capital letter P and 2 to 5 digit numeric numbers. i.e., P2 is associated with "Admin Password" in the Advanced Page. For detailed parameter list, please refer to <a href="https://www.example.com">composed</a> of a Capital letter P and 2 to 5 digit numeric numbers. i.e., P2 is associated with "Admin Password" in the Advanced Page. For detailed parameter list, please refer to <a href="https://www.example.com">composed</a> of 8.

# 2.4 How to edit cfg000x.xml file

You can customize configuration parameters by editing XML configuration file "cfg000x.xml", and different device would use different file name. you can refer to << How to Edit cfg000x.xml>> in page 40.

# 2.5 How to edit cfg\$*mac* file

Cfg\$*mac* file is a binary format configuration. It contains configuration parameters which apply to all phone models.

The line beginning with "#" is considered to be the annotation, and easy to understand each P

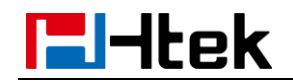

value.

The parameters commonly edited in the cfg\$mac file are described as follows: ######## ## Configuration template for UC924 firmware version 1.0.3.70 ######## ######## # Account Settings ######## #-----# Account 1--basic setting #-----# Account Active (In Use). 0 - No, 1 - Yes # Number: 0, 1 # Mandatory P271 = {\$line\_active. line.1|1} # Primary SIP Server(eg:sip.mycompany.com or IP address) # String P47 = {\$server\_host. line.1} # Failover SIP Server (Optional, used when primary server no response) # String P967 = # Second Failover Sip Server (Optional, used when Failover SIP Server no response) P8851 = # Prefer Primary SIP Server (Yes-will register to Primary SIP Server if Failover registration expires) # Prefer Primary SIP Server (In Use). 0 - No, 1 - Yes # Number: 0, 1 # Mandatory P4567 = 0# Outbound Proxy(proxy.myprovider.com, or IP address, if any) # string P48 =

# Backup Outbound Proxy (This is Usually Set as IP addr)

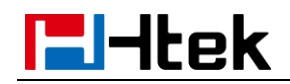

P20047 = # SIP Transport # 0 - UDP, 1 - TCP, 2 - TLS P130 = 0# NAT Traversal. 0 - No, 1 - STUN 2 - No, but send keep alive #Number: 0-2 # Mandatory P52 = 2# SIP User ID P35 = {\$username. line.1} # Authenticate ID P36 = {\$username. line.1} # Authenticate password  $P34 = \{$ secret. line.1 $\}$ # Name P3 = {\$displayname. line.1} # DNS Mode. 0 - A Record, 1 - SRV, 2 - NAPTR/SRV # Number: 0-2 # Mandatory P103 = 0# User ID Is Phone Number.0 - No, 1 - Yes # Number:0, 1 P63 = 0# SIP Registration. 0 - No, 1 - Yes # Number:0, 1 # Mandatory P31 = 1# Unregister On Reboot.0 - No, 1 - Yes # Number:0, 1 # Mandatory P81 = 1 # Register Expiration (in minutes. default is1 hour, max 45 days)

P32 = 15

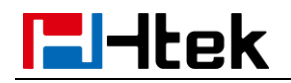

# Outgoing Call Without Registration.0 - No, 1 - Yes
# Number:0, 1
# Mandatory
P109 = 1
# Local SIP Port (default 5060)
P40 = 5060
# Use Random Port.0 - No, 1 - Yes

# Number:0, 1 # Mandatory P78 = 0

# Voice Mail UserID (UserID for voice mail system)
P33 =

# RPort.0 - No, 1 - Yes P136 = 0

# RFC 2543 Hold.0 - No, 1 - Yes
P1100 = 1
We offer free Configuration File generator software in both Linux/Unix and Windows platform.
You can refer to << Generate Configuration Files with HLLiteTool >> in the page 45.

# 2.6 How to edit cfgMAC.xml file

General XML syntax consists of a list of name-value pairs. P-Value is the element and value of the element represents the value for a particular configuration which P-Value represents corresponding.

#### Method 1:

You need to download cfg.xml file from IP Phone

webpage(Management->Configuration->Download xml file) or download this cfgMAC.xml file from website <u>www.Htek.com</u>, then change the file name to cfgMAC.xml (*mac* is IP Phone address), and open the cfgMAC.xml, See the below screen shot:

# **El-Itek**

```
<?xml version="1.0" encoding="UTF-8" ?>
<hl provision version="1">
    <mac para="Mac">012345678901</mac>
    <config version="1">
        <!--Account1/Basic-->
        <P271 para="Account1.Active">1</P271>
        <P47 para="Account1.Sipserver" />
        <P967 para="Account1.FailoverSipserver" />
        <P8851 para="Account1.SecondFailoverSipserver" />
        <P4567 para="Account1.PreferPrimaryServer">0</P4567>
        <P48 para="Account1.OutboundProxy" />
        <P130 para="Account1.SipTransport">0</P130>
        <P52 para="Account1.NatTraversal">2</P52>
        <P20000 para="Account1.Lable" />
        <P35 para="Account1.SipUserId" />
        <P36 para="Account1.AuthenticateID" />
        <P34 para="Account1.AuthenticatePassword" />
        <P3 para="Account1.DispalyName" />
        <P103 para="Account1.DnsMode">0</P103>
        <P63 para="Account1.UserIdIsPhoneNumber">0</P63>
        <P31 para="Account1.SipRegistration">1</P31>
        <P81 para="Account1.UnregisterOnReboot">0</P81>
        <P32 para="Account1.RegisterExpiration">15</P32>
        <P109 para="Account1.OutCallWithoutReg">1</P109>
        <P40 para="Account1.LocalSipPort">5060</P40>
        <P78 para="Account1.UseRandomPort">0</P78>
```

The parameters edited in the cfgMAC.xml file are described as follows:

```
<?xml version="1.0" encoding="UTF-8" ?>
<hl_provision version="1">
<mac para="Mac">001fc11a0012</mac>
<config version="1">
<! --Account1/Basic-->
<P271 para="Account1.Active"></P271>
<P47 para="Account1.Active"></P271>
<P47 para="Account1.Sipserver"></P47>
<P967 para="Account1.FailoverSipserver"></P967>
<P8851 para="Account1.FailoverSipserver"></P967>
<P8851 para="Account1.SecondFailoverSipserver"></P8851>
<P4567 para="Account1.PreferPrimaryServer"></P8851>
<P4567 para="Account1.PreferPrimaryServer"></P4567>
<P48 para="Account1.OutboundProxy"></P48>
<P130 para="Account1.SipTransport"></P48>
<P52 para="Account1.NatTraversal"></P52>
<P20000 para="Account1.Lable"></P20000>
```

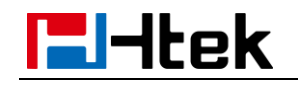

<P35 para="Account1.SipUserId"></P35> <P36 para="Account1.AuthenticateID"></P36> <P34 para="Account1.AuthenticatePassword"></P34> <P3 para="Account1.DispalyName"></P3> <P103 para="Account1.DispalyName"></P3> <P103 para="Account1.DnsMode"></P103> <P63 para="Account1.UserIdIsPhoneNumber"></P63> <P31 para="Account1.UserIdIsPhoneNumber"></P63> <P31 para="Account1.SipRegistration"></P31> <P81 para="Account1.UnregisterOnReboot"></P81> <P32 para="Account1.RegisterExpiration"></P81> <P32 para="Account1.RegisterExpiration"></P81> <P109 para="Account1.OutCallWithoutReg"></P109> <P40 para="Account1.LocalSipPort"></P40> <P78 para="Account1.UseRandomPort"></P78>

You can edit the value in <> </>field.

For example: The phone's SIP Server is 192.168.0.100, you need to edit the <P47 para="Account1.Sipserver">192.168.0.100</P47>.

If you want to configure others, for example:

```
<P48 para="Account1.OutboundProxy" /> , you need to change it as
```

<P48 para="Account1.OutboundProxy"></P48>, only in this way you can change

the value.

#### Method 2:

Login phone webpage, configure each item you want (like, account information, programmable keys, firmware upgrade path...). Management ->Configuration, download XML file, then change the name to cfgMAC.xml.

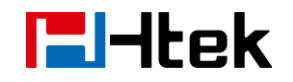

# 3. Encrypt Configuration Files

Htek Configuration Generator allows user to encrypt the generated configuration file with AES 128-bit encryption. It allows user to choose not to encrypt the configuration file in Windows version, but it is recommended to use encryption for security reason.

### 3.1 How to encrypt the XML configuration file

The XML configuration file could be encrypted in AES-128-CBC algorithm. The encryption password is defined in P8631 (Management->Auto Provision->Set Common AES Key) of the configuration file.

Set Common AES Key

The Password length is from 1-16, and password must be [0-9, A-F]

THE SHARED IV: 0B1E1D000F0B07091D1F04071F1E0407

The OpenSSL command-line to encrypt the file is as follows:

Openssl enc –e –aes-128-cbc –K <password> -iv 0B1E1D000F0B07091D1F04071F1E0407 –in cfg.xml –out cfgxxxxxxxxxxxx.xml

When the XML configuration file is encrypted in this method, Phone would only be able to decrypt and parse the file if user set the XML Config File Password in P8631 of binary configuration file or in the web UI.

#### **Detailed steps:**

| [root@WilliamFedora test]# ll                                                                               |        |
|----------------------------------------------------------------------------------------------------|--------|
| total 36                                                                                                    | -      |
| -rwxrr 1 nobody nobody 34454 2014-03-27 11:12 cfg.x∎l                                                       |        |
| [root@WilliamFedora test]# openssl enc -e -aes-128-cbc -K 1234567890 -iv 0B1E1D000F0B07091D1F04071F1E0407 - |        |
| in cfg.xml -out Cfg001fc11a96f4.xml                                                                         |        |
| [root@WilliamFedora test]#                                                                                  | $\sim$ |
|                                                                                                    |        |

THE SHARED IV: 0B1E1D000F0B07091D1F04071F1E0407

Step 2: Put the Cfgxxxxxxxxxxxx.xml under upgrade server path

Step 3: You must set the AES Key: Management  $\rightarrow$  Auto Provision: AES Key:

| Upgrade Check Mode :         |                                 |
|------------------------------|---------------------------------|
| Always Check For Nev         | v Firmware                      |
| $\odot$ check new firmware o | nly when F/W pre/suffix changes |
| O Always Skip The Firm       | ware Check                      |
| Authenticate Cfg File        | 🛇 No 💿 Yes 🕜                    |
| Set Common AES Key           | •••••                           |

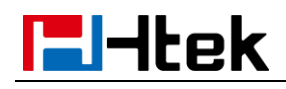

# 4. Customize Resource Files

Htek IP Phone allows to customize some resource files, like ring tone file, language package file and logo files. For how to customize resource files, as follows:

# 4.1 Customize ring tone

Htek IP Phone has several factory-default ring tones (Ring1, Ring2, Ring3). You can customize Ring4, Ring5, Ring6, Ring7 and Ring8 tone and upload them to the phone via auto provisioning. You can change the ring tone configuration parameter to personalized ring tone: For example: P8721 = 8

```
# Ring Tones
# 0 - default, 1 - Ring1.bin, 2 - Ring2.bin
# 3 - Ring3.bin, 4 - Ring4.bin, 5 - Ring5.bin
# 6 - Ring6.bin, 7 - Ring7.bin, 8 - Ring8.bin
P8721 = 8
```

For more information on customizing ring tone file, please refer to <<u><<u>Making Ringtone Notes>></u> in page 53.</u>

# 4.2 Customize LCD language

Htek IP Phone supports multiple language, you can modify the language and add a new language to the phone. The following table lists all available languages, associated language files and language template file:

| Available<br>language | Associated language files      | Language template file |
|-----------------------|--------------------------------|------------------------|
| English               | (Default, can't be customized) |                        |
| French                | 1_Français(French).xml         |                        |
| German                | 2_Deutsch(German).xml          |                        |
| Spanish               | 3_Español(Spanish).xml         |                        |
| Portuguese            | 4_Português(Portuguese).xml    |                        |
| Russian               | 5_pycский(Russian).xml         |                        |
| Italian               | 6_Italiano(Italian).xml        | LCD_English_Template.x |
| Polish                | 7_Polski(Polish).xml           | ml                     |
| Turkish               | 8_Türk(Turkish).xml            |                        |
| Serbian               | 9_Srpski(Serbian).xml          |                        |
| ChinesSimplified      | 10_简体中文(ChineseSimplified).xml |                        |
| Slovenian             | 12_Slovenščina(Slovenian).xml  |                        |
| Persian               | 13_Persian(Farsi).xml          |                        |

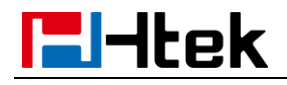

Below picture shows a portion of LCD\_English\_Template.xml file:

| 🗏 ICD | English_Template.xm]🛛                                    |
|-------|----------------------------------------------------------|
| 1     | xml version="1.0" encoding="UTF-8"?                      |
| 2     | <pre><language name="English(English)"></language></pre> |
| 3     | <back>Back</back>                                        |
| 4     | <option>Option</option>                                  |
| 5     | <send>Send</send>                                        |
| 6     | <enter>Enter</enter>                                     |
| 7     | <delete>Delete</delete>                                  |
| 8     | <cancel>Cancel</cancel>                                  |
| 9     | <ok>ok</ok>                                              |
| 10    | <edit>Edit</edit>                                        |
| 11    | <dial>Dial</dial>                                        |
| 12    | <switch>Switch</switch>                                  |
| 13    | <save>Save</save>                                        |
| 14    | <exit>Exit</exit>                                        |
| 15    | <none>None</none>                                        |
| 16    | <empty>Empty</empty>                                     |
| 17    | <add>Add</add>                                           |
| 18    | <confirm>Confirm</confirm>                               |
| 19    | <mainmenu>MainMenu</mainmenu>                            |
| 20    | <status>Status</status>                                  |
| 21    | <features>Features</features>                            |

English is the default language, you can change configuration parameter to other languages:

```
# LCD Language
# 0 - English, 1 - French, 2 - Spanish, 3 - Portuguese, 4 -
Russian,5 - Polish,6 - Turkish,7 - Serbian,8 - ChineseSimplified
P8621 = 0
```

For more information on customizing an LCD language, please refer to <<u><<LCD Language custom guide>></u> in page 56.

### 4.3 Customize web language

Htek IP Phone supports multiple language, you can modify the language and add a new language to the phone's webpage. The following table lists all available languages, associated language files and language template file:

| Available  | associated language files      | language template file  |
|------------|--------------------------------|-------------------------|
| language   |                                |                         |
| English    | (Default, can't be customized) |                         |
| German     | 2_German.js                    | Web_English_Template.js |
| Portuguese | 4_ Portuguese.js               |                         |

| El-Itek          | Customize Resource Files |
|------------------|--------------------------|
| Italian          | 6_Italian.js             |
| Polish           | 7_Polish).js             |
| ChinesSimplified | 10 ChineseSimplified.js  |

Below picture shows a portion of Web\_English\_Template.xml file:

|       |          |           | 1.171  |
|-------|----------|-----------|--------|
| 🔚 Web | _English | _lempiate | . 1944 |

| 1  | 早/*                                                   |
|----|-------------------------------------------------------|
| 2  | <script>document.write(jscs.str_in_webpage);</script> |
| 3  | L*/                                                   |
| 4  | ₽jscs = {                                             |
| 5  | "logout":"logout",                                    |
| 6  | "statusstatu":"Home",//"Status",                      |
| 7  | "account":"Account",                                  |
| 8  | "network":"Network",                                  |
| 9  | "dsskey":"Function Keys",                             |
| 10 | "phone" :"Setting",                                   |
| 11 | "contacts":"Directory",                               |
| 12 | "security":"Management",                              |
| 13 | 11                                                    |
| 14 | "status":"Status",                                    |
| 15 | "account_basic":"Basic",                              |
| 16 | "codec": "Codec",                                     |
| 17 | "advanced":"Advanced",                                |
| 18 | "memory_key":"Memory Key",                            |
| 19 | "line_key":"Line Key",                                |
| 20 | "programmable_key":"Programmable Key",                |
| 21 | "exp_key":"EXP KEY",                                  |

English is the default language, you can change configuration parameter to other languages:

```
# Web Language
# 0 - English, 1 - Portuguese, 2 - Polish, 3 - ChineseSimplified
P2525 = 0
```

For more information on customizing web language file, please refer to << Web Language custom guide>> in page 58.

# 4.4 Customizing wallpaper

You can customize Htek UC923/UC924/UC926 IP phones' wallpaper.

Below table shows wallpaper's format and resolution for UC923/UC924/UC926 IP phones:

| Phone model | photo  | resolution | One file | Photo  |
|-------------|--------|------------|----------|--------|
|             | format |            | size     | number |
| UC923       | .jpg   | 320*240    | <=2M     | 3      |
| UC924       | .jpg   | 480*320    | <=2M     | 4      |
| UC926       | .jpg   | 480*272    | <=2M     | 6      |

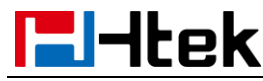

Wallpaper2 is default wallpaper, you can change configuration parameter to other wallpaper:

```
# Wallpaper
# 0 -Wallpaper1,1 -Wallpaper2,2 -Wallpaper3,3 -Wallpaper4,4
-Wallpaper5,5 -Wallpaper6
P8660 = 1
```

For more information on customizing wallpaper, please refer to <<<u>LCDand Web GUI custom Guide >></u> in page 60.

### 4.5 Customizing screensaver

You can customize Htek UC923/UC924/UC926 IP phones' screensaver.

Below table shows wallpaper's format and resolution for UC923/UC924/UC926 IP phones:

| Phone model | photo  | resolution | One file | Photo  |
|-------------|--------|------------|----------|--------|
|             | format |            | size     | number |
| UC923       | .jpg   | 320*240    | <=2M     | 3      |
| UC924       | .jpg   | 480*320    | <=2M     | 4      |
| UC926       | .jpg   | 480*272    | <=2M     | 6      |

Screensaver default is Off, you can change configuration parameter to activate the Screensaver :

```
# ScreenSaver Type
# 0 - time & logo, 1 - photo switch,2 - ScreenSaver Photo1,3 -ScreenSaver Photo2,4 -ScreenSaver Photo3
P8950 = 0
```

For more information on customizing screensaver, please refer to <<LCDand Web GUI custom Guide >> in page 61.

### 4.6 Customizing weblogo

You can customize Htek all phone models' weblogo on webpage.

| Phone model               | photo format | resolution | File size |
|---------------------------|--------------|------------|-----------|
| UC601/UC901/UC902/UC903/U | .jpg         | 225*93     | <=2M      |
| C913/UC923/UC924/UC926    |              |            |           |

For more information on customizing weblogo, please refer to << LCDand Web GUI custom Guide >> in page 61.

# 5. Upgrade resource files

Htek IP phone supports upgrade resource files through URL (support HTTP(s) server). The files contain hlpres.tar, Language.tar, ring4.bin, ring5.bin, ring6.bin, ring7.bin, ring8.bin, exp\_pres.tar, Screensaver and wallpaper. For how to configure these files URL as follow:

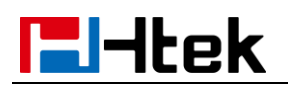

# 5.1 How to configure URL for hlpres.tar

You can change the hlpres server configuration parameter to locate the file: P20176=http(s)://192.168.0.254/hlpres.tar

# 5.2 How to configure URL for Language.tar

You can change the Language server configuration parameter to locate the file: P20175=http(s)://192.168.0.254/Language.tar

### 5.3 How to configure URL for exp\_pres.tar

You can change the exp\_pres server configuration parameter to locate the file: P20177=http(s)://192.168.0.254/exp\_pres.tar

# 5.4 How to configure Path for ringx.bin

You can change the Ring server configuration Path, and IP Phone will get the files: ring4.bin, ring5.bin, ring6.bin, ring7.bin, ring8.bin automatically: P20174=http(s)://192.168.0.254

### 5.5 How to configure URL for Screensaver

This parameter is only applicable to UC923, UC924,UC926 You can change the Screensaver server configuration to locate the file: P20051=http(s)://192.168.0.254/Screensaver.png Note: 1. screensaver file phone gets from server will cover the screensaver photo1

2. Only support format .png.

# 5.6 How to configure URL for Wallpaper

You can change the Wallpaper server configuration to locate the file: P20052=http(s)://192.168.0.254/wallpaper.png Note: 1. Wallpaper file phone gets from server will cover the wallpaper6

2. Only support format .png.

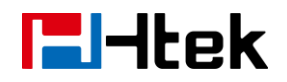

# 6. Upgrade Firmware

### Version number and support files list:

| 1.0.3.58-1.0.3.72 | 1.0.3.73 or later |
|-------------------|-------------------|
| boot_9xx.bin      | fw9xx.rom         |
| img_9xx.bin       |                   |
| hlpres.tar        |                   |
| Language.tar      |                   |
| ring4.bin         |                   |
| ring5.bin         |                   |
| ring6.bin         |                   |
| ring7.bin         |                   |
| ring8.bin         |                   |

#### Note:

When the phone which version is 1.0.3.71 or older upgrade to 1.0.3.73, phone will upgrade img\_9xx.bin then automatically upgrade fw9xx.rom. fw9xx.rom is all-in-one firmware file. After upgrade to the 1.0.3.73 firmware, in the next time, phone will only need upgrade one file fw9xx.rom.

## 6.1 Configuring HTTP Server

Htek IP Phone supports using FTP, TFTP, HTTP and HTTPS protocols to obtain the address of provision server. Default way is HTTP. For how to configure a HTTP server, as follows:

You can download a free HTTP server from *http://httpd.apache.org/* or use Microsoft IIS web server. Then setup HTTP server.

For more information on how to configure TFTP,FTP and HTTPS servers, please refer to <u>Upgrade</u> <u>through TFTP</u> in page 63, <u>Upgrade through FTP</u> in page 66 and <u>Upgrade through HTTPS</u> in page 67.

### 6.2 How to Configuring HTTP Server

Login webpage, Management"-> "auto provision" ->" Firmware Upgrade"-> "Upgrade Mode" needs to be set to HTTP. "Firmware Server Path" needs to be set to be a valid URL of a HTTP server, server name can be in either FQDN or IP address format. Below are examples of some valid URLs.

e.g. firmware.mycompany.com:5688/Htek

e.g. www.mycompany.com:5688/fm/Htek

e.g. 218.2.83.110

Below are Instructions for FW upgrade via HTTP:

(1) You can download a free HTTP server from http://httpd.apache.org/ or use Microsoft IIS web server. Then setup HTTP server.

(2) Unzip the firmware file and put the files under the root/fm directory of the HTTP server.

(3) Visiting "HTTP:\\192.168.0.254\fm\fw924.rom on localhost by browser" to verify the HTTP Server. If visiting "HTTP: \\192.168.0.254\fm\fw924.rom on another computer is no prompt to download fw924.rom file, please check the firewall (Suggest to close the firewall).

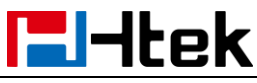

#### Upgrade Firmware

(4) Change the setting of UC9xx (192.168.0.254 is HTTP server):

| Password       | Firmware Upgrade                                                |
|----------------|-----------------------------------------------------------------|
| Upgrade        | Upgrade Mode O TFTP O FTP O HTTPS                               |
| Auto Provision | Firmware Server Path 192. 168. 0. 254/fm                        |
| Configuration  | Config Server Path 192. 168. 0. 254/cfg                         |
| TLS Certs      | Allow DHCP Option 128 To Override Server: O No O Yes            |
| Postart        | AUTO Upgrade: O No ( Yes; check for upgrade every 10080 Minutes |
| Restart        | HTTP/FTP/HTTPS UserName HTTP Server username                    |
| Reboot         | HTTP/FTP/HTTPS Password                                         |
|                | Upgrade Check Mode :                                            |
|                | Always Check For New Firmware                                   |

Click "SaveSet".

(5) Restart the UC9xx, IP Phone will restart and automatically get firmware files from HTTP server. **NOTES:** 

(1) We recommend you to use Htek HTTP server, or you can also use your own TFTP/HTTP/FTP/HTTPS server for upgrade and provisioning procedures.

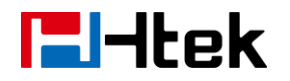

(2) You need to update the settings and restart the IP Phone after "Firmware Server Path" is set. If the configured firmware server is found and a new code image is available, UC9xx IP Phone will attempt to retrieve the new image files by downloading them into the UC9xx's SDRAM. During this stage, the phones LEDs will blink more frequent until the checking/downloading process is finished. Upon verification of checksum, the new code image will be saved into the Flash. If TFTP/HTTP/FTP/HTTPS fails for any reason (e.g. TFTP/HTTP/FTP/HTTPS server is not responding, there are no code image files available for upgrade, or checksum test fails, etc.), the phone will stop the TFTP/HTTP/FTP/HTTPS process and simply boot using the existing code image in the flash.

(3) Firmware upgrade takes 3 to 8 minutes over Internet, or just 1 minute on a LAN. We recommend you to upgrade the FW in a controlled LAN environment.

# 7. Obtain Provisioning Server's Address

Htek IP Phone supports to obtain the provisioning server address in below 3 ways:

- Plug and Play (PnP) Server
- DHCP Options
- Phone Flash

The priority of obtaining the provisioning server address: PNP Server (SIP PnP MCAST) --> DHCP Option 128 or 150 or 66 --> Configuration in Flash.

#### 1) The PNP Server feature is enable default.

#### 2) Setting of "DHCP Option 128 or 150 or 66":

Webpage --> Management --> Auto Provision --> Allow DHCP Option (128 or 150 or 66) To Override Server: No/Yes

If you set "Yes", the Phone will obtain the provisioning server address from the DHCP Option (128). For examples:

| Firmware Upgrade      |                                |
|-----------------------|--------------------------------|
| Upgrade Mode          | © TFTP                         |
| Firmware Server Path  | 192.168.0.254/fm               |
| Config Server Path    | 192.168.0.254/cfg              |
| Allow DHCP Option 128 | To Override Server: 🔘 No 💿 Yes |

DHCP option 128 is tftp://192.168.1.240/cfg, the phone will get the configuration file from 192.168.1.240/cfg through TFTP protocol.

If the default setting is:

|  | Allow DHCP Option | 66 | To Override Server: | © No | Yes |
|--|-------------------|----|---------------------|------|-----|
|--|-------------------|----|---------------------|------|-----|

DHCP option 66 is http://192.168.1.240/cfg, the phone will get the configuration file from 192.168.1.240/cfg through HTTP protocol.

### Configuration in Flash.

If you set "No", or don't set DHCP option 128/66/150 in your DHCP server, the phone will obtain the provisioning server address from the setting "Config Server Path".

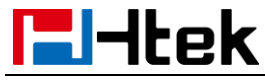

For examples, when the setting is:

| • Firmware Upgrade   |                                |
|----------------------|--------------------------------|
| Upgrade Mode         | © TFTP                         |
| Firmware Server Path | 192.168.0.254/fm               |
| Config Server Path   | 192.168.0.254/cfg              |
| Allow DHCP Option 66 | To Override Server: 💿 No 💿 Yes |

The phone will get the configuration file from 192.168.0.254/cfg through HTTP protocol. **Note: Y**ou can set the phone to automatically upgrade every certain time:

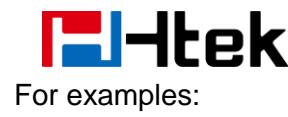

| • Firmware Upgrade        |                                       |
|---------------------------|---------------------------------------|
| Upgrade Mode              | © TFTP                                |
| Firmware Server Path      | 192.168.0.254/fm                      |
| Config Server Path        | 192.168.0.254/cfg                     |
| Allow DHCP Option 128     | To Override Server: 💿 No 💿 Yes        |
| AUTO Upgrade: 💿 No 💿 Yes; | check for upgrade every 10080 Minutes |

The phone will check the configuration file and the firmware every 10080 minutes (7 days). If there are the new cfg files or the new firmware, the phone will upgrade automatically.

# 8. Update mode

Update mode sets the desired time frames for phone to perform the auto provisioning process. Below is the introduction of the 3 updating modes in detail:

- Power On
- Repeatedly
- SIP NOTIFY Message

#### Power On

Power On mode is set as default. The phone will perform auto provisioning process when it is power on.

#### Repeatedly

The phone performs auto provisioning process at a regular interval. You can configure the interval for the Repeatedly mode. The default interval is 10080 minutes.

#### To activate the Repeatedly mode via web user interface:

1.Click the Management->Auto Provision:

2.AUTO Upgrade set Yes :

| Password       | Firmware Upgrade                                                |
|----------------|-----------------------------------------------------------------|
| Upgrade        | Upgrade Mode O TFTP I HTTP O FTP O HTTPS                        |
| Auto Provision | Firmware Server Path 192. 168. 0. 254/fm                        |
| Configuration  | Config Server Path 192. 168. 0. 254/cfg                         |
| TLS Certs      | Allow DHCP Option 128 To Override Server: O No  Yes             |
| Tools          | AUTO Upgrade: O No O Yes; check for upgrade every 10080 Minutes |
| Restart        | HTTP/FTP/HTTPS Password                                         |
| Reboot         | Firmware/Config File Prefix                                     |

3. Click the "SaveSet" button to saver the change.

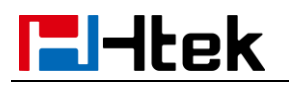

### SIP NOTIFY Message

The phone will perform auto provisioning process when receiving a SIP NOTIFY message which contains the header "Event: check-sync". If the header of the SIP NOTIFY message contains an additional string "reboot=true", the phone will reboot immediately and then perform the auto provisioning process. For this update mode, it requires the server supports.

### Below picture shows the message flow:

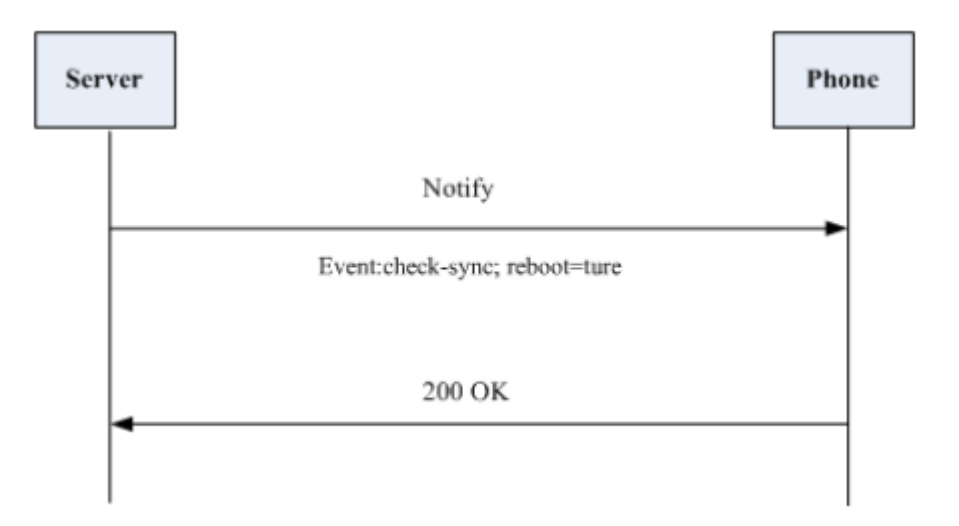

# **El-Itek**

# 9. Download and Verify Configurations

### 9.1 Download configuration files

Once obtaining a provisioning server address in one of the ways introduced above, the phone will connect to the provisioning server and download configuration files. During the auto provisioning process, the phone will try to download the common configuration file cfg000x.xml firstly, and then try to download the cfgMAC.xml file from the provisioning server.

### 9.2 Resolve and Update configurations

The phone will resolve the configuration files after downloading, then updates the configurations to the phone flash. Generally, the phone will reboot to make the configurations effective after the auto provisioning process is finished.

### 9.3 Verify configurations

You can verify the update via phone user interface after auto provisioning, or you can verify it via web user interface

During the auto provisioning process, you can monitor the downloading requests and response messages by a wireshark tool.

Some examples show as follows:

Example1: Htek UC924P IP Phone downloads configuration files from TFTP server.

| TFTP.pc   | apng             |                |                |            |              |                                                                               |       |
|-----------|------------------|----------------|----------------|------------|--------------|-------------------------------------------------------------------------------|-------|
| File Edit | View Go Capture  | Analyze Statis | tics Telephony | Help       |              |                                                                               |       |
|           | ۹ 🎼 🔝 🛞          | 🗢 🔿 聲 👔        | 🗄 🗐 🔍 Q        | Q. 🎹       |              |                                                                               |       |
| ☆ tftp    |                  |                |                |            |              |                                                                               | × → - |
| No.       | Time             | Source         | Destination    | Protocol   | Length       | Info                                                                          | -     |
| 3         | 3550 209.203712  | 192.168.0      | 192.168.0      | TFTP       |              | 66 Read Request, File: factory0000.bin, Transfer type: octet                  |       |
|           | 3554 209.210590  | 192.168.0      | 192.168.0      | TFTP       |              | 78 Error Code, Code: File not found, Message: TFTP Error: File does not exist |       |
| 3         | 3556 209.215158  | 192.168.0      | 192.168.0      | TFTP       |              | 63 Read Request, File: /cfg0000.xml, Transfer type: octet                     |       |
| 3         | 3558 209.222694  | 192.168.0      | 192.168.0      | TFTP       |              | 78 Error Code, Code: File not found, Message: TFTP Error: File does not exist |       |
| 3         | 3560 209.228250  | 192.168.0      | 192.168.0      | TFTP       |              | 67 Read Request, File: 001fc11aaa48.cfg, Transfer type: octet                 |       |
| 3         | 3561 209.235731  | 192.168.0      | 192.168.0      | TFTP       |              | 78 Error Code, Code: File not found, Message: TFTP Error: File does not exist |       |
| 3         | 3564 209.238342  | 192.168.0      | 192.168.0      | TFTP       |              | 67 Read Request, File: /cfg001fc11aaa48, Transfer type: octet                 |       |
| 3         | 3567 209.244327  | 192.168.0      | 192.168.0      | TFTP       |              | 558 Data Packet, Block: 1                                                     |       |
|           | 3568 209.245540  | 192.168.0      | 192.168.0      | TFTP       |              | 60 Acknowledgement, Block: 1                                                  | -     |
| Frame     | 3564: 67 bytes   | on wire (536   | bits), 67 by   | tes captur | ed (536 bits | ) on interface 0                                                              |       |
| > Etherr  | net II, Src: Han | longT_1a:aa:4  | 48 (00:1f:c1:  | 1a:aa:48), | Dst: Dell_5  | 7:f9:e3 (b0:83:fe:57:f9:e3)                                                   |       |
| Interr    | net Protocol Ver | sion 4, Src:   | 192.168.0.10   | 8 (192.168 | .0.108), Dst | : 192.168.0.165 (192.168.0.165)                                               |       |
| ⊳ User D  | )atagram Protoco | 1, Src Port:   | 41029 (41029   | ), Dst Por | t: 69 (69)   |                                                                               |       |
| Trivia    | al File Transfer | Protocol       |                |            |              |                                                                               |       |
|           |                  |                |                |            |              |                                                                               |       |
|           |                  |                |                |            |              |                                                                               |       |
|           |                  |                |                |            |              |                                                                               |       |
|           |                  |                |                |            |              |                                                                               |       |
|           |                  |                |                |            |              |                                                                               |       |
| 0000 h0   | 83 fe 57 f9 e3   | 00 1f c1 1a    | aa 48 08 00    | 45 00      | W H          | F                                                                             |       |
| 0010 00   | 35 00 00 40 00   | 40 11 68 56    | c0 a8 00 6c    | c0 a8 .    | 5@.@V        | .1                                                                            |       |
| 0020 00   | a5 a0 45 00 45   | 00 21 f1 d9    | 00 01 2f 63    | 66 67 .    | E.E.I,       | /cfg                                                                          |       |

| 0030 | 30 | 30 | 31 | 66 | 63 | 31 | 31 | 61 | 61 | 61 | 34 | 38 | 00 | 6f | 63 | 74 | 001fc11a | aa48.oct |
|------|----|----|----|----|----|----|----|----|----|----|----|----|----|----|----|----|----------|----------|
| 0040 | 65 | 74 | 00 |    |    |    |    |    |    |    |    |    |    |    |    |    | et.      |          |

TFTP. pcapng

|| Packets: 4400 · Displayed: 88 · Marked: 0 · Load time: 0:0.409|| Profile: Default

Example2: Htek UC924P IP Phone downloads configuration files from FTP server .

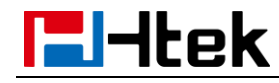

| ile Edit                                           | Minu Co Conture                                                                                                    |                                                                                  |                                                                         |                                                                     |                              |                                                                                      |       |
|----------------------------------------------------|----------------------------------------------------------------------------------------------------|----------------------------------------------------------------------------------|-------------------------------------------------------------------------|---------------------------------------------------------------------|------------------------------|--------------------------------------------------------------------------------------|-------|
| 1 = 4                                              | view Go Capture                                                                                                    | Analyze Statis                                                                   | tics Telephony                                                          | Help                                                                |                              |                                                                                      |       |
|                                                    | • • • • • • •                                                                                                    | ** **                                                                            | 1 E Q Q                                                                 | Q. II                                                               |                              |                                                                                      |       |
| 7 ftp                                              |                                                                                                    |                                                                                  |                                                                         |                                                                     |                              |                                                                                      | X → • |
| 0.                                                 | Time                                                                                                    | Source                                                                           | Destination                                                             | Protocol                                                            | Length Inf                   | 0                                                                                    |       |
|                                                    | 889 37.654715                                                                                                    | 192.168.0                                                                        | 192.168.0                                                               | FTP                                                                 | 85 Re                        | sponse: 200 Type set to I                                                            |       |
|                                                    | 890 37.656902                                                                                                    | 192.168.0                                                                        | 192.168.0                                                               | FTP                                                                 | 72 Re                        | quest: PASV                                                                          |       |
|                                                    | 891 37.657426                                                                                                    | 192.168.0                                                                        | 192.168.0                                                               | FTP                                                                 | 117 Re                       | sponse: 227 Entering Passive Mode (192,168,0,240,237,138)                            |       |
|                                                    | 895 37.667045                                                                                                    | 192.168.0                                                                        | 192.168.0                                                               | FTP                                                                 | 88 Re                        | quest: RETR cfg001fc11aaa48                                                          |       |
|                                                    | 896 37.667589                                                                                                    | 192.168.0                                                                        | 192.168.0                                                               | FTP                                                                 | 144 Re                       | sponse: 150 Opening data channel for file download from server of "/cfg001fc11aaa48" |       |
|                                                    | 898 37.668082                                                                                                    | 192.168.0                                                                        | 192.168.0                                                               | FTP                                                                 | 115 Re                       | sponse: 226 Successfully transferred "/cfg001fc11aaa48"                              |       |
|                                                    | 921 37.688211                                                                                                    | 192.168.0                                                                        | 192.168.0                                                               | FTP                                                                 | 72 Re                        | quest: QUIT                                                                          |       |
|                                                    | 922 37.688368                                                                                                    | 192.168.0                                                                        | 192.168.0                                                               | FTP                                                                 | 79 Re                        | sponse: 221 Goodbye                                                                  | =     |
|                                                    |                                                                                                    |                                                                                  |                                                                         |                                                                     |                              |                                                                                      |       |
| E41-                                               | Transfer Protoco                                                                                                    | I (FTP)                                                                          |                                                                         |                                                                     |                              |                                                                                      |       |
| FILE                                               |                                                                                                    | . ()                                                                             |                                                                         |                                                                     |                              |                                                                                      |       |
| FIIE                                               |                                                                                                    |                                                                                  |                                                                         |                                                                     |                              |                                                                                      |       |
| )00 a                                              | 4 1f 72 67 1c b4                                                                                                    | 00 1f c1 1a                                                                      | aa 48 08 00                                                             | 45 00rg                                                             | НЕ.                          |                                                                                      |       |
| 000 a                                              | 4 1f 72 67 1c b4<br>0 4a 4e c0 40 00                                                                                 | 00 1f c1 1a<br>40 06 69 41                                                       | aa 48 08 00<br>c0 a8 00 6c                                              | 45 00rg<br>c0 a8 .JN.                                               | HE.<br>@.@. 1A1.             |                                                                                      |       |
| 000 a<br>010 0<br>020 0                            | 4 1f 72 67 1c b4<br>0 4a 4e c0 40 00<br>0 f0 af 34 00 15                                                             | 00 1f c1 1a<br>40 06 69 41<br>7c e2 3a 6c                                        | aa 48 08 00<br>c0 a8 00 6c<br>28 33 46 2f                               | 45 00rg<br>c0 a8 .JN.<br>80 184                                     | HE.<br>@.@. iA1<br> . :1(3F/ |                                                                                      |       |
| 000 a<br>010 0<br>020 0<br>030 0                   | 4 1f 72 67 1c b4<br>0 4a 4e c0 40 00<br>0 f0 af 34 00 15<br>b 68 ec 23 00 00<br>5 4 52 45 45 45                      | 00 1f c1 1a<br>40 06 69 41<br>7c e2 3a 6c<br>01 01 08 0a<br>20 63 66 67          | aa 48 08 00<br>c0 a8 00 6c<br>28 33 46 2f<br>00 8b 75 02                | 45 00rg<br>c0 a8 .JN.<br>80 184<br>00 70 .h.#                       | HE.<br>                      |                                                                                      |       |
| 000 a<br>010 0<br>020 0<br>030 0<br>040 e<br>050 3 | 4 1f 72 67 1c b4<br>9 4a 4e c0 40 00<br>0 f0 af 34 00 15<br>b 68 ec 23 00 00<br>b 3f 52 45 54 52<br>1 61 61 61 34 38 | 00 1f c1 1a<br>40 06 69 41<br>7c e2 3a 6c<br>01 01 08 0a<br>20 63 66 67<br>04 0a | aa 48 08 00<br>c0 a8 00 6c<br>28 33 46 2f<br>00 8b 75 02<br>30 30 31 66 | 45 00rg<br>c0 a8 .JN.<br>80 184<br>00 70 .h.#<br>63 31 .?RE         | HE.<br>                      |                                                                                      |       |
| 000 a<br>010 0<br>020 0<br>030 0<br>040 e<br>050 3 | 4 1f 72 67 1c b4<br>0 4a 4e c0 40 00<br>0 f0 af 34 00 15<br>6 8e c 23 00 00<br>b 3f 52 45 54 52<br>1 61 61 61 34 38  | 00 1f c1 1a<br>40 06 69 41<br>7c e2 3a 6c<br>20 63 66 67<br>0d 0a                | aa 48 08 00<br>c0 a8 00 6c<br>28 33 46 2f<br>00 8b 75 02<br>30 30 31 66 | 45 00rg<br>c0 a8 .JN.<br>80 184<br>00 70 .h.#<br>63 31 .?RE<br>1aaa | HE.<br>⊕.@. 1A1<br>          |                                                                                      |       |

Example3: Htek UC924P IP Phone downloads configuration files from HTTP server .

| A Capturing from 本地连接*                                                                                  |                |
|----------------------------------------------------------------------------------------------------|----------------|
| File Edit View Go Capture Analyze Statistics Telephony Help                                             |                |
| 🖌 🔳 🧷 🕲 📙 🚵 🗙 🍳 👄 🕸 🖉 🖉 💭 🚍 Q. Q. Q. X                                                                  |                |
| ∆ http 8% ip. addr == 192, 168.0.143                                                                    | X -> -         |
| No. Time Source Destination Protocol Length Info                                                        |                |
| 344 6.916634 192.168.0. 192.168.0. HTTP 547 HTTP/1.0 200 0K (JPEG JETE image)                           |                |
| 669 36.408471 192.168.0 192.168.0 HTTP 226 GET /HTTP/config/factory0000.bin HTTP/1.1                    |                |
| 676 36.417097 192.168.0 192.168.0 HTTP 66 HTTP/1.1 404 Not Found (text/html)                            |                |
| 685 36.425248 192.168.0 192.168.0 HTTP 226 GET /HTTP/config/config/cfg001fc11a8b7f HTTP/1.1             |                |
| 715 36.451529 192.168.0 192.168.0 HTTP 494 HTTP/1.1 200 0K (application/octet-stream)                   | +              |
| ▷ Frame 685: 226 bytes on wire (1808 bits), 226 bytes captured (1808 bits) on interface 0               |                |
| Ethernet II, Src: HanlongT_1a:8b:7f (00:1f:c1:1a:8b:7f), Dst: HewlettP_3e:5a:dc (6c:3b:e5:3e:5a:dc)     |                |
| Internet Protocol Version 4, Src: 192.168.0.148 (192.168.0.148), Dst: 192.168.0.86 (192.168.0.86)       |                |
| Fransmission Control Protocol, Src Port: 33738 (33738), Dst Port: 8080 (8080), Seq: 1, Ack: 1, Len: 160 |                |
| ▷ Hypertext Transfer Protocol                                                                           |                |
|                                                                                                    |                |
|                                                                                                    |                |
|                                                                                                    |                |
|                                                                                                    |                |
|                                                                                                    |                |
|                                                                                                    |                |
|                                                                                                    |                |
|                                                                                                    |                |
| 0000 6c 3b e5 3e 5a dc 00 1f c1 1a 8b 7f 08 00 45 00 1:                                                 |                |
| 0010 00 d4 bd 2a 40 00 40 06 fa be c0 a8 00 94 c0 a8*@.@                                                |                |
| 0020 00 56 83 ca 1f 90 66 8d aa 2b 59 f0 3f 04 80 18 .Vf+Y.?                                            |                |
| 0030 0b 68 eb cc 00 00 01 01 08 0a 00 0b 17 03 00 a1 .h                                                 |                |
| 0040 08 70 47 45 54 20 2f 48 54 54 50 2f 63 6f 6e 66 .pGET /H TTP/conf                                  |                |
| 0050 69 67 2f 63 6f 6e 66 69 67 2f 63 66 67 30 30 31 ig/confi g/cfg001                                  |                |
| 00060 66 63 31 31 61 38 62 37 66 20 48 54 59 27 31 fc11a87 f HTTP/1                                     |                |
| 00/0 2 2 31 00 00 40 0T /3 /4 30 20 31 39 32 2 2 31 30 3.1.HOST : 192.10                                |                |
| 0000 50 22 30 22 30 30 00 00 3 33 30 50 72 20 41 50 70 50 6.0.001. USET-ABE                             |                |
|                                                                                                    | +              |
| 🔘 Ready to load or capture 🛛 Ready to load or capture                                                   | ofile: Default |

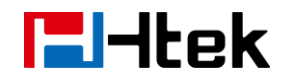

# **10. Firmware and Configuration File Prefix and Postfix**

Htek IP Phone support Prefix and Postfix for both firmware and configuration files.

Parameter P232 and P233 are for Prefix and Postfix for Firmware, respectively. Parameter

P234 and P235 are for Prefix and Postfix for Configuration file, respectively.

Firmware Prefix and Postfix allows device to download the firmware name with the matching Prefix and Postfix.

In addition, when Parameter P238 (Check New Firmware only when F/W pre/suffix changes) is set to 1, the device will only issue the Firmware Upgrade request if there are changes in the firmware Prefix or Postfix.

Below are the firmware BASIC NAMES that are related to UC924P:

If the firmware version is earlier than 1.0.3.73, the firmware BASIC NAMES as follows:

- boot\_924.bin
- img\_924.bin
- ring4.bin
- ring5.bin
- ring6.bin
- ring7.bin
- ring8.bin
- Language.tar
- hlpres.tar

Service provider can use "hl\_" as prefix, and "\_1.0.3.70" as postfix, the above files will be changed to:

- hl\_boot\_924.bin\_1.0.3.70
- hl\_img\_924.bin\_1.0.3.70
- hl\_ring4.bin\_1.0.3.70
- hl\_ ring5.bin\_1.0.3.70
- hl\_ ring6.bin\_1.0.3.70
- hl\_ ring7.bin\_1.0.3.70
- hl\_ ring8.bin\_1.0.3.70
- hl\_ Language.tar \_1.0.3.70
- hl\_ hlpres.tar \_1.0.3.70

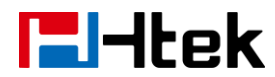

#### Firmware Server and Configuration File Server

If the firmware version is 1.0.3.73 or later than 1.0.3.73, the firmware BASIC NAME as follows:

• fw924.rom

Service provider can use "hl\_" as prefix, and "\_1.0.3.73" as postfix, the above files will be changed to:

hl\_ fw924.rom \_1.0.3.73

In this way, all of the firmware with different version could be stored in one single directory, and they could be differentiated by using prefix or postfix, i.e., all files with a postfix of "\_1.0.3.73" belong to the firmware version 1.0.3.73.

Same rule applies to configuration files, i.e., for configuration file named "cfg001fc1001708", there could be 3 versions: "hl\_ cfg001fc1001708\_cfg001", "hl\_ cfg001fc1001708\_cfg002", and "hl\_ cfg001fc1001708\_cfg003". The BASIC NAME of the configuration file is "cfg001fc1001708", but there are 3 different versions, the one that will be accepted is the one with matching prefix and postfix specified in the current configuration.

# **11. Firmware Server and Configuration File Server**

Beside the Prefix and Postfix for firmware and configuration files, different server paths for firmware upgrade or Configuration File Server can be specified in different FQDN, i.e.:

| • Firmware Upgrade   |                   |
|----------------------|-------------------|
| Upgrade Mode         | © TFTP            |
| Firmware Server Path | 192.168.0.254/fm  |
| Config Server Path   | 192.168.0.254/cfg |

The parameters are P192 and P237 for Firmware and Config Server

# 12. Manage Firmware and Download Configuration File

When parameter P194 (Auto Upgrade) is set to 1, Service Provider can use P193 (Auto Check Interval) to have the devices periodically check with either Firmware Server or Config Server, whenever they are defined. This allows the device periodically check if there are any new changes need to be taken on a scheduled time. By defining different intervals in P193 for different devices, Service Provider can distribute the Firmware or Configuration File download schedule to reduce the Firmware or Provisioning Server load at any given time.

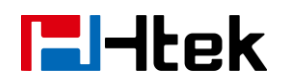

# 13. Pre\_Configuration and Configuration Redirection

Please note: If your phone default setting is as below:

| <ul> <li>Firmware Upgrade</li> </ul> |              |            |         |
|--------------------------------------|--------------|------------|---------|
| Upgrade Mode                         | © TFTP ●     | HTTP © FTP | © HTTPS |
| Firmware Server Path                 | 192.168.0.28 | 254/fm     |         |
| Config Server Path                   | 192.168.0.2  | 254/cfg    |         |

Currently Htek Phone does not support pre\_configuration and configuration

#### Redirection, please refer to section 6 in page24.

For mass deployment, we provide TFTP/HTTP redirection service. By default, all Htek products point to our provisioning system. When a unit is powered up, it will automatically contact our provisioning server. Our provisioning server will redirect the unit to customer's TFTP/FTP/HTTP/HTTPS server. The unit will reboot and send further provisioning request to ask for configuration file (or firmware file) from customer's TFTP/FTP/HTTP/HTTP/HTTPS server.

Below is the information that we need from service providers for TFTP/HTTP redirection:

- 1. MAC address range, this should be printed on the carton box
- 2. Your TFTP/FTP/HTTP/HTTPS server IP address
- 3. Your company name and address

Here are the things that service providers should do:

- 1. Create configuration files for all the devices and put them on your TFTP/HTTP server
- 2. Download the latest official release from <a href="http://www.htek.com">http://www.htek.com</a> (support/firmware) and put them on your TFTP/FTP/HTTP/HTTPS server (same directory as above)
- 3. After we inform you that the devices have been entered into our central provisioning database, please take out a few devices to test. Upon powering up, they should contact our provisioning server fm.htek.com first, and then get redirected to your TFTP/FTP/HTTP/HTTPS server and pull out the configuration files and the firmware files. They will be upgraded to the latest firmware with your configurations.

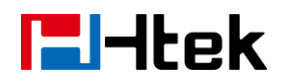

# **14. Automatic Provisioning Within LAN**

Htek products support DHCP Option 66 or 128 or 150 for automatic provisioning within a Local Area Network. The provisioning server URL is embedded inside standard option 66 or 128 or 150 of DHCP responses.

Htek IP Phones send DHCP DISCOVER with the following information:

| No | . Time         | Source                                                          | Destination                                           | Protocol | Length | Info   |          |               |    |           |
|----|----------------|-----------------------------------------------------------------|-------------------------------------------------------|----------|--------|--------|----------|---------------|----|-----------|
|    | 5223 71.41395  | 60 0.0.0.0                                                      | 255.255.255.255                                       | DHCP     | 590    | ) DHCP | Discover | - Transaction | ID | 0x9998bd5 |
|    | 5224 71.41396  | 80192.168.0.254                                                 | 255.255.255.255                                       | DHCP     | 389    | DHCP   | Offer    | - Transaction | ID | 0x9998bd5 |
|    | 5225 71.41800  | 400.0.0.0                                                       | 255.255.255.255                                       | DHCP     | 59(    | ) DHCP | Request  | - Transaction | ID | 0x9998bd5 |
|    | 5226 71.41801  | 40192.168.0.254                                                 | 255.255.255.255                                       | DHCP     | 389    | DHCP   | ACK      | - Transaction | ID | 0x9998bd5 |
| <  |                |                                                                 |                                                       |          |        |        |          |               |    |           |
|    |                | ., <u>.</u> , <u>.</u> , ., ., ., ., ., ., ., ., ., ., ., ., ., |                                                       |          |        |        |          |               |    |           |
|    | Next server    | TP address: 0.0                                                 | .0.0 (0.0.0.0)                                        |          |        |        |          |               |    |           |
|    | - 7            |                                                                 |                                                       |          |        |        |          |               |    |           |
|    | Relay agent    | IP address: 0.0                                                 | .0.0 (0.0.0.0)                                        |          |        |        |          |               |    |           |
|    | Client MAC     | address: Hanlong                                                | T_1a:96:e4 (00:1f:c1:1a                               | a:96:e4) |        |        |          |               |    |           |
|    | Client hard    | ware address pad                                                | ding: 000000000000000000                              | 0000     |        |        |          |               |    |           |
|    | Server host    | name not given                                                  |                                                       |          |        |        |          |               |    |           |
|    | Boot file n    | ame not given                                                   |                                                       |          |        |        |          |               |    |           |
|    | and a shall d  |                                                                 |                                                       |          |        |        |          |               |    |           |
|    | мадтс соокт    | e: DHCP                                                         |                                                       |          |        |        |          |               |    |           |
| 0  | 040 00 00 00 0 | 00 00 00 00 1f                                                  | c1 1a 96 e4 00 00 00 00                               | )        |        |        |          |               |    |           |
| ١ŏ |                |                                                                 |                                                       |          |        |        |          |               |    |           |
| 18 |                |                                                                 | $ \begin{array}{cccccccccccccccccccccccccccccccccccc$ |          |        |        |          |               |    |           |
|    |                |                                                                 |                                                       |          |        |        |          |               |    |           |

DHCP Server can be configured to send the following information in its DHCP OFFER. Please notice that in this example, an HTTP://URL is provided in the Option 66 "TFTP Server Name" field or Option 128 "TFTP server IP address" or Option 150 "TFTP server address". Device will then issue HTTP requests instead of the traditional TFTP requests to the server. This design makes more flexible in device provisioning.

| No. | Time                                    | Source                          | Destination             | Protocol     | Length   | Info |          |               |    |            |
|-----|-----------------------------------------|---------------------------------|-------------------------|--------------|----------|------|----------|---------------|----|------------|
|     | 3299 34.74598                           | 400.0.0.0                       | 255.255.255.255         | DHCP         | 590      | DHCP | Discover | - Transaction | ID | 0x5644dd47 |
|     | 3433 37.25143                           | 40192.168.0.254                 | 255.255.255.255         | DHCP         | 389      | DHCP | offer    | - Transaction | ID | 0x5644dd47 |
|     | 3434 37.25411                           | .00 0.0.0.0                     | 255.255.255.255         | DHCP         | 590      | DHCP | Request  | - Transaction | ID | 0x5644dd47 |
|     | 3435 37.25412                           | 10 192.168.0.254                | 255.255.255.255         | DHCP         | 389      | DHCP | ACK      | - Transaction | ID | 0x5644dd47 |
| <   | 6                                       |                                 |                         |              |          |      |          |               |    |            |
| -   | a operon. Coo                           |                                 | ane                     |              |          |      |          |               |    |            |
|     |                                         | 8) DOCSIS tull s                | ecurity server IP  TOD  | 51           |          |      |          |               |    |            |
|     | Length: 2<br>Value: 74<br>⊡ Option: (25 | 7<br>6674703a2f2f3139<br>5) End | 322e3136382e302e38362f( | 636f6e66     |          |      |          |               |    |            |
| 0.1 | 40.00.00.04                             | -0 -0 00 01 00                  | AD 4- AD AD A1 AD AD A  | ~            |          |      |          |               |    |            |
| 01  | .40 00 03 04<br>50 08 75 04             |                                 | 08 da U2 87 UL U8 U8 U8 | 5<br>2 W _ B | 107 1691 |      |          |               |    |            |
| 01  | 60 2e 30 2e                             | 32 35 34 00 80                  | 1b 74 66 74 70 3a 2f 2f | .0.254.      | .tftp:// |      |          |               |    |            |
| 01  | 70 31 39 32                             | 2e 31 36 38 2e                  | 30 2e 38 36 2f 63 6f 66 | 192.168.     | 0.86/con |      |          |               |    |            |
| 01  | <b>.80</b> 66 69 67                     | 00 ff                           |                         | fig.         |          |      |          |               |    |            |
|     | 1 Bootp/Dhcp o                          | ption type (bootp.optic         | n.ty Profile: Default   | 1            |          |      |          |               |    |            |

# **E**-tek

### Troubleshooting

# 15. Troubleshooting

This part provides guidance to help you solve problems you might encounter when deploying phones. If you require additional information or assistance with the deployment, please contact your system administrator.

#### Why does the phone fail to download configuration files?

- Ensure that auto provisioning feature is configured properly.
- Ensure that the provisioning server and network are reachable.
- Ensure that authentication credentials configured on the phone are correct.
- Ensure that configuration files exist on the provisioning server.

#### Why does the provisioning server return HTTP 404?

- Ensure that the provisioning server is properly set up.
- Ensure that the access URL is correct.
- Ensure that the requested files exist on the provisioning server.

#### Why does the phone display "Network Down"?

- Ensure that the Ethernet cable is plugged into the Internet port on the phone and the Ethernet cable is not loose.
- Ensure that the switch or hub in your network is operational.
- Ensure that the configurations of network are properly set in the configuration files.

#### Why is the permission denied when uploading files to the root directory of the FTP server?

- Ensure that the complete path to the root directory of the FTP server is authorized.
- Check security permissions on the root directory of the FTP server, if necessary, change the permissions.

#### Why doesn't the phone obtain the IP address from the DHCP server?

- Ensure that settings are correct on the DHCP server.
- Ensure that the phone is configured to obtain the IP address from the DHCP server.

#### Why doesn't the phone display the Language, only display English on LCD and Web?

- Ensure that the name of the language is correct.
- Ensure that the network is available and the root directory is right for downloading.
- Ensure that the parameters are correctly set in the configuration files.
- Ensure that the language's Coding format is UTF-8.

#### Why doesn't the phone display the wallpaper or ScreenSaver or the weblogo of webpage?

- Ensure that the file format of the wallpaper, ScreenSaver and weblogo is \*.jpg.
- Ensure that the size of the wallpaper, ScreenSaver and weblogo file is not larger than that the phone supports, or check the hlpres.tar is not larger than 2M
- Ensure that the name of the wallpaper, ScreenSaver and weblogo are correct.
- Ensure that the network is available and the root directory is right for downloading.
- Ensure that the wallpaper, ScreenSaver and weblogo files in the hlpres.tar file.

#### Why doesn't the phone update configurations?

- Ensure that the configuration files are different from the last ones.
- Ensure that the phone has downloaded the configuration files.

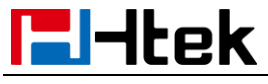

• Ensure that the parameters are correctly set in the configuration files.

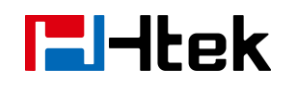

# 16. Glossary

*MAC* Address: A Media Access Control address (*MAC* address) is a unique identifier assigned to network interfaces for communications on the physical network segment.

**DHCP:** Dynamic Host Configuration Protocol (DHCP) is a network configuration protocol for hosts on Internet Protocol (IP) networks. Computers that are connected to IP networks must be configured before they can communicate with other hosts.

**FTP:** File Transfer Protocol (FTP) is a standard network protocol used to transfer files from one host to another host over a TCP -based network, such as the Internet. It is often used to upload web pages and other documents from a private development *mac*hine to a public web-hosting server.

**HTTP:** The Hypertext Transfer Protocol (HTTP) is an application protocol for distributed, collaborative, hypermedia information systems. HTTP is the foundation of data communication for the World Wide Web.

**HTTPS:** Hypertext Transfer Protocol Secure (HTTPS) is a combination of Hypertext Transfer Protocol (HTTP) with SSL/TLS protocol. It provides encrypted communication and secure identification of a network web server.

**TFTP:** Trivial File Transfer Protocol (TFTP) is a simple protocol to transfer files. It has been implemented on top of the User Datagram Protocol (UDP) using port number 69.

**AES:** Advanced Encryption Standard (AES) is a specification for the encryption of electronic data.

**URL:** A uniform resource locator or universal resource locator (URL) is a specific character string that constitutes a reference to an Internet resource.

**XML:** Extensible Markup Language (XML) is a markup language that defines a set of rules for encoding documents in a format that is both human-readable and *mac*hine-readable.

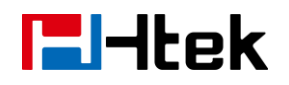

# 17. How to Edit cfg000x.xml

When Htek device boots up or reboots, it will generate a request for a XML configuration file named "cfg000x.xml". It is a common configuration, all Htek device can get this configuration file. Then Htek device will request for a binary format configuration file named "cfgMAC" and another XML configuration file named "cfgMAC.xml", in which "*MAC*" is the *MAC* address of the device. Configuration files cfgMAC and cfgMAC.xml can only be obtained from Htek device which has *mac* address.

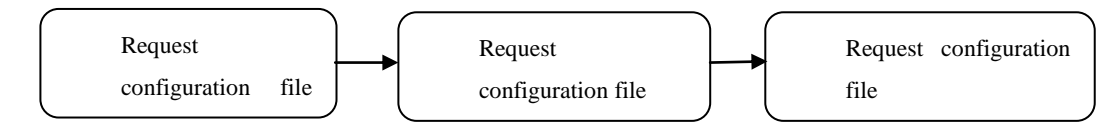

You can customize configuration parameters by editing XML configuration file "cfg000x.xml", and different device would use different file name.

| Device Type |   | file name |
|-------------|---|-----------|
| UC601       | > | cfg0019   |
| UC901       | > | cfg0018   |
| UC902       | > | cfg0017   |
| UC903       | > | cfg0016   |
| UC913       | > | cfg0015   |
| UC923       | > | cfg0013   |
| UC924       | > | cfg0012   |
| UC926       | > | cfg0010   |

For example, if you have a Htek device UC926 and you want to configure its memory key 1 as BLF to monitor extension 1002, you can realize this by following two methods.

#### 1.Create a new XML file and add configuration parameters.

Step 1: Create a new XML file entitle it as cfg0000.xml. If your Htek device is UC924P, you should entitle it as cfg0002.xml

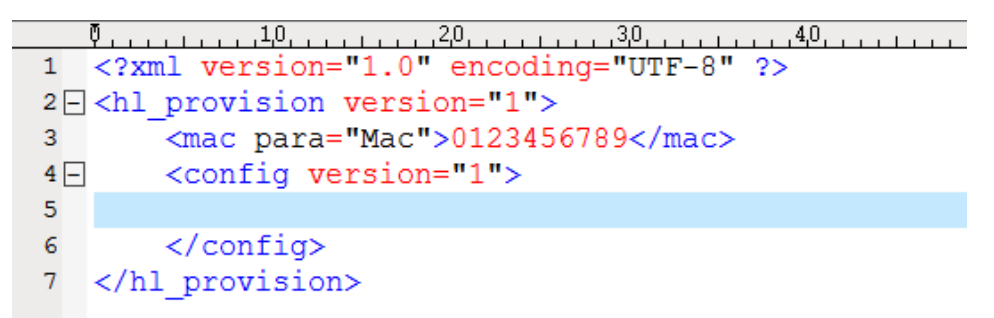

Step 2: Login webpage, find out Web Setting Path of memory key1. Function Keys-Memory Key-Key1

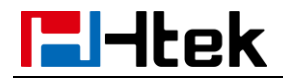

#### Manage Firmware and Download Configuration File

|                    | Hon        | ne  | Account | Network | Functio | on Keys     | Setting Di  | irectory Management                |
|--------------------|------------|-----|---------|---------|---------|-------------|-------------|------------------------------------|
| Line Key           | Memory Key |     | Туре    | Valu    | e       | Account     | Pickup Code | NOTE                               |
| Memory Key         | Key1       | N/A | -       | 301     | [       | Account 1 💌 | 301         | Key Type:                          |
| rogrammable<br>Key | Key2       | N/A | -       |         | A       | Account 1 🔻 |             | The free function key Type Spee    |
| EXP KEY            | Key3       | N/A | •       |         | A       | Account 1 💌 |             | Dial, BLF, Key Event, intercom, OK |
|                    | Key4       | N/A | •       |         | A       | Account 1 🔻 |             | BLF:                               |
|                    | Key5       | N/A | •       |         | A       | Account 1 💌 |             | BLF setting require a phone rest   |
|                    | Key6       | N/A | •       |         | A       | Account 1 💌 |             |                                    |
|                    | Key7       | N/A | •       |         | A       | Account 1 💌 |             |                                    |
|                    | Key8       | N/A | •       |         | A       | Account 1 💌 |             |                                    |
|                    | Key9       | N/A | •       |         | A       | Account 1 💌 |             |                                    |
|                    | Key10      | N/A | •       |         | A       | Account 1 💌 |             |                                    |

Step 3: Refer to << parameter list >>, you can get detailed description of this parameter.

|             |        | L            | 1                                                        | 1       |
|-------------|--------|--------------|----------------------------------------------------------|---------|
| Function K  | (eys-> | Number: 0-47 | Key Type(0 -N/A, 1 - Line, 2 - Speeddial, 3 - BLF, 4 -   | P42200₽ |
| Memory Ke   | y ->   |              | BLF List, 5 - Voicemail, 6 - Direct Pickup, 7 - Group    |         |
| Memory      | key    |              | Pickup, 8 - Call Park, 9 - Intercom, 10 - DTMF, 11 -     |         |
| 1->Type     |        |              | Frefix, 12 - Local Group, 13 - XML Group, 14 - XML       |         |
|             |        |              | Browser, 15 - LDAP, 16 - BroadSoft Group, 17 -           |         |
|             |        |              | Conference, 18 - Forward, 19 - Transfer, 20 – Hold, 21   |         |
|             |        |              | - DND, 22 - Redial, 23 - Call Return, 24 – SMS, 25 -     |         |
|             |        |              | Record, 26 - URL Record, 27 – Paging, 28 - Group         |         |
|             |        |              | Listening, 29 - Public Hold, 30 - Private Hold, 31 -     |         |
|             |        |              | Shine Line, 32 - Hot Desking, 33 - ACD, 34 - Zero        |         |
|             |        |              | Touch,47 - <u>MultiCast</u> Paging)₽                     |         |
| Function K  | leys-> | string₽      | Value                                                    | P42300₽ |
| Memory Ke   | y ->   |              |                                                          |         |
| Memory key  | 1->    |              |                                                          |         |
| Value₽      |        |              |                                                          |         |
| Function K  | leys-> | Number:0,1,2 | 255 - Auto, 0 - Account 1, 1 - Account 2, 2 - Account 3, | P42400  |
| Memory Ke   | y ->   | ,3,255₽      | 3 - Account 4.                                           |         |
| Memory key  | 1->    |              |                                                          |         |
| Account     |        |              |                                                          |         |
| Function K  | eys->  | Sting₽       | Pickup Code.                                             | P42500↩ |
| Memory Ke   | y ->   |              |                                                          |         |
| Memory key  | 1->    |              |                                                          |         |
| Pickup Code |        |              |                                                          |         |
|             |        |              |                                                          |         |

According to description of parameter, we know parameter P42200 should be 3, parameter P42300 should be 1002 and parameter P42500 should be \*20\*. Step 4: Edit cfg0000.xml as follow

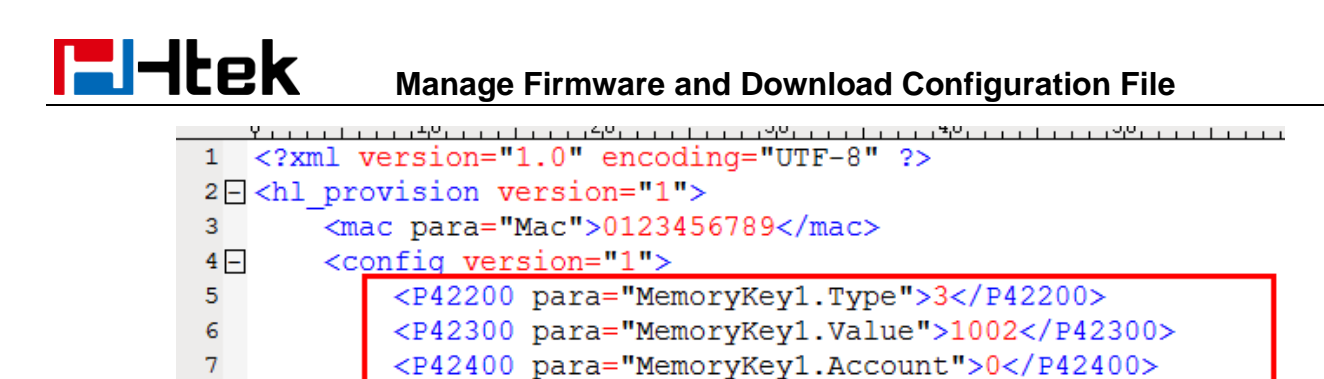

Step 5: Put this XML configuration file in your config server path.

Step 6: Restart phone to apply to the settings.

#### 2.Edit relevant parameter in the template file(template.xml)

- Step 1: Login webpage, enter Function Keys -> Memory Key
- Step 2 : Configure options you want, for example

| (ey | Memory Key | Туре  | Value | Account     | Pickup Code | NOTE                                                            |
|-----|------------|-------|-------|-------------|-------------|-----------------------------------------------------------------|
|     | Key1       | BLF 🗸 | 1002  | Account 1 🔽 | *20*        | Кеу Туре:                                                       |
|     | Key2       | N/A 🗸 |       | Account 1 🔽 |             | The free function key Type Spe<br>Dial,BLF,Key Event,intercom,U |
|     | Key3       | N/A 🗸 |       | Account 1 🗸 |             |                                                                 |
|     | Key4       | N/A 🗸 |       | Account 1 🔽 |             | BLF:                                                            |
|     | Key5       | N/A 🗸 |       | Account 1 💌 |             | BLP setting require a priorie res                               |
|     | Key6       | N/A 🗸 |       | Account 1 🔽 |             |                                                                 |
|     | Key7       | N/A 🗸 |       | Account 1 🗸 |             |                                                                 |
|     | Key8       | N/A 🗸 |       | Account 1 🔽 |             |                                                                 |
|     | Key9       | N/A 🗸 |       | Account 1 🔽 |             |                                                                 |
|     | Key10      | N/A 🗸 |       | Account 1 🔽 |             |                                                                 |

Step 3: click "saveset" button to save the configuration.

Step 4: Enter Management -> Configuration

Click "Download Xml File" button to download the configuration Xml file. This file includes all parameters of this phone.

|                | Home   Account   N                | Network   Function Keys   Setting | Directory   Management                                                                                                    |
|----------------|-----------------------------------|-----------------------------------|----------------------------------------------------------------------------------------------------|
| Password       | Configure File                    |                                   | NOTE                                                                                                    |
| Upgrade        | Download Device Xml Configuration | Download Xml File                 | Configure File:                                                                                                    |
| Auto Provision | Restore Xml Configuration         | Destars Yml Configuration         | Export the configure rite.<br>Export the configuration files to<br>backup the settings, and could impo-<br>all the settings after reset. |
| Configuration  |                                   | Restore Ami Conliguration         |                                                                                                    |
| TLS Certs      | Download Device Bin Configuration | Download Bin File                 | System Log:                                                                                                    |
| Tools          | Restore Bin Configuration         | 浏览                                | There are two methods to export the<br>system log,Local or Server.                                                                       |
| Restart        |                                   | Restore Bin Configuration         |                                                                                                    |
| Reboot         | <ul> <li>System Log</li> </ul>    |                                   |                                                                                                    |
|                | Download System Log               | Download                          |                                                                                                    |
|                | Syslog Server                     |                                   |                                                                                                    |
|                | Syslog Level                      | NONE                              |                                                                                                    |
|                |                                   |                                   |                                                                                                    |

Step 5: Open the Xml file that you downloaded, you can find that the parameter has been changed.
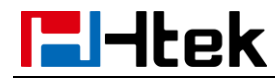

# Manage Firmware and Download Configuration File

<P41303 para="Linekey4.value" /> <P41403 para="LineKey4.Label" /> <P41503 para="LineKey4.Account">255</P41503> <P41603 para="LineKey4.PickupCode" /> <!--FunctionKeys/MemoryKey--> <P42200 para="MemoryKey1.Type">3</P42200> <P42300 para="MemoryKey1.Value">1002</P42300> <P42400 para="MemoryKey1.Account">0</P42400> <P42500 para="MemoryKey1.PickupCode">\*20\*</P42500> <P42201 para="MemoryKey2.Type">0</P42201> <P42301 para="MemoryKey2.Value" /> <P42401 para="MemoryKey2.Account">0</P42401> <P42501 para="MemoryKey2.PickupCode" /> <P42202 para="MemoryKey3.Type">0</P42202> <P42302 para="MemoryKey3.Value" /> <P42402 para="MemoryKey3.Account">0</P42402> <P42502 para="MemoryKey3.PickupCode" />

- Step 6: Change the xml file's name to cfg0000.xml.
- Step 7: Put this XML configuration file in your config server path.
- Step 8: Restart phone to apply to the settings.

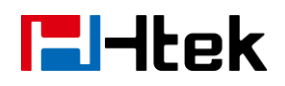

# 18. Generate Configuration File with HLLiteTool and

# Upgrade the Configuration File via HTTP/HTTPS/FTP/TFTP

# **Test environment**

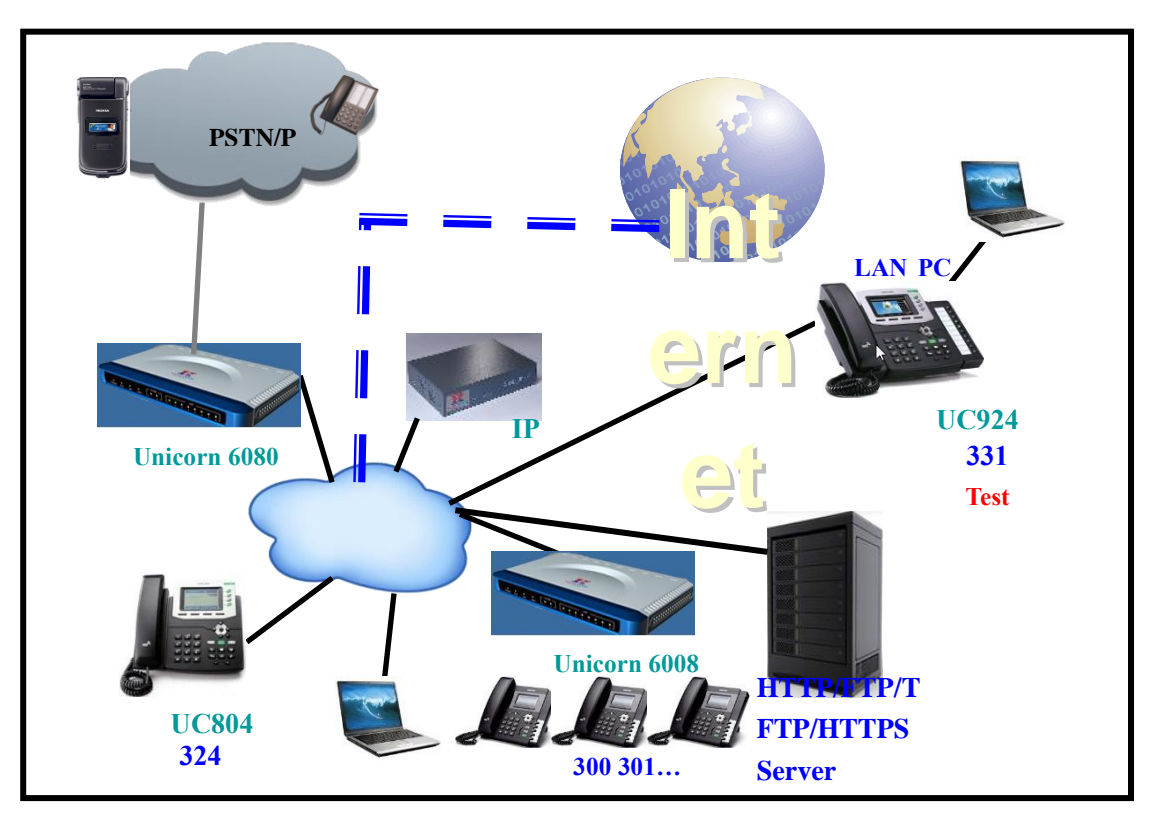

#### Server :

HTTP Server:192.168.0.240 HTTPS Server:192.168.0.240 FTP Server:192.168.0.240 TFTP Server:192.168.0.240 **Tool:** HLCFGTool.exe

# **18.1 Generate the configuration file for Htek IP Phones**

There are two modes to generate the configuration file

### 18.1.1 Select manual mode to generate CFG file

Generally, it is used to generate the general config file.

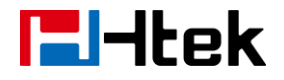

Step 1: Select a template;

Step 2: Modify the value to you want, such as change the web log in password from admin to Dd123478

| L Ha                                    | nlong Configuration Tool 3.0 | - | × |
|-----------------------------------------|------------------------------|---|---|
| Select Template CFG Options Parameter [ | Definition                   |   |   |
| Parameter Name                          | Value                        |   | ^ |
| P2                                      | Dd123478                     |   |   |
| P3                                      | Vincent He                   |   |   |

**Step 3:** Click the CFG Option Tag, Select the CFG file type;

Step 4: File sequential or listing MAC address, such as bellow:

| Hanlong Confi                                             | guration To   | ol 3.0                       | - 🗆 🗙 |
|-----------------------------------------------------------|---------------|------------------------------|-------|
| Select Template CFG Options Parameter Definition          |               |                              |       |
| ← Configuration Files 	∩ Encrypt Configuration Files 	∩ C | Customize AES | Key Configuration Files      |       |
|                                                           |               |                              |       |
| MAC-CFG:                                                  |               |                              |       |
| Manual File Inport                                        |               |                              |       |
| Sequential: 270<br>001FC1000002 — 001FC1000110            |               | 001FC100AADD<br>001FC100AAFF | ^     |
|                                                           | Listing:      |                              |       |
|                                                           | 2             |                              |       |
|                                                           |               |                              | ~ I   |
|                                                           |               |                              |       |
| Destination Path: E:\CFG                                  |               |                              | Brose |
|                                                           |               |                              | Go    |

According to the displayed number, will generate 272(270+2) CFG files. The *MAC* Address in the Listing are designated as *Mac* address.

Step 4: Click the Brose button, select a Destination Path:

Step 5: Click the Go button, application start to generate CFG files.

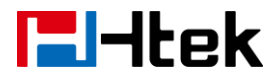

|                                                                            |                       | Hanlong C               | onfiguration To   | ol 3.0                       | -     |   |
|----------------------------------------------------------------------------|-----------------------|-------------------------|-------------------|------------------------------|-------|---|
| Select Template                                                            | CFG Options           | Parameter Definition    |                   |                              |       |   |
| <ul> <li>Configuration</li> <li>MAC-CFG:</li> <li>Manual File I</li> </ul> | Files C Encr<br>nport | ypt Configuration Files | C Customize AES I | Key Configuration Files      |       |   |
| Sequential:                                                                | 270<br>12 — 0         | 01FC1000110             | Listing:<br>2     | 001FC100AADD<br>001FC100AAFF |       | < |
| Destination Pa                                                             | th: E:\CFG            |                         |                   |                              | Brose |   |
|                                                                            |                       |                         | 99%               |                              | Go    |   |

Step 6: CFG files Generation finished.

| Hanlong Configurat ×        |
|-----------------------------|
| Total CFG Files Written:272 |
| ОК                          |

# 18.1.2 Select File Input mode to generate CFG file

In this way, it can be used to generate basic config, moreover, it also can be used to config account information.

#### a. How to make .csv file

Step 1: Define the parameter you want to write into the CFG file. Such as:

Account 1: sip user id;

Authenticate ID; Authenticate password; Name

Account 2: sip user id; Authenticate ID; Authenticate password; Name

Step 2: Find the Parameter Names according to parameter refer to parameter definition.

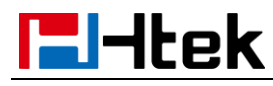

| Hanlong Configuration Tool 3.0                                                               |    | × |
|----------------------------------------------------------------------------------------------|----|---|
| Select Template CFG Options Parameter Definition                                             |    |   |
| # SIP User ID<br>P35 = {\$username.line.1}                                                   |    | ^ |
| # Authenticate ID<br>P36 = {\$AuthenID.line.1}                                               |    |   |
| # Authenticate password<br>P34 = {\$secret.line.1}                                           |    |   |
| # <mark>Name</mark><br>P3 = {\$displayname.line.1}                                           |    |   |
| # DNS Mode. 0 - A Record, 1 - SRV, 2 - NAPTR/SRV<br># Number: 0-2<br># Mandatory<br>P103 = 0 |    |   |
| # User ID Is Phone Number.0 - No, 1 - Yes<br># Number:0, 1<br>P63 = 0                        |    |   |
| # SIP Registration. 0 - No, 1 - Yes<br># Number:0, 1                                         |    | ~ |
| <<                                                                                           |    | > |
|                                                                                              | Go |   |

Account 1: sip user id(P35);

Authenticate ID(P36); Authenticate password(P34); Name(P3) Account 2: sip user id(P735); Authenticate ID(P736); Authenticate password(P734); Name(P703)

**Step 3:** Define a set of variable to assign value to this parameter name, must use this format{\$...}. About the variable name, you can decide by yourself.

Such as:

P35: {\$username. line.1};

P36: {\$authenID.line.1};

P34: {\$secret. line.1};

P3: {\$displayname. line.1};

P735: {\$username. line.2};

P736: {\$authenID.line.2};

- P734: {\$secret. line.2};
- P703: {\$displayname. line.2};

Step 4: Edit the Excel file according to example as bellow.

| A            | В                   | С                   | D                 | Е                      | F                  | G                   | Н                 | I                      |
|--------------|---------------------|---------------------|-------------------|------------------------|--------------------|---------------------|-------------------|------------------------|
| MAC          | {\$username.line.1} | {\$authenID.line.1} | {\$secret.line.1} | {\$displayname.line.1} | {susername.line.2} | {\$authenID.line.2} | {\$secret.line.2} | {\$displayname.line.2} |
| 001FC11A96F4 | 225                 | 225                 | test11            | 225-test               | 334                | 334                 | test34            | 334                    |
| 001FC11A939E | 331                 | 331                 | test31            | 331-test               | 320                | 320                 | test20            | 320                    |
| 001FC11A96E4 | 316                 | 316                 | test16            | 316-test               |                    |                     |                   |                        |

Note: The first Column must be MAC.

#### b. How to generate CFG file

**Step 1:** Select a template;

Step2: Modify the value according to the .csv file which you will use, such as sample.csv

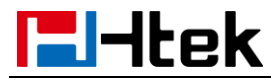

# Generate Configuration File with HLLite Tool

|                                                                                                    | Hanlong Configuration Tool 3.0 –                                                                                                    | ×          |
|----------------------------------------------------------------------------------------------------|----------------------------------------------------------------------------------------------------|------------|
| Select Template CFG Options F                                                                                                    | Parameter Definition                                                                                                    |            |
| Parameter Name                                                                                                    | Value                                                                                                    | ^          |
| P2                                                                                                    | admin                                                                                                    |            |
| P3                                                                                                    | {\$displayname.line.1}                                                                                                    |            |
| P4                                                                                                    | goober                                                                                                    |            |
| P8                                                                                                    | 0                                                                                                    |            |
|                                                                                                    |                                                                                                    | _          |
|                                                                                                    | Hanlong Configuration Tool 3.0                                                                                                    |            |
| Select Template CFG Options                                                                                                    | Parameter Definition                                                                                                    |            |
| Parameter Name                                                                                                    | Value                                                                                                    |            |
| P32                                                                                                    | 15                                                                                                    |            |
| P33                                                                                                    |                                                                                                    |            |
| P34                                                                                                    | {\$secret.line.1}                                                                                                    |            |
| P35                                                                                                    | {\$username.line.1}                                                                                                    |            |
| P36                                                                                                    | {\$authenID.line.1}                                                                                                    |            |
| P37                                                                                                    | 2                                                                                                    |            |
| 11                                                                                                    | Hanlong Configuration Tool 3.0 –                                                                                                    | ×          |
|                                                                                                    |                                                                                                    |            |
| Select Template CFG Options F                                                                                                    | Parameter Definition                                                                                                    |            |
| Select Template CFG Options F                                                                                                    | Parameter Definition                                                                                                    |            |
| Select Template CFG Options F<br>Parameter Name<br>P695                                                                                                    | Parameter Definition Value 0                                                                                                    | <u>_</u> ^ |
| Select Template CFG Options F<br>Parameter Name<br>P695<br>P702                                                                                                    | Parameter Definition Value 0 0 0                                                                                                    | _^         |
| Select Template CFG Options F<br>Parameter Name<br>P695<br>P702<br>P703                                                                                                    | Parameter Definition Value 0 0 (\$ displayname.line.2}                                                                                                    | ^          |
| Select Template CFG Options F<br>Parameter Name<br>P695<br>P702<br>P703<br>P704                                                                                                    | Parameter Definition Value 0 0 {\$ displayname.line.2} 97                                                                                                    | ^          |
| Select Template CFG Options F<br>Parameter Name<br>P695<br>P702<br>P703<br>P704<br>P705                                                                                                    | Parameter Definition Value 0 0 (\$ displayname.line.2} 97 0                                                                                                    | ^          |
| Select Template     CFG Options     F       Parameter Name     P695     P702       P703     P704     P705       P709     P709     P709                                                                                                    | Parameter Definition Value 0 0 (\$ displayname.line.2} 97 0 0 0 0 0 0 0 0 0 0 0 0 0 0 0 0 0 0                                                                                                    |            |
| Select Template         CFG Options         F           Parameter Name         P695         P702         P703           P703         P704         P705         P709         P709         P710                                                                                                    | Value         O           0         0           (\$ displayname.line.2}         97           0         0           0         0                                                                                                    |            |
| Select Template         CFG Options         F           Parameter Name         P695         P702         P702           P703         P704         P705         P709           P710         P712         P712         P712                                                                                                    | Value         Value           0         0           0         0           (\$ displayname.line.2})         97           0         0           1         1                                                                                                    |            |
| Select Template         CFG Options         F           Parameter Name         P695         P702         P703         P703         P704         P705         P705         P709         P710         P712         P712         P729         P729         P729         P729         P729         P723         P724         P725         P729         P724         P725         P725 <td< td=""><td>Value         O           0         0           \$\screen stress of the stress of the stres</td><td></td></td<> | Value         O           0         0           \$\screen stress of the stress of the stres |            |
| Select Template         CFG Options         F           Parameter Name         P695         P702         P703           P703         P704         P705         P709         P710         P712         P712         P729         P729         P729         P729         P729         P724         P725         P729         P729         P729         P724         P725         P725         P725         P729         P729         P729         P726         P726         P7                                                                                                    | Value       0       0       0       (\$ displayname.line.2}       97       0       0       1       0       2                                                                                                    |            |
| Select Template         CFG Options         F           Parameter Name         P695         P702         P703           P703         P704         P705         P709         P710         P712         P712         P712         P729         P730         P731         P731         P731         P731         P731         P734         P734         P7                                                                                                    | Parameter Definition           Value           0           0           (\$ displayname.line.2})           97           0           0           1           0           2           1           0           1           0           1           0           2           1                                                                                                    |            |
| Select Template         CFG Options         F           Parameter Name         P695         P702           P702         P703         P704           P705         P709         P710           P710         P712         P729           P730         P731         P732                                                                                                    | Parameter Definition           Value         0           0         0           0         0           (\$ displayname.line.2})         97           97         0           0         0           1         0           2         1           15         0                                                                                                    |            |
| Select Template         CFG Options         F           Parameter Name         P695         P702         P703         P703         P704         P705         P705         P709         P710         P712         P712         P729         P730         P731         P732         P734         P7325         P734         P734         P734         P735         P734         P734         P735         P734         P735         P734         P735         P735         P734         P735         P735         P735         P736         P736 <t< td=""><td>Parameter Definition           Value         0           0         0           0         0           (\$ displayname.line.2})         97           97         0           0         0           1         0           2         1           1         15           (\$ secret.line.2)         0</td><td></td></t<>                                                                                                    | Parameter Definition           Value         0           0         0           0         0           (\$ displayname.line.2})         97           97         0           0         0           1         0           2         1           1         15           (\$ secret.line.2)         0                                                                                                    |            |
| Select Template         CFG Options         F           Parameter Name         P695         P702         P703         P703         P704         P705         P705         P709         P710         P712         P712         P729         P730         P731         P732         P732         P733         P735         P735         P736         P736         P735         P736         P735         P736         P736         P735         P736         P736 <td< td=""><td>Parameter Definition          Value         0         0         0         0         (\$ displayname.line.2}         97         0         0         0         0         0         0         0         0         0         0         0         0         1         0         2         1         15         (\$ secret.line.2)         (\$ username.line.2)         (\$ username.line.2)</td><td></td></td<>                                                                                                    | Parameter Definition          Value         0         0         0         0         (\$ displayname.line.2}         97         0         0         0         0         0         0         0         0         0         0         0         0         1         0         2         1         15         (\$ secret.line.2)         (\$ username.line.2)         (\$ username.line.2)                                                                                                    |            |
| Select Template         CFG Options         F           Parameter Name         P695         P702         P703           P703         P704         P705         P705           P705         P709         P710         P712           P712         P729         P730         P731           P732         P734         P735         P736                                                                                                    | Value       Value         0       0         0       0         (\$ displayname.line.2}       97         97       0         0       0         0       0         1       0         2       1         15       (\$ secret.line.2)         (\$ suthenID.line.2)       (\$ suthenID.line.2)                                                                                                    |            |
| Select Template         CFG Options         F           Parameter Name         P695         P702         P703           P703         P704         P705         P709         P709         P710         P712         P729         P730         P731         P732         P734         P735         P736         P737         P737         P736         P737         P737         P736         P737         P737         P7                                                                                                    | Value       Value         0       0         0       0         (\$ displayname.line.2}       97         97       0         0       0         0       0         1       0         2       1         15       (\$ secret.line.2)         (\$ username.line.2)       (\$ username.line.2)         (\$ username.line.2)       (\$ username.line.2)         2       2                                                                                                    |            |

You can select **Save To a Template** for feature use after editing finished.

**Step 3:** Click the CFG Option Tag, Select the CFG file type;

**Step 4:** Click the File Input Tag, Select the .csv file type, such as sample.csv.

Generate Configuration File with HLLite Tool

| 🔃 Hanlong Configuration Tool 3.0                                                                                                    | - • ×  |
|----------------------------------------------------------------------------------------------------|--------|
| Select Template CFG Options Parameter Definition                                                                                                    |        |
| <ul> <li>Configuration Files C Encrypt Configuration Files Customize AES Key Configuration Files</li> <li>MAC-CFG:</li> <li>Manual File Inport</li> <li>CSV File:</li> <li>E:\Sample.csv</li> </ul> | Browse |
| Destination Path: E:\update\cfg                                                                                                    | Brose  |
|                                                                                                    | Go     |

**Step 5:** Click the Brose button, select a Destination Path:

| 🚻 Hanlong Configuration Tool 3.0                                                          |        |
|-------------------------------------------------------------------------------------------|--------|
| Select Template CFG Options Parameter Definition                                          |        |
| Configuration Files ○ Encrypt Configuration Files ○ Customize AES Key Configuration Files |        |
|                                                                                           |        |
| MAC-CFG:                                                                                  |        |
| Manual File Inport                                                                        |        |
| CSV File                                                                                  |        |
| E:\Sample.csv                                                                             | Browse |
|                                                                                           | []     |
|                                                                                           |        |
|                                                                                           |        |
|                                                                                           |        |
| Destination Path: F:\undate\cfg                                                           | Brose  |
|                                                                                           | DIOSE  |
|                                                                                           | 60     |
|                                                                                           |        |

**Step 6:** Click the Go button, application start to generate CFG files. **Step 7:** CFG files Generation finished.

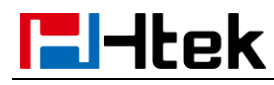

| Hanlong Configur        | ×  |
|-------------------------|----|
| Total CEG Files Written | :3 |
|                         |    |
| ОК                      |    |
|                         |    |

# 18.2 Upgrade cfgMAC file via HTTP/TPFP/FTP/HTTPS

Step 1: Login Htek IP device's webpage, Management→Auto Provision :

Via HTTP mode:

| Password       | Firmware Upgrade                                                |
|----------------|-----------------------------------------------------------------|
| Upgrade        | Upgrade Mode © TFTP                                             |
| Auto Provision | Firmware Server Path 192. 168. 0. 240: 8080/cfg                 |
| Configuration  | Config Server Path 192.168.0.240:8080/cfg                       |
| TLS Certs      | Allow DHCP Option 128 To Override Server:  No O Yes             |
|                | AUTO Upgrade: O No O Yes; check for upgrade every 10080 Minutes |
| Restart        | HTTP/FTP/HTTPS UserName                                         |
| Reboot         | HTTP/FTP/HTTPS Password                                         |

#### Via TFTP mode:

| Password       | Firmware Upgrade                                                |
|----------------|-----------------------------------------------------------------|
| Upgrade        | Upgrade Mode                                                    |
| Auto Provision | Firmware Server Path 192.168.0.240                              |
| Configuration  | Config Server Path 192.168.0.240                                |
| TLS Certs      | Allow DHCP Option 128 To Override Server:  No Ves               |
| Postart        | AUTO Upgrade: O No 💿 Yes; check for upgrade every 10080 Minutes |
| Restart        | HTTP/FTP/HTTPS UserName                                         |
| Reboot         | HTTP/FTP/HTTPS Password                                         |

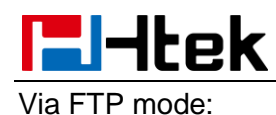

| Password       | Firmware Upgrade                                                              |
|----------------|-------------------------------------------------------------------------------|
| Upgrade        | Upgrade Mode O TFTP O HTTP FTP O HTTPS                                        |
| Auto Provision | Firmware Server Path 192.168.0.240                                            |
| Configuration  | Config Server Path 192.168.0.240                                              |
| TI S Certs     | Allow DHCP Option 128 To Override Server: <ul> <li>No</li> <li>Yes</li> </ul> |
|                | AUTO Upgrade: O No O Yes; check for upgrade every 10080 Minutes               |
| Restart        | HTTP/FTP/HTTPS UserName                                                       |
| Reboot         | HTTP/FTP/HTTPS Password                                                       |

#### Via HTTPS mode:

| Password       | Firmware Upgrade                                                |
|----------------|-----------------------------------------------------------------|
| Upgrade        | Upgrade Mode O TFTP O HTTP O FTP O HTTPS                        |
| Auto Provision | Firmware Server Path 192.168.0.240                              |
| Configuration  | Config Server Path 192.168.0.240                                |
| TLS Certs      | Allow DHCP Option 128 To Override Server:  No  Ves              |
| Destart        | AUTO Upgrade: O No O Yes; check for upgrade every 10080 Minutes |
| Restart        | HTTP/FTP/HTTPS UserName                                         |
| Reboot         | HTTP/FTP/HTTPS Password                                         |

You can select the upgrade Mode what you want.

Step 7: Restart the Htek IP device.

e.g:You can see the request logs on the server:

8:54:30 AM 192.168.0.103:39398 Requested GET /cfg/cfg001fc11a96f4 8:54:30 AM 192.168.0.103:39398 Fully downloaded - 8.16 K @ 835 KB/s - /cfg/cfg001fc11a96f4

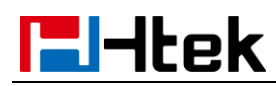

# 1. Test result:

| Basic    | Account                   | Account 1 👻         |
|----------|---------------------------|---------------------|
| Codec    | Account Status            | Registered          |
| Advanced | * Account Active          | ⊙ No                |
|          | * Primary SIP Server      | 192.168.0.251       |
|          | Failover SIP Server       | 3                   |
|          | Second Failover SipServer | 3                   |
|          | Prefer Primary SIP Server | 🖲 No 💿 Yes 🕜        |
|          | Outbound Proxy            | 3                   |
|          | *SIP Transport            | ◎ UDP © TCP © TLS 🕜 |
|          | NAT Traversal             | ◯ No                |
|          | * SIP User ID             | 225 📀               |
|          | * Authenticate ID         | 225                 |
|          | *Authenticate Password    | ••••••              |
|          | Name                      | 225-test 🕐          |

| Basic    | Account                   | Account 2 🗸         |
|----------|---------------------------|---------------------|
| Codec    | Account Status            | Registered          |
| Advanced | * Account Active          | ◯ No                |
|          | *Primary SIP Server       | 192. 168. 0. 251 🕜  |
|          | Failover SIP Server       | •                   |
|          | Second Failover SipServer | 0                   |
|          | Prefer Primary SIP Server | 🖲 No 🔘 Yes 🕜        |
|          | Outbound Proxy            | •                   |
|          | *SIP Transport            | ◉ UDP © TCP © TLS 🕜 |
|          | NAT Traversal             | ◯ No                |
|          | * SIP User ID             | 334 🕐               |
|          | *Authenticate ID          | 334 📀               |
|          | *Authenticate Password    | ••••••              |
|          | Name                      | 334 📀               |

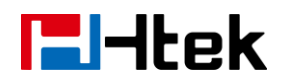

# **19.Making Ringtone Notes**

#### Prepare:

Tool: Ringtool.exe

Ring file format: wav

# 1. To make ring tone for UC9xx

1.1 Double click Ringtool.exe

| <b>ringtool</b>                                                | X                                                       |
|----------------------------------------------------------------|---------------------------------------------------------|
| Maximum Length:<br>© 24 Seconds<br>© 16 Seconds<br>© 8 Seconds | Output Filename:<br>ring1.bin<br>ring2.bin<br>ring3.bin |
| Input File:<br>Click 'Select' to choose input file.            | Select                                                  |
|                                                                | Generate Ringfile Exit                                  |

1.2 Select the Maximun Length and Output Filename:

For example, 16 seconds, ring 2.bin

| <b>ringtool</b>                                                |                                                              |
|----------------------------------------------------------------|--------------------------------------------------------------|
| Maximum Length:<br>C 24 Seconds<br>C 16 Seconds<br>C 8 Seconds | Output Filename:<br>C ring1.bin<br>(ing2.bin)<br>C ring3.bin |
| Input File:<br>Click 'Select' to choose input file.            | Select                                                       |
|                                                                | Generate Ringfile Exit                                       |

1.3 Click Select to Input the desired ring tone file, and then click Generate Ringfile. Then, you will get Ringfile Created.

# **E**-Itek

# Making Ringtone Notes

| <b>ringtool</b>                                                | ringtool         | ×        |
|----------------------------------------------------------------|------------------|----------|
| Maximum Length:<br>© 24 Seconds<br>© 16 Seconds<br>© 8 Seconds | Ringfile Created |          |
| Input File:<br>ring.wav                                        |                  | Select   |
|                                                                | Generate Ringf   | ile Exit |

1.4 Now, you get the ring2.bin, also you can rename it as ring5.bin, or other the one you want to replace. 1.5 Upload the ring file by TFTP or HTTP, the ringtone is replaced successfully.

# **El-Itek**

# 20. LCD and Web Language Custom Guide

# 20.1.LCD Language custom guide

- 1. You need to contact us about how to obtain the Language.tar file.
- 2. Unzip the Language.tar using 7-zip tool.
- 3. Open the Language folder:

Français(French).xml
2\_Deutsch(German).xml
3\_Español(Spanish).xml
4\_Português(Portuguese).xml
5\_pycский(Russian).xml
6\_Italiano(Italian).xml
7\_Polski(Polish).xml
8\_Türk(Turkish).xml
9\_Srpski(Serbian).xml
9\_Srpski(Serbian).xml
11\_한국의(Korean).xml
12\_Slovenščina(Slovenian).xml
LCD\_English\_Template.xml

#### Note:

The file name must be " digital\_" at the beginning, the format of the file name is the order of the on the LCD.

4. For example, custom Chinese Language

If your country's language is not existing in the language folder, you can new a xml file with correct naming format. [e.g. 13\_xxx(xxx).xml]

If your country's language in the folder, you can custom directly your language.

Open the LCD\_English\_Template.xml with UltraEdit→ Translate English into Chinese (Can't leave out

any items, otherwise the upgrade failed) →save as 10\_简体中文(ChineseSimplified).xml in Language

#### folder (Coding format is UTF-8)

| Open Files |                                                          |    | en Files                                                |
|------------|----------------------------------------------------------|----|---------------------------------------------------------|
|            | LCD_English_Template.xml ×                               |    | 10_简体中文(ChineseSimplified).xml ×                        |
| 1          | 0,                                                       | 1  | 0,, 10,, 20,, 30,, 40,                                  |
| 2 -        | <pre><language name="English(English)"></language></pre> | 2  | - <language name="简体中文(Chinese Simplified)"></language> |
| 3          | <back>Back</back>                                        | з  | <back>返回</back>                                         |
| 4          | <option>Option</option>                                  | 4  | <option>选项</option>                                     |
| 5          | <send>Send</send>                                        | 5  | <send>呼叫</send>                                         |
| 6          | <enter>Enter</enter>                                     | 6  | <enter>进入</enter>                                       |
| 7          | <delete>Delete</delete>                                  | 7  | <delete>删除</delete>                                     |
| 8          | <cancel>Cancel</cancel>                                  | 8  | <cancel>取消</cancel>                                     |
| 9          | <ok>OK</ok>                                              | 9  | <ok>确定</ok>                                             |
| 10         | <edit>Edit</edit>                                        | 10 | <edit>编辑</edit>                                         |
| 11         | <dial>Dial</dial>                                        | 11 | <dial>肢打</dial>                                         |
| 12         | <switch>Switch</switch>                                  | 12 | <switch>切换</switch>                                     |
| 13         | <save>Save</save>                                        | 13 | <save>保存</save>                                         |
| 14         | <exit>Exit</exit>                                        | 14 | <exit>退出</exit>                                         |
| 15         | <none>None</none>                                        | 15 | <none> 空</none>                                         |

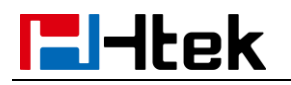

| 🕝 Save As                |                                  |                    | ×              |  |
|--------------------------|----------------------------------|--------------------|----------------|--|
| CO V 📕 🕨 Language        | -                                | Search Langue      | ige 🔎          |  |
| Organize 🔻 New folder    | r                                |                    | := • 📀         |  |
| ☆ Favorites              | Name                             | Date modified      | Туре           |  |
| 📃 Desktop                | 1_Français(French).xml           | 2/12/2014 11:46 AM | XML Document   |  |
| 🐌 Downloads              | 2_Deutsch(German).xml            | 2/12/2014 11:46 AM | XML Document   |  |
| 🗐 Recent Places 🗏        | 3_Español(Spanish).xml           | 2/12/2014 9:57 AM  | XML Document   |  |
|                          | 4_Português(Portuguese).xml      | 2/12/2014 11:46 AM | XML Document   |  |
| 🥃 Libraries              | 🞯 5_русский(Russian).xml         | 2/12/2014 11:46 AM | XML Document   |  |
| Documents                | 6_Italiano(Italian).xml          | 2/12/2014 11:46 AM | XML Document   |  |
| J Music                  | 7_Polski(Polish).xml             | 2/12/2014 11:46 AM | XML Document   |  |
| Pictures                 | 8_Türk(Turkish).xml              | 2/13/2014 10:54 AM | XML Document   |  |
| 🗐 Subversion             | 9_Srpski(Serbian).xml            | 2/12/2014 11:46 AM | XML Document   |  |
| 📑 Videos                 | ● 10_简体中文(ChineseSimplified).xml | 2/12/2014 11:46 AM | XML Document 👻 |  |
| -                        | < III                            |                    | P.             |  |
| File name: 10_简体         | t中文(ChineseSimplified).xml       |                    | •              |  |
| Save as type: 所有文件 (*,*) |                                  |                    |                |  |
|                          |                                  |                    |                |  |
| ADS Stream:              |                                  |                    |                |  |
| Alide Folders            | Encoding: UTF-8                  | ▼ <u>S</u> ave ▼   | Cancel         |  |

 $\rightarrow$  Select the Language folder $\rightarrow$  Compress Language.tar package using 7-zip tool and Cover the original $\rightarrow$ Delete the Language folder

#### Note:

If you use UltraEdit, it can generate.xml.bak file after saved .so you need to delete.xml.bak file.

If you want to put your language on the front of other languages, you can also rename the file, for example:

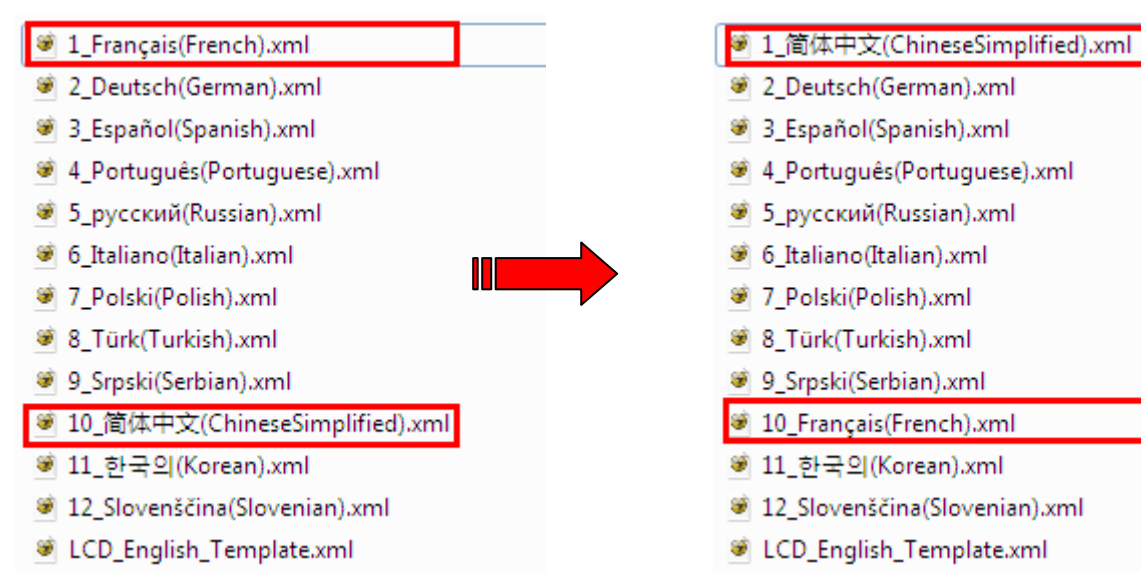

# 20.2.Web Language custom guide

- 1. You need to contact us about how to obtain the Language.tar file
- 2. Unzip the Language.tar using 7-zip tool.

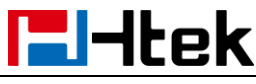

3. Open the Language folder:

| 🐲 1_Français(French).xml      | 1_French.js                      |
|-------------------------------|----------------------------------|
| 2_Deutsch(German).xml         | 2_German.js                      |
| 3_Español(Spanish).xml        | 🗃 3_Spanish.js                   |
| 😻 4_Português(Portuguese).xml | 4_Portuguese.js                  |
| S_Russian.js                  | 🛎 5_русский(Russian).xml         |
| 🗃 6_Italian.js                | 🧉 6_Italiano(Italian).xml        |
| 7_Polish.js                   | 7_Polski(Polish).xml             |
| 8_Türk(Turkish).xml           | 8_Turkish.js                     |
| 🗃 9_Serbian.js                | 🥌 9_Srpski(Serbian).xml          |
| 10_ChineseSimplified.js       | 🥌 10_简体中文(ChineseSimplified).xml |
| 11_Korean.js                  | 🛎 11_한국의(Korean).xml             |
| 12_Slovenian.js               | 12_Slovenščina(Slovenian).xml    |
| LCD_English_Template.xml      | Web_English_Template.js          |

#### Note:

The file name must be " digital\_letter" at the beginning, the format of the file name is the order of the on the Web.

4. For example custom Chinese Language

If your country's language is not existing in the language folder, you can new a xml file with correct naming format. [e.g. 13\_xxx.js]

If your country's language in the folder, you can custom directly your language reference Web\_English\_Template.js.

Open the Web\_English\_Template.js with UltraEdit  $\rightarrow$  Translate English into Chinese (Can't leave out any items, otherwise the upgrade failed)  $\rightarrow$  save as 10\_ChineseSimplified.js in Language folder (Coding format is **UTF-8**)

jscs = {  $jscs = {$ "logout":"注销 "logout":"logout", "statusstatu":"主页",//"Status", "statusstatu": "Home",//"Status", "account":"账户", "account":"Account", "network":"网络 "network": "Network", "dsskev":"功能", "dsskey": "Function Keys", "phone":"设置", "phone" :"Setting", "contacts":"通讯录", "contacts":"Directory", "security":"管理", "security": "Management",

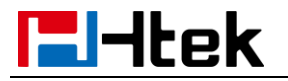

| 🚱 Save As                    |      |                                  |      |                |                       |
|------------------------------|------|----------------------------------|------|----------------|-----------------------|
| O v ↓ w nancy                |      |                                  |      |                |                       |
| Organize 🔻 New fo            | olde | r                                |      |                |                       |
| Documents                    | *    | Name                             | Date | e modified     | Туре                  |
| 🁌 Music                      |      | 🖲 6_Italiano(Italian).xml        | 2/24 | /2014 10:49 AM | XML Document          |
| Pictures                     |      | 7_Polish.js                      | 2/24 | /2014 10:49 AM | JScript Script File   |
| Subversion                   |      | 7_Polski(Polish).xml             | 2/24 | /2014 10:49 AM | XML Document          |
| 🛃 Videos                     |      | 8_Türk(Turkish).xml              | 2/24 | /2014 10:49 AM | XML Document          |
|                              |      | 🕑 8_Turkish.js                   | 2/24 | /2014 10:49 AM | JScript Script File   |
| 🖳 Computer                   | =    | 🗃 9_Serbian.js                   | 2/24 | /2014 10:49 AM | JScript Script File 😑 |
| 🏭 Local Disk (C:)            |      | 9_Srpski(Serbian).xml            | 2/24 | /2014 10:49 AM | XML Document          |
| 👝 Local Disk (D:)            |      | 10_ChineseSimplified.js          | 2/25 | i/2014 4:45 PM | JScript Script File   |
| 👝 nancy (E:)                 |      | 🗃 10_简体中文(ChineseSimplified).xml | 2/24 | /2014 10:49 AM | XML Document          |
| 👝 vincent (F:)               |      | 🗃 11_Korean.js                   | 2/24 | /2014 10:49 AM | JScript Script File 🖕 |
| 🙀 share (\\192.168.(         | - [  | < <u> </u>                       |      |                | ▶                     |
| File name: 10                | Chi  | neseSimplified.is                |      |                |                       |
|                              |      |                                  |      |                |                       |
| Save as type: [///H.X.H+(.)] |      |                                  |      |                |                       |
| ADS Stream:                  |      |                                  |      |                |                       |
| ) Hide Folders               |      | Encoding: UTF-8                  | •    | Save 😽         | Cancel                |

 $\rightarrow$  Select the Language folder $\rightarrow$  Compress Language.tar package using 7-zip tool and Cover the original $\rightarrow$ Delete the Language folder

#### Note:

If you use UltraEdit, it can generate.xml.bak file after saved .so you need to delete.xml.bak file.

If you want to put your language on the front of other languages, you can also rename the file, for example:

| 1_Français(French).xml        | 1_French.js                      | 1_ChineseSimplified.js      | I_Français(French).xml           |
|-------------------------------|----------------------------------|-----------------------------|----------------------------------|
| 2_Deutsch(German).xml         | 2_German.js                      | 2_Deutsch(German).xml       | ☑ 2_German.js                    |
| 😻 3_Español(Spanish).xml      | 3_Spanish.js                     | 3_Español(Spanish).xml      | 🗃 3_Spanish.js                   |
| 😻 4_Português(Portuguese).xml | 4_Portuguese.js                  | 4_Português(Portuguese).xml | 🗑 4_Portuguese.js                |
| 🗃 5_Russian.js                | 😻 5_pyccкий(Russian).xml         | 5_Russian.js                | 🐲 5_pyccкий(Russian).xml         |
| 💿 6_Italian.js                | 😻 6_Italiano(Italian).xml        | Italian.js                  | 🐲 6_Italiano(Italian).xml        |
| 7_Polish.js                   | 7_Polski(Polish).xml             | 7_Polish.js                 | 😻 7_Polski(Polish).xml           |
| 8_Türk(Turkish).xml           | 8_Turkish.js                     | 8_Türk(Turkish).xml         | 8_Turkish.js                     |
| 9_Serbian.js                  | 😻 9_Srpski(Serbian).xml          | 9_Serbian.js                | 😻 9_Srpski(Serbian).xml          |
| 10_ChineseSimplified.js       | 😻 10_简体中文(ChineseSimplified).xml | 10_French.js                | 🥑 10_简体中文(ChineseSimplified).xml |
| 11_Korean.js                  | ☞ 11_한국의(Korean).xml             | 11_Korean.js                | 😻 11_한국의(Korean).xml             |
| 12_Slovenian.js               | 12_Slovenščina(Slovenian).xml    | 12_Slovenian.js             | 😻 12_Slovenščina(Slovenian).xml  |
| LCD_English_Template.xml      | Web_English_Template.js          | LCD_English_Template.xml    | Web_English_Template.js          |

When you finished the Language.tar, you must send the Language.tar package to us, then we provide the firmware to you.

# 21. LCD and Web GUI custom Guide

**Unzip the hlpres.tar package (**Need to contact us to obtain the hlpres.tar package**)** You can replace some file in the hlpres to finish the customization of 1.1 to 1.7

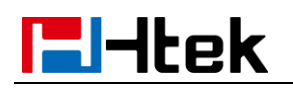

#### 21.1 How to custom the wallpaper1-wallpaper6?

Open hlpres folder  $\rightarrow$  you can custom the wallpaper4.jpg-wallpaper6.jpg (dimension:480\*320 size: through Photoshop tools make the size smaller  $\rightarrow$  Select the hlpres folder  $\rightarrow$  Compress hlpres.tar package

#### 21.2 How to custom the screensaver1- screensaver3?

Open hlpres folder $\rightarrow$ you can custom the screensaver1.jpg-screensaver3.jpg (dimension:480\*320 size:through Photoshop tools make the size smaller)  $\rightarrow$ Select the hlpres folder $\rightarrow$ Compress hlpres.tar package

#### 21.3 How to custom the weblogo?

Open hlpres folder $\rightarrow$ you can custom the weblogo.jpg (dimension:225\*93 size: through Photoshop tools make the size smaller)  $\rightarrow$  Select the hlpres folder $\rightarrow$ Compress hlpres.tar package

# 21.4 How to customthe eights meuns(.png)in the main menu?

Open hlpres folder  $\rightarrow$  you can custom the .png(dimension:65\*65size: through Photoshop tools make the size smaller)  $\rightarrow$  Select the hlpres folder  $\rightarrow$  Compress hlpres.tar package

# 21.5 How to customthe ... lcon.png?

Open hlpres folder $\rightarrow$ you can custom the ...lcon.png (dimension:65\*65size: through Photoshop tools make the size smaller)  $\rightarrow$ Select the hlpres folder $\rightarrow$ Compress hlpres.tarpackage

# 21.6 How to custom the lcdlogo\_color.png?

This logo is only applicable to UC923, UC924, UC926.

Open hlpres folder  $\rightarrow$  you can custom the lcdlogo\_color.png (dimension:400\*42size: through Photoshop tools make the size smaller)  $\rightarrow$  Select the hlpres folder  $\rightarrow$  Compress hlpres.tar package. Enter Menu $\rightarrow$ Display $\rightarrow$ Screensaver Time-out:1min; Screensaver Type: Time & Logo $\rightarrow$ Save, this logo displays correctly.

# 21.7 How to customthe lcdlogo\_bw.png?

This logo is only applicable to UC601, UC901, UC902, UC903, UC913

Open hlpres folder $\rightarrow$ you can custom the lcdlogo\_bw.png (dimension:100\*11 size: through Photoshop tools make the size smaller)  $\rightarrow$ Select the hlpres folder $\rightarrow$ Compress hlpres.tar package.

Enter Menu→Display->Screensaver Time-out:1min; Scrrensaver Type:Time & Logo→Save, this logo display correctly.

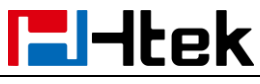

#### LCD and Web GUI Custom Guide

The lcdlogo\_bw.png's property must be the following standard:

| neral Security | Details Previous Versions |   |
|----------------|---------------------------|---|
| Property       | Value                     |   |
| Origin         |                           |   |
| Date taken     |                           |   |
| Image          |                           |   |
| Dimensions     | 100 x 11                  |   |
| Width          | 100 pixels                |   |
| Height         | 11 pixels                 |   |
| Bit depth      | 1                         | E |

#### Note:

The photo's name and format must be the same as before; The size of hlpres file is not more than 2M.

When you finished the hlpres.tar, you must send the hlpres.tar package to us, then we provide the firmware to you.

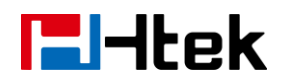

# 22. Firmware Upgrade

**Please note:** If the firmware version is 1.0.3.73 or later than 1.0.3.73, you must put the upgrade files(include fw9xx.rom,img\_9xx.bin) into the server path. Later than 1.0.3.73 version upgrade steps and earlier than 1.0.3.73 version is the same.

# 22.1. Upgrade through TFTP

1) We recommend that you can install a TFTP Server (e.g SolarWinds-TFTP-Server.exe)

2) Make a new directory, such as D:\FM

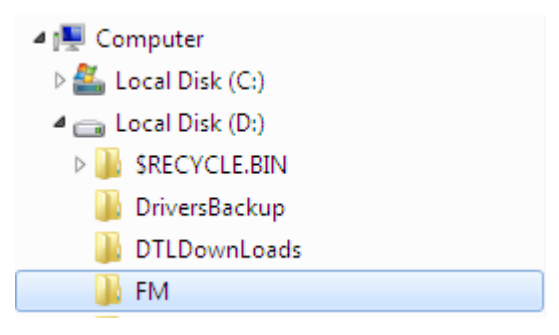

3) Unzip the firmware file and put all of them under the directory D:\FM

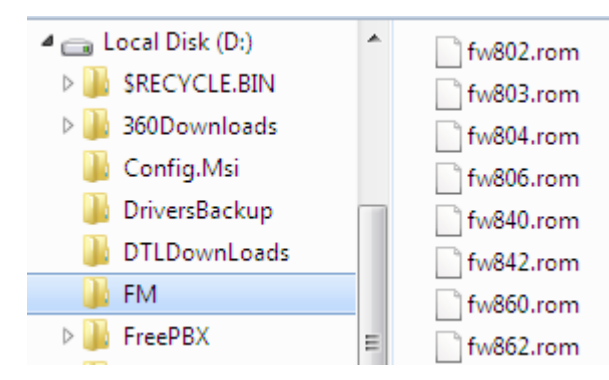

4) The PC running the TFTP server and the UC9xx products should be in the same LAN segment.

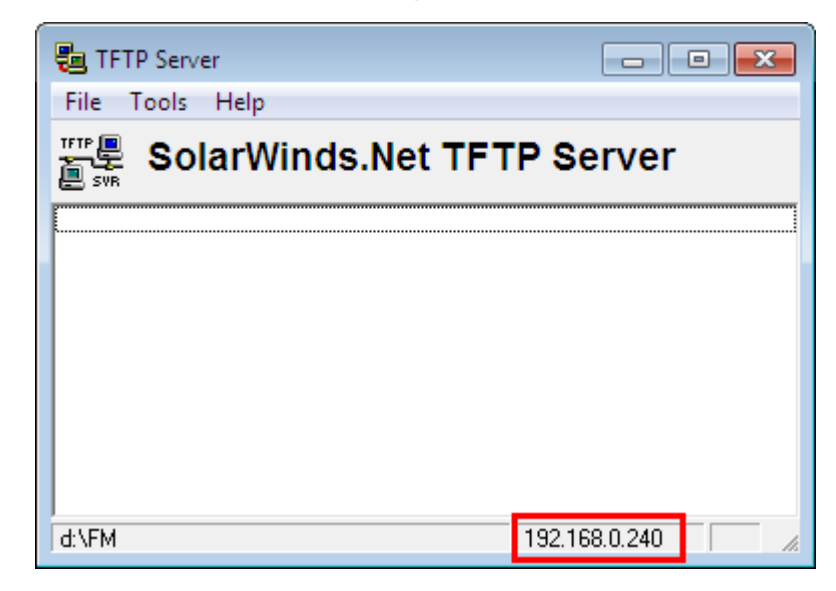

5) Set TFTP Root Directory to D:\FM TFTP SERVER  $\rightarrow$  File  $\rightarrow$  Configure

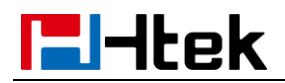

| 🔁 TFTP Server Config   | juration                              | ×   |
|------------------------|---------------------------------------|-----|
| TFTP Root Directory    | Security Advanced Security Auto-Close | Log |
| 🖃 d:                   | -                                     | •   |
| 🔄 d:\                  |                                       |     |
|                        |                                       |     |
|                        |                                       |     |
|                        |                                       |     |
| [<br>[{002.com         |                                       |     |
| fw802.rom<br>fw803.rom |                                       | âl  |
| fw804.rom<br>fw806.rom |                                       | -   |
| fw840.rom<br>fw842.rom |                                       | Ŧ   |
|                        |                                       |     |
| 0                      | Cancel Help                           |     |

1) Go to **File -> Configure -> Security** to change the TFTP server's default setting from "Receive Only" to "**Transmit Only**" for the firmware upgrade.

| 🔁 TFTP Server Configuration                                                                                                    | × |
|----------------------------------------------------------------------------------------------------|---|
| TFTP Root Directory Security Advanced Security Auto-Close Lo                                                                                     | g |
| The TFTP Server can be configured to allow receiving of files<br>only, transmitting of files only, or allow both, transmitting and<br>receiving. |   |
| <ul> <li>Receive only</li> <li>Transmit only</li> <li>Transmit and Receive files</li> </ul>                                                      |   |
|                                                                                                    |   |
| OK Cancel Help                                                                                                    |   |

2) Start the TFTP server, Configure the Firmware Server Path with the IP address (192.168.0.240 is TFTP server) in the UC9xx's web configuration page.

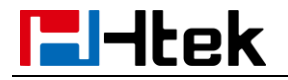

| Password       | • Firmware Upgrade        |                                       |
|----------------|---------------------------|---------------------------------------|
| Upgrade        | Upgrade Mode              | ● TFTP ○ HTTP ○ FTP ○ HTTPS           |
| Auto Provision | Firmware Server Path      | 192. 168. 0. 240                      |
| Configuration  | Config Server Path        | 192.168.0.240                         |
| TI S Certs     | Allow DHCP Option 128     | To Override Server: O No O Yes        |
| Durint         | AUTO Upgrade: 🔘 No 🔘 Yes; | check for upgrade every 10080 Minutes |
| Restart        | HTTP/FTP/HTTPS UserName   |                                       |
| Reboot         | HTTP/FTP/HTTPS Password   |                                       |
|                | Upgrade Check Mode :      |                                       |
|                | Always Check For Ne       | w Firmware                            |

- 3) SaveSet the change and restart the IP Phone.
- 4) You can test your TFTP server by another PC which is in the same LAN segment. For examples, in PC which IP address is 192.168.0.126, type command:

TFTP -i 192.168.0.240 GET fw924.rom f:/fw924.rom

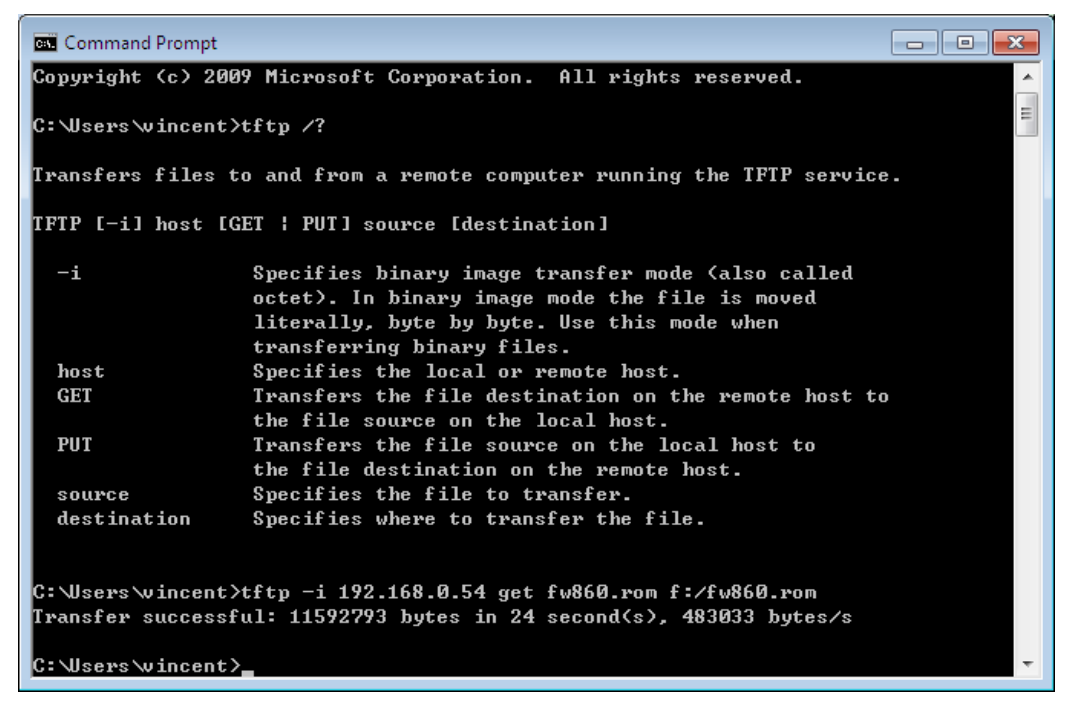

If your TFTP server is OK, something like "Transfer successful: " will be printed in command windows.

# 22.2. Upgrade through FTP

1) Setup a FTP Server (e.g FileZilia Server).

2) Unzip the firmware file and put all of them under the *root*/fm directory of the FTP Server.

3) Configure the FTP Server.

4) Visiting Ftp:\\192.168.0.240\fw924.rom on localhost by browser, enter username and password, you will view upgrade file. If visiting Ftp:\\192.168.0.240\ fw924.rom on another computer is no prompt to download fw924.rom file, please check the firewall (Suggest close the firewall).

5) Configure the Firmware Server Path in the IP Phone's web configuration page. (192.168.0.240 is FTP server)

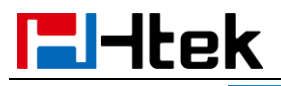

#### **Firmware Upgrade**

| Password       | Firmware Upgrade                                     |
|----------------|------------------------------------------------------|
| Upgrade        | Upgrade Mode                                         |
| Auto Provision | Firmware Server Path 192, 168, 0, 240                |
| Configuration  | Config Server Path 192, 168, 0, 240                  |
| TLS Certs      | Allow DHCP Option 128 To Override Server: O No O Yes |
| Restart        | HTTP/FTP/HTTPS UserName na                           |
| Reboot         | HTTP/FTP/HTTPS Password ●●●●●                        |
|                | Upgrade Check Mode :                                 |
|                | <ul> <li>Always Check For New Firmware</li> </ul>    |

6) Click the SaveSet and then click Restart in the webpage.

# 22.3. Upgrade through HTTPS

- 1) Installing and configuring an Apache HTTPS Server in local computer.
- 2) Unzip the firmware file and put all of them under the *root*/fm directory of the HTTPS Server.
- 3) Visiting "HTTPS:\\192.168.0.45\fm\fw926.rom on localhost by browser" to verify the HTTPS Server. If visiting "HTTPS:\\192.168.0.45\fm\fw926.rom on another computer is no prompt to download fw924.rom file, please check the firewall (Suggest close the firewall).
- 4) Configure the Firmware Server Path in the IP Phone's web configuration page. (192.168.0.254 is HTTPS server)

| Password       | Firmware Upgrade                                                   |
|----------------|--------------------------------------------------------------------|
| Upgrade        | Upgrade Mode O TFTP O HTTP O FTP                                   |
| Auto Provision | Firmware Server Path 192. 168. 0. 45/fm                            |
| Configuration  | Config Server Path 192. 168. 0. 45/cfg                             |
| TLS Certs      | Allow DHCP Option 128 To Override Server: O No O Yes               |
| Destart        | AUTO Upgrade: O No      Yes; check for upgrade every 10080 Minutes |
| Restart        | HTTP/FTP/HTTPS UserName Server username and                        |
| Reboot         | HTTP/FTP/HTTPS Password                                            |
|                | Upgrade Check Mode :                                               |
|                | Always Check For New Firmware                                      |

5) Click the SaveSet and then click Restart in the webpage.

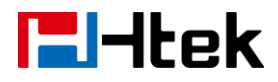

| ValuesAccount(1)->basic->Number:Account Active (In Use). 0 -P271 $$ $$ Account Active0, 1No, 1 - Yes $$ $$                                                                 | web Setting Fath     | Permitted               | Descriptions                 | Parameter        | 601          | 924          | 926          |
|----------------------------------------------------------------------------------------------------|----------------------|-------------------------|------------------------------|------------------|--------------|--------------|--------------|
| Account(1)->basic->Number:Account Active (In Use). 0 -P271 $$ $$ Account Active0, 1No, 1 - Yes $$ $$                                                                       |                      | Values                  |                              |                  |              |              |              |
| Account Active 0, 1 No, 1 - Yes                                                                                                    | Account(1)->basic->  | Number:                 | Account Active (In Use). 0 - | P271             | $\checkmark$ | $\checkmark$ | $\checkmark$ |
|                                                                                                    | Account Active       | 0, 1                    | No, 1 - Yes                  |                  |              |              |              |
| Account(1)->basic->PrimaryIt configures the primaryP47 $$ $$                                                                                                    | Account(1)->basic->  | Primary                 | It configures the primary    | P47              | $\checkmark$ | $\checkmark$ | $\checkmark$ |
| Primary SIP Sserver SIP SIP server when the                                                                                                    | Primary SIP Sserver  | SIP                     | SIP server when the          |                  |              |              |              |
| Server(eg:<br>sip.mycom                                                                                                    |                      | Server(eg:<br>sip.mycom | network is locallan 、        |                  |              |              |              |
| pany.com remotestun or SBC.                                                                                                    |                      | pany.com                | remotestun or SBC.           |                  |              |              |              |
| or IP                                                                                                    |                      | or IP                   |                              |                  |              |              |              |
| address)                                                                                                    |                      | address)                |                              |                  |              |              |              |
| Account(1)->basic->FStringFailover SIP ServerP967 $$ $$                                                                                                    | Account(1)->basic->F | String                  | Failover SIP Server          | P967             | $\checkmark$ | $\checkmark$ | $\checkmark$ |
| ailover SIP Server (Optional, used when                                                                                                    | ailover SIP Server   |                         | (Optional, used when         |                  |              |              |              |
| primary server no response)                                                                                                    |                      |                         | primary server no response)  |                  |              |              |              |
| Account(1)->basic->StringSecond Failover Sip ServerP8851 $$ $$                                                                                                    | Account(1)->basic->  | String                  | Second Failover Sip Server   | P8851            | $\checkmark$ | $\checkmark$ | $\checkmark$ |
| Second Failover SIP (Optional, used when                                                                                                    | Second Failover SIP  |                         | (Optional, used when         |                  |              |              |              |
| Server Failover SIP Server no                                                                                                    | Server               |                         | Failover SIP Server no       |                  |              |              |              |
|                                                                                                    |                      |                         | response)                    | <b>D</b> 4 = 0 = | 1            | 1            | 1            |
| Account(1)->basic-> Number: Prefer Primary SIP Server P4567 $\sqrt{\sqrt{\sqrt{\sqrt{\sqrt{\sqrt{\sqrt{\sqrt{\sqrt{\sqrt{\sqrt{\sqrt{\sqrt{\sqrt{\sqrt{\sqrt{\sqrt{\sqrt{$ | Account(1)->basic->  | Number:                 | Prefer Primary SIP Server    | P4567            | N            | N            | N            |
| Preter Primary SIP 0, 1 (In Use). 0 - No, 1 - Yes                                                                                                    | Prefer Primary SIP   | 0, 1                    | (In Use). 0 - No, 1 - Yes    |                  |              |              |              |
| Sserver                                                                                                    | Sserver              | - (                     | Outly available              | D 40             |              |              |              |
| Account(1)->basic-> string Outbound P48 V V                                                                                                    | Account(1)->basic->  | string                  |                              | P48              | N            | N            | Ň            |
| Dubbulid Ploxy<br>m. or IP address, if any)                                                                                                    |                      |                         | m or IP address if any)      |                  |              |              |              |
| Account(1)->basic-> Sting Backup Outbound Proxy P20047 $\sqrt{1}$                                                                                                    | Account(1)->basic->  | Sting                   | Backup Outbound Provy        | P20047           | N            | N            | N            |
| Backup Outbound (This is Usually Set as IP                                                                                                    | Backup Outbound      | Oung                    | (This is Usually Set as IP   | 1 20047          | , v          | , v          | v            |
| Proxy addr)                                                                                                    | Proxy                |                         | addr)                        |                  |              |              |              |
| Account(1)->basic-> Number: 0 - UDP. 1 - TCP. 2 - TLS P130 $\sqrt{\sqrt{\sqrt{\sqrt{\sqrt{\sqrt{\sqrt{\sqrt{\sqrt{\sqrt{\sqrt{\sqrt{\sqrt{\sqrt{\sqrt{\sqrt{\sqrt{\sqrt{$  | Account(1)->basic->  | Number:                 | 0 - UDP. 1 - TCP. 2 - TLS    | P130             |              |              |              |
| SIP Transport 0-2                                                                                                    | SIP Transport        | 0-2                     | , - , -                      |                  |              |              |              |
| Account(1)->basic-> Number: 0 - No, 1 - STUN 2 - No, P52 $\sqrt{\sqrt{\sqrt{\sqrt{\sqrt{\sqrt{\sqrt{\sqrt{\sqrt{\sqrt{\sqrt{\sqrt{\sqrt{\sqrt{\sqrt{\sqrt{\sqrt{\sqrt{$    | Account(1)->basic->  | Number:                 | 0 - No, 1 - STUN 2 - No,     | P52              |              | $\checkmark$ |              |
| NAT Traversal 0-2 but send keep alive                                                                                                    | NAT Traversal        | 0-2                     | but send keep alive          |                  |              |              |              |
| Account(1)->basic->L String The name showing on the L P20000 $\sqrt{1}$ $\sqrt{1}$                                                                                         | Account(1)->basic->L | String                  | The name showing on the L    | P20000           | $\checkmark$ | $\checkmark$ | $\checkmark$ |
| abel CD of current device                                                                                                    | abel                 |                         | CD of current device         |                  |              |              |              |
|                                                                                                    |                      |                         |                              |                  |              |              |              |
| Account(1)->basic-> string the user part of an SIP P35 $\sqrt{\sqrt{\sqrt{\sqrt{\sqrt{\sqrt{\sqrt{\sqrt{\sqrt{\sqrt{\sqrt{\sqrt{\sqrt{\sqrt{\sqrt{\sqrt{\sqrt{\sqrt{$      | Account(1)->basic->  | string                  | the user part of an SIP      | P35              | $\checkmark$ | $\checkmark$ | $\checkmark$ |
| SIP User ID address                                                                                                    | SIP User ID          |                         | address                      |                  |              | 1            | 1            |
| Account(1)->basic-> String can be identical to or P36 $\sqrt{\sqrt{\sqrt{\sqrt{\sqrt{\sqrt{\sqrt{\sqrt{\sqrt{\sqrt{\sqrt{\sqrt{\sqrt{\sqrt{\sqrt{\sqrt{\sqrt{\sqrt{$       | Account(1)->basic->  | String                  | can be identical to or       | P36              | N            | N            | N            |
| Authenticate ID different from SIP User ID                                                                                                    | Authenticate ID      |                         | different from SIP User ID   |                  |              | 1            | 1            |
| Account(1)->basic-> String purposely not displayed for P34 $\sqrt{\sqrt{\sqrt{\sqrt{\sqrt{\sqrt{\sqrt{\sqrt{\sqrt{\sqrt{\sqrt{\sqrt{\sqrt{\sqrt{\sqrt{\sqrt{\sqrt{\sqrt{$  | Account(1)->basic->  | String                  | purposely not displayed for  | P34              | N            | N            | N            |
| Authenticate security protection                                                                                                    | Authenticate         |                         | security protection          |                  |              |              |              |
| Massword     The Level phase range     D0                                                                                                    | Password             | Christen er             | The Level share starts       | D2               |              |              |              |
| Account(1)->pasic-> String   The Local phone name   P3   V   V                                                                                                    | Account(1)->Dasic->  | String                  | the Local phone name         | 173<br>          | N            | N            | N            |
| when calling                                                                                                    | INGILIE              |                         | when calling                 |                  |              |              |              |

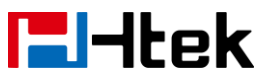

| Account(1)->basic->     | Number:         | DNS Mode (0 - A Record, 1    | P103        | $\checkmark$ | $\checkmark$ | $\checkmark$ |
|-------------------------|-----------------|------------------------------|-------------|--------------|--------------|--------------|
| Account(1)->basic->     | Numbor:         | Lisor ID is Phone Number 0   | D63         | 2            | 2            | N            |
| Llear ID le Phono       |                 |                              | F 03        | v            | v            | v            |
| Number                  | 0, 1            | - 110, 1 - 163               |             |              |              |              |
|                         | Numbor          | SIR Production 0 No. 1       | D21         | 2            |              | 2            |
| SID Production          |                 |                              | F31         | v            | v            | v            |
|                         | 0, 1<br>Numbor: | Liprogistor On Roboot 0      | D91         | 2            |              | 2            |
| Account(1)->basic->     |                 | No. 1 Voo                    | FOI         | v            | v            | v            |
| Dhregister On<br>Roboot | 0, 1            | NO, I - Tes                  |             |              |              |              |
|                         | numbor          | Pagistar Expiration (in      | D22         |              |              | 2            |
| Account(T)->Dasic->     | number          | Register Expiration (in      | F32         | N            | v            | v            |
| Register Expiration     |                 | minutes. delaut 1 noui,      |             |              |              |              |
|                         | Number          | Outracing Call Without       | D100        |              |              |              |
| Account(1)->Dasic->     |                 | Duigoing Call Without        | P109        | N            | N            | N            |
|                         | 0, 1            | Registration.0 - No, 1 - Yes |             |              |              |              |
|                         | un une le le re |                              | <b>D</b> 40 |              |              |              |
| Account(1)->basic->     | number          | Local SIP Port (default      | P40         | γ            | N            | γ            |
|                         |                 | 5060)                        | <b>D7</b> 0 | 1            | 1            | 1            |
| Account(1)->basic->     | Number:         | Use Random Port.0 - No, 1    | P78         | N            | N            | N            |
| Use Random Port         | 0, 1            | - Yes                        | <b>D</b> 00 | 1            | 1            | 1            |
| Account(1)->basic->     | String          | Voice Mail UserID(UserID     | P33         | N            | N            | N            |
| Voice Mail UserID       |                 | for voice mail system)       |             | 1            | 1            | 1            |
| Account(1)->basic->     | Number:         | Enable/Disable RPort.0 -     | P136        | $\checkmark$ | $\checkmark$ | $\checkmark$ |
| RPort                   | 0, 1            | No, 1 - Yes                  |             | 1            |              | 1            |
| Account(1)->basic->     | Number:         | RFC 2543 Hold.0 - No, 1 -    | P1100       | $\checkmark$ | $\checkmark$ | $\checkmark$ |
| RFC 2543 Hold           | 0, 1            | Yes                          |             |              |              |              |
| Account(1)->Codec->     | Number:         | Preferred Vocoder In listed  | P57         | $\checkmark$ | $\checkmark$ | $\checkmark$ |
| Preferred Vocoder In    | 0, 2, 3, 4,     | order. choice 1.             |             |              |              |              |
| listed order            | 8, 9, 18,       | 0 - PCMU, 2 - G.726-32, 3 -  |             |              |              |              |
|                         | 20              | GSM_FR,4 - G.723.1, 8 -      |             |              |              |              |
|                         |                 | PCMA, 9 - G.722, 18 -        |             |              |              |              |
|                         |                 | G.729A/B,20 - iLBC.          |             |              |              |              |
| Account(1)->Codec->     | Number:         | Preferred Vocoder In listed  | P58         | $\checkmark$ | $\checkmark$ | $\checkmark$ |
| Preferred Vocoder In    | 0, 2, 3, 4,     | order. choice 2.             |             |              |              |              |
| listed order            | 8, 9, 18,       | 0 - PCMU, 2 - G.726-32, 3 -  |             |              |              |              |
|                         | 20              | GSM_FR,4 - G.723.1, 8 -      |             |              |              |              |
|                         |                 | PCMA, 9 - G.722, 18 -        |             |              |              |              |
|                         |                 | G.729A/B,20 - iLBC.          |             |              |              |              |
| Account(1)->Codec->     | Number:         | Preferred Vocoder In listed  | P59         | $\checkmark$ | $\checkmark$ | $\checkmark$ |
| Preferred Vocoder In    | 0, 2, 3, 4,     | order. choice 3.             |             |              |              |              |
| listed order            | 8, 9, 18,       | 0 - PCMU, 2 - G.726-32, 3 -  |             |              |              |              |
|                         | 20              | GSM_FR,4 - G.723.1, 8 -      |             |              |              |              |
|                         |                 | PCMA, 9 - G.722, 18 -        |             |              |              |              |
|                         |                 | G.729A/B,20 - iLBC.          |             |              |              |              |
| Account(1)->Codec->     | Number:         | Preferred Vocoder In listed  | P60         |              | $\checkmark$ |              |

| <b>l</b> -ltek                                              |                                           | Parameter List                                                                                                    |        |              |              |              |
|-------------------------------------------------------------|-------------------------------------------|----------------------------------------------------------------------------------------------------|--------|--------------|--------------|--------------|
| Preferred Vocoder In<br>listed order                        | 0, 2, 3, 4,<br>8, 9, 18,<br>20            | order. choice 4.<br>0 - PCMU, 2 - G.726-32, 3 -<br>GSM_FR,4 - G.723.1, 8 -<br>PCMA, 9 - G.722, 18 -<br>G.729A/B 20 - il BC.                               |        |              |              |              |
| Account(1)->Codec-><br>Preferred Vocoder In<br>listed order | Number:<br>0, 2, 3, 4,<br>8, 9, 18,<br>20 | Preferred Vocoder In listed<br>order. choice 5.<br>0 - PCMU, 2 - G.726-32, 3 -<br>GSM_FR,4 - G.723.1, 8 -<br>PCMA, 9 - G.722, 18 -<br>G.729A/B,20 - iLBC. | P61    | V            | V            | V            |
| Account(1)->Codec-><br>Preferred Vocoder In<br>listed order | Number:<br>0, 2, 3, 4,<br>8, 9, 18,<br>20 | Preferred Vocoder In listed<br>order. choice 6.<br>0 - PCMU, 2 - G.726-32, 3 -<br>GSM_FR,4 - G.723.1, 8 -<br>PCMA, 9 - G.722, 18 -<br>G.729A/B,20 - iLBC. | P62    | V            | $\checkmark$ | V            |
| Account(1)->Codec-><br>PTimes(ms)                           | Number:<br>1,2,3,4,5,6                    | 1 – 10, 2 – 20, 3 – 30, 4 –<br>40, 5 – 50, 6 - 60                                                                                                    | P37    | $\checkmark$ | $\checkmark$ | $\checkmark$ |
| Account(1)->Codec-><br>G723 Rate                            | Number:<br>0, 1                           | G723 Rate(0 - 6.3kbps<br>encoding rate, 1 - 5.3kbps<br>encoding rate)                                                                                     | P49    | V            | V            | $\checkmark$ |
| Account(1)->Codec-><br>iLBC mode                            | Number:<br>0, 1                           | iLBC mode.0 - 20ms<br>mode,1 - 30ms mode                                                                                                    | P394   | $\checkmark$ | $\checkmark$ | $\checkmark$ |
| Account(1)->Codec-><br>iLBC Payload Type                    | Number:<br>96 to 127                      | iLBC Payload Type(from 96 to 127, default is 97)                                                                                                    | P390   | $\checkmark$ | $\checkmark$ | $\checkmark$ |
| Account(1)->Advance<br>d-> DTMF Payload<br>Type             | Number :<br>96-127                        | DTMF Payload Type ,<br>default is 101                                                                                                    | P79    | $\checkmark$ | $\checkmark$ | $\checkmark$ |
| Account (1)-><br>Advanced -> DTMF<br>Type                   | Number:<br>0, 1,2                         | 0 – RFC2833, 1 – IN Audio,<br>2 – SIP INFO                                                                                                    | P20166 | $\checkmark$ | $\checkmark$ | $\checkmark$ |
| Account (1)-><br>Advanced -> Send<br>Flash Event            | Number:<br>0, 1                           | Send Flash Event.0 - no, 1 -<br>yes                                                                                                    | P74    | ~            | 1            | $\checkmark$ |
| Account (1)-><br>Advanced -> Enable<br>Call Features        | Number:<br>0, 1                           | Enable Call Features.0 - no,<br>1 - yes                                                                                                    | P191   | $\checkmark$ | V            | $\checkmark$ |
| Account (1)-><br>Advanced -> Proxy<br>Require               | string                                    | Proxy Require                                                                                                    | P197   | √            | √            | $\checkmark$ |
| Account (1)-><br>Advanced ->Use NAT<br>IP                   | String                                    | Used in SIP/SDP message<br>if specified                                                                                                    | P101   | V            | V            | $\checkmark$ |
| Account (1)->                                               | Number:                                   | ZRTP Encryption.0 - no, 1 -                                                                                                    |        | $\checkmark$ | $\checkmark$ | $\checkmark$ |

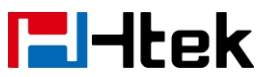

| Advanced ->ZRTP     | 0, 1        | yes                             |       |              |              |              |
|---------------------|-------------|---------------------------------|-------|--------------|--------------|--------------|
| Encryption          |             |                                 |       |              |              |              |
| Account (1)->       | Number:     | SRTP Mode 0 = Disabled, 1       | P183  | $\checkmark$ | $\checkmark$ | $\checkmark$ |
| Advanced -> SRTP    | 0-2         | = Enabled but not forced, 2     |       |              |              |              |
| Mode                |             | = Enabled and forced            |       |              |              |              |
| Account (1)->       | Number:     | VAD Enable.0 - no, 1 - yes      | P50   | $\checkmark$ | $\checkmark$ | $\checkmark$ |
| Advanced -> VAD     | 0, 1        |                                 |       |              |              |              |
| Enable              |             |                                 |       |              |              |              |
| Account (1)->       | Number:     | Symmetric RTP.0 - no, 1 -       | P291  | $\checkmark$ | $\checkmark$ | $\checkmark$ |
| Advanced ->         | 0, 1        | yes                             |       |              |              |              |
| Symmetric RTP       |             |                                 |       |              |              |              |
| Account (1)->       | Number:     | Jitter Buffer Type.0 - fixed, 1 | P133  | $\checkmark$ | $\checkmark$ | $\checkmark$ |
| Advanced -> Jitter  | 0, 1        | - adaptive                      |       |              |              |              |
| Buffer Type         |             |                                 |       |              |              |              |
| Account (1)->       | Number:     | Jitter Buffer Length.0 - low,   | P132  | $\checkmark$ | $\checkmark$ | $\checkmark$ |
| Advanced -> Jitter  | 0-2         | 1 - medium, 2 - high            |       |              |              |              |
| Buffer Length       |             |                                 |       |              |              |              |
| Account (1)->       | Number      | Account Ring Tone (0 -          | P104  | $\checkmark$ | $\checkmark$ | $\checkmark$ |
| Advanced -> Account | 0,1,2,3,4,5 | default, 1 - Ring1.bin, 2 -     |       |              |              |              |
| Ring Tone           | ,6,7,8      | Ring2.bin, 3 - Ring3.bin, 4 -   |       |              |              |              |
|                     |             | Ring4.bin, 5 - Ring5.bin, 6 -   |       |              |              |              |
|                     |             | Ring6.bin, 7 - Ring7.bin, 8 -   |       |              |              |              |
|                     |             | Ring8.bin)                      |       |              |              |              |
| Account (1)->       | Number:     | Ring Timeout (10-300            | P185  | $\checkmark$ | $\checkmark$ | $\checkmark$ |
| Advanced -> Ring    | 10 - 300    | seconds, default is 60          |       |              |              |              |
| Timeout             |             | seconds)                        |       |              |              |              |
| Account (1)->       | Number:     | Use # As Dial Key.0 - no, 1 -   | P72   |              | $\checkmark$ | $\checkmark$ |
| Advanced -> Use #   | 0, 1        | yes                             |       |              |              |              |
| As Dial Key         |             |                                 |       |              |              |              |
| Account (1)->       | string      | Dial plan (dial plan prefix     | P4200 | $\checkmark$ | $\checkmark$ | $\checkmark$ |
| Advanced -> Dial    |             | string)                         |       |              |              |              |
| Plan                |             |                                 |       |              |              |              |
| Account (1)->       | Number:     | Subscribe for MWI.0 - no,do     | P99   |              | $\checkmark$ | $\checkmark$ |
| Advanced ->         | 0, 1        | not send SUBSCRIBE for          |       |              |              |              |
| Subscribe for MWI   |             | Message Waiting Indication,     |       |              |              |              |
|                     |             | 1 - yes,send periodical         |       |              |              |              |
|                     |             | SUBBSCRIBE                      |       |              |              |              |
|                     |             | for ,Message Waiting            |       |              |              |              |
|                     |             | indication                      |       |              |              |              |
| Account (1)->       | Number:     | Send Anonymous,0 – no,1         | P65   | $\checkmark$ | $\checkmark$ | $\checkmark$ |
| Advanced -> Send    | 0, 1        | – yes                           |       |              |              |              |
| Anonymous           |             |                                 |       | <u> </u>     |              |              |
| Account (1)->       | Number:     | Anonymous Call                  | P129  | $\checkmark$ |              | $\checkmark$ |
| Advanced ->         | 0, 1        | Rejection.0 - no, 1 - yes       |       |              |              |              |
| Anonymous Call      |             |                                 |       |              |              |              |

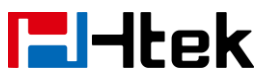

| Rejection            |         |                              |      |              |              |              |
|----------------------|---------|------------------------------|------|--------------|--------------|--------------|
| Account (1)->        | Number: | Check SIP User ID.0 –        | P258 | $\checkmark$ | $\checkmark$ | $\checkmark$ |
| Advanced -> Check    | 0, 1,2  | Don't Check, 1 – Always      |      |              |              |              |
| SIP User ID          |         | Check, 2 - Automatic         |      |              |              |              |
| Account (1)->        | Number: | Auto Answer.0 - no, 1 - yes  | P90  | $\checkmark$ | $\checkmark$ | $\checkmark$ |
| Advanced -> Auto     | 0, 1    |                              |      |              |              |              |
| Answer               |         |                              |      |              |              |              |
| Account (1)->        | Number: | Allow Auto Answer by         | P298 | $\checkmark$ | $\checkmark$ | $\checkmark$ |
| Advanced -> Allow    | 0, 1    | Call-Info.0 - no, 1 - yes    |      |              |              |              |
| Auto Answer by       |         |                              |      |              |              |              |
| Call-Info            |         |                              |      |              |              |              |
| Account (1)->        | Number: | Turn off Speaker on remote   | P299 | $\checkmark$ | $\checkmark$ | $\checkmark$ |
| Advanced -> Turn off | 0, 1    | disconnect.0 - no, 1 - yes   |      |              |              |              |
| Speaker on remote    |         |                              |      |              |              |              |
| disconnect           |         |                              |      |              |              |              |
| Account (1)->        | Number  | Session Expiration (default  | P260 | $\checkmark$ | $\checkmark$ | $\checkmark$ |
| Advanced -> Session  |         | is 180 seconds)              |      |              |              |              |
| Expiration           |         |                              |      |              |              |              |
| Account (1)->        | Number  | Min-Session-Expiration       | P261 | $\checkmark$ | $\checkmark$ | $\checkmark$ |
| Advanced -> Min-SE   |         | (default and minimum is 90   |      |              |              |              |
|                      |         | seconds)                     |      |              |              |              |
| Account (1)->        | Number  | Caller Request Timer         | P262 | $\checkmark$ | $\checkmark$ | $\checkmark$ |
| Advanced -> Caller   |         | (Request for timer when      |      |              |              |              |
| Request Timer        |         | making outbound calls) 0 -   |      |              |              |              |
|                      |         | No, 1 - Yes                  |      |              |              |              |
| Account (1)->        | Number: | Callee Request Timer         | P263 | $\checkmark$ | $\checkmark$ | $\checkmark$ |
| Advanced ->Callee    | 0, 1    | (when caller supports timer  |      |              |              |              |
| Request Timer        |         | but did not request one) 0 - |      |              |              |              |
|                      |         | No, 1 - Yes                  |      |              |              |              |
| Account (1)->        | Number: | Force Timer (use timer even  | P264 | $\checkmark$ | $\checkmark$ | $\checkmark$ |
| Advanced -> Force    | 0, 1    | when remote party does not   |      |              |              |              |
| Timer                |         | support) 0 - No, 1 - Yes     |      |              |              |              |
| Account (1)->        | Number: | UAC Specify Refresher. 1 -   | P266 | $\checkmark$ | $\checkmark$ | $\checkmark$ |
| Advanced ->UAC       | 0-2     | UAC, 2 - UAS, 0 -            |      |              |              |              |
| Specify Refresher    |         | omit(Recommended)            |      |              |              |              |
| Account (1)->        | Number: | UAS Specify Refresher. 1 -   | P267 | $\checkmark$ | $\checkmark$ | $\checkmark$ |
| Advanced -> UAS      | 1, 2    | UAC, 2 - UAS (When UAC       |      |              |              |              |
| Specify Refresher    |         | did not)                     |      |              |              |              |
| Account (1)->        | Number: | Force INVITE (Always         | P265 | $\checkmark$ | $\checkmark$ | $\checkmark$ |
| Advanced -> Force    | 0, 1    | refresh with INVITE instead  |      |              |              |              |
| INVITE               |         | of UPDATE) 0 - No, 1 - Yes   |      |              |              |              |
| Account (1)->        | Number  | Minimum Hook Flash           | P251 | $\checkmark$ | $\checkmark$ | $\checkmark$ |
| Advanced -> Hook     |         | Timing                       |      |              |              |              |
| Flash Timing->       |         |                              |      |              |              |              |
| Minimum              |         |                              |      |              |              |              |

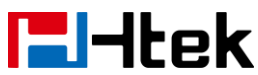

| Account (1)->       | Number   | Maximum Hook Flash<br>Timing                                                                                                    | P252          | $\checkmark$ | $\checkmark$ | $\checkmark$ |
|---------------------|----------|----------------------------------------------------------------------------------------------------|---------------|--------------|--------------|--------------|
| Flash Timing->      |          | , in the second second s |               |              |              |              |
| Maximum             |          |                                                                                                    |               |              |              |              |
| Account (1)->       | Number   | 100 - Standard 104 - World                                                                                                    | P198          |              |              |              |
| Advanced -> Special | 100. 104 | Call 106 - NETHID                                                                                                    | 1 100         | '            | •            | `            |
| Feature             | 106      |                                                                                                    |               |              |              |              |
| Account (1)->       | Number:  | Share Line, 0 - Disable, 1 -                                                                                                    | P8771         |              |              |              |
| Advanced -> Share   | 0-2      | Broadsoft. 2 - BLA                                                                                                    |               |              |              |              |
| Line                |          |                                                                                                    |               |              |              |              |
| Account (1)->       | Number:  | SCA Barge-In. 0 - Disable, 1                                                                                                    | P20976        |              | $\checkmark$ |              |
| Advanced -> SCA     | 0-1      | – Enable.                                                                                                    |               |              |              |              |
| Barge-In            |          | Enables or disables the                                                                                                    |               |              |              |              |
|                     |          | BroadSoft SCA Barge-In                                                                                                    |               |              |              |              |
|                     |          | feature                                                                                                    |               |              |              |              |
| Account (1)->       | Number:  | Conference Type. 0 - Local,                                                                                                    | P20004        | $\checkmark$ | $\checkmark$ | $\checkmark$ |
| Advanced ->         | 0-1      | 1 – Enable.                                                                                                    |               |              |              |              |
| Conference Type     |          | Enables or disables the                                                                                                    |               |              |              |              |
|                     |          | BroadSoft SCA Barge-In                                                                                                    |               |              |              |              |
|                     |          | feature                                                                                                    |               |              |              |              |
| Account (1)->       | string   | Conference URI                                                                                                    | P20008        | $\checkmark$ | $\checkmark$ | $\checkmark$ |
| Advanced ->         |          |                                                                                                    |               |              |              |              |
| Conference URI      |          |                                                                                                    |               |              |              |              |
| Account (1)->       | Number:  | SIP Server Type. 0 -                                                                                                    | P8791         | $\checkmark$ | $\checkmark$ | $\checkmark$ |
| Advanced -> SIP     | 0, 1     | Default, 1 - BroadSoft                                                                                                    |               |              |              |              |
| Server Type         |          |                                                                                                    |               |              |              |              |
| Account (1)->       | Number:  | Disable/Enable 100 reliable                                                                                                    | P8811         | $\checkmark$ | $\checkmark$ | $\checkmark$ |
| Advanced -> 100     | 0, 1     | retransmission.                                                                                                    |               |              |              |              |
| reliable            |          | 0: Disable , 1: Enable                                                                                                    |               |              |              |              |
| retransmissions     |          |                                                                                                    |               | 1            | 1            | 1            |
| Account (1)->       | Number:  | Disable/Enable                                                                                                    | P8841         | $\checkmark$ | $\checkmark$ | $\checkmark$ |
| Advanced ->         | 0, 1     | Early-Session. 0 - Disable,                                                                                                    |               |              |              |              |
| Early-Session       |          | 1 - Enable                                                                                                    | <b>D</b> 0047 | 1            | 1            | 1            |
| Account (1)->       | Number:  | Refuse-Return-Code. 0                                                                                                    | P8845         | N            | N            | N            |
| Advanced ->         | 0-2      | -BUSY-486, 1 -                                                                                                    |               |              |              |              |
| Refuse-Return-Code  |          | NOT-FOUND-404, 2 -                                                                                                    |               |              |              |              |
| (1) = (1)           | otring   | REFUSE-603                                                                                                    | D4705         |              | 2            | 2            |
| Account (1)->       | sung     |                                                                                                    | P4705         | N            | N            | 'N           |
|                     |          |                                                                                                    |               |              |              |              |
|                     | otring   | Croup Coll Diskup Code                                                                                                    | D4706         |              | 2            |              |
| Account (1)->       | sung     |                                                                                                    | F4/00         | N            | N            | N            |
|                     |          |                                                                                                    |               |              |              |              |
|                     | Number   | Eastura Kay Suna D                                                                                                    | D9622         |              | 2            | 1            |
| Account (1)->       |          | Disable 1 Enable                                                                                                    | F0033         | N            | N            | N            |
| Auvanceu -> Feature | 0, 1     |                                                                                                    |               |              |              |              |

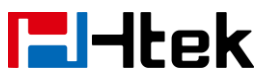

| Key Sync                                             |                                                                            |                                                                                                    |        |              |              |              |
|------------------------------------------------------|----------------------------------------------------------------------------|----------------------------------------------------------------------------------------------------|--------|--------------|--------------|--------------|
| Account (1)-><br>Advanced -> SIP<br>Send Mac         | Number:<br>0, 1                                                            | SIP Send Mac.0 - Disable,1<br>- Enable                                                                            | P20053 | $\checkmark$ | $\checkmark$ | $\checkmark$ |
| Account (1)-><br>Advanced ->Caller<br>Display Source | Number:<br>0, 1,2,3,4                                                      | Caller Display Source.0 –<br>From Only, 1 – PAI-FROM,<br>2 – PAI-RPID-FROM, 3 –<br>RPID-PAI-FROM,4 –<br>RPID-FROM | P20157 | V            | V            | N            |
| Account<br>(2)->basic->Account<br>Active             | Number:<br>0, 1                                                            | Account Active (In Use). 0 -<br>No, 1 - Yes                                                                       | P401   | ×            | V            | V            |
| Account<br>(2)->basic->Primary<br>SIP Sserver        | Primary<br>SIP<br>Server(eg:<br>sip.mycom<br>pany.com<br>or IP<br>address) | It configures the primary<br>SIP server when the<br>network is locallan 、<br>remotestun or SBC.                   | P747   | ×            | V            | V            |
| Account<br>(2)->basic->Failover<br>SIP Server        | String                                                                     | Failover SIP<br>Server(Optional, used when<br>primary server no response)                                         | P987   | ×            | $\checkmark$ | V            |
| Account<br>(2)->basic->Second<br>Failover SIP Server | String                                                                     | Second Failover<br>SipServer(Optional, used<br>when Failover SIP Server<br>no response)                           | P8852  | ×            | V            | V            |
| Account<br>(2)->basic->Prefer<br>Primary SIP Sserver | Number:<br>0, 1                                                            | Prefer Primary SIP Server<br>(In Use). 0 - No, 1 - Yes                                                            | P4568  | ×            | V            | V            |
| Account<br>(2)->basic->Outboun<br>d Proxy            | string                                                                     | Outbound<br>Proxy(proxy.myprovider.co<br>m, or IP address, if any)                                                | P748   | ×            | V            | $\checkmark$ |
| Account<br>(2)->basic->Backup<br>Outbound Proxy      | string                                                                     | Backup Outbound<br>Proxy(This is Usually Set as<br>IP addr)                                                       | P20048 | ×            | V            | V            |
| Account<br>(2)->basic->SIP<br>Transport              | Number:<br>0-2                                                             | 0 - UDP, 1 - TCP, 2 - TLS                                                                                         | P830   | ×            |              | V            |
| Account<br>(2)->basic->NAT<br>Traversal              | Number:<br>0-2                                                             | 0 - No, 1 - STUN 2 -<br>No,but send keep alive                                                                    | P730   | ×            |              |              |
| Account<br>(2)->basic->Label                         | String                                                                     | The name showing on the L<br>CD of current device                                                                 | P20001 | ×            | V            | $\checkmark$ |
| Account                                              | string                                                                     | the user part of an SIP                                                                                           | P735   | ×            | $\checkmark$ | $\checkmark$ |

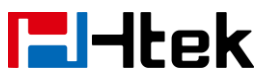

| (2)->basic->SIP User<br>ID                                      |                                           | address                                                                                                    |       |   |              |              |
|-----------------------------------------------------------------|-------------------------------------------|----------------------------------------------------------------------------------------------------|-------|---|--------------|--------------|
| Account<br>(2)->basic->Authentic<br>ate ID                      | String                                    | can be identical to or<br>different from SIP User ID                                                                                                    | P736  | × | $\checkmark$ | $\checkmark$ |
| Account (2)->basic-><br>Authenticate<br>Password                | String                                    | purposely not displayed for securityprotection                                                                                                    | P734  | × | $\checkmark$ | $\checkmark$ |
| Account (2)->basic-><br>Name                                    | String                                    | The Local phone name<br>showing on the other phone<br>when calling                                                                                        | P703  | × | $\checkmark$ | $\checkmark$ |
| Account<br>(2)->basic->DNS<br>Mode                              | Number:<br>0-2                            | DNS Mode ( 0 - A Record, 1<br>- SRV, 2 - NAPTR/SRV)                                                                                                    | P702  | × | V            | $\checkmark$ |
| Account<br>(2)->basic->User ID<br>Is Phone Number               | Number:<br>0, 1                           | User ID Is Phone Number.0<br>- No, 1 - Yes                                                                                                    | P763  | × | $\checkmark$ | $\checkmark$ |
| Account<br>(2)->basic->SIP<br>Registration                      | Number:<br>0, 1                           | SIP Registration. 0 - No, 1 -<br>Yes                                                                                                    | P731  | × | $\checkmark$ | $\checkmark$ |
| Account (2)->basic-><br>Unregister On<br>Reboot                 | Number:<br>0, 1                           | Unregister On Reboot.0 -<br>No, 1 - Yes                                                                                                    | P752  | × | $\checkmark$ | $\checkmark$ |
| Account (2)->basic-><br>Register Expiration                     | number                                    | Register Expiration(in<br>minutes. default 1 hour,<br>max 45 days)                                                                                        | P732  | × | $\checkmark$ | $\checkmark$ |
| Account<br>(2)->basic->Out                                      | Number:<br>0, 1                           | Outgoing Call Without<br>Registration.0 - No, 1 - Yes                                                                                                    | P813  | × | $\checkmark$ | $\checkmark$ |
| Account (2)->basic-><br>Local SIP Port                          | number                                    | Local SIP Port(default<br>5060)                                                                                                    | P740  | × | $\checkmark$ | $\checkmark$ |
| Account (2)->basic-><br>Use Random Port                         | Number:<br>0, 1                           | Use Random Port.0 - No, 1<br>- Yes                                                                                                    | P778  | × | $\checkmark$ |              |
| Account (2)->basic-><br>Voice Mail UserID                       | number                                    | Voice Mail UserID(UserID<br>for voice mail system)                                                                                                    | P426  | × | $\checkmark$ | $\checkmark$ |
| Account (2)->basic-><br>RPort                                   | Number:<br>0, 1                           | Enable/Disable RPort.0 -<br>No, 1 - Yes                                                                                                    | P137  | × | $\checkmark$ | $\checkmark$ |
| Account (2)->basic-><br>RFC 2543 Hold                           | Number:<br>0, 1                           | RFC 2543 Hold.0 - No, 1 -<br>Yes                                                                                                    | P1101 | × | $\checkmark$ |              |
| Account<br>(2)->Codec-><br>Preferred Vocoder In<br>listed order | Number:<br>0, 2, 3, 4,<br>8, 9, 18,<br>20 | Preferred Vocoder In listed<br>order. choice 1.<br>0 - PCMU, 2 - G.726-32, 3 -<br>GSM_FR,4 - G.723.1, 8 -<br>PCMA, 9 - G.722, 18 -<br>G.729A/B,20 - iLBC. | P757  | × | N            | V            |
| Account                                                         | Number:                                   | Preferred Vocoder In listed                                                                                                    | P758  | × | $\checkmark$ | $\checkmark$ |

| <b>E</b> -Itek       |             | Parameter List              |        |   |              |              |
|----------------------|-------------|-----------------------------|--------|---|--------------|--------------|
| (2)->Codec->         | 0, 2, 3, 4, | order. choice 2.            |        |   |              |              |
| Preferred Vocoder In | 8. 9. 18.   | 0 - PCMU. 2 - G.726-32. 3 - |        |   |              |              |
| listed order         | 20          | GSM FR.4 - G.723.1, 8 -     |        |   |              |              |
|                      |             | PCMA. 9 - G.722. 18 -       |        |   |              |              |
|                      |             | G.729A/B,20 - iLBC.         |        |   |              |              |
| Account              | Number:     | Preferred Vocoder In listed | P759   | × |              | $\checkmark$ |
| (2)->Codec->         | 0, 2, 3, 4, | order. choice 3.            |        |   |              |              |
| Preferred Vocoder In | 8, 9, 18,   | 0 - PCMU, 2 - G.726-32, 3 - |        |   |              |              |
| listed order         | 20          | GSM FR,4 - G.723.1, 8 -     |        |   |              |              |
|                      |             | PCMA, 9 - G.722, 18 -       |        |   |              |              |
|                      |             | G.729A/B,20 - iLBC.         |        |   |              |              |
| Account              | Number:     | Preferred Vocoder In listed | P760   | × |              | $\checkmark$ |
| (2)->Codec->         | 0, 2, 3, 4, | order. choice 4.            |        |   |              |              |
| Preferred Vocoder In | 8, 9, 18,   | 0 - PCMU, 2 - G.726-32, 3 - |        |   |              |              |
| listed order         | 20          | GSM_FR,4 - G.723.1, 8 -     |        |   |              |              |
|                      |             | PCMA, 9 - G.722, 18 -       |        |   |              |              |
|                      |             | G.729A/B,20 - iLBC.         |        |   |              |              |
| Account              | Number:     | Preferred Vocoder In listed | P761   | × | $\checkmark$ | $\checkmark$ |
| (2)->Codec->         | 0, 2, 3, 4, | order. choice 5.            |        |   |              |              |
| Preferred Vocoder In | 8, 9, 18,   | 0 - PCMU, 2 - G.726-32, 3 - |        |   |              |              |
| listed order         | 20          | GSM_FR,4 - G.723.1, 8 -     |        |   |              |              |
|                      |             | PCMA, 9 - G.722, 18 -       |        |   |              |              |
|                      |             | G.729A/B,20 - iLBC.         |        |   |              |              |
| Account              | Number:     | Preferred Vocoder In listed | P762   | × | $\checkmark$ | $\checkmark$ |
| (2)->Codec->         | 0, 2, 3, 4, | order. choice 6.            |        |   |              |              |
| Preferred Vocoder In | 8, 9, 18,   | 0 - PCMU, 2 - G.726-32, 3 - |        |   |              |              |
| listed order         | 20          | GSM_FR,4 - G.723.1, 8 -     |        |   |              |              |
|                      |             | PCMA, 9 - G.722, 18 -       |        |   |              |              |
|                      |             | G.729A/B,20 - iLBC.         |        |   |              |              |
| Account              | Number:     | 1 – 10, 2 – 20, 3 – 30, 4 – | P737   | × | $\checkmark$ | $\checkmark$ |
| (2)->Codec->         | 1,2,3,4,5,6 | 40, 5 – 50, 6 - 60          |        |   |              |              |
| PTimes(ms)           |             |                             |        |   |              |              |
| Account              | Number:     | G723 Rate(0 - 6.3kbps       | P749   | × | N            | $\checkmark$ |
| (2)->Codec-> G723    | 0, 1        | encoding rate, 1 - 5.3kbps  |        |   |              |              |
| Rate                 |             | encoding rate)              |        | _ |              | 1            |
| Account              | Number:     | iLBC mode.0 - 20ms          | P395   | × | N            | N            |
| (2)->Codec-> ILBC    | 0, 1        | mode,1 - 30ms mode          |        |   |              |              |
| mode                 | Numerican   |                             | D004   |   |              |              |
| Account              | Number:     | ILBC Payload Type(from 96   | P391   | × | N            | N            |
|                      | 90 to 127   | 10 127, default is 97)      |        |   |              |              |
|                      | Number      |                             | D770   |   | 1            | 2/           |
|                      |             | DTMF Payload Type,          | F//9   | × | Ň            | N            |
| DTME Dayload Type    | 90-120      | dofault is 97               |        |   |              |              |
|                      | Number      |                             | D20167 | ~ | ~            | 2            |
|                      |             | 0 = RF02033, 1 = IN AUdIO,  | F2010/ | × | N            | N            |

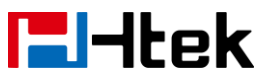

| Advanced -> DTMF    | 0, 1,2      | 2 – SIP INFO                    |        |   |              |              |
|---------------------|-------------|---------------------------------|--------|---|--------------|--------------|
|                     | Number      | Sand Flack Event 0, no. 1       | D774   |   |              | al           |
| Account (2)->       |             | Send Flash Event.0 - no, 1 -    | P774   | × | N            | N            |
| Advanced -> Send    | 0, 1        | yes                             |        |   |              |              |
| Flash Event         |             |                                 |        |   | 1            | 1            |
| Account (2)->       | Number:     | Enable Call Features.0 - no,    | P751   | × | N            | N            |
| Advanced -> Enable  | 0, 1        | 1 - yes                         |        |   |              |              |
| Call Features       |             |                                 |        |   |              |              |
| Account (2)->       | string      | Proxy Require                   | P792   | × | $\checkmark$ | $\checkmark$ |
| Advanced -> Proxy   |             |                                 |        |   |              |              |
| Require             |             |                                 |        |   |              |              |
| Account (2)->       | string      | used in SIP/SDP message i       | P866   | × | $\checkmark$ | $\checkmark$ |
| Advanced ->         |             | f specified                     |        |   |              |              |
| Use NAT IP          |             |                                 |        |   |              |              |
| Account (2)->       | Number:     | ZRTP Encryption.0 - no, 1 -     | P20647 | × | $\checkmark$ | $\checkmark$ |
| Advanced ->ZRTP     | 0, 1        | yes                             |        |   |              |              |
| Encryption          |             |                                 |        |   |              |              |
| Account (2)->       | Number:     | SRTP Mode $0 = $ Disabled. 1    | P443   | × |              |              |
| Advanced -> SRTP    | 0-2         | = Enabled but not forced        |        |   |              |              |
| Mode                | 0 -         | 2 = Enabled and forced          |        |   |              |              |
|                     | Number:     | VAD Enable 0 - no. 1 - ves      | P750   | ~ | N            | N            |
| Advanced -> $VAD$   |             |                                 | 1750   | ^ | `            | v            |
| Enable              | 0, 1        |                                 |        |   |              |              |
|                     | Numbor      | Symmetric PTP0 - no. 1 -        | P460   | ~ | 2            | N            |
| Account $(2)^{->}$  |             |                                 | F 400  | ^ | v            | v            |
| Summetrie BTD       | 0, 1        | yes                             |        |   |              |              |
|                     | Numerican   | litter Duffer True 0 fixed 4    | D024   |   |              | ./           |
| Account (2)->       | Number:     | Jitter Buffer Type.0 - fixed, 1 | P831   | × | N            | N            |
| Advanced ->         | 0, 1        |                                 |        |   | 1            | 1            |
| Account (2)->       | Number:     | Jitter Buffer Length.0 - low,   | P832   | × | N            | N            |
| Advanced -> Jitter  | 0-2         | 1 - medium, 2 - high            |        |   |              |              |
| Buffer Length       |             |                                 |        |   |              |              |
| Account (2)->       | Number      | Account Ring Tone(0 -           | P423   | × | $\checkmark$ | $\checkmark$ |
| Advanced -> Account | 0,1,2,3,4,5 | default, 1 - Ring1.bin, 2 -     |        |   |              |              |
| Ring Tone           | ,6,7,8      | Ring2.bin, 3 - Ring3.bin, 4 -   |        |   |              |              |
|                     |             | Ring4.bin, 5 - Ring5.bin, 6 -   |        |   |              |              |
|                     |             | Ring6.bin, 7 - Ring7.bin, 8 -   |        |   |              |              |
|                     |             | Ring8.bin)                      |        |   |              |              |
| Account (2)->       | Number      | Ring Timeout (10-300            | P816   | × |              | $\checkmark$ |
| Advanced -> Ring    | 10 - 300    | seconds, default is 60          |        |   |              |              |
| Timeout             |             | seconds)                        |        |   |              |              |
| Account (2)->       | Number:     | Use # As Dial Key.0 - no, 1 -   | P772   | × |              |              |
| Advanced -> Use #   | 0, 1        | yes                             |        |   |              |              |
| As Dial Key         |             |                                 |        |   |              |              |
| Account (2)->       | strina      | Dial plan (dial plan prefix     | P4201  | × |              |              |
| Advanced -> Dial    |             | string)                         |        |   |              |              |
|                     | 1           | 37                              | 1      | 1 | 1            | 1            |

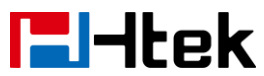

| Plan                 |         |                              |      |   |              |              |
|----------------------|---------|------------------------------|------|---|--------------|--------------|
| Account (2)->        | Number: | Subscribe for MWI.0 - no,    | P709 | × | $\checkmark$ | $\checkmark$ |
| Advanced ->          | 0, 1    | do not send SUBSCRIBE        |      |   |              |              |
| Subscribe for MWI    |         | for Message Waiting          |      |   |              |              |
|                      |         | Indication, 1 - yes, send    |      |   |              |              |
|                      |         | periodical SUBBSCRIBE        |      |   |              |              |
|                      |         | for, Message Waiting         |      |   |              |              |
|                      |         | indication                   |      |   |              |              |
| Account (2)->        | Number: | Send Anonymous,0 – no,1      | P421 | × | $\checkmark$ | $\checkmark$ |
| Advanced -> Send     | 0, 1    | – yes                        |      |   |              |              |
| Anonymous            |         |                              |      |   |              |              |
| Account (2)->        | Number: | Anonymous Call               | P446 | × | $\checkmark$ | $\checkmark$ |
| Advanced ->          | 0, 1    | Rejection.0 - no, 1 - yes    |      |   |              |              |
| Anonymous Call       |         |                              |      |   |              |              |
| Rejection            |         |                              |      |   |              |              |
| Account (2)->        | Number: | Check SIP User ID.0 –        | P458 | × | $\checkmark$ | $\checkmark$ |
| Advanced -> Check    | 0, 1,2  | Don't Check, 1 – Always      |      |   |              |              |
| SIP User ID          |         | Check, 2 - Automatic         |      |   |              |              |
| Account (2)->        | Number: | Auto Answer.0 - no, 1 - yes  | P425 | × | $\checkmark$ | $\checkmark$ |
| Advanced -> Auto     | 0, 1    |                              |      |   |              |              |
| Answer               |         |                              |      |   |              |              |
| Account (2)->        | Number: | Allow Auto Answer by         | P438 | × |              | $\checkmark$ |
| Advanced -> Allow    | 0, 1    | Call-Info.0 - no, 1 - yes    |      |   |              |              |
| Auto Answer By       |         |                              |      |   |              |              |
| Call-Info            |         |                              |      |   |              |              |
| Account (2)->        | Number: | Turn off Speaker on remote   | P439 | × |              | $\checkmark$ |
| Advanced -> Turn off | 0, 1    | disconnect.0 – no, 1 – yes   |      |   |              |              |
| Speaker on remote    |         |                              |      |   |              |              |
| disconnect           |         |                              |      |   |              |              |
| Account (2)->        | Number  | Session Expiration (default  | P434 | × | $\checkmark$ | $\checkmark$ |
| Advanced -> Session  |         | is 180 seconds)              |      |   |              |              |
| Expiration           |         |                              |      |   |              |              |
| Account (2)->        | Number  | Min-Session-Expiration       | P427 | × | $\checkmark$ | $\checkmark$ |
| Advanced -> Min-SE   |         | (default and minimum is 90   |      |   |              |              |
|                      |         | seconds)                     |      |   |              |              |
| Account (2)->        | Number  | Caller Request Timer         | P428 | × | $\checkmark$ | $\checkmark$ |
| Advanced -> Caller   |         | (Request for timer when      |      |   |              |              |
| Request Timer        |         | making outbound calls) 0 -   |      |   |              |              |
|                      |         | No, 1 - Yes                  |      |   |              |              |
| Account (2)->        | Number: | Callee Request Timer         | P429 | × |              | $\checkmark$ |
| Advanced ->Callee    | 0, 1    | (when caller supports timer  |      |   |              |              |
| Request Timer        |         | but did not request one) 0 - |      |   |              |              |
|                      |         | No, 1 - Yes                  |      |   |              |              |
| Account (2)->        | Number: | Force Timer (use timer even  | P430 | × | $\checkmark$ | $\checkmark$ |
| Advanced -> Force    | 0, 1    | when remote party does not   |      |   |              |              |

| Htek |
|------|
|------|

| Timer                         |                | support) 0 - No, 1 - Yes    |         |   |              |              |
|-------------------------------|----------------|-----------------------------|---------|---|--------------|--------------|
| Account (2) ->                | Number:        | UAC Specify Refresher. 1 -  | P432    | × | $\checkmark$ | $\checkmark$ |
| Advanced ->UAC                | 0-2            | UAC, 2 - UAS, 0 -           |         |   |              |              |
| Specify Refresher             |                | omit(Recommended)           |         |   |              |              |
| Account (2)->                 | Number:        | UAS Specify Refresher. 1 -  | P433    | × | $\checkmark$ | $\checkmark$ |
| Advanced -> UAS               | 1, 2           | UAC, 2 - UAS (When UAC      |         |   |              |              |
| Specify Refresher             |                | did not)                    |         |   |              |              |
| Account (2)->                 | Number:        | Force INVITE (Always        | P431    | × |              | $\checkmark$ |
| Advanced -> Force             | 0, 1           | refresh with INVITE instead |         |   |              |              |
| INVITE                        |                | of UPDATE) 0 - No, 1 - Yes  |         |   |              |              |
| Account (2)->                 | Number         | Minimum Hook Flash          | P811    | × |              | $\checkmark$ |
| Advanced -> Hook              |                | Timing                      |         |   |              |              |
| Flash Timing->                |                | 5                           |         |   |              |              |
| Minimum                       |                |                             |         |   |              |              |
| Account (2)->                 | Number         | Maximum Hook Flash          | P812    | × |              |              |
| Advanced -> Hook              |                | Timing                      |         |   |              |              |
| Flash Timing->                |                |                             |         |   |              |              |
| Maximum                       |                |                             |         |   |              |              |
| Account (2)->                 | Number         | 100 - Standard, 104 - World | P767    | × |              |              |
| Advanced -> Special           | 100 104        | Call 106 - NETHID           |         | ~ |              | `            |
| Feature                       | 106, 101,      |                             |         |   |              |              |
| Account $(2)$ ->              | String         | Eventlist BLE URI           | P444    | × |              |              |
| Advanced ->                   | ounig          |                             |         | ~ |              | `            |
| Eventlist BLE LIRI            |                |                             |         |   |              |              |
|                               | Number:        | Share Line 0 - Disable 1 -  | P8772   | ~ | 2            | N            |
| Advanced -> Share             | 0-2            | Broadsoft 2 - BLA           | 10/72   |   | ľ            | v            |
|                               | 02             | Diodusoit, 2 DEA            |         |   |              |              |
|                               | Number:        | SCA Barge-In 0 - Disable 1  | P20977  | ~ | 2            | N            |
| Advanced -> SCA               | 0-1            | – Enable                    | 1 20311 | ^ | ľ            | v            |
| Barge-In                      | 0-1            | Enables or disables the     |         |   |              |              |
| Darge-III                     |                | BroadSoft SCA Bargo-In      |         |   |              |              |
|                               |                | feature                     |         |   |              |              |
| $\Lambda_{\rm ccount}(2)$     | Numbor         |                             | P20005  | ~ | 2            | N            |
| Account $(2)$ ->              |                | 1 Enable                    | 1 20003 | ^ | Ň            | v            |
|                               | 0-1            | Finables or disables the    |         |   |              |              |
| Conference Type               |                | BroadSoft SCA Bargo-In      |         |   |              |              |
|                               |                | footuro                     |         |   |              |              |
| $\Lambda_{\text{accurat}}(2)$ | otring         |                             | B20000  |   |              | al           |
| Advanced >                    | Sung           |                             | F20009  | × | Ň            | N            |
| Conforence LIDI               |                |                             |         |   |              |              |
|                               | Number         |                             | D9702   |   | 2            | 2            |
| Advopord > CID                |                | Default 1 Broad Safe        | F0/92   | × | Ň            | N            |
| Auvanceu -> SIP               | 0, 1           |                             |         |   |              |              |
|                               | Nu una la cras | 100 volioble vetre v        | D0040   |   |              |              |
| Account (2)->                 | Number:        |                             | P8812   | × | N            | γ            |
| Advanced -> 100               | 0, 1           | U - Disable, 1 - Enable     |         |   |              |              |

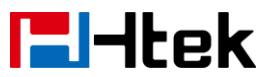

| reliable                                                |   |              |              |
|---------------------------------------------------------|---|--------------|--------------|
| retransmission                                          |   |              |              |
| Account (2)-> Number: Early-Session. 0 - Disable, P8842 | × | $\checkmark$ | $\checkmark$ |
| Advanced ->0, 11 - Enable                               |   |              |              |
| Early-Session                                           |   |              |              |
| Account (2)->Number:Refuse-Return-Code. 0P8846          | × | $\checkmark$ | $\checkmark$ |
| Advanced -> 0-2 -BUSY-486, 1 -                          |   |              |              |
| Refuse-Return-Code NOT-FOUND-404, 2 -                   |   |              |              |
| REFUSE-603                                              |   |              |              |
| Account (2)-> string Direct Call Pickup Code P4715      | × | $\checkmark$ | $\checkmark$ |
| Advanced ->Direct                                       |   |              |              |
| Call Pickup Code                                        |   |              |              |
| Account (2)-> string Group Call Pickup Code P4716       | × | $\checkmark$ | $\checkmark$ |
| Advanced ->Group                                        |   |              |              |
| Call Pickup Code                                        |   | 1            |              |
| Account (2)-> Number: Feature Key Sync. 0 - P8634       | × | $\checkmark$ | $\checkmark$ |
| Advanced -> Feature 0, 1 Disable, 1 - Enable            |   |              |              |
| Key Sync                                                |   | 1            | 1            |
| Account (2)-> Number: SIP Send Mac.0 - Disable,1 P20054 | × | $\checkmark$ | $\checkmark$ |
| Advanced -> SIP 0, 1 - Enable                           |   |              |              |
| Send Mac                                                |   | 1            | 1            |
| Account (2)-> Number: Caller Display Source.0 – P20158  | × | N            | V            |
| Advanced ->Caller 0, 1,2,3,4 From Only, 1 – PAI-FROM,   |   |              |              |
| Display Source 2 – PAI-RPID-FROM, 3 –                   |   |              |              |
| RPID-PAI-FROM,4 –                                       |   |              |              |
| RPID-FROM                                               |   |              |              |
| Account Number: Account Active (In Use). 0 - P501       | × | N            | N            |
| (3)->Dasic->Account 0, 1 No, 1 - Yes                    |   |              |              |
| Active                                                  |   |              |              |
| Account Primary It configures the primary P502          | × | N            | N            |
| (3)->basic->Primary SIP SIP server when the             |   |              |              |
| sip server server eg:                                   |   |              |              |
| sip.inycom<br>nonv.com remetestun er SPC                |   |              |              |
| pany.com remotestun or SBC.                             |   |              |              |
|                                                         |   |              |              |
| Account String Failover SID D099                        |   |              |              |
| (3)->basic->Eailover                                    | X | N            | v            |
|                                                         |   |              |              |
| Account String Second Failover D8252                    | ~ | 1            |              |
| (3)->basic->Second SinServer(Optional used              | ^ | Ň            | v            |
| Failover SIP Server                                     |   |              |              |
|                                                         |   |              |              |
|                                                         |   | 1            | 1            |
| Account   Number:   Prefer Primary SID Server   D/660   | × | V            |              |

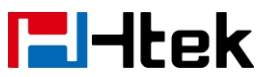

| Primary SIP Sserver   |         |                               |        |   |              |              |
|-----------------------|---------|-------------------------------|--------|---|--------------|--------------|
| Account               | string  | Outbound                      | P503   | × |              | $\checkmark$ |
| (3)->basic->Outboun   |         | Proxy(proxy.myprovider.co     |        |   |              |              |
| d Proxy               |         | m, or IP address, if any)     |        |   |              |              |
| Account               | string  | Backup Outbound               | P20049 | × | $\checkmark$ | $\checkmark$ |
| (3)->basic->Backup    |         | Proxy(This is Usually Set as  |        |   |              |              |
| Outbound Proxy        |         | IP addr)                      |        |   |              |              |
| Account               | Number: | 0 - UDP, 1 - TCP, 2 - TLS     | P930   | × | $\checkmark$ | $\checkmark$ |
| (3)->basic->SIP       | 0-2     |                               |        |   |              |              |
| Transport             |         |                               |        |   |              |              |
| Account               | Number: | 0 - No, 1 - STUN 2 -          | P514   | × | $\checkmark$ | $\checkmark$ |
| (3)->basic->NAT       | 0-2     | No,but send keep alive        |        |   |              |              |
| Traversal             |         |                               |        |   |              |              |
| Account               | String  | The name showing on the L     | P20002 | × | $\checkmark$ | $\checkmark$ |
| (3)->basic->Label     |         | CD of current device          |        |   |              |              |
|                       |         |                               |        |   |              |              |
| Account               | string  | the user part of an SIP       | P504   | × | $\checkmark$ | $\checkmark$ |
| (3)->basic->SIP User  |         | address                       |        |   |              |              |
| ID                    |         |                               |        |   |              |              |
| Account               | String  | can be identical to or        | P505   | × | $\checkmark$ | $\checkmark$ |
| (3)->basic->Authentic |         | different from SIP User ID    |        |   |              |              |
| ate ID                |         |                               |        |   |              |              |
| Account (3)->basic->  | String  | purposely not displayed for   | P506   | × | $\checkmark$ | $\checkmark$ |
| Authenticate          |         | securityprotection            |        |   |              |              |
| Password              |         |                               |        |   |              |              |
| Account (3)->basic->  | String  | The Local phone name          | P507   | × | $\checkmark$ | $\checkmark$ |
| Name                  |         | showing on the other phone    |        |   |              |              |
|                       |         | when calling                  |        |   |              |              |
| Account               | Number: | DNS Mode (0 - A Record, 1     | P508   | × | $\checkmark$ | $\checkmark$ |
| (3)->basic->DNS       | 0-2     | - SRV, 2 - NAPTR/SRV)         |        |   |              |              |
| Mode                  |         |                               |        |   |              |              |
| Account               | Number: | User ID Is Phone Number.0     | P509   | × | $\checkmark$ | $\checkmark$ |
| (3)->basic->User ID   | 0, 1    | - No, 1 - Yes                 |        |   |              |              |
| Is Phone Number       |         |                               |        |   |              |              |
| Account               | Number: | SIP Registration. 0 - No, 1 - | P510   | × | $\checkmark$ | $\checkmark$ |
| (3)->basic->SIP       | 0, 1    | Yes                           |        |   |              |              |
| Registration          |         |                               |        |   |              |              |
| Account (3)->basic->  | Number: | Unregister On Reboot.0 -      | P511   | × |              |              |
| Unregister On         | 0, 1    | No, 1 - Yes                   |        |   |              |              |
| Reboot                |         |                               |        |   |              |              |
| Account (3)->basic->  | number  | Register Expiration(in        | P512   | × |              | $\checkmark$ |
| Register Expiration   |         | minutes. default 1 hour,      |        |   |              |              |
|                       |         | max 45 days)                  |        |   |              |              |
| Account               | Number: | Outgoing Call Without         | P913   | × | $\checkmark$ | $\checkmark$ |
| (3)->basic->Out       | 0, 1    | Registration.0 - No, 1 - Yes  |        |   |              |              |
| Account (3)->basic-><br>Local SIP Port                          | number                                    | Local SIP Port(default<br>5060)                                                                                                    | P513  | × | $\checkmark$ | $\checkmark$ |
|-----------------------------------------------------------------|-------------------------------------------|----------------------------------------------------------------------------------------------------|-------|---|--------------|--------------|
| Account (3)->basic-><br>Use Random Port                         | Number:<br>0. 1                           | Use Random Port.0 - No, 1<br>- Yes                                                                                                    | P578  | × | $\checkmark$ | $\checkmark$ |
| Account (3)->basic->                                            | number                                    | Voice Mail UserID(UserID                                                                                                    | P526  | × | $\checkmark$ | $\checkmark$ |
| Account (3)->basic->                                            | Number:                                   | Enable/Disable RPort.0 -                                                                                                    | P138  | × | $\checkmark$ | $\checkmark$ |
| Account (3)->basic->                                            | Number:                                   | RFC 2543 Hold.0 - No, 1 -                                                                                                    | P1102 | × | $\checkmark$ | $\checkmark$ |
| Account<br>(3)->Codec-><br>Preferred Vocoder In<br>listed order | Number:<br>0, 2, 3, 4,<br>8, 9, 18,<br>20 | Preferred Vocoder In listed<br>order. choice 1.<br>0 - PCMU, 2 - G.726-32, 3 -<br>GSM_FR,4 - G.723.1, 8 -<br>PCMA, 9 - G.722, 18 -<br>G.729A/B,20 - iLBC. | P551  | × | N            | N            |
| Account<br>(3)->Codec-><br>Preferred Vocoder In<br>listed order | Number:<br>0, 2, 3, 4,<br>8, 9, 18,<br>20 | Preferred Vocoder In listed<br>order. choice 2.<br>0 - PCMU, 2 - G.726-32, 3 -<br>GSM_FR,4 - G.723.1, 8 -<br>PCMA, 9 - G.722, 18 -<br>G.729A/B,20 - iLBC. | P552  | × | N            | V            |
| Account<br>(3)->Codec-><br>Preferred Vocoder In<br>listed order | Number:<br>0, 2, 3, 4,<br>8, 9, 18,<br>20 | Preferred Vocoder In listed<br>order. choice 3.<br>0 - PCMU, 2 - G.726-32, 3 -<br>GSM_FR,4 - G.723.1, 8 -<br>PCMA, 9 - G.722, 18 -<br>G.729A/B,20 - iLBC. | P553  | × | V            | $\checkmark$ |
| Account<br>(3)->Codec-><br>Preferred Vocoder In<br>listed order | Number:<br>0, 2, 3, 4,<br>8, 9, 18,<br>20 | Preferred Vocoder In listed<br>order. choice 4.<br>0 - PCMU, 2 - G.726-32, 3 -<br>GSM_FR,4 - G.723.1, 8 -<br>PCMA, 9 - G.722, 18 -<br>G.729A/B,20 - iLBC. | P554  | × | V            | $\checkmark$ |
| Account<br>(3)->Codec-><br>Preferred Vocoder In<br>listed order | Number:<br>0, 2, 3, 4,<br>8, 9, 18,<br>20 | Preferred Vocoder In listed<br>order. choice 5.<br>0 - PCMU, 2 - G.726-32, 3 -<br>GSM_FR,4 - G.723.1, 8 -<br>PCMA, 9 - G.722, 18 -<br>G.729A/B,20 - iLBC. | P555  | × | √            | N            |
| Account<br>(3)->Codec-><br>Preferred Vocoder In<br>listed order | Number:<br>0, 2, 3, 4,<br>8, 9, 18,<br>20 | Preferred Vocoder In listed<br>order. choice 6.<br>0 - PCMU, 2 - G.726-32, 3 -<br>GSM_FR,4 - G.723.1, 8 -<br>PCMA, 9 - G.722. 18 -                        | P556  | × | $\checkmark$ | V            |

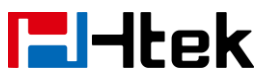

|                    |             | G.729A/B,20 - iLBC.             |        |   |              |              |
|--------------------|-------------|---------------------------------|--------|---|--------------|--------------|
| Account            | Number:     | 1 - 10, 2 - 20, 3 - 30, 4 -     | P737   | × |              | $\checkmark$ |
| (3)->Codec->       | 1,2,3,4,5,6 | 40, 5 – 50, 6 - 60              |        |   |              |              |
| PTimes(ms)         |             |                                 |        |   |              |              |
| Account            | Number:     | G723 Rate (0 - 6.3kbps          | P559   | × | $\checkmark$ | $\checkmark$ |
| (3)->Codec-> G723  | 0, 1        | encoding rate, 1 - 5.3kbps      |        |   |              |              |
| Rate               |             | encoding rate)                  |        |   |              |              |
| Account            | Number:     | iLBC mode.0 - 20ms              | P396   | × |              | $\checkmark$ |
| (3)->Codec-> iLBC  | 0, 1        | mode,1 - 30ms mode              |        |   |              |              |
| mode               |             |                                 |        |   |              |              |
| Account            | Number:     | iLBC Payload Type (from 96      | P392   | × | $\checkmark$ | $\checkmark$ |
| (3)->Codec-> iLBC  | 96 to 127   | to 127, default is 97)          |        |   |              |              |
| Payload Type       |             |                                 |        |   |              |              |
| Account            | Number:     |                                 | P579   | × | $\checkmark$ | $\checkmark$ |
| (3)->Advanced->    | 96-127      | DIMF Payload Type,              |        |   |              |              |
| DTMF Payload Type  |             | default is 97                   |        |   |              |              |
| Account (3)->      | Number:     | 0 – RFC2833, 1 – IN Audio,      | P20168 | × |              | $\checkmark$ |
| Advanced -> DTMF   | 0, 1,2      | 2 – SIP INFO                    |        |   |              |              |
| Туре               |             |                                 |        |   |              |              |
| Account (3)->      | Number:     | Send Flash Event.0 - no, 1 -    |        | × | $\checkmark$ | $\checkmark$ |
| Advanced -> Send   | 0, 1        | yes                             |        |   |              |              |
| Flash Event        |             |                                 |        |   |              |              |
| Account (3)->      | Number:     | Enable Call Features.0 - no,    | P1891  | × | $\checkmark$ | $\checkmark$ |
| Advanced -> Enable | 0, 1        | 1 - yes                         |        |   |              |              |
| Call Features      |             |                                 |        |   |              |              |
| Account (3)->      | String      | Use NAT IP (use in              | P566   | × | $\checkmark$ | $\checkmark$ |
| Advanced -> Use    |             | SIP/SDP message if              |        |   |              |              |
| NAT IP             |             | specified)                      |        |   |              |              |
| Account (3)->      | string      | Proxy Require                   | P518   | × | $\checkmark$ | $\checkmark$ |
| Advanced -> Proxy  |             |                                 |        |   |              |              |
| Require            |             |                                 |        |   |              |              |
| Account (3)->      | Number:     | ZRTP Encryption.0 - no, 1 -     | P20648 | × | $\checkmark$ | $\checkmark$ |
| Advanced ->ZRTP    | 0, 1        | yes                             |        |   |              |              |
| Encryption         |             |                                 |        |   |              |              |
| Account (3)->      | Number      | SRTP Mode 0 = Disabled, 1       | P543   | × | $\checkmark$ | $\checkmark$ |
| Advanced -> SRTP   | 0-2         | = Enabled but not forced, 2     |        |   |              |              |
| Mode               |             | = Enabled and forced            |        |   |              |              |
| Account (3)->      | Number:     | VAD Enable.0 - no, 1 - yes      | P550   | × | $\checkmark$ | $\checkmark$ |
| Advanced -> VAD    | 0, 1        |                                 |        |   |              |              |
| Enable             |             |                                 |        |   |              |              |
| Account (3)->      | Number:     | Symmetric RTP.0 - no, 1 -       | P591   | × | $\checkmark$ | $\checkmark$ |
| Advanced ->        | 0, 1        | yes                             |        |   |              |              |
| Symmetric RTP      |             |                                 |        |   |              |              |
| Account (3)->      | Number:     | Jitter Buffer Type.0 - fixed, 1 | P1133  | × | $\checkmark$ | $\checkmark$ |
| Advanced ->Jitter  | 0, 1        | - adaptive                      |        |   |              |              |

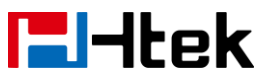

| Buffer Type          |                 |                               |              |   |              |              |
|----------------------|-----------------|-------------------------------|--------------|---|--------------|--------------|
| Account (3)->        | Number          | Jitter Buffer Length.0 - low, | P1132        | × | $\checkmark$ | $\checkmark$ |
| Advanced -> Jitter   | 0-2             | 1 - medium, 2 - high          |              |   |              |              |
| Buffer Length        |                 |                               |              |   |              |              |
| Account (3)->        | Number          | Account Ring Tone (0 -        | P523         | × | $\checkmark$ | $\checkmark$ |
| Advanced -> Account  | 0,1,2,3,4,5     | default, 1 - Ring1.bin, 2 -   |              |   |              |              |
| Ring Tone            | ,6,7,8          | Ring2.bin, 3 - Ring3.bin, 4 - |              |   |              |              |
|                      |                 | Ring4.bin, 5 - Ring5.bin, 6 - |              |   |              |              |
|                      |                 | Ring6.bin, 7 - Ring7.bin, 8 - |              |   |              |              |
|                      |                 | Ring8.bin)                    |              |   |              |              |
| Account (3)->        | Number          | Ring Timeout (10-300          | P1885        | × | $\checkmark$ | $\checkmark$ |
| Advanced -> Ring     | 10 - 300        | seconds, default is 60        |              |   |              |              |
| Timeout              |                 | seconds)                      |              |   |              |              |
| Account (3)->        | Number:         | Use # As Dial Key.0 - no, 1 - | P1672        | × | $\checkmark$ | $\checkmark$ |
| Advanced -> Use #    | 0, 1            | yes                           |              |   |              |              |
| As Dial Key          |                 |                               |              |   |              |              |
| Account (3)->        | string          | Dial plan (dial plan prefix   | P4202        | × | $\checkmark$ | $\checkmark$ |
| Advanced -> Dial     |                 | string)                       |              |   |              |              |
| Plan                 |                 |                               |              |   |              |              |
| Account (3)->        | Number:         | Subscribe for MWI.0 - no,     | P515         | × | $\checkmark$ | $\checkmark$ |
| Advanced ->          | 0, 1            | do not send SUBSCRIBE         |              |   |              |              |
| Subscribe for MWI    |                 | for Message Waiting           |              |   |              |              |
|                      |                 | Indication, 1 - yes, send     |              |   |              |              |
|                      |                 | periodical SUBBSCRIBE         |              |   |              |              |
|                      |                 | for, Message Waiting          |              |   |              |              |
|                      |                 | indication                    |              |   |              |              |
| Account (3)->        | Number:         | Send Anonymous,0 – no,1       | P521         | × | $\checkmark$ | $\checkmark$ |
| Advanced -> Send     | 0, 1            | – yes                         |              |   |              |              |
| Anonymous            |                 |                               |              |   | 1            | 1            |
| Account (3)->        | Number:         | Anonymous Call                | P1846        | × | V            | V            |
| Advanced ->          | 0, 1            | Rejection.0 - no, 1 - yes     |              |   |              |              |
| Anonymous Call       |                 |                               |              |   |              |              |
| Rejection            |                 |                               | <b>D</b> =0- |   | 1            | 1            |
| Account (3)->        | Number:         | Check SIP User ID.0 –         | P567         | × | N            | N            |
| Advanced -> Check    | 0, 1,2          | Don't Check, 1 – Always       |              |   |              |              |
| SIP User ID          |                 | Check, 2 - Automatic          | Dear         |   | 1            | 1            |
| Account (3)->        | Number:         | Auto Answer.0 - no, 1 - yes   | P525         | × | N            | N            |
| Advanced -> Auto     | 0, 1            |                               |              |   |              |              |
| Answer               | Nusahari        |                               | DECO         |   |              |              |
| Account (3)->        | Number:         | Allow Auto Answer by          | P538         | × | N            | N            |
| Auto Anomer Du       | 0, 1            | Call-Into.0 - n0, 1 - yes     |              |   |              |              |
| Auto Answer By       |                 |                               |              |   |              |              |
|                      | Nu usa la crist |                               | DECO         |   |              |              |
| Account (3)->        |                 | iurn oπ Speaker on remote     | P539         | × | γ            | N            |
| Advanced -> Turn off | 0, 1            | aisconnect.u – no, 1 – yes    |              |   |              |              |

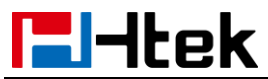

| Speaker on remote     |           |                              |                                  |   |              |              |
|-----------------------|-----------|------------------------------|----------------------------------|---|--------------|--------------|
| disconnect            |           |                              |                                  |   |              |              |
| Account (3)->         | Number    | Session Expiration (default  | P534                             | × | $\checkmark$ | $\checkmark$ |
| Advanced -> Session   |           | is 180 seconds)              |                                  |   |              |              |
| Expiration            |           |                              |                                  |   |              |              |
| Account (3)->         | Number    | Min-Session-Expiration       | P527                             | × | $\checkmark$ | $\checkmark$ |
| Advanced -> Min-SE    |           | (default and minimum is 90   |                                  |   |              |              |
|                       |           | seconds)                     |                                  |   |              | 1            |
| Account (3)->         | Number    | Caller Request Timer         | P528                             | × | $\checkmark$ | $\checkmark$ |
| Advanced -> Caller    |           | (Request for timer when      |                                  |   |              |              |
| Request Timer         |           | making outbound calls) 0 -   |                                  |   |              |              |
| (-)                   |           | No, 1 - Yes                  |                                  |   |              | 1            |
| Account (3)->         | Number:   | Callee Request Timer         | P529                             | × | $\checkmark$ | $\checkmark$ |
| Advanced ->Callee     | 0, 1      | (when caller supports timer  |                                  |   |              |              |
| Request Timer         |           | but did not request one) 0 - |                                  |   |              |              |
| A (2)                 |           | No, 1 - Yes                  | DECO                             |   | 1            | 1            |
| Account (3)->         | Number:   | Force Timer (use timer even  | P530                             | × | N            | N            |
|                       | 0, 1      | when remote party does not   |                                  |   |              |              |
| limer                 |           | support) 0 - No, 1 - Yes     |                                  |   | 1            | 1            |
| Account (3) ->        | Number:   | UAC Specify Refresher. 1 -   | P532                             | × | N            | N            |
| Advanced ->UAC        | 0-2       | UAC, 2 - UAS, 0 -            |                                  |   |              |              |
| Specify Refresher     |           | omit(Recommended)            |                                  |   | 1            | 1            |
| Account (3)->         | Number:   | UAS Specify Refresher. 1 -   | P533                             | × | N            | V            |
| Advanced -> UAS       | 1, 2      | UAC, 2 - UAS (When UAC       |                                  |   |              |              |
| Specify Refresher     |           |                              | DEG                              |   | 1            | 1            |
| Account (3)->         | Number:   | Force INVITE (Always         | P531                             | × | N            | N            |
| Advanced -> Force     | 0, 1      | refresh with INVITE instead  |                                  |   |              |              |
|                       |           | of UPDATE) 0 - No, 1 - Yes   | <b>D</b> ( <b>D</b> ( <b>D</b> ) |   | 1            | 1            |
| Account (3)->         | Number    | Minimum Hook Flash           | P1811                            | × | N            | V            |
| Advanced -> Hook      |           | liming                       |                                  |   |              |              |
| Flash Timing->        |           |                              |                                  |   |              |              |
| Minimum               |           |                              |                                  |   | 1            | 1            |
| Account (3)->         | Number    | Maximum Hook Flash           | P1812                            | × | N            | V            |
| Advanced -> Hook      |           | Timing                       |                                  |   |              |              |
| Flash Timing->        |           |                              |                                  |   |              |              |
| Maximum               |           |                              |                                  |   | 1            | 1            |
| Account (3)->         | Number    | 100 - Standard, 104 - World  | P524                             | × | N            | $\checkmark$ |
| Advanced -> Special   | 100, 104, | Call, 106 - NETHID           |                                  |   |              |              |
| Feature               | 106       |                              |                                  |   | 1            | 1            |
| Account (3)->         | string    | Eventlist BLF URL            | P544                             | × | ٦            | $\checkmark$ |
| Advanced -> Eventlist |           |                              |                                  |   |              |              |
| BLF URL               |           |                              |                                  |   | 1            | 1            |
| Account (3)->         | Number:   | Share Line. 0 - Disable, 1 - | P8773                            | × | ٦            | $\checkmark$ |
| Advanced -> Share     | 0-2       | Broadsoft, 2 - BLA           |                                  |   |              |              |
| Line                  |           |                              |                                  |   |              |              |

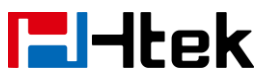

| Account (3)->       | Number:    | SCA Barge-In. 0 - Disable, 1 | P20978 | × | $\checkmark$ | $\checkmark$ |
|---------------------|------------|------------------------------|--------|---|--------------|--------------|
| Advanced -> SCA     | 0-1        | – Enable.                    |        |   |              |              |
| Barge-In            |            | Enables or disables the      |        |   |              |              |
|                     |            | BroadSoft SCA Barge-In       |        |   |              |              |
|                     |            | feature                      |        |   |              |              |
| Account (3)->       | Number:    | Conference Type. 0 - Local,  | P20006 | × | $\checkmark$ | $\checkmark$ |
| Advanced ->         | 0-1        | 1 – Enable.                  |        |   |              |              |
| Conference Type     |            |                              |        |   |              |              |
| Account (3)->       | string     | Conference URI               | P20010 | × | $\checkmark$ | $\checkmark$ |
| Advanced ->         |            |                              |        |   |              |              |
| Conference URI      |            |                              |        |   |              |              |
| Account (3)->       | Number:    | SIP Server Type. 0 -         | P8793  | × | $\checkmark$ | $\checkmark$ |
| Advanced -> SIP     | 0, 1       | Default, 1 - BroadSoft       |        |   |              |              |
| Server Type         |            |                              |        |   |              |              |
| Account (3)->       | Number:    | 100 reliable                 | P8813  | × | $\checkmark$ | $\checkmark$ |
| Advanced -> 100     | 0, 1       | retransmissions. 0 -         |        |   |              |              |
| reliable            |            | Disable, 1 - Enable          |        |   |              |              |
| retransmissions     |            |                              |        |   |              |              |
| Account (3)->       | Number:    | Early-Session. 0 - Disable,  | P8843  | × | $\checkmark$ | $\checkmark$ |
| Advanced ->         | 0, 1       | 1 - Enable                   |        |   |              |              |
| Early-Session       |            |                              |        |   |              |              |
| Account (3)->       | Number:    | Refuse-Return-Code. 0        | P8847  | × | $\checkmark$ | $\checkmark$ |
| Advanced ->         | 0-2        | -BUSY-486, 1 -               |        |   |              |              |
| Refuse-Return-Code  |            | NOT-FOUND-404, 2 -           |        |   |              |              |
|                     |            | REFUSE-603                   |        |   |              |              |
| Account (3)->       | string     | Direct Call Pickup Code      | P4725  | × | $\checkmark$ | $\checkmark$ |
| Advanced ->Direct   |            |                              |        |   |              |              |
| Call Pickup Code    |            |                              |        |   |              |              |
| Account (3)->       | string     | Group Call Pickup Code       | P4726  | × | $\checkmark$ | $\checkmark$ |
| Advanced ->Group    |            |                              |        |   |              |              |
| Call Pickup Code    |            |                              |        |   |              |              |
| Account (3)->       | Number:    | Feature Key Sync. 0 -        | P8635  | × | $\checkmark$ | $\checkmark$ |
| Advanced -> Feature | 0, 1       | Disable, 1 - Enable          |        |   |              |              |
| Key Sync            |            |                              |        |   |              |              |
| Account (3)->       | Number:    | SIP Send Mac.0 - Disable,1   | P20055 | × | $\checkmark$ | $\checkmark$ |
| Advanced -> SIP     | 0, 1       | - Enable                     |        |   |              |              |
| Send Mac            |            |                              |        |   |              |              |
| Account (3)->       | Number:    | Caller Display Source.0 -    | P20159 | × | $\checkmark$ | $\checkmark$ |
| Advanced ->Caller   | 0, 1,2,3,4 | From Only, 1 – PAI-FROM,     |        |   |              |              |
| Display Source      |            | 2 – PAI-RPID-FROM, 3 –       |        |   |              |              |
|                     |            | RPID-PAI-FROM,4 –            |        |   |              |              |
|                     |            | RPID-FROM                    |        |   |              |              |
| Account             | Number:    | Account Active (In Use). 0 - | P601   | × | $\checkmark$ | $\checkmark$ |
| (4)->basic->Account | 0, 1       | No, 1 - Yes                  |        |   |              |              |
| Active              |            |                              |        |   |              |              |

| <b>E</b> l-Itek                                      |                                                       | Parameter List                                                                                  |        |   |              |              |
|------------------------------------------------------|-------------------------------------------------------|-------------------------------------------------------------------------------------------------|--------|---|--------------|--------------|
| Account<br>(4)->basic->Primary<br>SIP Sserver        | Primary<br>SIP<br>Server(eg:<br>sip.mycom<br>pany.com | It configures the primary<br>SIP server when the<br>network is locallan 、<br>remotestun or SBC. | P602   | × | V            | V            |
| Account                                              | or IP<br>address)<br>String                           | Failover SIP Server                                                                             | P989   | × | √            | √            |
| (4)->basic->Failover<br>SIP Server                   |                                                       | (Optional, used when<br>primary server no response)                                             |        |   |              |              |
| Account<br>(4)->basic->Second<br>Failover SIP Server | String                                                | Second Failover<br>SipServer(Optional, used<br>when Failover SIP Server<br>no response)         | P8854  | × | N            | N            |
| Account<br>(4)->basic->Prefer<br>Primary SIP Sserver | Number:<br>0, 1                                       | Prefer Primary SIP Server<br>(In Use). 0 - No, 1 - Yes                                          | P4570  | × | $\checkmark$ | $\checkmark$ |
| Account<br>(4)->basic->Outboun<br>d Proxy            | string                                                | Outbound<br>Proxy(proxy.myprovider.co<br>m, or IP address, if any)                              | P603   | × | $\checkmark$ | $\checkmark$ |
| Account<br>(4)->basic->Backup<br>Outbound Proxy      | string                                                | Backup Outbound Proxy<br>(This is Usually Set as IP<br>addr)                                    | P20050 | × | $\checkmark$ | $\checkmark$ |
| Account<br>(4)->basic->SIP<br>Transport              | Number:<br>0-2                                        | 0 - UDP, 1 - TCP, 2 - TLS                                                                       | P1030  | × | $\checkmark$ | V            |
| Account<br>(4)->basic->NAT<br>Traversal              | Number:<br>0-2                                        | 0 - No, 1 - STUN 2 -<br>No,but send keep alive                                                  | P614   | × | $\checkmark$ | V            |
| Account<br>(4)->basic->Label                         | String                                                | The name showing on the L<br>CD of current device                                               | P20002 | × | $\checkmark$ | √            |
| Account<br>(4)->basic->SIP User<br>ID                | string                                                | the user part of an SIP<br>address                                                              | P604   | × | $\checkmark$ | 1            |
| Account<br>(4)->basic->Authentic<br>ate ID           | String                                                | can be identical to or<br>different from SIP User ID                                            | P605   | × | V            | 1            |
| Account (4)->basic-><br>Authenticate<br>Password     | String                                                | purposely not displayed for securityprotection                                                  | P606   | × | V            | ~            |
| Account (4)->basic-><br>Name                         | String                                                | The Local phone name<br>showing on the other phone<br>when calling                              | P607   | × | V            | ~            |
| Account                                              | Number:                                               | DNS Mode (0 - A Record, 1                                                                       | P608   | × | $\checkmark$ |              |

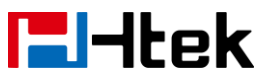

| (4)->basic->DNS              | 0-2          | - SRV, 2 - NAPTR/SRV)         |       |   |              |              |
|------------------------------|--------------|-------------------------------|-------|---|--------------|--------------|
| Mode                         |              |                               |       |   | 1            | 1            |
| Account                      | Number:      | User ID Is Phone Number.0     | P609  | × | $\checkmark$ | N            |
| (4)->basic->User ID          | 0, 1         | - No, 1 - Yes                 |       |   |              |              |
| Is Phone Number              |              |                               |       |   |              |              |
| Account                      | Number:      | SIP Registration. 0 - No, 1 - | P610  | × | $\checkmark$ | $\checkmark$ |
| (4)->basic->SIP              | 0, 1         | Yes                           |       |   |              |              |
| Registration                 |              |                               |       |   |              |              |
| Account (4)->basic->         | Number:      | Unregister On Reboot.0 -      | P611  | × | $\checkmark$ | $\checkmark$ |
| Unregister On                | 0, 1         | No, 1 - Yes                   |       |   |              |              |
| Reboot                       |              |                               |       |   |              |              |
| Account (4)->basic->         | number       | Register Expiration (in       | P612  | × | $\checkmark$ |              |
| Register Expiration          |              | minutes. default 1 hour,      |       |   |              |              |
| 5 1                          |              | max 45 davs)                  |       |   |              |              |
| Account                      | Number:      | Outgoing Call Without         | P1013 | × |              |              |
| (4)->basic->Out              | 0. 1         | Registration 0 - No. 1 - Yes  |       |   |              |              |
| Account (4)->basic->         | number       | Local SIP Port (default       | P613  | × |              |              |
| Local SIP Port               | namber       | 5060)                         | 1 010 | Â |              | •            |
| $\Delta ccount(4) > basis >$ | Numbor       | Lise Bandom Bort 0 No. 1      | D679  | ~ | 2            | 1            |
| Lice Pondom Port             |              |                               | F070  | ~ | v            | N            |
|                              | 0, 1         |                               | Deac  |   |              |              |
| Account (4)->basic->         | number       | Voice Mail UseriD(UseriD      | P626  | × | N            | N            |
| Voice Mail UserID            |              | for voice mail system)        |       |   | 1            | 1            |
| Account (4)->basic->         | Number:      | Enable/Disable RPort.0 -      | P139  | × | $\checkmark$ | N            |
| RPort                        | 0, 1         | No, 1 - Yes                   |       |   |              |              |
| Account (4)->basic->         | Number:      | RFC 2543 Hold.0 - No, 1 -     | P1103 | × | $\checkmark$ | $\checkmark$ |
| RFC 2543 Hold                | 0, 1         | Yes                           |       |   |              |              |
| Account                      | Number:      | Preferred Vocoder In listed   | P651  | × | $\checkmark$ |              |
| (4)->Codec->                 | 0, 2, 3, 4,  | order. choice 1.              |       |   |              |              |
| Preferred Vocoder In         | 8, 9, 18,    | 0 - PCMU, 2 - G.726-32, 3 -   |       |   |              |              |
| listed order                 | 20           | GSM_FR,4 - G.723.1, 8 -       |       |   |              |              |
|                              |              | PCMA, 9 - G.722, 18 -         |       |   |              |              |
|                              |              | G.729A/B,20 - iLBC.           |       |   |              |              |
| Account                      | Number:      | Preferred Vocoder In listed   | P652  | × |              |              |
| (4)->Codec->                 | 0, 2, 3, 4,  | order. choice 2.              |       |   |              |              |
| Preferred Vocoder In         | 8, 9, 18,    | 0 - PCMU, 2 - G.726-32, 3 -   |       |   |              |              |
| listed order                 | 20           | GSM FR.4 - G.723.1.8 -        |       |   |              |              |
|                              | _            | PCMA, 9 - G.722, 18 -         |       |   |              |              |
|                              |              | G 729A/B 20 - il BC           |       |   |              |              |
| Account                      | Number:      | Preferred Vocoder In listed   | P653  | × |              |              |
| (4)->Codec->                 | 0 2 3 4      | order choice 3                | 1 000 |   |              |              |
| Preferred Vocoder In         | 8 0 12       | 0 - PCMIL 2 - C 726-32 3 -    |       |   |              |              |
| lieted order                 | 20           | CSM ER A = C 702.1 0          |       |   |              |              |
|                              | 20           | DCMA  0 = C  702  10          |       |   |              |              |
|                              |              | 1  GIVIA, 3  G, 122, 10  G    |       |   |              |              |
| Account                      | Niume I. a m | G. 1 29A/D, 20 - ILBC.        | DOF 4 |   | ./           | ./           |
| ACCOUNT                      | Number:      | Preferred vocoder in listed   | 1654  | × | N            | γ            |

| <b>L</b> -Itek       |             | Parameter List               |        |   |              |              |
|----------------------|-------------|------------------------------|--------|---|--------------|--------------|
| (4)->Codec->         | 0, 2, 3, 4, | order. choice 4.             |        |   |              |              |
| Preferred Vocoder In | 8. 9. 18.   | 0 - PCMU. 2 - G.726-32. 3 -  |        |   |              |              |
| listed order         | 20          | GSM FR,4 - G.723.1, 8 -      |        |   |              |              |
|                      |             | PCMA. 9 - G.722. 18 -        |        |   |              |              |
|                      |             | G.729A/B,20 - iLBC.          |        |   |              |              |
| Account              | Number:     | Preferred Vocoder In listed  | P655   | × |              | $\checkmark$ |
| (4)->Codec->         | 0, 2, 3, 4, | order. choice 5.             |        |   |              |              |
| Preferred Vocoder In | 8, 9, 18,   | 0 - PCMU, 2 - G.726-32, 3 -  |        |   |              |              |
| listed order         | 20          | GSM_FR,4 - G.723.1, 8 -      |        |   |              |              |
|                      |             | PCMA, 9 - G.722, 18 -        |        |   |              |              |
|                      |             | G.729A/B,20 - iLBC.          |        |   |              |              |
| Account              | Number:     | Preferred Vocoder In listed  | P656   | × | $\checkmark$ | $\checkmark$ |
| (4)->Codec->         | 0, 2, 3, 4, | order. choice 6.             |        |   |              |              |
| Preferred Vocoder In | 8, 9, 18,   | 0 - PCMU, 2 - G.726-32, 3 -  |        |   |              |              |
| listed order         | 20          | GSM_FR,4 - G.723.1, 8 -      |        |   |              |              |
|                      |             | PCMA, 9 - G.722, 18 -        |        |   |              |              |
|                      |             | G.729A/B,20 - iLBC.          |        |   |              |              |
| Account              | Number:     | 1 – 10, 2 – 20, 3 – 30, 4 –  | P637   | × | $\checkmark$ | $\checkmark$ |
| (4)->Codec->         | 1,2,3,4,5,6 | 40, 5 – 50, 6 - 60           |        |   |              |              |
| PTimes(ms)           |             |                              |        |   |              |              |
| Account              | Number:0,   | G723 Rate (0 - 6.3kbps       | P659   | × | $\checkmark$ | $\checkmark$ |
| (4)->Codec-> G723    | 1           | encoding rate, 1 - 5.3kbps   |        |   |              |              |
| Rate                 |             | encoding rate)               |        |   |              |              |
| Account              | Number:     | iLBC mode.0 - 20ms           | P397   | × | $\checkmark$ | $\checkmark$ |
| (4)->Codec-> iLBC    | 0, 1        | mode,1 - 30ms mode           |        |   |              |              |
| mode                 |             |                              |        |   |              |              |
| Account              | Number:     | iLBC Payload Type (from 96   | P393   | × | $\checkmark$ | $\checkmark$ |
| (4)->Codec-> iLBC    | 96 to 127   | to 127, default is 97)       |        |   |              |              |
| Payload Type         |             |                              |        |   |              |              |
| Account              | number      | DTMF Payload Type .          | P679   | × | $\checkmark$ | $\checkmark$ |
| (4)->Advanced->      |             |                              |        |   |              |              |
| DTMF Payload Type    |             | default is 97                |        |   | 1            |              |
| Account (4)->        | Number:     | 0 – RFC2833, 1 – IN Audio,   | P20169 | × | $\checkmark$ | $\checkmark$ |
| Advanced -> DTMF     | 0, 1,2      | 2 – SIP INFO                 |        |   |              |              |
| Туре                 |             |                              |        |   | 1            |              |
| Account (4)->        | Number:     | Send Flash Event.0 - no, 1 - |        | × | N            | N            |
| Advanced -> Send     | 0, 1        | yes                          |        |   |              |              |
| Flash Event          |             |                              |        |   | 1            | 1            |
| Account (4)->        | Number:     | Enable Call Features.0 - no, |        | × | N            | N            |
| Advanced -> Enable   | U, 1        | 1 - yes                      |        |   |              |              |
|                      | a tui       | David David                  | Dodo   |   | 1            |              |
| Account (4)->        | string      | Proxy Require                | P618   | × | N            | N            |
| Advanced -> Proxy    |             |                              |        |   |              |              |
|                      | O taria a   |                              | DOCO   |   | .1           |              |
| Account (4)->        | String      | Used in SIP/SDP message      | P866   | × | γ            | N            |

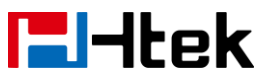

| Advanced -> Use    |           | if specified                                                                                                    |         |   |   |   |
|--------------------|-----------|----------------------------------------------------------------------------------------------------|---------|---|---|---|
| Account $(A)_{>}$  | Numbor    | ZPTP Encryption 0 - no. 1 -                                                                                                    | P20640  | ~ | 2 | 2 |
| Advanced ->7RTP    |           | ves                                                                                                    | 1 20043 | ^ | v | v |
| Encryption         | 0, 1      | yco                                                                                                    |         |   |   |   |
| Account (4)->      | Number    | SRTP Mode $0 = $ Disabled 1                                                                                                    | P643    | × |   |   |
| Advanced -> SRTP   | 0-2       | - Enabled but not forced 2                                                                                                    | 1 040   | Â |   |   |
| Mode               | 02        | = Enabled and forced                                                                                                    |         |   |   |   |
| Account $(4)$ ->   | Number:   | VAD Enable 0 - no. 1 - yes                                                                                                    | P695    | ~ | N | 1 |
| Advanced -> VAD    |           |                                                                                                    | 1 000   | Â | , |   |
| Fnable             | 0, 1      |                                                                                                    |         |   |   |   |
| Account (4)->      | Number:   | Symmetric RTP0 - no. 1 -                                                                                                    | P691    | × |   |   |
| Advanced ->        |           | Ves                                                                                                    | 1 001   | ^ |   |   |
| Symmetric RTP      | 0, 1      | yes                                                                                                    |         |   |   |   |
|                    | Number:   | litter Buffer Type 0 - fixed 1                                                                                                    | P1233   | ~ | N | 1 |
| Advanced -> litter |           | - adaptive                                                                                                    | 1 1200  | ^ | v | v |
| Buffer Type        | 0, 1      |                                                                                                    |         |   |   |   |
| Account $(A)$ ->   | Number    | litter Buffer Length 0 - Jow                                                                                                    | P1232   | ~ | N | 1 |
| Advanced -> litter |           | 1 - medium 2 - high                                                                                                    | 1 1232  | ^ | Ň | v |
| Buffer Length      | 0-2       | r - meaidin, z - nign                                                                                                    |         |   |   |   |
|                    | Numbor    | Account Ping Topo (0 -                                                                                                    | D623    | ~ | 2 | 2 |
| Account $(4)$ ->   |           | default 1 - Ping1 bin 2 -                                                                                                    | F 023   | ^ | Ň | v |
| Ring Tone          | 678       | $\frac{1}{2} = \frac{1}{2} = \frac{1}$ |         |   |   |   |
|                    | ,0,7,0    | $\frac{1}{1000} = \frac{1}{1000} = 1$                                                                                                    |         |   |   |   |
|                    |           | Ring4.bin, $3 - Ring3.bin, 0 - Ring4.bin, 8 - Ring4.bin, 7 - Ring7.bin, 8 -$                                                                                                    |         |   |   |   |
|                    |           | Ring8 hin)                                                                                                    |         |   |   |   |
| Account (A)->      | Number    | Ring Timeout (10-300                                                                                                    | P1886   | ~ | N | 1 |
| Advanced -> Ring   | 10 - 300  | seconds default is 60                                                                                                    | 1 1000  | Â | , |   |
|                    |           | seconds)                                                                                                    |         |   |   |   |
| Account (4)->      | Number:   | Use # As Dial Key 0 - no. 1 -                                                                                                    | P1772   | × |   |   |
| Advanced -> Use #  | 0 1       | ves                                                                                                    |         |   | ' |   |
| As Dial Key        | 0, 1      | ,                                                                                                    |         |   |   |   |
| Account $(4)$ ->   | string    | Dial plan (dial plan prefix                                                                                                    | P4203   | × |   |   |
| Advanced -> Dial   | - culling | string)                                                                                                    |         |   |   |   |
| Plan               |           |                                                                                                    |         |   |   |   |
| Account (4)->      | Number:   | Subscribe for MWI.0 - no.do                                                                                                    | P615    | × |   |   |
| Advanced ->        | 0, 1      | not send SUBSCRIBE for                                                                                                    |         |   |   |   |
| Subscribe for MWI  | ,         | Message Waiting Indication,                                                                                                    |         |   |   |   |
|                    |           | 1 - yes, send periodical                                                                                                    |         |   |   |   |
|                    |           | SUBBSCRIBE                                                                                                    |         |   |   |   |
|                    |           | for ,Message Waiting                                                                                                    |         |   |   |   |
|                    |           | indication                                                                                                    |         |   |   |   |
| Account (4)->      | Number:   | Send Anonymous.0 – no.1                                                                                                    | P621    | × |   |   |
| Advanced -> Send   | 0, 1      | – yes                                                                                                    |         |   |   |   |
| Anonymous          |           |                                                                                                    |         |   |   |   |

| <b>L</b> -Itek |
|----------------|
|----------------|

| Account (4)->        | Number: | Anonymous Call               | P1946 | × | $\checkmark$ | $\checkmark$ |
|----------------------|---------|------------------------------|-------|---|--------------|--------------|
| Advanced ->          | 0, 1    | Rejection.0 - no, 1 - yes    |       |   |              |              |
| Anonymous Call       |         |                              |       |   |              |              |
| Rejection            |         |                              |       |   |              |              |
| Account (4)->        | Number: | Check SIP User ID.0 –        | P667  | × | $\checkmark$ | $\checkmark$ |
| Advanced -> Check    | 0, 1,2  | Don't Check, 1 – Always      |       |   |              |              |
| SIP User ID          |         | Check, 2 - Automatic         |       |   |              |              |
| Account (4)->        | Number: | Auto Answer.0 - no, 1 - yes  | P625  | × | $\checkmark$ | $\checkmark$ |
| Advanced -> Auto     | 0, 1    |                              |       |   |              |              |
| Answer               |         |                              |       |   |              |              |
| Account (4)->        | Number: | Allow Auto Answer By         | P638  | × | $\checkmark$ | $\checkmark$ |
| Advanced -> Allow    | 0, 1    | Call-Info.0 - no, 1 - yes    |       |   |              |              |
| Auto Answer By       |         |                              |       |   |              |              |
| Call-Info            |         |                              |       |   |              |              |
| Account (4)->        | Number: | Turn off Speaker on remote   | P639  | × | $\checkmark$ | $\checkmark$ |
| Advanced -> Turn off | 0, 1    | disconnect.0 – no, 1 – yes   |       |   |              |              |
| Speaker on remote    |         |                              |       |   |              |              |
| disconnect           |         |                              |       |   |              |              |
| Account (4)->        | Number  | Session Expiration (default  | P634  | × | $\checkmark$ | $\checkmark$ |
| Advanced -> Session  |         | is 180 seconds)              |       |   |              |              |
| Expiration           |         |                              |       |   |              |              |
| Account (4)->        | Number  | Min-Session-Expiration       | P627  | × | $\checkmark$ | $\checkmark$ |
| Advanced -> Min-SE   |         | (default and minimum is 90   |       |   |              |              |
|                      |         | seconds)                     |       |   |              |              |
| Account (4)->        | Number  | Caller Request Timer         | P628  | × | $\checkmark$ | $\checkmark$ |
| Advanced -> Caller   |         | (Request for timer when      |       |   |              |              |
| Request Timer        |         | making outbound calls) 0 -   |       |   |              |              |
|                      |         | No, 1 - Yes                  |       |   |              |              |
| Account (4)->        | Number: | Callee Request Timer         | P629  | × | $\checkmark$ | $\checkmark$ |
| Advanced ->Callee    | 0, 1    | (when caller supports timer  |       |   |              |              |
| Request Timer        |         | but did not request one) 0 - |       |   |              |              |
|                      |         | No, 1 - Yes                  |       |   |              |              |
| Account (4)->        | Number: | Force Timer (use timer even  | P630  | × | $\checkmark$ | $\checkmark$ |
| Advanced -> Force    | 0, 1    | when remote party does not   |       |   |              |              |
| Timer                |         | support) 0 - No, 1 - Yes     |       |   |              |              |
| Account (4) ->       | Number: | UAC Specify Refresher. 1 -   | P632  | × | $\checkmark$ | $\checkmark$ |
| Advanced ->UAC       | 0-2     | UAC, 2 - UAS, 0 -            |       |   |              |              |
| Specify Refresher    |         | omit(Recommended)            |       |   |              |              |
| Account (4)->        | Number: | UAS Specify Refresher. 1 -   | P633  | × | $\checkmark$ | $\checkmark$ |
| Advanced -> UAS      | 1, 2    | UAC, 2 - UAS(When UAC        |       |   |              |              |
| Specify Refresher    |         | did not)                     |       |   |              |              |
| Account (4)->        | Number: | Force INVITE (Always         | P631  | × | $\checkmark$ | $\checkmark$ |
| Advanced -> Force    | 0, 1    | refresh with INVITE instead  |       |   |              |              |
| INVITE               |         | of UPDATE) 0 - No, 1 - Yes   |       |   |              |              |
| Account (4)->        | Number  | Minimum Hook Flash           | P1911 | × |              |              |

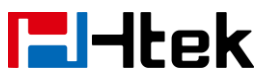

| Advanced -> Hook              |           | Timing                       |               |   |              |              |
|-------------------------------|-----------|------------------------------|---------------|---|--------------|--------------|
| Flash Timing->                |           |                              |               |   |              |              |
| Minimum                       |           |                              |               |   |              |              |
| Account (4)->                 | Number    | Maximum Hook Flash           | P1912         | × | $\checkmark$ |              |
| Advanced -> Hook              |           | Timing                       |               |   |              |              |
| Flash Timing->                |           |                              |               |   |              |              |
| Maximum                       |           |                              |               |   |              |              |
| Account (4)->                 | Number    | 100 - Standard, 104 - World  | P624          | × | $\checkmark$ |              |
| Advanced -> Special           | 100, 104, | Call, 106 - NETHID           |               |   |              |              |
| Feature                       | 106       |                              |               |   |              |              |
| Account (4)->                 | String    | Eventlist BLF URL            | P644          | × |              |              |
| Advanced ->                   | 5         |                              |               |   |              |              |
| Eventlist BLF URL             |           |                              |               |   |              |              |
| Account $(4)$ ->              | Number:   | Share Line, 0 - Disable, 1 - | P8774         | × |              |              |
| Advanced -> Share             | 0-2       | Broadsoft 2 - BLA            |               |   |              |              |
|                               | 02        |                              |               |   |              |              |
|                               | Number:   | SCA Barge-In 0 - Disable 1   | P20979        | v |              |              |
| Advanced -> SCA               | 0-1       | – Enable                     | 1 2007 0      |   | `            | Y            |
| Barge-In                      | 01        | Enables or disables the      |               |   |              |              |
| Darge-III                     |           | BroadSoft SCA Bargo-In       |               |   |              |              |
|                               |           | foaturo                      |               |   |              |              |
| $\Lambda_{\text{count}}(A) >$ | Numbor    |                              | P20007        | ~ | 2            | 2            |
| Account $(4)^{->}$            |           | 1 Enable                     | F 20007       | ^ | v            | v            |
| Conforance Type               | 0-1       |                              |               |   |              |              |
|                               | otring    | Conforance LIRI              | D20011        |   | 2            | 2            |
| Account (4)->                 | sung      |                              | F20011        | × | N            | N            |
| Auvanceu ->                   |           |                              |               |   |              |              |
|                               | Number    |                              | D9704         |   |              |              |
| Account (4)->                 | Number.   | SIP Server Type. 0 -         | P0794         | × | N            | N            |
| Advanced -> SIP               | 0, 1      |                              |               |   |              |              |
| Server Type                   |           |                              | <b>D</b> 0044 |   | 1            | 1            |
| Account (4)->                 | Number:   | 100 reliable                 | P8814         | × | N            | γ            |
| Advanced -> 100               | 0, 1      | retransmissions. 0 -         |               |   |              |              |
| reliable                      |           | Disable, 1 - Enable          |               |   |              |              |
| retransmissions               |           |                              |               |   | 1            | 1            |
| Account (4)->                 | Number:   | Early-Session. 0 - Disable,  | P8844         | × | N            | $\checkmark$ |
| Advanced ->                   | 0, 1      | 1 - Enable                   |               |   |              |              |
| Early-Session                 |           |                              |               |   |              |              |
| Account (4)->                 | Number:   | Refuse-Return-Code. 0        | P8848         | × | $\checkmark$ | $\checkmark$ |
| Advanced ->                   | 0-2       | -BUSY-486, 1 -               |               |   |              |              |
| Refuse-Return-Code            |           | NOT-FOUND-404, 2 -           |               |   |              |              |
|                               |           | REFUSE-603                   |               |   |              |              |
| Account (4)->                 | string    | Direct Call Pickup Code      | P4735         | × | $\checkmark$ | $\checkmark$ |
| Advanced ->Direct             |           |                              |               |   |              |              |
| Call Pickup Code              |           |                              |               |   |              |              |
| Account (4)->                 | string    | Group Call Pickup Code       | P4736         | × |              |              |

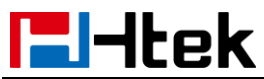

| Advanced ->Group     |            |                              |        |   |              |              |
|----------------------|------------|------------------------------|--------|---|--------------|--------------|
| Call Pickup Code     |            |                              |        |   |              |              |
| Account (4)->        | Number:    | Feature Key Sync. 0 -        | P8656  | × | $\checkmark$ | $\checkmark$ |
| Advanced -> Feature  | 0, 1       | Disable, 1 - Enable          |        |   |              |              |
| Key Sync             |            |                              |        |   |              |              |
| Account (4)->        | Number:    | SIP Send Mac.0 - Disable,1   | P20056 | × | $\checkmark$ | $\checkmark$ |
| Advanced -> SIP      | 0, 1       | - Enable                     |        |   |              |              |
| Send Mac             |            |                              |        |   |              |              |
| Account (4)->        | Number:    | Caller Display Source.0 –    | P20160 | × | $\checkmark$ | $\checkmark$ |
| Advanced ->Caller    | 0, 1,2,3,4 | From Only, 1 – PAI-FROM,     |        |   |              |              |
| Display Source       |            | 2 – PAI-RPID-FROM, 3 –       |        |   |              |              |
|                      |            | RPID-PAI-FROM,4 –            |        |   |              |              |
|                      |            | RPID-FROM                    |        |   |              |              |
| Account              | Number:    | Account Active (In Use). 0 - | P20360 | × | ×            | $\checkmark$ |
| (5)->basic->Account  | 0, 1       | No, 1 - Yes                  |        |   |              |              |
| Active               |            |                              |        |   |              |              |
| Account              | Primary    | It configures the primary    | P20362 | × | ×            | $\checkmark$ |
| (5)->basic->Primary  | SIP        | SIP server when the          |        |   |              |              |
| SIP Sserver          | Server(eg: |                              |        |   |              |              |
|                      | sip.mycom  | network is localian ,        |        |   |              |              |
|                      | pany.com   | remotestun or SBC.           |        |   |              |              |
|                      | or IP      |                              |        |   |              |              |
|                      | address)   |                              |        |   |              |              |
| Account              | String     | Failover SIP Server          | P20364 | × | ×            | $\checkmark$ |
| (5)->basic->Failover |            | (Optional, used when         |        |   |              |              |
| SIP Server           |            | primary server no response)  |        |   |              |              |
| Account              | String     | Second Failover              | P20366 | × | ×            | $\checkmark$ |
| (5)->basic->Second   |            | SipServer(Optional, used     |        |   |              |              |
| Failover SIP Server  |            | when Failover SIP Server     |        |   |              |              |
|                      |            | no response)                 |        |   |              |              |
| Account              | Number:    | Prefer Primary SIP Server    | P20368 | × | ×            | $\checkmark$ |
| (5)->basic->Prefer   | 0, 1       | (In Use). 0 - No, 1 - Yes    |        |   |              |              |
| Primary SIP Sserver  |            |                              |        |   |              |              |
| Account              | string     | Outbound                     | P20370 | × | ×            | $\checkmark$ |
| (5)->basic->Outboun  |            | Proxy(proxy.myprovider.co    |        |   |              |              |
| d Proxy              |            | m, or IP address, if any)    |        |   |              |              |
| Account              | Sting      | Backup Outbound Proxy        | P20372 | × | ×            | $\checkmark$ |
| (5)->basic->Backup   |            | (This is Usually Set as IP   |        |   |              |              |
| Outbound Proxy       |            | addr)                        |        |   |              |              |
| Account              | Number:    | 0 - UDP, 1 - TCP, 2 - TLS    | P20374 | × | ×            | $\checkmark$ |
| (5)->basic->SIP      | 0-2        |                              |        |   |              |              |
| Transport            |            |                              |        |   |              |              |
| Account              | Number:    | 0 - No, 1 - STUN 2 - No,     | P20376 | × | ×            |              |
| (5)->basic->NAT      | 0-2        | but send keep alive          |        |   |              |              |
| Traversal            |            |                              |        |   |              |              |

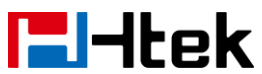

| Account<br>(5)->basic->Label                                        | string          | Label                                                                                                    | P20378 | × | × | $\checkmark$ |
|---------------------------------------------------------------------|-----------------|----------------------------------------------------------------------------------------------------|--------|---|---|--------------|
| Account<br>(5)->basic->SIP User<br>ID                               | string          | Displayname.line.1                                                                                                    | P1704  | × | × | V            |
| Account<br>(5)->basic->Authentic<br>ate ID                          | String          | Authenticate ID                                                                                                    | P1705  | × | × | $\checkmark$ |
| Account (5)->basic-><br>Authenticate<br>Password                    | String          | Authenticate Password                                                                                                    | P1706  | × | × | $\checkmark$ |
| Account (5)->basic-><br>Name                                        | String          | Name                                                                                                    | P1707  | × | × | $\checkmark$ |
| Account<br>(5)->basic->DNS<br>Mode                                  | Number:<br>0-2  | DNS Mode (0 - A Record, 1<br>- SRV, 2 - NAPTR/SRV)                                                                                            | P20380 | × | × | $\checkmark$ |
| Account<br>(5)->basic->User ID<br>Is Phone Number                   | Number:<br>0, 1 | User ID Is Phone Number.0<br>- No, 1 – Yes. If you enable<br>this option. The SIP<br>message send by IP phone<br>will contain "user = phone". | P20382 | × | × | V            |
| Account<br>(5)->basic->SIP<br>Registration                          | Number:<br>0, 1 | SIP Registration. 0 - No, 1 -<br>Yes                                                                                                    | P20384 | × | × | $\checkmark$ |
| Account (5)->basic-><br>Unregister On<br>Reboot                     | Number:<br>0, 1 | Unregister On Reboot.0 -<br>No, 1 - Yes                                                                                                    | P20386 | × | × | $\checkmark$ |
| Account (5)->basic-><br>Register Expiration                         | number          | Register Expiration (in<br>minutes. default 1 hour,<br>max 45 days)                                                                           | P20388 | × | × | $\checkmark$ |
| Account<br>(5)->basic->Out<br>Outgoing Call<br>Without Registration | Number:<br>0, 1 | Outgoing Call Without<br>Registration.0 - No, 1 - Yes                                                                                         | P 1113 | × | × | V            |
| Account (5)->basic-><br>Local SIP Port                              | number          | Local SIP Port (default 5060)                                                                                                    | P1713  | × | × | $\checkmark$ |
| Account (5)->basic-><br>Use Random Port                             | Number:<br>0, 1 | Use Random Port.0 - No, 1<br>- Yes                                                                                                    | P20390 | × | × | $\checkmark$ |
| Account (5)->basic-><br>Voice Mail UserID                           | number          | Voice Mail UserID(UserID<br>for voice mail system)                                                                                            | P1726  | × | × | $\checkmark$ |
| Account (5)->basic-><br>RPort                                       | Number:<br>0, 1 | RPort.0 - No, 1 - Yes                                                                                                    | P140   | × | × | $\checkmark$ |
| Account (5)->basic-><br>RFC 2543 Hold                               | Number:<br>0, 1 | RFC 2543 Hold.0 - No, 1 -<br>Yes                                                                                                    | P1104  | × | × |              |
| Account                                                             | Number:         | Preferred Vocoder In listed                                                                                                    | P20392 | × | × |              |

| Htek                                                            |                                           | Parameter List                                                                                                    |        |   |   |              |
|-----------------------------------------------------------------|-------------------------------------------|----------------------------------------------------------------------------------------------------|--------|---|---|--------------|
| (5)->Codec-><br>Preferred Vocoder In<br>listed order            | 0, 2, 3, 4,<br>8, 9, 18,<br>20            | order. choice 1.<br>0 - PCMU, 2 - G.726-32, 3 -<br>GSM_FR,4 - G.723.1, 8 -<br>PCMA, 9 - G.722, 18 -<br>G.729A/B,20 - iLBC.                                |        |   |   |              |
| Account<br>(5)->Codec-><br>Preferred Vocoder In<br>listed order | Number:<br>0, 2, 3, 4,<br>8, 9, 18,<br>20 | Preferred Vocoder In listed<br>order. choice 2.<br>0 - PCMU, 2 - G.726-32, 3 -<br>GSM_FR,4 - G.723.1, 8 -<br>PCMA, 9 - G.722, 18 -<br>G.729A/B,20 - iLBC. | P20394 | × | × | $\checkmark$ |
| Account<br>(5)->Codec-><br>Preferred Vocoder In<br>listed order | Number:<br>0, 2, 3, 4,<br>8, 9, 18,<br>20 | Preferred Vocoder In listed<br>order. choice 3.<br>0 - PCMU, 2 - G.726-32, 3 -<br>GSM_FR,4 - G.723.1, 8 -<br>PCMA, 9 - G.722, 18 -<br>G.729A/B,20 - iLBC. | P20396 | × | × | V            |
| Account<br>(5)->Codec-><br>Preferred Vocoder In<br>listed order | Number:<br>0, 2, 3, 4,<br>8, 9, 18,<br>20 | Preferred Vocoder In listed<br>order. choice 4.<br>0 - PCMU, 2 - G.726-32, 3 -<br>GSM_FR,4 - G.723.1, 8 -<br>PCMA, 9 - G.722, 18 -<br>G.729A/B,20 - iLBC. | P20398 | × | × | V            |
| Account<br>(5)->Codec-><br>Preferred Vocoder In<br>listed order | Number:<br>0, 2, 3, 4,<br>8, 9, 18,<br>20 | Preferred Vocoder In listed<br>order. choice 5.<br>0 - PCMU, 2 - G.726-32, 3 -<br>GSM_FR,4 - G.723.1, 8 -<br>PCMA, 9 - G.722, 18 -<br>G.729A/B,20 - iLBC. | P20400 | × | × | V            |
| Account<br>(5)->Codec-><br>Preferred Vocoder In<br>listed order | Number:<br>0, 2, 3, 4,<br>8, 9, 18,<br>20 | Preferred Vocoder In listed<br>order. choice 6.<br>0 - PCMU, 2 - G.726-32, 3 -<br>GSM_FR,4 - G.723.1, 8 -<br>PCMA, 9 - G.722, 18 -<br>G.729A/B,20 - iLBC. | P20402 | × | × | V            |
| Account<br>(5)->Codec-><br>PTimes(ms)                           | Number:<br>1,2,3,4,5,6                    | 1 – 10, 2 – 20, 3 – 30, 4 –<br>40, 5 – 50, 6 - 60                                                                                                    | P20408 | × | × | $\checkmark$ |
| Account<br>(5)->Codec-> G723<br>Rate                            | Number:<br>0, 1                           | G723 Rate (0 - 6.3kbps<br>encoding rate, 1 - 5.3kbps<br>encoding rate)                                                                                    | P20410 | × | × | $\checkmark$ |
| Account<br>(5)->Codec-> iLBC<br>mode                            | Number:<br>0, 1                           | iLBC mode.0 - 20ms<br>mode,1 - 30ms mode                                                                                                    | P20412 | × | × | N            |
| Account                                                         | Number:                                   | iLBC Payload Type(from 96                                                                                                    | P20414 | × | × | $\checkmark$ |

| <b>l</b> -Itek |
|----------------|
|----------------|

| (5)->Codoc-> il BC                     | 96 to 127   | to 127 default is 97)           |        |   |   |              |
|----------------------------------------|-------------|---------------------------------|--------|---|---|--------------|
|                                        | 30 10 127   |                                 |        |   |   |              |
|                                        |             |                                 | P20416 | ~ | ~ | 2            |
| $(5) \rightarrow Advanced \rightarrow$ | Number :    | DTMF Payload Type ,             | F20410 | ^ | ^ | v            |
| DTMF Payload Type                      | 96-127      | default is 97                   |        |   |   |              |
| Account (5)->                          | Number:     | 0 – RFC2833, 1 – IN Audio,      | P20170 | × | × | $\checkmark$ |
| Advanced -> DTMF                       | 0, 1,2      | 2 – SIP INFO                    |        |   |   |              |
| Туре                                   |             |                                 |        |   |   |              |
| Account (5)->                          | Number:0.   | Send Flash Event.0 - no. 1 -    | P20424 | × | × |              |
| Advanced -> Send                       | 1           | ves                             | _      |   |   |              |
| Flash Event                            |             | 5                               |        |   |   |              |
| Account (5)->                          | Number:0,   | Enable Call Features.0 - no,    | P20426 | × | × |              |
| Advanced -> Enable                     | 1           | 1 - ves                         |        |   |   |              |
| Call Features                          |             | <b>y</b>                        |        |   |   |              |
| Account (5)->                          | strina      |                                 | P20428 | × | × |              |
| Advanced -> Proxv                      | 5           |                                 |        |   |   |              |
| Require                                |             |                                 |        |   |   |              |
| Account (5)->                          | Strina      | Used in SIP/SDP message         | P20430 | × | × |              |
| Advanced ->Use NAT                     | U           | if specified                    |        |   |   |              |
| IP                                     |             |                                 |        |   |   |              |
| Account (5)->                          | Number:     | ZRTP Encryption.0 - no, 1 -     | P20650 | × | × | $\checkmark$ |
| Advanced ->ZRTP                        | 0, 1        | yes                             |        |   |   |              |
| Encryption                             |             |                                 |        |   |   |              |
| Account (5)->                          | Number      | SRTP Mode 0 = Disabled, 1       | P20432 | × | × | $\checkmark$ |
| Advanced -> SRTP                       | 0-2         | = Enabled but not forced, 2     |        |   |   |              |
| Mode                                   |             | = Enabled and forced            |        |   |   |              |
| Account (5)->                          | Number:     | VAD Enable.0 - no, 1 – yes.     | P20434 | × | × | $\checkmark$ |
| Advanced -> VAD                        | 0, 1        | If you enable this option.      |        |   |   |              |
| Enable                                 |             | When on a call, if the          |        |   |   |              |
|                                        |             | phones find that you are not    |        |   |   |              |
|                                        |             | speaking, it will send CNG      |        |   |   |              |
|                                        |             | packet but not voice packet.    |        |   |   |              |
| Account (5)->                          | Number:     | Symmetric RTP.0 - no, 1 -       | P20436 | × | × | $\checkmark$ |
| Advanced ->                            | 0, 1        | yes                             |        |   |   |              |
| Symmetric RTP                          |             |                                 |        |   |   |              |
| Account (5)->                          | Number:     | Jitter Buffer Type.0 - fixed, 1 | P20438 | × | × | $\checkmark$ |
| Advanced -> Jitter                     | 0, 1        | - adaptive                      |        |   |   |              |
| Buffer Type                            |             |                                 |        |   |   |              |
| Account (5)->                          | Number      | Jitter Buffer Length.0 - low,   | P20440 | × | × | $\checkmark$ |
| Advanced -> Jitter                     | 0-2         | 1 - medium, 2 - high            |        |   |   |              |
| Buffer Length                          |             |                                 |        |   |   |              |
| Account (5)->                          | Number      | Account Ring Tone (0 -          | P1723  | × | × |              |
| Advanced -> Account                    | 0,1,2,3,4,5 | default, 1 - Ring1.bin, 2 -     |        |   |   |              |
| Ring Tone                              | ,6,7,8      | Ring2.bin, 3 - Ring3.bin, 4 -   |        |   |   |              |
|                                        |             | Ring4.bin, 5 - Ring5.bin, 6 -   |        |   |   |              |

| <b>L</b> -Itek |
|----------------|
|----------------|

|                                                                          |                    | Ring6.bin, 7 - Ring7.bin, 8 -<br>Ring8.bin)                                                                                                    |                |   |   |              |
|--------------------------------------------------------------------------|--------------------|----------------------------------------------------------------------------------------------------|----------------|---|---|--------------|
| Account (5)-><br>Advanced -> Ring<br>Timeout                             | Number<br>10 - 300 | Ring Timeout (10-300<br>seconds, default is 60<br>seconds)                                                                                                    | P20442         | × | × | $\checkmark$ |
| Account (5)-><br>Advanced -> Use #<br>As Dial Key                        | Number:<br>0, 1    | Use # As Dial Key.0 - no, 1 -<br>yes                                                                                                    | P20444         | × | × | $\checkmark$ |
| Account (5)-><br>Advanced -> Dial<br>Plan                                | string             | Dial plan (dial plan prefix string)                                                                                                    | P4204/420<br>5 | × | × | V            |
| Account (5)-><br>Advanced -><br>Subscribe for MWI                        | Number:<br>0, 1    | Subscribe for MWI.0 - no,<br>do not send SUBSCRIBE<br>for Message Waiting<br>Indication, 1 - yes, send<br>periodical SUBBSCRIBE<br>for, Message Waiting<br>indication | P1715/181<br>5 | × | × | $\checkmark$ |
| Account (5)-><br>Advanced -> Send<br>Anonymous                           | Number:<br>0, 1    | Send Anonymous,0 – no,1<br>– yes                                                                                                    | P1721/182<br>1 | × | × | $\checkmark$ |
| Account (5)-><br>Advanced -><br>Anonymous Call<br>Rejection              | Number:<br>0, 1    | Anonymous Call<br>Rejection.0 - no, 1 - yes                                                                                                    | P20446         | × | × | $\checkmark$ |
| Account (5)-><br>Advanced -> Check<br>SIP User ID                        | Number:<br>0, 1,2  | Check SIP User ID.0 –<br>Don't Check, 1 – Always<br>Check, 2 - Automatic                                                                                              | P1767          | × | × | $\checkmark$ |
| Account (5)-><br>Advanced -> Auto<br>Answer                              | Number:<br>0, 1    | Auto Answer.0 - no, 1 - yes                                                                                                    | P1725          | × | × | $\checkmark$ |
| Account (5)-><br>Advanced -> Allow<br>Auto Answer By<br>Call-Info        | Number:<br>0, 1    | Allow Auto Answer By<br>Call-Info.0 - no, 1 - yes                                                                                                    | P1738          | × | × | $\checkmark$ |
| Account (5)-><br>Advanced -> Turn off<br>Speaker on remote<br>disconnect | Number:<br>0, 1    | Turn off Speaker on remote disconnect.0 - no, 1 - yes                                                                                                    | P1739          | × | × | $\checkmark$ |
| Account (5)-><br>Advanced ->Session<br>Expiration                        | Number             | Session Expiration (default is 180 seconds)                                                                                                    | P1734          | × | × | $\checkmark$ |
| Account (5)-><br>Advanced -> Min-SE                                      | Number             | Min-Session-Expiration<br>(default and minimum is 90<br>seconds)                                                                                                    | P1727          | × | × | $\checkmark$ |

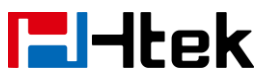

| Account (5)->       | Number    | Caller Request Timer         | P1728  | × | × | $\checkmark$ |
|---------------------|-----------|------------------------------|--------|---|---|--------------|
| Advanced -> Caller  |           | (Request for timer when      |        |   |   |              |
| Request Timer       |           | making outbound calls) 0 -   |        |   |   |              |
|                     |           | No, 1 - Yes                  |        |   |   |              |
| Account (5)->       | Number:   | Callee Request Timer         | P1729  | × | × |              |
| Advanced ->Callee   | 0, 1      | (when caller supports timer  |        |   |   |              |
| Request Timer       |           | but did not request one) 0 - |        |   |   |              |
|                     |           | No, 1 - Yes                  |        |   |   |              |
| Account (5)->       | Number:   | Force Timer (use timer even  | P1730  | × | × | $\checkmark$ |
| Advanced -> Force   | 0, 1      | when remote party does not   |        |   |   |              |
| Timer               |           | support) 0 - No, 1 - Yes     |        |   |   |              |
| Account (5)->       | Number:   | UAC Specify Refresher. 1 -   | P1732  | × | × | $\checkmark$ |
| Advanced ->UAC      | 0-2       | UAC, 2 - UAS, 0 -            |        |   |   |              |
| Specify Refresher   |           | omit(Recommended)            |        |   |   |              |
| Account (5)->       | Number:   | UAS Specify Refresher. 1 -   | P1733  | × | × |              |
| Advanced -> UAS     | 1, 2      | UAC, 2 - UAS (When UAC       |        |   |   |              |
| Specify Refresher   |           | did not)                     |        |   |   |              |
| Account (5)->       | Number:   | Force INVITE (Always         | P1731  | × | × | $\checkmark$ |
| Advanced -> Force   | 0, 1      | refresh with INVITE instead  |        |   |   |              |
| INVITE              |           | of UPDATE) 0 - No, 1 - Yes   |        |   |   |              |
| Account (5)->       | Number    | Minimum Hook Flash           | P20448 | × | × | $\checkmark$ |
| Advanced -> Hook    |           | Timing                       |        |   |   |              |
| Flash Timing->      |           |                              |        |   |   |              |
| Minimum             |           |                              |        |   |   |              |
| Account (5)->       | Number    | Maximum Hook Flash           | P20450 | × | × | $\checkmark$ |
| Advanced -> Hook    |           | Timing                       |        |   |   |              |
| Flash Timing->      |           |                              |        |   |   |              |
| Maximum             |           |                              |        |   |   |              |
| Account (5)->       | Number    | 100 - Standard, 104 - World  | P20452 | × | × | $\checkmark$ |
| Advanced -> Special | 100, 104, | Call, 106 - NETHID           |        |   |   |              |
| Feature             | 106       |                              |        |   |   |              |
| Account (5)->       | Number:   | Share Line. 0 - Disable, 1 - | P20454 | × | × | $\checkmark$ |
| Advanced -> Share   | 0-2       | Broadsoft, 2 - BLA           |        |   |   |              |
| Line                |           |                              |        |   |   |              |
| Account (5)->       | Number:   | SCA Barge-In. 0 - Disable, 1 | P20980 | × | × |              |
| Advanced -> SCA     | 0-1       | – Enable.                    |        |   |   |              |
| Barge-In            |           | Enables or disables the      |        |   |   |              |
|                     |           | BroadSoft SCA Barge-In       |        |   |   |              |
|                     |           | feature                      |        |   |   |              |
| Account (5)->       | Number:   | Conference Type. 0 - Local,  | P20472 | × | × | $\checkmark$ |
| Advanced ->         | 0-1       | 1 – Enable.                  |        |   |   |              |
| Conference Type     |           |                              |        |   |   |              |
| Account (5)->       | string    | Conference URI               | P20470 | × | × |              |
| Advanced ->         |           |                              |        |   |   |              |
| Conference URI      |           |                              |        |   |   |              |

| <b>l</b> -Itek                                                  |                       | Parameter List                                                                                                    |        |   |   |              |
|-----------------------------------------------------------------|-----------------------|----------------------------------------------------------------------------------------------------|--------|---|---|--------------|
| Account (5)-><br>Advanced -> SIP<br>Server Type                 | Number:<br>0, 1       | SIP Server Type. 0 -<br>Default, 1 - BroadSoft                                                                                                    | P20456 | × | × | V            |
| Account (5)-><br>Advanced -> 100<br>reliable<br>retransmissions | Number:<br>0, 1       | 100 reliable<br>retransmissions. 0 -<br>Disable, 1 - Enable                                                                                                    | P20458 | × | × | $\checkmark$ |
| Account<br>(5)->Advanced -><br>Early-Session                    | Number:<br>0, 1       | Early-Session. 0 - Disable,<br>1 - Enable                                                                                                    | P20460 | × | × | $\checkmark$ |
| Account (5)-><br>Advanced -><br>Refuse-Return-Code              | Number:<br>0-2        | Refuse-Return-Code. 0<br>-BUSY-486, 1 -<br>NOT-FOUND-404, 2 -<br>REFUSE-603                                                                                                    | P20462 | × | × | $\checkmark$ |
| Account (5)-><br>Advanced ->Direct<br>Call Pickup Code          | string                | Direct Call Pickup<br>Codexxxxxx                                                                                                    | P20464 | × | × | $\checkmark$ |
| Account (5)-><br>Advanced ->Group<br>Call Pickup Code           | string                | Group Call Pickup<br>Codexxxxxx                                                                                                    | P20466 | × | × | $\checkmark$ |
| Account (5)-><br>Advanced -> Feature<br>Key Sync                | Number:<br>0, 1       | Feature Key Sync. 0 -<br>Disable, 1 – Enable. It<br>defines whether to enable<br>Broad soft, DND&FWD<br>synchronization or not.0<br>stands for Disabled, 1<br>stands for Enabled.            | P20468 | × | × | $\checkmark$ |
| Account (5)-><br>Advanced -> SIP<br>Send Mac                    | Number:<br>0, 1       | SIP Send Mac.0 - Disable,1<br>– Enable. If you enable this<br>option. When the phone<br>sends INVITE message<br>which carry MAC head. And<br>MAC address of the phone<br>is in the MAC head. | P20474 | × | × | V            |
| Account (5)-><br>Advanced ->Caller<br>Display Source            | Number:<br>0, 1,2,3,4 | Caller Display Source.0 –<br>From Only, 1 – PAI-FROM,<br>2 – PAI-RPID-FROM, 3 –<br>RPID-PAI-FROM,4 –<br>RPID-FROM                                                                            | P20161 | × | × | V            |
| Account<br>(6)->basic->Account<br>Active                        | Number:<br>0, 1       | Account Active (In Use). 0 -<br>No, 1 - Yes                                                                                                    | P20361 | × | × | $\checkmark$ |
| Account<br>(6)->basic->Primary                                  | Primary<br>SIP        | It configures the primary SIP server when the                                                                                                    | P20363 | × | × | $\checkmark$ |

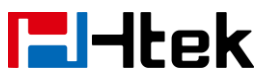

|                       | •          |                              | •              |   |   |              |
|-----------------------|------------|------------------------------|----------------|---|---|--------------|
| SIP Sserver           | Server(eg: | network is locallan 、        |                |   |   |              |
|                       | sip.mycom  | romotostup or SPC            |                |   |   |              |
|                       | or IP      | Temolesium of SDC.           |                |   |   |              |
|                       | address)   |                              |                |   |   |              |
| Account               | String     | Failover SIP Server          | P20365         | × | × |              |
| (6)->basic->Failover  | 5          | (Optional, used when         |                |   |   |              |
| SIP Server            |            | primary server no response)  |                |   |   |              |
| Account               | String     | Second Failover              | P20367         | × | × |              |
| (6)->basic->Second    |            | SipServer(Optional, used     |                |   |   |              |
| Failover SIP Server   |            | when Failover SIP Server     |                |   |   |              |
|                       |            | no response)                 |                |   |   |              |
| Account               | Number:    | Prefer Primary SIP Server    | P20369         | × | × | $\checkmark$ |
| (6)->basic->Prefer    | 0, 1       | (In Use). 0 - No, 1 - Yes    |                |   |   |              |
| Primary SIP Sserver   |            |                              |                |   |   | 1            |
| Account               | string     | Outbound                     | P20371         | × | × | $\checkmark$ |
| (6)->basic->Outboun   |            | Proxy(proxy.myprovider.co    |                |   |   |              |
| d Proxy               | 00         | m, or IP address, if any)    | <b>D</b> 00070 |   |   | 1            |
| Account               | Sting      | Backup Outbound Proxy        | P20373         | × | × | γ            |
| (b)->Dasic->Backup    |            | (This is Usually Set as IP   |                |   |   |              |
|                       | Numbor:    |                              | D20275         | ~ | ~ | 2            |
| (6)->basic->SIP       |            | 0 - 0DF, 1 - 10F, 2 - 1L3    | F20375         | ~ | * | v            |
| Transport             | 0-2        |                              |                |   |   |              |
| Account               | Number:    | 0 - No. 1 - STUN 2 - No.     | P20377         | × | x |              |
| (6)->basic->NAT       | 0-2        | but send keep alive          |                |   |   |              |
| Traversal             |            |                              |                |   |   |              |
| Account               | string     | Label                        | P20379         | × | × |              |
| (6)->basic->Label     |            |                              |                |   |   |              |
| Account               | string     | Displayname.line.1           | P1804          | × | × | $\checkmark$ |
| (6)->basic->SIP User  |            |                              |                |   |   |              |
| ID                    |            |                              |                |   |   |              |
| Account               | String     | Authenticate ID              | P1805          | × | × | $\checkmark$ |
| (6)->basic->Authentic |            |                              |                |   |   |              |
| ate ID                |            |                              |                |   |   | 1            |
| Account (6)->basic->  | String     | Authenticate Password        | P1806          | × | × | N            |
| Authenticate          |            |                              |                |   |   |              |
| Account (6) shadia s  | String     | Namo                         | D1907          |   | ~ | 2            |
| Name                  | Sung       |                              |                | × |   | v            |
| Account               | Number:    | DNS Mode (0 - A Record 1     | P20381         | × | × |              |
| (6)->basic->DNS       | 0-2        | - SRV. 2 - NAPTR/SR\/)       | . 20001        |   |   |              |
| Mode                  |            |                              |                |   |   |              |
| Account               | Number:0,  | User ID Is Phone Number.0    | P20383         | × | × | $\checkmark$ |
| (6)->basic->User ID   | 1          | - No, 1 – Yes. If you enable |                |   |   |              |
|                       |            |                              |                |   |   |              |

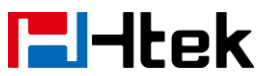

| Is Phone Number      |                  | this option. The SIP          |         |   |   |              |
|----------------------|------------------|-------------------------------|---------|---|---|--------------|
|                      |                  | message send by IP phone      |         |   |   |              |
|                      |                  | will contain "user = phone".  |         |   |   |              |
| Account              | Number:0,        | SIP Registration. 0 - No, 1 - | P20385  | × | × | $\checkmark$ |
| (6)->basic->SIP      | 1                | Yes                           |         |   |   |              |
| Registration         |                  |                               |         |   |   |              |
| Account (6)->basic-> | Number:0,        | Unregister On Reboot.0 -      | P20387  | × | × | $\checkmark$ |
| Unregister On        | 1                | No, 1 - Yes                   |         |   |   |              |
| Reboot               |                  |                               |         |   |   |              |
| Account (6)->basic-> | number           | Register Expiration (in       | P20389  | × | × | $\checkmark$ |
| Register Expiration  |                  | minutes. default 1 hour,      |         |   |   |              |
| 0                    |                  | max 45 days)                  |         |   |   |              |
| Account              | Number:0.        | Outgoing Call Without         | P 1213  | × | × |              |
| (6)->basic->Out      | 1                | Registration.0 - No. 1 - Yes  |         |   |   |              |
| Outgoing Call        |                  |                               |         |   |   |              |
| Without Registration |                  |                               |         |   |   |              |
| Account (6)->basic-> | number           | Local SIP Port (default       | P1813   | × | × |              |
| Local SIP Port       | hamber           | 5060)                         |         |   | ^ | •            |
| Account (6)->basic-> | Number:0         | Lise Random Port 0 - No. 1    | P20301  | ~ | ~ | N            |
| Liso Pandom Port     |                  |                               | 1 20001 |   |   | , v          |
|                      | numbor           | Voice Mail LearlD/LearlD      | D1926   |   |   | 2            |
| Voice Mail LearlD    | number           | for voice mail evetor         | F 1020  | × | × | v            |
|                      | Numberio         | Dert Q No. 1 Yee              |         |   |   | al           |
| Account (6)->basic-> | Number:0,        | RPOILU - NO, I - YES          | P141    | × | × | N            |
| RPOIL                | l<br>Nuurah a mQ |                               | DIAOF   |   |   |              |
| Account (6)->Dasic-> | Number:0,        | RFC 2543 Hold.0 - No, 1 -     | P1105   | × | × | N            |
| RFC 2543 Hold        | 1                |                               | Daaaaa  |   | _ | 1            |
| Account              | Number:          | Preferred Vocoder In listed   | P20393  | × | × | N            |
| (6)->Codec->         | 0, 2, 3, 4,      | order. choice 1.              |         |   |   |              |
| Preferred Vocoder In | 8, 9, 18,        | 0 - PCMU, 2 - G.726-32, 3 -   |         |   |   |              |
| listed order         | 20               | GSM_FR,4 - G.723.1, 8 -       |         |   |   |              |
|                      |                  | PCMA, 9 - G.722, 18 -         |         |   |   |              |
|                      |                  | G.729A/B,20 - iLBC.           |         |   |   |              |
| Account              | Number:          | Preferred Vocoder In listed   | P20395  | × | × | $\checkmark$ |
| (6)->Codec->         | 0, 2, 3, 4,      | order. choice 2.              |         |   |   |              |
| Preferred Vocoder In | 8, 9, 18,        | 0 - PCMU, 2 - G.726-32, 3 -   |         |   |   |              |
| listed order         | 20               | GSM_FR,4 - G.723.1, 8 -       |         |   |   |              |
|                      |                  | PCMA, 9 - G.722, 18 -         |         |   |   |              |
|                      |                  | G.729A/B,20 - iLBC.           |         |   |   |              |
| Account              | Number:          | Preferred Vocoder In listed   | P20397  | × | × | $\checkmark$ |
| (6)->Codec->         | 0, 2, 3, 4,      | order. choice 3.              |         |   |   |              |
| Preferred Vocoder In | 8, 9, 18,        | 0 - PCMU, 2 - G.726-32, 3 -   |         |   |   |              |
| listed order         | 20               | GSM_FR,4 - G.723.1, 8 -       |         |   |   |              |
|                      |                  | PCMA, 9 - G.722, 18 -         |         |   |   |              |
|                      |                  | G.729A/B.20 - iLBC.           |         |   |   |              |
| Account              | Number:          | Preferred Vocoder In listed   | P20399  | × | × | $\checkmark$ |
|                      |                  |                               |         | 1 | 1 | 1 1          |

| <b>E</b> -Itek                      |             | Parameter List                                                                                                    |                        |   |   |              |
|-------------------------------------|-------------|----------------------------------------------------------------------------------------------------|------------------------|---|---|--------------|
| (6)->Codec->                        | 0, 2, 3, 4, | order, choice 4.                                                                                                    |                        |   |   |              |
| Preferred Vocoder In                | 8, 9, 18,   | 0 - PCMU 2 - G 726-32 3 -                                                                                                    |                        |   |   |              |
| listed order                        | 20          | GSM_FR_4 - G_723_1_8 -                                                                                                    |                        |   |   |              |
|                                     | 20          | PCMA 9 - G 722 18 -                                                                                                    |                        |   |   |              |
|                                     |             | G 729A/B 20 - il BC                                                                                                    |                        |   |   |              |
| Account                             | Number:     | Preferred Vocoder In listed                                                                                                    | P20401                 | × | × |              |
| (6)->Codec->                        | 0 2 3 4     | order choice 5                                                                                                    | 1 20101                |   | ^ |              |
| Preferred Vocoder In                | 8 9 18      | 0 - PCMU 2 - G 726-32 3 -                                                                                                    |                        |   |   |              |
| listed order                        | 20          | GSM FR 4 - G 723 1 8 -                                                                                                    |                        |   |   |              |
|                                     | 20          | PCMA 9 - G 722 18 -                                                                                                    |                        |   |   |              |
|                                     |             | $G_{729A/B} = 0.7222, 10$                                                                                                    |                        |   |   |              |
| Account                             | Number:     | Breferred Vocoder In listed                                                                                                    | P20/03                 | ~ | ~ | 1            |
| $(6) \rightarrow Codec \rightarrow$ |             | arder choice 6                                                                                                    | 1 20403                | ^ | ^ | v            |
| Proferred Vecoder In                | 0, 2, 3, 4, | 0 = PCMU = 2 = C = 726 - 32 = 3 = 100000000000000000000000000000000                                                                                                    |                        |   |   |              |
| listed order                        | 0, 9, 10,   | GSM EP 4 G 722 1 8                                                                                                    |                        |   |   |              |
|                                     | 20          | $O_{0} = O_{0} = O_{0$ |                        |   |   |              |
|                                     |             | $C_{720A}/P_{20}$ il $P_{C}$                                                                                                    |                        |   |   |              |
| Account                             | Number      | G.729A/B,20 - ILBC.                                                                                                    | D20400                 |   |   |              |
|                                     |             | 1 - 10, 2 - 20, 3 - 30, 4 - 40, 5 - 50, 6 - 60                                                                                                    | P20409                 | × | × | v            |
|                                     | 1,2,3,4,5,0 | 40, 5 – 50, 8 - 80                                                                                                    |                        |   |   |              |
| Primes(ms)                          | Number      |                                                                                                    | D00444                 |   |   |              |
|                                     | Number:0,   | G723 Raie (0 - 6.3kbps                                                                                                    | P20411                 | × | × | N            |
| (b)->Codec-> G723                   | 1           | encoding rate, 1 - 5.3kbps                                                                                                    |                        |   |   |              |
| Rate                                |             | encoding rate)                                                                                                    | <b>D</b> 00440         |   |   | 1            |
| Account                             | Number:0,   | ILBC mode.0 - 20ms                                                                                                    | P20413                 | × | × | N            |
| (6)->Codec-> ILBC                   | 1           | mode,1 - 30ms mode                                                                                                    |                        |   |   |              |
| mode                                |             |                                                                                                    | <b>D</b> 0044 <b>T</b> |   |   | 1            |
| Account                             | Number:9    | ILBC Payload Type (from 96                                                                                                    | P20415                 | × | × | N            |
| (6)->Codec-> iLBC                   | 6 to 127    | to 127, default is 97)                                                                                                    |                        |   |   |              |
| Payload Type                        |             |                                                                                                    |                        |   |   |              |
| Account                             | Number :    | DTMF Payload Type .                                                                                                    | P20417                 | × | × | N            |
| (6)->Advanced->                     |             |                                                                                                    |                        |   |   |              |
| DTMF Payload Type                   | 96-127      | default is 97                                                                                                    | _                      |   |   |              |
| Account (6)->                       | Number:0,   | 0 – RFC2833, 1 – IN Audio,                                                                                                    | P20171                 | × | × | $\checkmark$ |
| Advanced -> DTMF                    | 1,2         | 2 – SIP INFO                                                                                                    |                        |   |   |              |
| Туре                                |             |                                                                                                    |                        |   |   |              |
| Account (6)->                       | Number:0,   | Send Flash Event.0 - no, 1 -                                                                                                    | P20425                 | × | × | $\checkmark$ |
| Advanced -> Send                    | 1           | yes                                                                                                    |                        |   |   |              |
| Flash Event                         |             |                                                                                                    |                        |   |   |              |
| Account (6)->                       | Number:0,   | Enable Call Features.0 - no,                                                                                                    | P20427                 | × | × | $\checkmark$ |
| Advanced -> Enable                  | 1           | 1 - yes                                                                                                    |                        |   |   |              |
| Call Features                       |             |                                                                                                    |                        |   |   |              |
| Account (6)->                       | string      |                                                                                                    | P20429                 | × | × | $\checkmark$ |
| Advanced -> Proxy                   |             |                                                                                                    |                        |   |   |              |
| Require                             |             |                                                                                                    |                        |   |   |              |
| Account (6)->                       | String      | Used in SIP/SDP message                                                                                                    | P20431                 | × | × | $\checkmark$ |

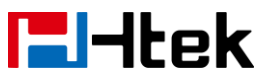

| Advanced ->Use NAT<br>IP |             | if specified                    |         |   |   |              |
|--------------------------|-------------|---------------------------------|---------|---|---|--------------|
| Account (6)->            | Number:0,   | ZRTP Encryption.0 - no, 1 -     | P20651  | × | × | $\checkmark$ |
| Encryption               | 1           | yes                             |         |   |   |              |
| Account (6)->            | Number      | SRTP Mode 0 = Disabled, 1       | P20433  | × | × |              |
| Advanced -> SRTP         | 0-2         | = Enabled but not forced, 2     |         |   |   |              |
| Mode                     |             | = Enabled and forced            | _       |   |   |              |
| Account (6)->            | Number:0,   | VAD Enable.0 - no, 1 – yes.     | P20435  | × | × | $\checkmark$ |
| Advanced -> VAD          | 1           | If you enable this option.      |         |   |   |              |
|                          |             | nhones find that you are not    |         |   |   |              |
|                          |             | speaking, it will send CNG      |         |   |   |              |
|                          |             | packet but not voice packet.    |         |   |   |              |
| Account (6)->            | Number:0,   | Symmetric RTP.0 - no, 1 -       | P20437  | × | × | $\checkmark$ |
| Advanced ->              | 1           | yes                             |         |   |   |              |
| Symmetric RTP            |             |                                 |         |   |   |              |
| Account (6)->            | Number:0,   | Jitter Buffer Type.0 - fixed, 1 | P20439  | × | × |              |
| Advanced -> Jitter       | 1           | - adaptive                      |         |   |   |              |
| Buffer Type              |             |                                 | 500444  |   |   | 1            |
| Account (6)->            | Number      | Jitter Buffer Length.0 - low,   | P20441  | × | × | N            |
| Ruffor Longth            | 0-2         | i - medium, z - nign            |         |   |   |              |
| Account (6)->            | Number      | Account Ring Tone (0 -          | P1723   | × | × |              |
| Advanced -> Account      | 0,1,2,3,4,5 | default, 1 - Ring1.bin, 2 -     | 1 11 20 | ~ | Â | •            |
| Ring Tone                | ,6,7,8      | Ring2.bin, 3 - Ring3.bin, 4 -   |         |   |   |              |
|                          |             | Ring4.bin, 5 - Ring5.bin, 6 -   |         |   |   |              |
|                          |             | Ring6.bin, 7 - Ring7.bin, 8 -   |         |   |   |              |
|                          |             | Ring8.bin)                      |         |   |   |              |
| Account (6)->            | Number10    | Ring Timeout (10-300            | P20443  | × | × | $\checkmark$ |
| Advanced -> Ring         | - 300       | seconds, default is 60          |         |   |   |              |
|                          | Numbor:     | Seconds)                        | D20445  | ~ | ~ | 2            |
| Advanced -> Use #        |             |                                 | FZ0445  | * | ~ | N            |
| As Dial Key              | 0, 1        | y00                             |         |   |   |              |
| Account (6)->            | string      | Dial plan (dial plan prefix     | P4205   | × | × |              |
| Advanced -> Dial         |             | string)                         |         |   |   |              |
| Plan                     |             |                                 |         |   |   |              |
| Account (6)->            | Number:     | Subscribe for MWI.0 - no,       | P1815   | × | × | $\checkmark$ |
| Advanced ->              | 0, 1        | do not send SUBSCRIBE           |         |   |   |              |
| Subscribe for MWI        |             | for Message Waiting             |         |   |   |              |
|                          |             | Indication, 1 - yes, send       |         |   |   |              |
|                          |             | periodical SUBBSCRIBE           |         |   |   |              |
|                          |             | indication                      |         |   |   |              |
| 1                        | 1           |                                 | 1       | 1 | 1 | I            |

| <b>l</b> -Itek |
|----------------|
|----------------|

| Account (6)->        | Number: | Send Anonymous,0 – no,1      | P1821  | × | × | $\checkmark$ |
|----------------------|---------|------------------------------|--------|---|---|--------------|
| Advanced -> Send     | 0, 1    | – yes                        |        |   |   |              |
| Anonymous            |         |                              |        |   |   |              |
| Account (6)->        | Number: | Anonymous Call               | P20447 | × | × |              |
| Advanced ->          | 0, 1    | Rejection.0 - no, 1 - yes    |        |   |   |              |
| Anonymous Call       |         |                              |        |   |   |              |
| Rejection            |         |                              |        |   |   |              |
| Account (6)->        | Number: | Check SIP User ID.0 –        | P1867  | × | × | $\checkmark$ |
| Advanced -> Check    | 0, 1,2  | Don't Check, 1 – Always      |        |   |   |              |
| SIP User ID          |         | Check, 2 - Automatic         |        |   |   |              |
| Account (6)->        | Number: | Auto Answer.0 - no, 1 - yes  | P1825  | × | × | $\checkmark$ |
| Advanced -> Auto     | 0, 1    |                              |        |   |   |              |
| Answer               |         |                              |        |   |   |              |
| Account (6)->        | Number: | Allow Auto Answer By         | P1838  | × | × | $\checkmark$ |
| Advanced -> Allow    | 0, 1    | Call-Info.0 - no, 1 - yes    |        |   |   |              |
| Auto Answer By       |         |                              |        |   |   |              |
| Call-Info            |         |                              |        |   |   |              |
| Account (6)->        | Number: | Turn off Speaker on remote   | P1839  | × | × | $\checkmark$ |
| Advanced -> Turn off | 0, 1    | disconnect.0 - no, 1 - yes   |        |   |   |              |
| Speaker on remote    |         |                              |        |   |   |              |
| disconnect           |         |                              |        |   |   |              |
| Account (6)->        | Number  | Session Expiration (default  | P1834  | × | × | $\checkmark$ |
| Advanced ->Session   |         | is 180 seconds)              |        |   |   |              |
| Expiration           |         |                              |        |   |   |              |
| Account (6)->        | Number  | Min-Session-Expiration       | P1827  | × | × | $\checkmark$ |
| Advanced -> Min-SE   |         | (default and minimum is 90   |        |   |   |              |
|                      |         | seconds)                     |        |   |   |              |
| Account (6)->        | Number  | Caller Request Timer         | P1828  | × | × | $\checkmark$ |
| Advanced -> Caller   |         | (Request for timer when      |        |   |   |              |
| Request Timer        |         | making outbound calls) 0 -   |        |   |   |              |
|                      |         | No, 1 - Yes                  |        |   |   |              |
| Account (6)->        | Number: | Callee Request Timer         | P1829  | × | × |              |
| Advanced ->Callee    | 0, 1    | (when caller supports timer  |        |   |   |              |
| Request Timer        |         | but did not request one) 0 - |        |   |   |              |
|                      |         | No, 1 - Yes                  |        |   |   |              |
| Account (6)->        | Number: | Force Timer (use timer even  | P1830  | × | × |              |
| Advanced -> Force    | 0, 1    | when remote party does not   |        |   |   |              |
| Timer                |         | support) 0 - No, 1 - Yes     |        |   |   |              |
| Account (6)->        | Number: | UAC Specify Refresher. 1 -   | P1832  | × | × | $\checkmark$ |
| Advanced ->UAC       | 0-2     | UAC, 2 - UAS, 0 -            |        |   |   |              |
| Specify Refresher    |         | omit(Recommended)            |        |   |   | ļ ,          |
| Account (6)->        | Number: | UAS Specify Refresher. 1 -   | P1833  | × | × | $\checkmark$ |
| Advanced -> UAS      | 1, 2    | UAC, 2 - UAS (When UAC       |        |   |   |              |
| Specify Refresher    |         | did not)                     |        |   |   |              |
| Account (6)->        | Number: | Force INVITE (Always         | P1831  | × | × | $\checkmark$ |

| <b>L</b> -Itek |
|----------------|
|----------------|

| Advanced -> Force   | 0, 1      | refresh with INVITE instead  |         |   |          |              |
|---------------------|-----------|------------------------------|---------|---|----------|--------------|
| INVITE              |           | of UPDATE) 0 - No, 1 - Yes   |         |   |          | 1            |
| Account (6)->       | Number    | Minimum Hook Flash           | P20449  | × | ×        | N            |
| Advanced -> Hook    |           | Timing                       |         |   |          |              |
| Flash Timing->      |           |                              |         |   |          |              |
| Minimum             |           |                              | _       |   |          |              |
| Account (6)->       | Number    | Maximum Hook Flash           | P20451  | × | ×        |              |
| Advanced -> Hook    |           | Timing                       |         |   |          |              |
| Flash Timing->      |           |                              |         |   |          |              |
| Maximum             |           |                              |         |   |          |              |
| Account (6)->       | Number    | 100 - Standard, 104 - World  | P20453  | × | ×        |              |
| Advanced -> Special | 100, 104, | Call, 106 - NETHID           |         |   |          |              |
| Feature             | 106       |                              |         |   |          |              |
| Account (6)->       | Number:   | Share Line. 0 - Disable, 1 - | P20455  | × | ×        | $\checkmark$ |
| Advanced -> Share   | 0-2       | Broadsoft, 2 - BLA           |         |   |          |              |
| Line                |           |                              |         |   |          |              |
| Account (6)->       | Number:   | SCA Barge-In. 0 - Disable, 1 | P20981  | × | ×        | $\checkmark$ |
| Advanced -> SCA     | 0-1       | – Enable.                    |         |   |          |              |
| Barge-In            |           | Enables or disables the      |         |   |          |              |
|                     |           | BroadSoft SCA Barge-In       |         |   |          |              |
|                     |           | feature                      |         |   |          |              |
| Account (6)->       | Number:   | Conference Type. 0 - Local,  | P20473  | × | ×        |              |
| Advanced ->         | 0-1       | 1 – Enable.                  |         |   |          |              |
| Conference Type     |           |                              |         |   |          |              |
| Account (6)->       | string    | Conference URI               | P20471  | × | ×        | $\checkmark$ |
| Advanced ->         | _         |                              |         |   |          |              |
| Conference URI      |           |                              |         |   |          |              |
| Account (6)->       | Number:   | SIP Server Type. 0 -         | P20457  | × | ×        |              |
| Advanced -> SIP     | 0, 1      | Default, 1 - BroadSoft       |         |   |          |              |
| Server Type         |           |                              |         |   |          |              |
| Account (6)->       | Number:   | 100 reliable                 | P20459  | × | ×        |              |
| Advanced -> 100     | 0, 1      | retransmissions. 0 -         |         |   |          |              |
| reliable            | -, -      | Disable, 1 - Enable          |         |   |          |              |
| retransmissions     |           |                              |         |   |          |              |
| Account             | Number:   | Early-Session, 0 - Disable   | P20461  | × | ×        |              |
| (6)->Advanced ->    | 0 1       | 1 - Fnable                   |         | ~ |          |              |
| Farly-Session       |           |                              |         |   |          |              |
| Account (6)->       | Number    | Refuse-Return-Code 0         | P20463  | × | <b>v</b> |              |
| Advanced ->         | 0-2       | -RUSY-486 1 -                | 1 20400 |   |          | , v          |
| Rafusa-Patura Cada  | 0-2       |                              |         |   |          |              |
|                     |           |                              |         |   |          |              |
|                     | otrinc    |                              | D20405  |   | <br>     |              |
| Account (b)->       | string    |                              | P20465  | × | ×        | N            |
|                     |           | Lodexxxxx                    |         |   |          |              |
| Call Pickup Code    |           |                              |         |   |          | 1            |
| Account (6)->       | string    | Group Call Pickup            | P20467  | × | ×        | $\checkmark$ |

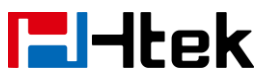

| Advanced ->Group          |            | Codexxxxxx                  |           |              |              |              |
|---------------------------|------------|-----------------------------|-----------|--------------|--------------|--------------|
| Call Pickup Code          |            |                             |           |              |              |              |
| Account (6)->             | Number:    | Feature Key Sync. 0 -       | P20469    | ×            | ×            |              |
| Advanced -> Feature       | 0, 1       | Disable, 1 – Enable. It     |           |              |              |              |
| Key Sync                  |            | defines whether to enable   |           |              |              |              |
|                           |            | Broad soft, DND&FWD         |           |              |              |              |
|                           |            | synchronization or not.0    |           |              |              |              |
|                           |            | stands for Disabled, 1      |           |              |              |              |
|                           |            | stands for Enabled.         |           |              |              |              |
| $\Lambda_{\rm ccoupt}(6)$ | Numbor:    | SIR Sond Mac 0 Disable 1    | P20475    | ~            | ~            | 2            |
| Account (0)->             |            | - Enable If you enable this | F20475    | ~            | ^            | N            |
| Send Mac                  | 0, 1       | ontion When the phone       |           |              |              |              |
|                           |            | sends INVITE message        |           |              |              |              |
|                           |            | which carry MAC head. And   |           |              |              |              |
|                           |            | MAC address of the phone    |           |              |              |              |
|                           |            | is in the MAC head.         |           |              |              |              |
| Account (6)->             | Number:    | Caller Display Source.0 –   | P20162    | ×            | ×            | $\checkmark$ |
| Advanced ->Caller         | 0, 1,2,3,4 | From Only, 1 – PAI-FROM,    |           |              |              |              |
| Display Source            |            | 2 – PAI-RPID-FROM, 3 –      |           |              |              |              |
|                           |            | RPID-PAI-FROM,4 –           |           |              |              |              |
|                           |            | RPID-FROM                   |           | 1            | 1            |              |
| Network->Basic->          | Number:    | WAN. 0 - DHCP, 1 - Static   | P8        | N            | N            | N            |
| WAN->DHCP/Static          | 0-2        | IP Address, 2 - PPPoE       |           |              |              |              |
| IP Address/PPPOE          | Chrine     |                             | D140      |              |              |              |
|                           | String     | DHCP HOSINAILIE, DHCP       | P140      | N            | N            | N            |
| P HostNamo                |            | allowed is 64 characters    |           |              |              |              |
|                           |            | Default value is 0          |           |              |              |              |
| Network->Basic->WA        | Strina     | DHCP Domin                  |           |              |              |              |
| N->DHCP ->DHCP            | - 5        |                             | P147      |              |              |              |
| Domin                     |            |                             |           |              |              |              |
| Network->Basic->WA        | String     | DHCP Vendor Class ID,       | P148      | $\checkmark$ | $\checkmark$ | $\checkmark$ |
| N->DHCP -> DHCP           |            | DHCP option 60. Max         |           |              |              |              |
| Vendor Class ID           |            | length allowed is 64        |           |              |              |              |
|                           |            | characters.                 |           |              |              |              |
| Network->Basic->WA        | String     | DHCP 43 vendor specific     | P149      | $\checkmark$ | $\checkmark$ | $\checkmark$ |
| N->DHCP -> DHCP           |            | information                 |           |              |              |              |
| User Class                |            |                             |           | 1            |              | 1            |
| Network->Basic->WA        | Number     | IP address                  | P9/P10/P1 | N            | N            | N            |
| N->Static IP              |            |                             | 1/P12     |              |              |              |
| Address->IP Address       | Number     | Subpot Mook                 |           |              | 2            | 2            |
| N-Statio ID               | NUMBER     |                             | 15/D16    | N            | N            | N            |
| Address-> Subpet          |            |                             | 13/1-10   |              |              |              |
|                           |            |                             | 1         |              | 1            |              |

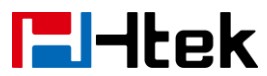

| Mask                 |           |                             |           |              |              |              |
|----------------------|-----------|-----------------------------|-----------|--------------|--------------|--------------|
| Network->Basic->WA   | Number    | Default Gateway             | P17/P18/P | $\checkmark$ | $\checkmark$ | $\checkmark$ |
| N->Static IP         |           |                             | 19/P20    |              |              |              |
| Address-> Default    |           |                             |           |              |              |              |
| Gateway              |           |                             |           |              |              |              |
| Network->Basic->WA   | Number:0, | Static DNS.0 – No, 1 - Yes  | P20163    | $\checkmark$ | $\checkmark$ | $\checkmark$ |
| N->Static IP         | 1         |                             |           |              |              |              |
| Address->Static DNS  |           |                             |           |              |              |              |
| Network->Basic->WA   | Number    | Primary DNS                 | P21/P22/P | $\checkmark$ | $\checkmark$ | $\checkmark$ |
| N->Static IP         |           |                             | 23/P24    |              |              |              |
| Address-> Primary    |           |                             |           |              |              |              |
| DNS                  |           |                             |           |              |              |              |
| Network->Basic->WA   | Number    | Secondary DNS               | P25/P26/P | $\checkmark$ | $\checkmark$ | $\checkmark$ |
| N->Static IP         |           |                             | 27/P28    |              |              |              |
| Address-> Secondary  |           |                             |           |              |              |              |
| DNS                  |           |                             |           |              |              |              |
| Network->Basic->WA   | String    | PPPoE account ID            | P82       | $\checkmark$ | $\checkmark$ | $\checkmark$ |
| N->PPPoE-> PPPoE     |           |                             |           |              |              |              |
| account ID           |           |                             |           |              |              |              |
| Network->Basic->WA   | String    | PPPoE password              | P83       | $\checkmark$ | $\checkmark$ | $\checkmark$ |
| N->PPPoE-> PPPoE     |           |                             |           |              |              |              |
| password             |           |                             |           |              |              |              |
| Network->Basic->WA   | String    | PPPoE Service Name          | P269      | $\checkmark$ | $\checkmark$ | $\checkmark$ |
| N->PPPoE-> PPPoE     |           |                             |           |              |              |              |
| Service Name         |           |                             |           |              |              |              |
| Network->Basic->WA   | Number    | Preferred DNS Server        | P92/P93/P | $\checkmark$ | $\checkmark$ | $\checkmark$ |
| N->PPPoE->           |           |                             | 94/P95    |              |              |              |
| Preferred DNS        |           |                             |           |              |              |              |
| Server               |           |                             |           |              |              |              |
| Network->Basic->WA   | Number:0  | Reply to ICMP (0 - no, 1 –  | P189      | $\checkmark$ | $\checkmark$ | $\checkmark$ |
| N->PPPoE-> Reply     | ,1        | yes)                        |           |              |              |              |
| to ICMP              |           |                             |           |              |              |              |
| Network->Basic->WA   | Number:0  | WAN Http Access (0 - no, 1  | P190      | $\checkmark$ | $\checkmark$ | $\checkmark$ |
| N->PPPoE-> WAN       | ,1        | – yes)                      |           |              |              |              |
| Http Access          |           |                             |           |              |              |              |
| Network->Basic->PC   | Number:0- | PC Port (1 - As Bridge, 0 - | P231      | $\checkmark$ | $\checkmark$ | $\checkmark$ |
| Port-> As Bridge/ as | 2         | as Router, 2 - Connect to   |           |              |              |              |
| Router/ Connect to   |           | Expansion Module)           |           |              |              |              |
| Expansion Module     |           |                             |           |              |              |              |
| Network->Basic->PC   | String    | IP Address of PC Port       | P111      | $\checkmark$ | $\checkmark$ | $\checkmark$ |
| Port-> IP Address    |           |                             |           |              |              |              |
| Network->Basic->PC   | String    | Subnet Mask of PC Port      | P110      | $\checkmark$ | $\checkmark$ | $\checkmark$ |
| Port-> Subnet Mask   | -         |                             |           |              |              |              |
| Network->Basic->PC   | Number    | IP Lease Time               | P112      | $\checkmark$ | $\checkmark$ | $\checkmark$ |
| Port-> IP Lease Time |           |                             |           |              |              |              |

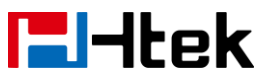

| Network->Basic->PC   | Number:0  | DHCP Server (0 - Disable, 1  | P8639     | $\checkmark$ | $\checkmark$ | $\checkmark$ |
|----------------------|-----------|------------------------------|-----------|--------------|--------------|--------------|
| Port-> DHCP Server   | ,1        | - Enable)                    |           |              |              |              |
| Network->Basic->PC   | string    | DMZ IP                       | P113      | $\checkmark$ | $\checkmark$ | $\checkmark$ |
| Port-> DMZ IP        |           |                              |           |              |              |              |
| work->Basic->PC      | Number    | WAN Port                     | P150-P157 | $\checkmark$ | $\checkmark$ | $\checkmark$ |
| Port->Port           |           |                              |           |              |              |              |
| Map->WAN Port        |           |                              |           |              |              |              |
| Network->Basic->PC   | string    | LAN IP                       | P158-P165 | $\checkmark$ | $\checkmark$ | $\checkmark$ |
| Port->Port Map->     |           |                              |           |              |              |              |
| LAN IP               |           |                              |           |              |              |              |
| Network->Basic->PC   | Numbrt    | LAN Port                     | P166-P173 | $\checkmark$ | $\checkmark$ | $\checkmark$ |
| Port->Port Map->     |           |                              |           |              |              |              |
| LAN Port             |           |                              |           |              |              |              |
| Network->Basic->PC   | Number:0- | Protocol (0 - UDP, 1 -       | P174-P181 |              | $\checkmark$ | $\checkmark$ |
| Port->Port Map->     | 2         | TCP ,2 - TCP/UDP)            |           |              |              |              |
| Protocol             |           |                              |           |              |              |              |
| Network->Advanced-   | Number:0  | Active (0 - Disable, 1 -     | P5438     |              | $\checkmark$ | $\checkmark$ |
| >LLDP->active        | ,1        | Enable)                      |           |              |              |              |
| Network->Advanced-   | number    | Packed Interval              | P5439     |              | $\checkmark$ |              |
| >LLDP-> Packed       |           |                              |           |              |              |              |
| Interval             |           |                              |           |              |              |              |
| Network->Advanced-   | Number:   | Layer 3 QoS (Diff-Serv or    | P38       |              | $\checkmark$ |              |
| >Qos Set-> Layer 3   | 0-63      | Precedence value)            |           |              |              |              |
| QoS                  |           |                              |           |              |              |              |
| Network->Advanced-   | Number:0- | Layer 2 QoS. 802.1Q/VLAN     | P51       |              | $\checkmark$ |              |
| >Qos Set-> Layer 2   | 4094      | Tag (VLAN classification for |           |              |              |              |
| QoS. 802.1Q/VLAN     |           | RTP)                         |           |              |              |              |
| Тад                  |           |                              |           |              |              |              |
| Network->Advanced-   | Number:   | Layer 2 QoS. 802.1p priority | P87       |              | $\checkmark$ |              |
| >Qos Set-> Layer 2   | 0-7       | value (0 - 7).               |           |              |              |              |
| QoS. 802.1p priority |           |                              |           |              |              |              |
| value                |           |                              |           |              |              |              |
| Network->Advanced-   | Number    | Data VLAN Tag (vaild only    | P229      |              | $\checkmark$ |              |
| >Qos Set-> Data      |           | when Bridge mode)            |           |              |              |              |
| VLAN Tag             |           |                              |           |              |              |              |
| Network->Advanced-   | String    | URL or IP address of NTP     | P30       |              | $\checkmark$ |              |
| > NTP Server-> URL   | _         | Server                       |           |              |              |              |
| or IP address        |           |                              |           |              |              |              |
| Network->Advanced-   | Number    | VPN Active (0 - no, 1 - yes) | P9269     |              | $\checkmark$ |              |
| >VPN Active          |           |                              |           |              |              |              |
| Network->Advanced-   | Number:0, | Active (0 - no, 1 - yes)     | P8684     |              | $\checkmark$ | $\checkmark$ |
| > DHCP VLAN Active   | 1         |                              |           |              |              |              |
| Network->Advanced-   | Number    | HTTP Port                    | P901      |              | $\checkmark$ | $\checkmark$ |
| >Web Server-> FTTP   |           |                              |           |              |              |              |
| Port                 |           |                              |           |              |              |              |

| Network->Advanced-<br>> Web Server-> | Number    | HTTPS Port                   | P8724         | $\checkmark$ | $\checkmark$ | $\checkmark$ |
|--------------------------------------|-----------|------------------------------|---------------|--------------|--------------|--------------|
| FTTPS Port                           |           |                              |               |              |              |              |
| Network->Advanced-                   | Number:0- | Type (0 - Disable, 1 -       | P8725         | $\checkmark$ | $\checkmark$ | $\checkmark$ |
| > Web Server->Type                   | 3         | HTTP&HTTPS, 2 - HTTP         |               |              |              |              |
|                                      |           | Only, 3 - HTTPS Only)        |               |              |              |              |
| Network->Advanced-                   | Number:0. | 802.1X Mode (# 0 - Disable.  | P9266         |              | $\checkmark$ |              |
| > 802 1X-> 802 1X                    | 123456    | 1 - FAP-MD5 2 – FAP-TLS      |               |              |              |              |
| Mode                                 | 7         | 3 -                          |               |              |              |              |
| Mode                                 | ,,,       | $\mathbf{F}_{\mathbf{A}}$    |               |              |              |              |
|                                      |           | -                            |               |              |              |              |
|                                      |           |                              |               |              |              |              |
|                                      |           | 2                            |               |              |              |              |
|                                      |           |                              |               |              |              |              |
|                                      |           | , 3 - EAF-PEAF/GIC, 0 -      |               |              |              |              |
|                                      |           | EAP-TILS/EAP-GIC, 7 -        |               |              |              |              |
|                                      |           | EAP-FAST)                    | <b>D</b> 0007 | 1            | 1            | 1            |
| Network->Advanced-                   | Number    | Identity                     | P9267         | N            | N            | N            |
| > 802.1X-> Identity                  |           |                              |               | 1            | 1            | 1            |
| Network->Advanced-                   | string    | MD5 Password                 | P9268         | N            | $\checkmark$ | $\checkmark$ |
| > 802.1X-> MD5                       |           |                              |               |              |              |              |
| Password                             |           |                              |               |              |              |              |
| Network->Advanced-                   | Number    | Max Rtp Port (default is     | P739          | $\checkmark$ | $\checkmark$ | $\checkmark$ |
| > Local RTP Port->                   |           | 5104)                        |               |              |              |              |
| Max Rtp Port                         |           |                              |               |              |              |              |
| Network->Advanced-                   | Number    | Min Rtp Port (default is     | P39           | $\checkmark$ | $\checkmark$ | $\checkmark$ |
| > Local RTP Port->                   |           | 5004)                        |               |              |              |              |
| Min Rtp Port                         |           |                              |               |              |              |              |
| Network->Advanced-                   | Number:0, | RTCP Support (0 – Disable,   | P20119        | $\checkmark$ | $\checkmark$ | $\checkmark$ |
| > VQ RTCP Report->                   | 1         | 1 - Enable)                  |               |              |              |              |
| RTCP Support                         |           | If Enabled, the phone will   |               |              |              |              |
|                                      |           | analyze RTP Info statistics, |               |              |              |              |
|                                      |           | then report to Collector if  |               |              |              |              |
|                                      |           | needed                       |               |              |              |              |
| Network->Advanced-                   | string    | Voice Quality Report         | P20120        | $\checkmark$ |              |              |
| > VQ RTCP Report->                   |           | Collector:                   |               |              |              |              |
| Voice Quality Report                 |           | The SIP address of the       |               |              |              |              |
| Collector                            |           | RTCP Collector, e.g.         |               |              |              |              |
|                                      |           | sip:account@sample.com:8     |               |              |              |              |
|                                      |           | 765                          |               |              |              |              |
| Network->Advanced-                   | string    | RTCP-XR Report Format        | P20121        |              |              |              |
|                                      | Sung      | The Format of Reported       |               | Y            |              |              |
|                                      |           |                              |               |              |              |              |
| Poport Format                        |           |                              |               |              |              |              |
|                                      | Ctrin a   |                              | DZC           |              |              |              |
| Network->Advanced-                   | String    | SIUN Server (uri or ip:port) | F10           | N            | N            | N            |
| >Uthers-> SIUN                       |           |                              |               |              |              |              |

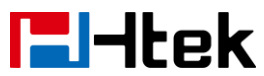

| Server                 |           |                               |        |              |              |              |
|------------------------|-----------|-------------------------------|--------|--------------|--------------|--------------|
| Network->Advanced-     | Number    | Keep-ative Interval           | P84    | $\checkmark$ | $\checkmark$ | $\checkmark$ |
| >Others-> Keep-ative   |           | (seconds default:20)          |        |              |              |              |
| Interval               |           |                               |        |              |              |              |
| Network->Advanced-     | Number:0, | Port link speed. 0 - auto     | P20993 | $\checkmark$ | $\checkmark$ | $\checkmark$ |
| > Port Link -> WAN     | 1,2,3,4,5 | negotiate                     |        |              |              |              |
| Port link speed        |           | , 1 - 10M half-duplex         |        |              |              |              |
|                        |           | , 2 - 10M full duplex         |        |              |              |              |
|                        |           | , 3 - 100M half-duplex        |        |              |              |              |
|                        |           | , 4 - 100M full duplex        |        |              |              |              |
|                        |           | , 5 - 1000M full duplex       |        | ,            |              |              |
| Network->Advanced-     | Number:0, | PC Port Active.0 - auto       | P20991 | $\checkmark$ | $\checkmark$ | $\checkmark$ |
| > Port Link -> PC Port | 1         | negotiate, 1 - Disable        |        |              |              |              |
| Active                 |           |                               |        |              |              |              |
| Function Keys-> Line   | Number:0, | Line Label Length.0 –         | P20479 | ×            | $\checkmark$ | $\checkmark$ |
| Key-> Line Label       | 1         | Default, 1 – Long Label       |        |              |              |              |
| Length                 |           |                               |        |              |              |              |
| Function Keys-> Line   | Number:0, | Line Page Indicator.0 –       | P20478 | ×            |              | $\checkmark$ |
| Key-> Line Page        | 1         | Disable, 1 - Enable           |        |              |              |              |
| Indicator              |           |                               |        | 1            | 1            |              |
| Function Keys-> Line   | Number:   | Key Type(0 -N/A, 1 - Line, 2  | P41200 | N            |              | N            |
| Key-> Line key         | 0-47      | - Speeddial, 3 - BLF, 4 -     |        |              |              |              |
| 1->Type                |           | BLF List, 5 - Voicemail, 6 -  |        |              |              |              |
|                        |           | Direct Pickup, 7 - Group      |        |              |              |              |
|                        |           | Pickup, 8 - Call Park, 9 -    |        |              |              |              |
|                        |           | Intercom, 10 - DIMF, 11 -     |        |              |              |              |
|                        |           | Frenz, 12 - Local Group, 13   |        |              |              |              |
|                        |           | Proweer 15 LDAD 16            |        |              |              |              |
|                        |           | BroadSoft Group 17            |        |              |              |              |
|                        |           | Conference 18 - Forward       |        |              |              |              |
|                        |           | 10 - Transfor 20 Hold 21      |        |              |              |              |
|                        |           | - DND 22 - Redial 23 -        |        |              |              |              |
|                        |           | Call Return $24 - SMS 25$     |        |              |              |              |
|                        |           | Record 26 - URI Record        |        |              |              |              |
|                        |           | 27 - Paging 28 - Group        |        |              |              |              |
|                        |           | Listening 29 - Public Hold    |        |              |              |              |
|                        |           | 30 - Private Hold 31 - Shine  |        |              |              |              |
|                        |           | Line 32 - Hot Desking 33 -    |        |              |              |              |
|                        |           | ACD $34 - 7$ ero Touch $35 -$ |        |              |              |              |
|                        |           | URL, 47 - MultiCast Paging)   |        |              |              |              |
| Function Kevs-> Line   | Number:   | Mode.0 – Default. 1 – Lock    | P20600 |              |              |              |
| Kev-> Line kev         | 0-3       | 2 - Float                     |        | ,            |              |              |
| 1->Mode                |           |                               |        |              |              |              |
| Function Keys-> Line   | string    | Value                         | P41300 | $\checkmark$ | $\checkmark$ | $\checkmark$ |

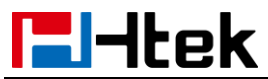

| Key-> Line key 1-><br>Value                               |                                |                                                                                                    |        |              |              |              |
|-----------------------------------------------------------|--------------------------------|----------------------------------------------------------------------------------------------------|--------|--------------|--------------|--------------|
| Function Keys-> Line<br>Key-> Line key<br>1->Label        | String                         | Label                                                                                                    | P41400 | √            | $\checkmark$ |              |
| Function Keys-> Line<br>Key-> Line key 1-><br>Account     | Number:0,<br>1,2,3,4,5,2<br>55 | 255 - Auto, 0 - Account 1, 1<br>- Account 2, 2 - Account 3, 3<br>- Account 4, 4 – Account 5,<br>5 – Account 6                                                                                                    | P41500 | ~            | V            | $\checkmark$ |
| Function Keys-> Line<br>Key-> Line key 1-><br>Pickup Code | Sting                          | Pickup Code                                                                                                    | P41600 | $\checkmark$ | $\checkmark$ | $\checkmark$ |
| Function Keys-> Line<br>Key-> Line key<br>2->Type         | Number:<br>0-47                | Key Type(0 -N/A, 1 - Line, 2<br>- Speeddial, 3 - BLF, 4 -<br>BLF List, 5 - Voicemail, 6 -<br>Direct Pickup, 7 - Group<br>Pickup, 8 - Call Park, 9 -<br>Intercom, 10 - DTMF, 11 -<br>Frefix, 12 - Local Group, 13<br>- XML Group, 14 - XML<br>Browser, 15 - LDAP, 16 -<br>BroadSoft Group, 17 -<br>Conference, 18 - Forward,<br>19 - Transfer, 20 – Hold, 21<br>- DND, 22 - Redial, 23 -<br>Call Return, 24 – SMS, 25 -<br>Record, 26 - URL Record,<br>27 – Paging, 28 - Group<br>Listening, 29 - Public Hold,<br>30 - Private Hold, 31 - Shine<br>Line, 32 - Hot Desking, 33 -<br>ACD, 34 - Zero Touch, 35 –<br>URL, 47 - MultiCast Paging) | P41201 |              | V            | $\checkmark$ |
| Function Keys-> Line<br>Key-> Line key<br>2->Mode         | Number:<br>0-3                 | Mode.0 – Default, 1 – Lock,<br>2 - Float                                                                                                    | P20601 | ×            | V            | $\checkmark$ |
| Function Keys-> Line<br>Key-> Line key 2-><br>Value       | string                         | Value                                                                                                    | P41301 | V            | $\checkmark$ | $\checkmark$ |
| Function Keys-> Line<br>Key-> Line key 2-><br>Label       | String                         | Label                                                                                                    | P41401 | $\checkmark$ | $\checkmark$ | $\checkmark$ |
| Function Keys-> Line<br>Key-> Line key 2-><br>Account     | Number:0,<br>1,2,3,4,5,2<br>55 | 255 - Auto, 0 - Account 1, 1<br>- Account 2, 2 - Account 3, 3<br>- Account 4, 4 – Account 5,                                                                                                    | P41501 | V            | V            | $\checkmark$ |

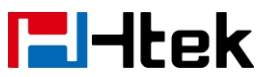

|                      |          | 5 – Account 6                 |         |              |              |              |
|----------------------|----------|-------------------------------|---------|--------------|--------------|--------------|
| Function Keys-> Line | Sting    | Pickup Code                   | P41601  | $\checkmark$ | $\checkmark$ | $\checkmark$ |
| Key-> Line key 2->   |          |                               |         |              |              |              |
| Pickup Code          |          |                               |         |              |              |              |
| Function Keys-> Line | Number:  | Key Type(0 -N/A, 1 - Line, 2  | P41202  | ×            | $\checkmark$ | $\checkmark$ |
| Key-> Line key       | 0-47     | - Speeddial, 3 - BLF, 4 -     |         |              |              |              |
| 3->Type              |          | BLF List, 5 - Voicemail, 6 -  |         |              |              |              |
|                      |          | Direct Pickup, 7 - Group      |         |              |              |              |
|                      |          | Pickup, 8 - Call Park, 9 -    |         |              |              |              |
|                      |          | Intercom, 10 - DTMF, 11 -     |         |              |              |              |
|                      |          | Frefix, 12 - Local Group, 13  |         |              |              |              |
|                      |          | - XIVE Group, 14 - XIVE       |         |              |              |              |
|                      |          | BroadSoft Group 17            |         |              |              |              |
|                      |          | Conference 18 - Forward       |         |              |              |              |
|                      |          | 19 - Transfer  20 - Hold  21  |         |              |              |              |
|                      |          | - DND. 22 - Redial. 23 -      |         |              |              |              |
|                      |          | Call Return, 24 – SMS, 25 -   |         |              |              |              |
|                      |          | Record, 26 - URL Record,      |         |              |              |              |
|                      |          | 27 – Paging, 28 - Group       |         |              |              |              |
|                      |          | Listening, 29 - Public Hold,  |         |              |              |              |
|                      |          | 30 - Private Hold, 31 - Shine |         |              |              |              |
|                      |          | Line, 32 - Hot Desking, 33 -  |         |              |              |              |
|                      |          | ACD, 34 - Zero Touch, 35 –    |         |              |              |              |
|                      |          | URL, 47 - MultiCast Paging)   |         |              |              |              |
| Function Keys-> Line | Number:  | Mode.0 – Default, 1 – Lock,   | P20602  | ×            | $\checkmark$ | $\checkmark$ |
| Key-> Line key       | 0-3      | 2 - Float                     |         |              |              |              |
| 3->Mode              |          |                               |         |              | 1            | 1            |
| Function Keys-> Line | string   | Value                         | P41302  | ×            | N            | N            |
| Key-> Line Key 3->   |          |                               |         |              |              |              |
| Value                | String   |                               | D41402  |              |              |              |
| Function Reys-> Line | Sung     | Laber                         | P4140Z  | ×            | N            | N            |
| Label                |          |                               |         |              |              |              |
| Eunction Keys-> Line | Number:0 | 255 - Auto 0 - Account 1 1    | P41502  | ×            |              |              |
| Kev-> I ine kev 3->  | 123452   | - Account 2, 2 - Account 3, 3 | 1 11002 |              | ,            | `            |
| Account              | 55       | - Account 4, 4 – Account 5,   |         |              |              |              |
|                      |          | 5 – Account 6                 |         |              |              |              |
| Function Keys-> Line | Sting    | Pickup Code                   | P41602  | ×            | $\checkmark$ |              |
| Key-> Line key 3->   | -        |                               |         |              |              |              |
| Pickup Code          |          |                               |         |              |              |              |
| Function Keys-> Line | Number:  | Key Type(0 -N/A, 1 - Line, 2  | P41203  | ×            | $\checkmark$ | $\checkmark$ |
| Key-> Line key       | 0-47     | - Speeddial, 3 - BLF, 4 -     |         |              |              |              |
| 4->Type              |          | BLF List, 5 - Voicemail, 6 -  |         |              |              |              |
|                      |          | Direct Pickup, 7 - Group      |         |              |              |              |

| <b>l</b> -ltek       |             | Parameter List                |        |   |              |              |
|----------------------|-------------|-------------------------------|--------|---|--------------|--------------|
|                      |             | Pickup, 8 - Call Park, 9 -    |        |   |              |              |
|                      |             | Intercom, 10 - DTMF, 11 -     |        |   |              |              |
|                      |             | Frefix, 12 - Local Group, 13  |        |   |              |              |
|                      |             | - XML Group, 14 - XML         |        |   |              |              |
|                      |             | Browser, 15 - LDAP, 16 -      |        |   |              |              |
|                      |             | BroadSoft Group, 17 -         |        |   |              |              |
|                      |             | Conference, 18 - Forward,     |        |   |              |              |
|                      |             | 19 - Transfer, 20 – Hold, 21  |        |   |              |              |
|                      |             | - DND, 22 - Redial, 23 -      |        |   |              |              |
|                      |             | Call Return, 24 – SMS, 25 -   |        |   |              |              |
|                      |             | Record, 26 - URL Record,      |        |   |              |              |
|                      |             | 27 – Paging, 28 - Group       |        |   |              |              |
|                      |             | Listening, 29 - Public Hold,  |        |   |              |              |
|                      |             | 30 - Private Hold, 31 - Shine |        |   |              |              |
|                      |             | Line, 32 - Hot Desking, 33 -  |        |   |              |              |
|                      |             | ACD, 34 - Zero Touch, 35 -    |        |   |              |              |
| Function Kovo Line   | Number      | URL, 47 - MultiCast Paging)   | D00000 |   |              |              |
| Function Reys-> Line |             | Mode.0 – Default, 1 – Lock,   | P20003 | × | N            | N            |
| A > Modo             | 0-3         | 2 - Float                     |        |   |              |              |
| Function Kovers Line | string      |                               | P/1303 | ~ | 2            | 2            |
| Kova Ling kov 4->    | String      | value                         | F41303 | ^ | Ň            | v            |
|                      |             |                               |        |   |              |              |
| Function Keys-> Line | String      | l abel                        | P41403 | × |              |              |
| Kev-> Line key 4->   | Cung        |                               |        |   |              |              |
| Label                |             |                               |        |   |              |              |
| Function Keys-> Line | Number:0,   | 255 - Auto, 0 - Account 1, 1  | P41503 | × | $\checkmark$ | $\checkmark$ |
| Key-> Line key 4->   | 1,2,3,4,5,2 | - Account 2, 2 - Account 3, 3 |        |   |              |              |
| Account              | 55          | - Account 4, 4 – Account 5,   |        |   |              |              |
|                      |             | 5 – Account 6                 |        |   |              |              |
| Function Keys-> Line | Sting       | Pickup Code                   | P41603 | × | $\checkmark$ | $\checkmark$ |
| Key-> Line key 4->   |             |                               |        |   |              |              |
| Pickup Code          |             |                               |        |   |              |              |
| Function Keys-> Line | Number:     | Key Type(0 -N/A, 1 - Line, 2  | P20200 | × | $\checkmark$ | $\checkmark$ |
| Key-> Line key       | 0-47        | - Speeddial, 3 - BLF, 4 -     |        |   |              |              |
| 5->Type              |             | BLF List, 5 - Voicemail, 6 -  |        |   |              |              |
|                      |             | Direct Pickup, 7 - Group      |        |   |              |              |
|                      |             | Pickup, 8 - Call Park, 9 -    |        |   |              |              |
|                      |             | Intercom, 10 - DTMF, 11 -     |        |   |              |              |
|                      |             | Frefix, 12 - Local Group, 13  |        |   |              |              |
|                      |             | - XML Group, 14 - XML         |        |   |              |              |
|                      |             | Browser, 15 - LDAP, 16 -      |        |   |              |              |
|                      |             | BroadSoft Group, 17 -         |        |   |              |              |
|                      |             | Conterence, 18 - Forward,     |        |   |              |              |
|                      |             | 19 - Transfer, 20 – Hold, 21  |        |   |              |              |

- -

| lek                                                      |                                | Parameter List                                                                                                    |        |   |              |              |
|----------------------------------------------------------|--------------------------------|----------------------------------------------------------------------------------------------------|--------|---|--------------|--------------|
|                                                          |                                | - DND, 22 - Redial, 23 -<br>Call Return, 24 – SMS, 25 -<br>Record, 26 - URL Record,<br>27 – Paging, 28 - Group<br>Listening, 29 - Public Hold,<br>30 - Private Hold, 31 - Shine<br>Line, 32 - Hot Desking, 33 -<br>ACD, 34 - Zero Touch, 35 –<br>URL, 47 - MultiCast Paging)                                                                                                    |        |   |              |              |
| Function Keys-> Line<br>Key-> Line key<br>5->Mode        | Number:<br>0-3                 | Mode.0 – Default, 1 – Lock,<br>2 - Float                                                                                                    | P20604 | × | N            | N            |
| Function Keys-> Line<br>Key-> Line key 5-><br>Value      | string                         | Value                                                                                                    | P20201 | × | V            | $\checkmark$ |
| Function Keys-> Line<br>Key-> Line key 5-><br>Label      | String                         | Label                                                                                                    | P20202 | × | $\checkmark$ | $\checkmark$ |
| Function Keys-> Line<br>Key-> Line key 5-><br>Account    | Number:0,<br>1,2,3,4,5,2<br>55 | 255 - Auto, 0 - Account 1, 1<br>- Account 2, 2 - Account 3, 3<br>- Account 4, 4 – Account 5,<br>5 – Account 6                                                                                                    | P20203 | × | V            | $\checkmark$ |
| Function Keys-> Line<br>Key-> Line key<br>5->Pickup Code | Sting                          | Pickup Code                                                                                                    | P20204 | × | V            | $\checkmark$ |
| Function Keys-> Line<br>Key-> Line key<br>6->Type        | Number:<br>0-47                | Key Type(0 -N/A, 1 - Line, 2<br>- Speeddial, 3 - BLF, 4 -<br>BLF List, 5 - Voicemail, 6 -<br>Direct Pickup, 7 - Group<br>Pickup, 8 - Call Park, 9 -<br>Intercom, 10 - DTMF, 11 -<br>Frefix, 12 - Local Group, 13<br>- XML Group, 14 - XML<br>Browser, 15 - LDAP, 16 -<br>BroadSoft Group, 17 -<br>Conference, 18 - Forward,<br>19 - Transfer, 20 – Hold, 21<br>- DND, 22 - Redial, 23 -<br>Call Return, 24 – SMS, 25 -<br>Record, 26 - URL Record,<br>27 – Paging, 28 - Group<br>Listening, 29 - Public Hold,<br>30 - Private Hold, 31 - Shine<br>Line, 32 - Hot Desking, 33 -<br>ACD, 34 - Zero Touch, 35 – | P20205 | × | ~            | ~            |

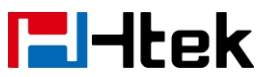

|                      |             | URL, 47 - MultiCast Paging)   |         |     |              |              |
|----------------------|-------------|-------------------------------|---------|-----|--------------|--------------|
| Function Keys-> Line | Number:     | Mode.0 – Default, 1 – Lock,   | P20605  | ×   | $\checkmark$ | $\checkmark$ |
| Key-> Line key       | 0-3         | 2 - Float                     |         |     |              |              |
| 6->Mode              |             |                               |         |     |              |              |
| Function Keys-> Line | string      | Value                         | P20206  | ×   | $\checkmark$ | $\checkmark$ |
| Key-> Line key 6->   | _           |                               |         |     |              |              |
| Value                |             |                               |         |     |              |              |
| Function Kevs-> Line | String      | Label                         | P20207  | ×   |              |              |
| Kev-> Line key 6->   | g           |                               |         |     |              |              |
|                      |             |                               |         |     |              |              |
| Eurotion Keys-> Line | Number:0    | 255 - Auto 0 - Account 1 1    | P20208  | ~   |              |              |
| Kovs Ling kov 6 s    | 122452      | 200 - Auto, 0 - Account 3, 1  | 1 20200 | ^   | v            | v            |
| Account              | 1,2,3,4,3,2 | Account 2, 2 - Account 5, 5   |         |     |              |              |
| Account              | 55          | - Account 4, $4 -$ Account 5, |         |     |              |              |
|                      |             | 5 – Account 6                 |         |     | 1            | 1            |
| Function Keys->Line  | Sting       | Pickup Code                   | P20209  | ×   | N            | N            |
| Key-> Line key       |             |                               |         |     |              |              |
| 6->Pickup Code       |             |                               |         |     |              |              |
| Function Keys-> Line | Number:     | Key Type(0 -N/A, 1 - Line, 2  | P20210  | ×   | $\checkmark$ | $\checkmark$ |
| Key-> Line key       | 0-47        | - Speeddial, 3 - BLF, 4 -     |         |     |              |              |
| 7->Type              |             | BLF List, 5 - Voicemail, 6 -  |         |     |              |              |
|                      |             | Direct Pickup, 7 - Group      |         |     |              |              |
|                      |             | Pickup, 8 - Call Park, 9 -    |         |     |              |              |
|                      |             | Intercom, 10 - DTMF, 11 -     |         |     |              |              |
|                      |             | Frefix, 12 - Local Group, 13  |         |     |              |              |
|                      |             | - XML Group, 14 - XML         |         |     |              |              |
|                      |             | Browser, 15 - I DAP, 16 -     |         |     |              |              |
|                      |             | BroadSoft Group 17 -          |         |     |              |              |
|                      |             | Conference 18 - Forward       |         |     |              |              |
|                      |             | 19 - Transfor 20 Hold 21      |         |     |              |              |
|                      |             | DND 22 Redial 22              |         |     |              |              |
|                      |             | - DND, 22 - Reulai, 23 -      |         |     |              |              |
|                      |             | Call Return, 24 – SNIS, 25 -  |         |     |              |              |
|                      |             | Record, 26 - URL Record,      |         |     |              |              |
|                      |             | 27 – Paging, 28 - Group       |         |     |              |              |
|                      |             | Listening, 29 - Public Hold,  |         |     |              |              |
|                      |             | 30 - Private Hold, 31 - Shine |         |     |              |              |
|                      |             | Line, 32 - Hot Desking, 33 -  |         |     |              |              |
|                      |             | ACD, 34 - Zero Touch, 35 -    |         |     |              |              |
|                      |             | URL, 47 - MultiCast Paging)   |         |     |              |              |
| Function Keys-> Line | Number:     | Mode.0 – Default, 1 – Lock,   | P20606  | ×   | $\checkmark$ |              |
| Key-> Line kev       | 0-3         | 2 - Float                     |         |     |              |              |
| 7->Mode              |             |                               |         |     |              |              |
| Function Kevs-> Line | string      | Value                         | P20211  | ×   |              |              |
| Kev-> Line key 7->   | g           |                               |         |     |              |              |
|                      |             |                               |         |     |              |              |
| Function Kove > Line | String      |                               | D20212  | ~   | 1            | 2            |
| i uncuon reys-> Line | Jung        |                               |         | × 1 | N N          | V            |

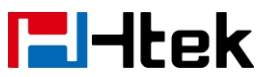

| Key-> Line key 7->   |             |                               |         |   |              |              |
|----------------------|-------------|-------------------------------|---------|---|--------------|--------------|
| Label                |             |                               |         |   |              |              |
| Function Keys-> Line | Number:0,   | 255 - Auto, 0 - Account 1, 1  | P202013 | × | $\checkmark$ | $\checkmark$ |
| Key-> Line key 7->   | 1,2,3,4,5,2 | - Account 2, 2 - Account 3, 3 |         |   |              |              |
| Account              | 55          | - Account 4, 4 – Account 5,   |         |   |              |              |
|                      |             | 5 – Account 6                 |         |   |              |              |
| Function Keys-> Line | Sting       | Pickup Code                   | P20214  | × | $\checkmark$ | $\checkmark$ |
| Key-> Line key       |             |                               |         |   |              |              |
| 7->Pickup Code       |             |                               |         |   |              |              |
| Function Keys-> Line | Number:     | Key Type(0 -N/A, 1 - Line, 2  | P20215  | × | $\checkmark$ | $\checkmark$ |
| Key-> Line key       | 0-47        | - Speeddial, 3 - BLF, 4 -     |         |   |              |              |
| 8->Type              |             | BLF List, 5 - Voicemail, 6 -  |         |   |              |              |
|                      |             | Direct Pickup, 7 - Group      |         |   |              |              |
|                      |             | Pickup, 8 - Call Park, 9 -    |         |   |              |              |
|                      |             | Intercom, 10 - DTMF, 11 -     |         |   |              |              |
|                      |             | Frefix, 12 - Local Group, 13  |         |   |              |              |
|                      |             | - XML Group, 14 - XML         |         |   |              |              |
|                      |             | Browser, 15 - LDAP, 16 -      |         |   |              |              |
|                      |             | BroadSoft Group, 17 -         |         |   |              |              |
|                      |             | Conference, 18 - Forward,     |         |   |              |              |
|                      |             | 19 - Transfer, 20 – Hold, 21  |         |   |              |              |
|                      |             | - DND, 22 - Redial, 23 -      |         |   |              |              |
|                      |             | Call Return, 24 – SMS, 25 -   |         |   |              |              |
|                      |             | Record, 26 - URL Record,      |         |   |              |              |
|                      |             | 27 – Paging, 28 - Group       |         |   |              |              |
|                      |             | Listening, 29 - Public Hold,  |         |   |              |              |
|                      |             | 30 - Private Hold, 31 - Shine |         |   |              |              |
|                      |             | Line, 32 - Hot Desking, 33 -  |         |   |              |              |
|                      |             | ACD, 34 - Zero Touch, 35 –    |         |   |              |              |
|                      |             | URL, 47 - MultiCast Paging)   |         |   |              |              |
| Function Keys-> Line | Number:     | Mode.0 – Default, 1 – Lock,   | P20607  | × | $\checkmark$ | $\checkmark$ |
| Key-> Line key       | 0-3         | 2 - Float                     |         |   |              |              |
| 8->Mode              |             |                               |         |   |              |              |
| Function Keys-> Line | string      | Value                         | P20216  | × |              | $\checkmark$ |
| Key-> Line key 8->   |             |                               |         |   |              |              |
| Value                |             |                               |         |   |              |              |
| Function Keys-> Line | String      | Label                         | P20217  | × | $\checkmark$ | $\checkmark$ |
| Key-> Line key 8->   |             |                               |         |   |              |              |
| Label                |             |                               |         |   |              |              |
| Function Keys-> Line | Number:0,   | 255 - Auto, 0 - Account 1, 1  | P20218  | × | $\checkmark$ | $\checkmark$ |
| Key-> Line key 8->   | 1,2,3,4,5,2 | - Account 2, 2 - Account 3, 3 |         |   |              |              |
| Account              | 55          | - Account 4, 4 – Account 5, 5 |         |   |              |              |
|                      |             | – Account 6                   |         |   |              |              |
| Function Keys-> Line | Sting       | Pickup Code                   | P20219  | × |              |              |
| Key-> Line key       |             |                               |         |   |              |              |

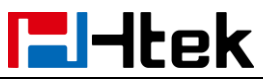

| 8->Pickup Code       |             |                               |        |   |              |              |
|----------------------|-------------|-------------------------------|--------|---|--------------|--------------|
| Function Keys-> Line | Number:     | Key Type(0 -N/A, 1 - Line, 2  | P20220 | × | $\checkmark$ | $\checkmark$ |
| Key-> Line key       | 0-47        | - Speeddial, 3 - BLF, 4 -     |        |   |              |              |
| 9->Type              |             | BLF List, 5 - Voicemail, 6 -  |        |   |              |              |
|                      |             | Direct Pickup, 7 - Group      |        |   |              |              |
|                      |             | Pickup, 8 - Call Park, 9 -    |        |   |              |              |
|                      |             | Intercom, 10 - DTMF, 11 -     |        |   |              |              |
|                      |             | Frefix, 12 - Local Group, 13  |        |   |              |              |
|                      |             | - XML Group, 14 - XML         |        |   |              |              |
|                      |             | Browser, 15 - LDAP, 16 -      |        |   |              |              |
|                      |             | BroadSoft Group, 17 -         |        |   |              |              |
|                      |             | Conference, 18 - Forward,     |        |   |              |              |
|                      |             | 19 - Transfer, 20 – Hold, 21  |        |   |              |              |
|                      |             | - DND, 22 - Redial, 23 -      |        |   |              |              |
|                      |             | Call Return, 24 – SMS, 25 -   |        |   |              |              |
|                      |             | Record, 26 - URL Record,      |        |   |              |              |
|                      |             | 27 – Paging, 28 - Group       |        |   |              |              |
|                      |             | Listening, 29 - Public Hold,  |        |   |              |              |
|                      |             | 30 - Private Hold, 31 - Shine |        |   |              |              |
|                      |             | Line, 32 - Hot Desking, 33 -  |        |   |              |              |
|                      |             | ACD, 34 - Zero Touch, 35 –    |        |   |              |              |
|                      |             | URL, 47 - MultiCast Paging)   |        |   |              |              |
| Function Keys-> Line | Number:     | Mode.0 – Default, 1 – Lock,   | P20608 | × | $\checkmark$ | $\checkmark$ |
| Key-> Line key       | 0-3         | 2 - Float                     |        |   |              |              |
| 9->Mode              |             |                               |        |   | 1            |              |
| Function Keys-> Line | string      | Value                         | P20221 | × | $\checkmark$ | $\checkmark$ |
| Key-> Line key 9->   |             |                               |        |   |              |              |
| Value                |             |                               | _      |   | 1            | 1            |
| Function Keys-> Line | String      | Label                         | P20222 | × | $\checkmark$ | $\checkmark$ |
| Key-> Line key 9->   |             |                               |        |   |              |              |
|                      |             |                               | 50000  |   | 1            | 1            |
| Function Keys-> Line | Number:0,   | 255 - Auto, 0 - Account 1, 1  | P20223 | × | N            | N            |
| Key-> Line key 9->   | 1,2,3,4,5,2 | - Account 2, 2 - Account 3, 3 |        |   |              |              |
| Account              | 55          | - Account 4, 4 – Account 5,   |        |   |              |              |
|                      | 0.1         | 5 – Account 6                 | 500004 |   | 1            | 1            |
| Function Keys-> Line | Sting       | Pickup Code                   | P20224 | × | N            | N            |
| Key-> Line key       |             |                               |        |   |              |              |
| 9->Pickup Code       | Nie ze l    |                               | Doocor |   | .1           |              |
| Function Keys-> Line | Number:     | Key Type(U -N/A, 1 - Line, 2  | P20225 | × | N            | N            |
| Key-> Line key       | 0-47        | - Speeddial, 3 - BLF, 4 -     |        |   |              |              |
| 10->Type             |             | BLF LIST, 5 - VOICEMAII, 6 -  |        |   |              |              |
|                      |             | Direct Pickup, 7 - Group      |        |   |              |              |
|                      |             | Pickup, 8 - Call Park, 9 -    |        |   |              |              |
|                      |             | Intercom, 10 - DIMF, 11 -     |        |   |              |              |
|                      |             | Frefix, 12 - Local Group, 13  |        |   |              |              |
| <b>l</b> -ltek                                            |                                | Parameter List                                                                                                    |        |   |              |              |
|-----------------------------------------------------------|--------------------------------|----------------------------------------------------------------------------------------------------|--------|---|--------------|--------------|
|                                                           |                                | - XML Group, 14 - XML<br>Browser, 15 - LDAP, 16 -<br>BroadSoft Group, 17 -<br>Conference, 18 - Forward,<br>19 - Transfer, 20 – Hold, 21<br>- DND, 22 - Redial, 23 -<br>Call Return, 24 – SMS, 25 -                                                                                                    |        |   |              |              |
|                                                           |                                | Record, 26 - URL Record,<br>27 – Paging, 28 - Group<br>Listening, 29 - Public Hold,<br>30 - Private Hold, 31 - Shine<br>Line, 32 - Hot Desking, 33 -<br>ACD, 34 - Zero Touch, 35 –<br>URL, 47 - MultiCast Paging)                                                                                                    |        |   |              |              |
| Function Keys-> Line<br>Key-> Line key<br>10->Mode        | Number:<br>0-3                 | Mode.0 – Default, 1 – Lock,<br>2 - Float                                                                                                    | P20609 | × | V            | $\checkmark$ |
| Function Keys-> Line<br>Key-> Line key 10-><br>Value      | string                         | Value                                                                                                    | P20226 | × | $\checkmark$ | $\checkmark$ |
| Function Keys-> Line<br>Key-> Line key 10-><br>Label      | String                         | Label                                                                                                    | P20227 | × | $\checkmark$ | $\checkmark$ |
| Function Keys-> Line<br>Key-> Line key 10-><br>Account    | Number:0,<br>1,2,3,4,5,2<br>55 | 255 - Auto, 0 - Account 1, 1<br>- Account 2, 2 - Account 3, 3<br>- Account 4, 4 – Account 5,<br>5 – Account 6                                                                                                    | P20228 | × | V            | V            |
| Function Keys-> Line<br>Key-> Line key<br>10->Pickup Code | Sting                          | Pickup Code                                                                                                    | P20229 | × | $\checkmark$ | $\checkmark$ |
| Function Keys-> Line<br>Key-> Line key<br>11->Type        | Number:<br>0-47                | Key Type(0 -N/A, 1 - Line, 2<br>- Speeddial, 3 - BLF, 4 -<br>BLF List, 5 - Voicemail, 6 -<br>Direct Pickup, 7 - Group<br>Pickup, 8 - Call Park, 9 -<br>Intercom, 10 - DTMF, 11 -<br>Frefix, 12 - Local Group, 13<br>- XML Group, 14 - XML<br>Browser, 15 - LDAP, 16 -<br>BroadSoft Group, 17 -<br>Conference, 18 - Forward,<br>19 - Transfer, 20 – Hold, 21<br>- DND, 22 - Redial, 23 -<br>Call Return, 24 – SMS, 25 -<br>Record, 26 - URL Record, | P20230 | × | ~            | 1            |

- -

| lek                                                       |                                | Parameter List                                                                                                    |        |   |              |              |
|-----------------------------------------------------------|--------------------------------|----------------------------------------------------------------------------------------------------|--------|---|--------------|--------------|
|                                                           |                                | 27 – Paging, 28 - Group<br>Listening, 29 - Public Hold,<br>30 - Private Hold, 31 - Shine<br>Line, 32 - Hot Desking, 33 -<br>ACD, 34 - Zero Touch, 35 –                                                                                                    |        |   |              |              |
| Function Keys-> Line<br>Key-> Line key<br>11->Mode        | Number:<br>0-3                 | Mode.0 – Default, 1 – Lock,<br>2 - Float                                                                                                    | P20610 | × | √            | V            |
| Function Keys-> Line<br>Key-> Line key 11-><br>Value      | string                         | Value                                                                                                    | P20231 | × | V            | V            |
| Function Keys-> Line<br>Key-> Line key 11-><br>Label      | String                         | Label                                                                                                    | P20232 | × | V            | V            |
| Function Keys-> Line<br>Key-> Line key 11-><br>Account    | Number:0,<br>1,2,3,4,5,2<br>55 | 255 - Auto, 0 - Account 1, 1<br>- Account 2, 2 - Account 3, 3<br>- Account 4, 4 – Account 5,<br>5 – Account 6                                                                                                    | P20233 | × | V            | V            |
| Function Keys-> Line<br>Key-> Line key<br>11->Pickup Code | Sting                          | Pickup Code                                                                                                    | P20234 | × | $\checkmark$ | $\checkmark$ |
| Function Keys-> Line<br>Key-> Line key<br>12->Type        | Number:<br>0-47                | Key Type(0 -N/A, 1 - Line, 2<br>- Speeddial, 3 - BLF, 4 -<br>BLF List, 5 - Voicemail, 6 -<br>Direct Pickup, 7 - Group<br>Pickup, 8 - Call Park, 9 -<br>Intercom, 10 - DTMF, 11 -<br>Frefix, 12 - Local Group, 13<br>- XML Group, 14 - XML<br>Browser, 15 - LDAP, 16 -<br>BroadSoft Group, 17 -<br>Conference, 18 - Forward,<br>19 - Transfer, 20 – Hold, 21<br>- DND, 22 - Redial, 23 -<br>Call Return, 24 – SMS, 25 -<br>Record, 26 - URL Record,<br>27 – Paging, 28 - Group<br>Listening, 29 - Public Hold,<br>30 - Private Hold, 31 - Shine<br>Line, 32 - Hot Desking, 33 -<br>ACD, 34 - Zero Touch, 35 –<br>URL, 47 - MultiCast Paging) | P20235 | × |              |              |
| Function Keys-> Line<br>Key-> Line key                    | Number:<br>0-3                 | Mode.0 – Default, 1 – Lock,<br>2 - Float                                                                                                    | P20611 | × | $\checkmark$ | $\checkmark$ |

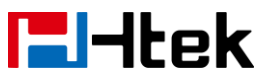

| 12->Mode             |             |                               |        |   |              |              |
|----------------------|-------------|-------------------------------|--------|---|--------------|--------------|
| Function Keys-> Line | string      | Value                         | P20236 | × |              | $\checkmark$ |
| Key-> Line key 12->  |             |                               |        |   |              |              |
| Value                |             |                               |        |   |              |              |
| Function Keys->Line  | String      | Label                         | P20237 | × |              | $\checkmark$ |
| Key-> Line key 12->  |             |                               |        |   |              |              |
| Label                |             |                               |        |   |              |              |
| Function Keys-> Line | Number:0,   | 255 - Auto, 0 - Account 1, 1  | P20238 | × |              | $\checkmark$ |
| Key-> Line key 12->  | 1,2,3,4,5,2 | - Account 2, 2 - Account 3, 3 |        |   |              |              |
| Account              | 55          | - Account 4, 4 – Account 5,   |        |   |              |              |
|                      |             | 5 – Account 6                 |        |   |              |              |
| Function Keys-> Line | Sting       | Pickup Code                   | P20239 | × |              | $\checkmark$ |
| Key-> Line key       |             |                               |        |   |              |              |
| 12->Pickup Code      |             |                               |        |   |              |              |
| Function Keys-> Line | Number:     | Key Type(0 -N/A, 1 - Line, 2  | P20240 | × | $\checkmark$ | $\checkmark$ |
| Key-> Line key       | 0-47        | - Speeddial, 3 - BLF, 4 -     |        |   |              |              |
| 13->Type             |             | BLF List, 5 - Voicemail, 6 -  |        |   |              |              |
|                      |             | Direct Pickup, 7 - Group      |        |   |              |              |
|                      |             | Pickup, 8 - Call Park, 9 -    |        |   |              |              |
|                      |             | Intercom, 10 - DTMF, 11 -     |        |   |              |              |
|                      |             | Frefix, 12 - Local Group, 13  |        |   |              |              |
|                      |             | - XML Group, 14 - XML         |        |   |              |              |
|                      |             | Browser, 15 - LDAP, 16 -      |        |   |              |              |
|                      |             | BroadSoft Group, 17 -         |        |   |              |              |
|                      |             | Conference, 18 - Forward,     |        |   |              |              |
|                      |             | 19 - Transfer, 20 – Hold, 21  |        |   |              |              |
|                      |             | - DND, 22 - Redial, 23 -      |        |   |              |              |
|                      |             | Call Return, 24 – SMS, 25 -   |        |   |              |              |
|                      |             | Record, 26 - URL Record,      |        |   |              |              |
|                      |             | 27 – Paging, 28 - Group       |        |   |              |              |
|                      |             | Listening, 29 - Public Hold,  |        |   |              |              |
|                      |             | 30 - Private Hold, 31 - Shine |        |   |              |              |
|                      |             | Line, 32 - Hot Desking, 33 -  |        |   |              |              |
|                      |             | ACD, 34 - Zero Touch, 35 -    |        |   |              |              |
|                      |             | URL, 47 - MultiCast Paging)   |        |   |              |              |
| Function Keys-> Line | Number:     | Mode.0 – Default, 1 – Lock,   | P20612 | × | $\checkmark$ | $\checkmark$ |
| Key-> Line key       | 0-3         | 2 - Float                     |        |   |              |              |
| 13->Mode             |             |                               |        |   |              |              |
| Function Keys-> Line | string      | Value                         | P20241 | × | $\checkmark$ | $\checkmark$ |
| Key-> Line key 13->  | -           |                               |        |   |              |              |
| Value                |             |                               |        |   |              |              |
| Function Keys-> Line | String      | Label                         | P20242 | × |              | $\checkmark$ |
| Key-> Line key 13->  | Ŭ           |                               |        |   |              |              |
| Label                |             |                               |        |   |              |              |
| Function Keys-> Line | Number:0,   | 255 - Auto, 0 - Account 1, 1  | P20243 | × |              | $\checkmark$ |

| <b>E</b> -Hek        |             | Devementer List               |                |   |              |              |
|----------------------|-------------|-------------------------------|----------------|---|--------------|--------------|
|                      | 400450      | Parameter List                |                |   |              |              |
| Key-> Line key 13->  | 1,2,3,4,5,2 | - Account 2, 2 - Account 3, 3 |                |   |              |              |
| Account              | 55          | - Account 4, 4 – Account 5,   |                |   |              |              |
|                      |             | 5 – Account 6                 |                |   |              |              |
| Function Keys-> Line | Sting       | Pickup Code                   | P20244         | × | $\checkmark$ | $\checkmark$ |
| Key-> Line key       |             |                               |                |   |              |              |
| 13->Pickup Code      |             |                               |                |   |              |              |
| Function Keys-> Line | Number:     | Key Type(0 -N/A, 1 - Line, 2  | P20245         | × | $\checkmark$ | $\checkmark$ |
| Key-> Line key       | 0-47        | - Speeddial, 3 - BLF, 4 -     |                |   |              |              |
| 14->Type             |             | BLF List, 5 - Voicemail, 6 -  |                |   |              |              |
|                      |             | Direct Pickup, 7 - Group      |                |   |              |              |
|                      |             | Pickup, 8 - Call Park, 9 -    |                |   |              |              |
|                      |             | Intercom, 10 - DTMF, 11 -     |                |   |              |              |
|                      |             | Frefix, 12 - Local Group, 13  |                |   |              |              |
|                      |             | - XML Group, 14 - XML         |                |   |              |              |
|                      |             | Browser. 15 - LDAP. 16 -      |                |   |              |              |
|                      |             | BroadSoft Group, 17 -         |                |   |              |              |
|                      |             | Conference, 18 - Forward      |                |   |              |              |
|                      |             | 19 - Transfer, 20 – Hold, 21  |                |   |              |              |
|                      |             | - DND 22 - Redial 23 -        |                |   |              |              |
|                      |             | Call Return $24 - SMS 25 -$   |                |   |              |              |
|                      |             | Becord 26 - LIBI Becord       |                |   |              |              |
|                      |             | 27 - Paging 28 - Group        |                |   |              |              |
|                      |             | Listening 29 - Public Hold    |                |   |              |              |
|                      |             | 20 Drivete Held 21 Shine      |                |   |              |              |
|                      |             | Jine 22 Het Decking 22        |                |   |              |              |
|                      |             | Line, 32 - Hot Desking, 33 -  |                |   |              |              |
|                      |             | ACD, 34 - Zero Touch, 35 -    |                |   |              |              |
|                      |             | URL, 47 - MultiCast Paging)   | <b>B</b> 00040 |   | 1            | 1            |
| Function Keys-> Line | Number:     | Mode.0 – Default, 1 – Lock,   | P20613         | × | γ            | N            |
| Key-> Line key       | 0-3         | 2 - Float                     |                |   |              |              |
| 14->Mode             |             |                               | _              |   |              |              |
| Function Keys-> Line | string      | Value                         | P20246         | × | $\checkmark$ | $\checkmark$ |
| Key-> Line key 14->  |             |                               |                |   |              |              |
| Value                |             |                               |                |   |              |              |
| Function Keys-> Line | String      | Label                         | P20247         | × |              | $\checkmark$ |
| Key-> Line key 14->  |             |                               |                |   |              |              |
| Label                |             |                               |                |   |              |              |
| Function Keys-> Line | Number:0,   | 255 - Auto, 0 - Account 1, 1  | P20248         | × | $\checkmark$ | $\checkmark$ |
| Key-> Line key 14->  | 1,2,3,4,5,2 | - Account 2, 2 - Account 3, 3 |                |   |              |              |
| Account              | 55          | - Account 4, 4 – Account 5,   |                |   |              |              |
|                      |             | 5 – Account 6                 |                |   |              |              |
| Function Keys-> Line | Sting       | Pickup Code                   | P20249         | × | $\checkmark$ | $\checkmark$ |
| Key-> Line key       |             |                               |                |   |              |              |
| 14->Pickup Code      |             |                               |                |   |              |              |
| Function Keys-> Line | Number:     | Key Type(0 -N/A, 1 - Line. 2  | P20250         | × |              |              |
| Key-> Line kev       | 0-47        | - Speeddial, 3 - BLF. 4 -     | -              |   |              |              |
|                      |             | I                             | 1              |   | 1            |              |

| lek                  |             | Parameter List                  |        |   |              |              |
|----------------------|-------------|---------------------------------|--------|---|--------------|--------------|
| 15->Type             |             | BLF List, 5 - Voicemail, 6 -    |        |   |              |              |
|                      |             | Direct Pickup, 7 - Group        |        |   |              |              |
|                      |             | Pickup, 8 - Call Park, 9 -      |        |   |              |              |
|                      |             | Intercom, 10 - DTMF, 11 -       |        |   |              |              |
|                      |             | Frefix, 12 - Local Group, 13    |        |   |              |              |
|                      |             | - XML Group, 14 - XML           |        |   |              |              |
|                      |             | Browser, 15 - LDAP, 16 -        |        |   |              |              |
|                      |             | BroadSoft Group, 17 -           |        |   |              |              |
|                      |             | Conference, 18 - Forward,       |        |   |              |              |
|                      |             | 19 - Transfer, 20 – Hold, 21    |        |   |              |              |
|                      |             | - DND, 22 - Redial, 23 -        |        |   |              |              |
|                      |             | Call Return, 24 – SMS, 25 -     |        |   |              |              |
|                      |             | Recold, 20 - URL Recold,        |        |   |              |              |
|                      |             | Listening 29 - Public Hold      |        |   |              |              |
|                      |             | 30 - Private Hold 31 - Shine    |        |   |              |              |
|                      |             | Line 32 - Hot Desking 33 -      |        |   |              |              |
|                      |             | ACD, 34 - Zero Touch, 35 -      |        |   |              |              |
|                      |             | URL. 47 - MultiCast Paging)     |        |   |              |              |
| Function Keys-> Line | Number:     | Mode.0 – Default, 1 – Lock,     | P20614 | × |              | $\checkmark$ |
| Key-> Line key       | 0-3         | 2 - Float                       |        |   |              |              |
| 15->Mode             |             |                                 |        |   |              |              |
| Function Keys-> Line | string      | Value                           | P20251 | × | $\checkmark$ | $\checkmark$ |
| Key-> Line key 15->  |             |                                 |        |   |              |              |
| Value                |             |                                 |        |   |              | ,            |
| Function Keys-> Line | String      | Label                           | P20252 | × | $\checkmark$ | $\checkmark$ |
| Key-> Line key 15->  |             |                                 |        |   |              |              |
| Label                | Numericani  |                                 | D00050 |   |              |              |
| Function Keys-> Line | Number:0,   | 255 - Auto, 0 - Account 1, 1    | P20253 | × | N            | N            |
| Account              | 1,2,3,4,3,2 | - Account $A$ , $A$ - Account 5 |        |   |              |              |
| Account              | 55          | 5 - Account 6                   |        |   |              |              |
| Function Keys-> Line | Sting       | Pickup Code                     | P20254 | × |              |              |
| Key-> Line key       | 5           |                                 |        |   |              |              |
| 15->Pickup Code      |             |                                 |        |   |              |              |
| Function Keys-> Line | Number:     | Key Type(0 -N/A, 1 - Line, 2    | P20255 | × | $\checkmark$ | $\checkmark$ |
| Key-> Line key       | 0-47        | - Speeddial, 3 - BLF, 4 -       |        |   |              |              |
| 16->Type             |             | BLF List, 5 - Voicemail, 6 -    |        |   |              |              |
|                      |             | Direct Pickup, 7 - Group        |        |   |              |              |
|                      |             | Pickup, 8 - Call Park, 9 -      |        |   |              |              |
|                      |             | Intercom, 10 - DTMF, 11 -       |        |   |              |              |
|                      |             | Frefix, 12 - Local Group, 13    |        |   |              |              |
|                      |             | - XIML Group, 14 - XML          |        |   |              |              |
|                      |             | Browser, 15 - LDAP, 16 -        |        |   |              |              |
|                      |             |                                 |        |   |              |              |

| lek                                                       |                                | Parameter List                                                                                                    |        |   |              |              |
|-----------------------------------------------------------|--------------------------------|----------------------------------------------------------------------------------------------------|--------|---|--------------|--------------|
|                                                           |                                | Conference, 18 - Forward,<br>19 - Transfer, 20 – Hold, 21<br>- DND, 22 - Redial, 23 -<br>Call Return, 24 – SMS, 25 -<br>Record, 26 - URL Record,<br>27 – Paging, 28 - Group<br>Listening, 29 - Public Hold,<br>30 - Private Hold, 31 - Shine<br>Line, 32 - Hot Desking, 33 -<br>ACD, 34 - Zero Touch, 35 –<br>URL, 47 - MultiCast Paging)                                                                                                    |        |   |              |              |
| Function Keys-> Line<br>Key-> Line key<br>16->Mode        | Number:<br>0-3                 | Mode.0 – Default, 1 – Lock,<br>2 - Float                                                                                                    | P20615 | × | V            | $\checkmark$ |
| Function Keys-> Line<br>Key-> Line key 16-><br>Value      | string                         | Value                                                                                                    | P20256 | × | V            | $\checkmark$ |
| Function Keys-> Line<br>Key-> Line key 16-><br>Label      | String                         | Label                                                                                                    | P20257 | × | $\checkmark$ | $\checkmark$ |
| Function Keys-> Line<br>Key-> Line key 16-><br>Account    | Number:0,<br>1,2,3,4,5,2<br>55 | 255 - Auto, 0 - Account 1, 1<br>- Account 2, 2 - Account 3, 3<br>- Account 4, 4 – Account 5,<br>5 – Account 6                                                                                                    | P20258 | × | V            | $\checkmark$ |
| Function Keys-> Line<br>Key-> Line key<br>16->Pickup Code | Sting                          | Pickup Code                                                                                                    | P20259 | × | V            | $\checkmark$ |
| Function Keys-> Line<br>Key-> Line key<br>17->Type        | Number:<br>0-47                | Key Type(0 -N/A, 1 - Line, 2<br>- Speeddial, 3 - BLF, 4 -<br>BLF List, 5 - Voicemail, 6 -<br>Direct Pickup, 7 - Group<br>Pickup, 8 - Call Park, 9 -<br>Intercom, 10 - DTMF, 11 -<br>Frefix, 12 - Local Group, 13<br>- XML Group, 14 - XML<br>Browser, 15 - LDAP, 16 -<br>BroadSoft Group, 17 -<br>Conference, 18 - Forward,<br>19 - Transfer, 20 – Hold, 21<br>- DND, 22 - Redial, 23 -<br>Call Return, 24 – SMS, 25 -<br>Record, 26 - URL Record,<br>27 – Paging, 28 - Group<br>Listening, 29 - Public Hold,<br>30 - Private Hold, 31 - Shine | P20260 | × |              | ~            |

|                      |             | Line, 32 - Hot Desking, 33 -  |        |   |              |              |
|----------------------|-------------|-------------------------------|--------|---|--------------|--------------|
|                      |             | ACD, 34 - Zero Touch, 35 –    |        |   |              |              |
|                      |             | URL, 47 - MultiCast Paging)   |        |   |              |              |
| Function Keys-> Line | Number:     | Mode.0 – Default, 1 – Lock,   | P20616 | × | $\checkmark$ | $\checkmark$ |
| Key-> Line key       | 0-3         | 2 - Float                     |        |   |              |              |
| 17->Mode             |             |                               |        |   |              |              |
| Function Keys-> Line | string      | Value                         | P20261 | × | $\checkmark$ |              |
| Key-> Line key 17->  |             |                               |        |   |              |              |
| Value                |             |                               |        |   |              |              |
| Function Keys-> Line | String      | Label                         | P20262 | × | $\checkmark$ |              |
| Key-> Line key 17->  | _           |                               |        |   |              |              |
| Label                |             |                               |        |   |              |              |
| Function Keys-> Line | Number:0,   | 255 - Auto, 0 - Account 1, 1  | P20263 | × | $\checkmark$ |              |
| Key-> Line key 17->  | 1,2,3,4,5,2 | - Account 2, 2 - Account 3, 3 |        |   |              |              |
| Account              | 55          | - Account 4, 4 – Account 5,   |        |   |              |              |
|                      |             | 5 – Account 6                 |        |   |              |              |
| Function Kevs-> Line | Sting       | Pickup Code                   | P20264 | × |              |              |
| Key-> Line key       | J           | •                             |        |   |              |              |
| 17->Pickup Code      |             |                               |        |   |              |              |
| Function Keys-> Line | Number:     | Key Type(0 -N/A, 1 - Line, 2  | P20265 | × | $\checkmark$ |              |
| Kev-> Line kev       | 0-47        | - Speeddial. 3 - BLF. 4 -     |        |   |              |              |
| 18->Type             |             | BLF List, 5 - Voicemail, 6 -  |        |   |              |              |
|                      |             | Direct Pickup, 7 - Group      |        |   |              |              |
|                      |             | Pickup 8 - Call Park 9 -      |        |   |              |              |
|                      |             | Intercom 10 - DTMF 11 -       |        |   |              |              |
|                      |             | Frefix 12 - Local Group 13    |        |   |              |              |
|                      |             | - XML Group 14 - XML          |        |   |              |              |
|                      |             | Browcor 15 I DAB 16           |        |   |              |              |
|                      |             | Broad Soft Croup 17           |        |   |              |              |
|                      |             | BroadSoft Group, 17 -         |        |   |              |              |
|                      |             | Conference, 18 - Forward,     |        |   |              |              |
|                      |             | 19 - Iransfer, 20 – Hold, 21  |        |   |              |              |
|                      |             | - DND, 22 - Redial, 23 -      |        |   |              |              |
|                      |             | Call Return, 24 – SMS, 25 -   |        |   |              |              |
|                      |             | Record, 26 - URL Record,      |        |   |              |              |
|                      |             | 27 – Paging, 28 - Group       |        |   |              |              |
|                      |             | Listening, 29 - Public Hold,  |        |   |              |              |
|                      |             | 30 - Private Hold, 31 - Shine |        |   |              |              |
|                      |             | Line, 32 - Hot Desking, 33 -  |        |   |              |              |
|                      |             | ACD, 34 - Zero Touch, 35 –    |        |   |              |              |
|                      |             | URL, 47 - MultiCast Paging)   |        |   |              |              |
| Function Keys-> Line | Number:     | Mode.0 – Default, 1 – Lock,   | P20617 | × | $\checkmark$ |              |
| Key-> Line key       | 0-3         | 2 - Float                     |        |   |              |              |
| 18->Mode             |             |                               |        |   |              |              |
| Function Keys-> Line | string      | Value                         | P20266 | × |              |              |
| Key-> Line key 18->  |             |                               |        |   |              |              |

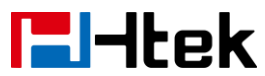

| Value                |             |                               |        |   |              |              |
|----------------------|-------------|-------------------------------|--------|---|--------------|--------------|
| Function Keys-> Line | String      | Label                         | P20267 | × | $\checkmark$ | $\checkmark$ |
| Key-> Line key 18->  |             |                               |        |   |              |              |
| Label                |             |                               |        |   |              |              |
| Function Keys-> Line | Number:0,   | 255 - Auto, 0 - Account 1, 1  | P20268 | × | $\checkmark$ | $\checkmark$ |
| Key-> Line key 18->  | 1,2,3,4,5,2 | - Account 2, 2 - Account 3, 3 |        |   |              |              |
| Account              | 55          | - Account 4, 4 – Account 5,   |        |   |              |              |
|                      |             | 5 – Account 6                 |        |   |              |              |
| Function Keys-> Line | Sting       | Pickup Code                   | P20269 | × | $\checkmark$ |              |
| Key-> Line key       |             |                               |        |   |              |              |
| 18->Pickup Code      |             |                               |        |   |              |              |
| Function Keys-> Line | Number:     | Key Type(0 -N/A, 1 - Line, 2  | P20270 | × | $\checkmark$ |              |
| Key-> Line key       | 0-47        | - Speeddial, 3 - BLF, 4 -     |        |   |              |              |
| 19->Type             |             | BLF List, 5 - Voicemail, 6 -  |        |   |              |              |
|                      |             | Direct Pickup, 7 - Group      |        |   |              |              |
|                      |             | Pickup, 8 - Call Park, 9 -    |        |   |              |              |
|                      |             | Intercom, 10 - DTMF, 11 -     |        |   |              |              |
|                      |             | Frefix, 12 - Local Group, 13  |        |   |              |              |
|                      |             | - XML Group, 14 - XML         |        |   |              |              |
|                      |             | Browser, 15 - LDAP, 16 -      |        |   |              |              |
|                      |             | BroadSoft Group, 17 -         |        |   |              |              |
|                      |             | Conference, 18 - Forward,     |        |   |              |              |
|                      |             | 19 - Transfer, 20 – Hold, 21  |        |   |              |              |
|                      |             | - DND, 22 - Redial, 23 -      |        |   |              |              |
|                      |             | Call Return, 24 – SMS, 25 -   |        |   |              |              |
|                      |             | Record, 26 - URL Record,      |        |   |              |              |
|                      |             | 27 – Paging, 28 - Group       |        |   |              |              |
|                      |             | Listening, 29 - Public Hold,  |        |   |              |              |
|                      |             | 30 - Private Hold, 31 - Shine |        |   |              |              |
|                      |             | Line, 32 - Hot Desking, 33 -  |        |   |              |              |
|                      |             | ACD, 34 - Zero Touch, 35 –    |        |   |              |              |
|                      |             | URL, 47 - MultiCast Paging)   |        |   |              |              |
| Function Keys-> Line | Number:     | Mode.0 – Default, 1 – Lock,   | P20618 | × |              |              |
| Key-> Line key       | 0-3         | 2 - Float                     |        |   |              |              |
| 19->Mode             |             |                               |        |   |              |              |
| Function Keys-> Line | string      | Value                         | P20271 | × | $\checkmark$ | $\checkmark$ |
| Key-> Line key 19->  |             |                               |        |   |              |              |
| Value                |             |                               |        |   |              |              |
| Function Keys-> Line | String      | Label                         | P20272 | × |              |              |
| Key-> Line key 19->  |             |                               |        |   |              |              |
| Label                |             |                               |        |   |              |              |
| Function Keys-> Line | Number:0,   | 255 - Auto, 0 - Account 1, 1  | P20273 | × | $\checkmark$ |              |
| Key-> Line key 19->  | 1,2,3,4,5,2 | - Account 2, 2 - Account 3, 3 |        |   |              |              |
| Account              | 55          | - Account 4, 4 – Account 5,   |        |   |              |              |
|                      |             | 5 – Account 6                 |        |   |              |              |

| Function Keys-> Line                                                  | Sting                          | Pickup Code                                                                                                    | P20274 | × | $\checkmark$ | $\checkmark$ |
|-----------------------------------------------------------------------|--------------------------------|----------------------------------------------------------------------------------------------------|--------|---|--------------|--------------|
| 19->Pickup Code                                                       |                                |                                                                                                    |        |   |              |              |
| 19->Pickup Code<br>Function Keys-> Line<br>Key-> Line key<br>20->Type | Number:<br>0-47                | Key Type(0 -N/A, 1 - Line, 2<br>- Speeddial, 3 - BLF, 4 -<br>BLF List, 5 - Voicemail, 6 -<br>Direct Pickup, 7 - Group<br>Pickup, 8 - Call Park, 9 -<br>Intercom, 10 - DTMF, 11 -<br>Frefix, 12 - Local Group, 13<br>- XML Group, 14 - XML<br>Browser, 15 - LDAP, 16 -<br>BroadSoft Group, 17 -<br>Conference, 18 - Forward,<br>19 - Transfer, 20 – Hold, 21<br>- DND, 22 - Redial, 23 -<br>Call Return, 24 – SMS, 25 -<br>Record, 26 - URL Record,<br>27 – Paging, 28 - Group<br>Listening, 29 - Public Hold,<br>30 - Private Hold, 31 - Shine<br>Line, 32 - Hot Desking, 33 -<br>ACD, 34 - Zero Touch, 35 – | P20275 | × | √            | √            |
|                                                                       |                                | URL, 47 - MultiCast Paging)                                                                                                    |        |   |              |              |
| Function Keys-> Line<br>Key-> Line key<br>20->Mode                    | Number:<br>0-3                 | Mode.0 – Default, 1 – Lock,<br>2 - Float                                                                                                    | P20619 | × | V            | $\checkmark$ |
| Function Keys-> Line<br>Key-> Line key 20-><br>Value                  | string                         | Value                                                                                                    | P20276 | × | V            | $\checkmark$ |
| Function Keys-> Line<br>Key-> Line key 20-><br>Label                  | String                         | Label                                                                                                    | P20277 | × | V            | $\checkmark$ |
| Function Keys-> Line<br>Key-> Line key 20-><br>Account                | Number:0,<br>1,2,3,4,5,2<br>55 | 255 - Auto, 0 - Account 1, 1<br>- Account 2, 2 - Account 3, 3<br>- Account 4, 4 – Account 5,<br>5 – Account 6                                                                                                    | P20278 | × | V            | $\checkmark$ |
| Function Keys-> Line<br>Key-> Line key<br>20->Pickup Code             | Sting                          | Pickup Code                                                                                                    | P20279 | × |              | $\checkmark$ |
| Function Keys-> Line<br>Key-> Line key<br>21->Type                    | Number:<br>0-47                | Key Type(0 -N/A, 1 - Line, 2<br>- Speeddial, 3 - BLF, 4 -<br>BLF List, 5 - Voicemail, 6 -<br>Direct Pickup, 7 - Group<br>Pickup, 8 - Call Park, 9 -                                                                                                    | P20280 | × |              | V            |

| lek                                                       |                                | Parameter List                                                                                                    |        |   |              |              |
|-----------------------------------------------------------|--------------------------------|----------------------------------------------------------------------------------------------------|--------|---|--------------|--------------|
|                                                           |                                | Intercom, 10 - DTMF, 11 -<br>Frefix, 12 - Local Group, 13<br>- XML Group, 14 - XML<br>Browser, 15 - LDAP, 16 -<br>BroadSoft Group, 17 -<br>Conference, 18 - Forward,<br>19 - Transfer, 20 – Hold, 21<br>- DND, 22 - Redial, 23 -<br>Call Return, 24 – SMS, 25 -<br>Record, 26 - URL Record,<br>27 – Paging, 28 - Group<br>Listening, 29 - Public Hold,<br>30 - Private Hold, 31 - Shine<br>Line, 32 - Hot Desking, 33 -<br>ACD, 34 - Zero Touch, 35 –<br>URL, 47 - MultiCast Paging) |        |   |              |              |
| Function Keys-> Line<br>Key-> Line key<br>21->Mode        | Number:<br>0-3                 | Mode.0 – Default, 1 – Lock,<br>2 - Float                                                                                                    | P20620 | × | $\checkmark$ | $\checkmark$ |
| Function Keys-> Line<br>Key-> Line key 21-><br>Value      | string                         | Value                                                                                                    | P20281 | × | $\checkmark$ | V            |
| Function Keys-> Line<br>Key-> Line key 21-><br>Label      | String                         | Label                                                                                                    | P20282 | × | V            | V            |
| Function Keys-> Line<br>Key-> Line key 21-><br>Account    | Number:0,<br>1,2,3,4,5,2<br>55 | 255 - Auto, 0 - Account 1, 1<br>- Account 2, 2 - Account 3, 3<br>- Account 4, 4 – Account 5,<br>5 – Account 6                                                                                                    | P20283 | × | V            | $\checkmark$ |
| Function Keys-> Line<br>Key-> Line key<br>21->Pickup Code | Sting                          | Pickup Code                                                                                                    | P20284 | × | $\checkmark$ | N            |
| Function Keys-> Line<br>Key-> Line key<br>22->Type        | Number:<br>0-47                | Key Type(0 -N/A, 1 - Line, 2<br>- Speeddial, 3 - BLF, 4 -<br>BLF List, 5 - Voicemail, 6 -<br>Direct Pickup, 7 - Group<br>Pickup, 8 - Call Park, 9 -<br>Intercom, 10 - DTMF, 11 -<br>Frefix, 12 - Local Group, 13<br>- XML Group, 14 - XML<br>Browser, 15 - LDAP, 16 -<br>BroadSoft Group, 17 -<br>Conference, 18 - Forward,<br>19 - Transfer, 20 – Hold, 21<br>- DND, 22 - Redial, 23 -                                                                                              | P20285 | × | V            | $\checkmark$ |

\_

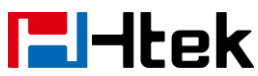

|                                                           |                                | Call Return, 24 – SMS, 25 -<br>Record, 26 - URL Record,<br>27 – Paging, 28 - Group<br>Listening, 29 - Public Hold,<br>30 - Private Hold, 31 - Shine<br>Line, 32 - Hot Desking, 33 -<br>ACD, 34 - Zero Touch, 35 –<br>URL, 47 - MultiCast Paging)                                                                                                    |        |   |              |              |
|-----------------------------------------------------------|--------------------------------|----------------------------------------------------------------------------------------------------|--------|---|--------------|--------------|
| Function Keys-> Line<br>Key-> Line key<br>22->Mode        | Number:<br>0-3                 | Mode.0 – Default, 1 – Lock,<br>2 - Float                                                                                                    | P20621 | × | $\checkmark$ | $\checkmark$ |
| Function Keys-> Line<br>Key-> Line key 22-><br>Value      | string                         | Value                                                                                                    | P20286 | × | V            | $\checkmark$ |
| Function Keys-> Line<br>Key-> Line key 22-><br>Label      | String                         | Label                                                                                                    | P20287 | × | $\checkmark$ | $\checkmark$ |
| Function Keys-> Line<br>Key-> Line key 22-><br>Account    | Number:0,<br>1,2,3,4,5,2<br>55 | 255 - Auto, 0 - Account 1, 1<br>- Account 2, 2 - Account 3, 3<br>- Account 4, 4 – Account 5,<br>5 – Account 6                                                                                                    | P20288 | × | V            |              |
| Function Keys-> Line<br>Key-> Line key<br>22->Pickup Code | Sting                          | Pickup Code                                                                                                    | P20289 | × | V            | $\checkmark$ |
| Function Keys-> Line<br>Key-> Line key<br>23->Type        | Number:<br>0-47                | Key Type(0 -N/A, 1 - Line, 2<br>- Speeddial, 3 - BLF, 4 -<br>BLF List, 5 - Voicemail, 6 -<br>Direct Pickup, 7 - Group<br>Pickup, 8 - Call Park, 9 -<br>Intercom, 10 - DTMF, 11 -<br>Frefix, 12 - Local Group, 13<br>- XML Group, 14 - XML<br>Browser, 15 - LDAP, 16 -<br>BroadSoft Group, 17 -<br>Conference, 18 - Forward,<br>19 - Transfer, 20 – Hold, 21<br>- DND, 22 - Redial, 23 -<br>Call Return, 24 – SMS, 25 -<br>Record, 26 - URL Record,<br>27 – Paging, 28 - Group<br>Listening, 29 - Public Hold,<br>30 - Private Hold, 31 - Shine<br>Line, 32 - Hot Desking, 33 -<br>ACD, 34 - Zero Touch, 35 –<br>URL, 47 - MultiCast Paging) | P20290 | × |              |              |

| Function Keys-> Line | Number:     | Mode.0 – Default, 1 – Lock,   | P20622 | × | $\checkmark$ | $\checkmark$ |
|----------------------|-------------|-------------------------------|--------|---|--------------|--------------|
| Key-> Line key       | 0-3         | 2 - Float                     |        |   |              |              |
| 23->Mode             |             |                               |        |   |              |              |
| Function Keys-> Line | string      | Value                         | P20291 | × | $\checkmark$ | $\checkmark$ |
| Key-> Line key 23->  |             |                               |        |   |              |              |
| Value                |             |                               |        |   |              |              |
| Function Keys-> Line | String      | Label                         | P20292 | × | $\checkmark$ |              |
| Key-> Line key 23->  |             |                               |        |   |              |              |
| Label                |             |                               |        |   |              |              |
| Function Keys-> Line | Number:0,   | 255 - Auto, 0 - Account 1, 1  | P20293 | × | $\checkmark$ |              |
| Key-> Line key 23->  | 1,2,3,4,5,2 | - Account 2, 2 - Account 3, 3 |        |   |              |              |
| Account              | 55          | - Account 4, 4 – Account 5,   |        |   |              |              |
|                      |             | 5 – Account 6                 |        |   |              |              |
| Function Keys-> Line | Sting       | Pickup Code                   | P20294 | × |              |              |
| Key-> Line key       | _           |                               |        |   |              |              |
| 23->Pickup Code      |             |                               |        |   |              |              |
| Function Keys-> Line | Number:     | Key Type(0 -N/A, 1 - Line, 2  | P20295 | × | $\checkmark$ |              |
| Key-> Line key       | 0-47        | - Speeddial, 3 - BLF, 4 -     |        |   |              |              |
| 24->Type             |             | BLF List, 5 - Voicemail, 6 -  |        |   |              |              |
|                      |             | Direct Pickup, 7 - Group      |        |   |              |              |
|                      |             | Pickup, 8 - Call Park, 9 -    |        |   |              |              |
|                      |             | Intercom, 10 - DTMF, 11 -     |        |   |              |              |
|                      |             | Frefix. 12 - Local Group. 13  |        |   |              |              |
|                      |             | - XMI Group 14 - XMI          |        |   |              |              |
|                      |             | Browser 15 - I DAP 16 -       |        |   |              |              |
|                      |             | BroadSoft Group 17 -          |        |   |              |              |
|                      |             | Conference 18 - Ferward       |        |   |              |              |
|                      |             | 10 Transfor 20 Hold 21        |        |   |              |              |
|                      |             |                               |        |   |              |              |
|                      |             | - DIND, 22 - Reulai, 23 -     |        |   |              |              |
|                      |             | Call Return, 24 – SMS, 25 -   |        |   |              |              |
|                      |             | Record, 26 - URL Record,      |        |   |              |              |
|                      |             | 27 – Paging, 28 - Group       |        |   |              |              |
|                      |             | Listening, 29 - Public Hold,  |        |   |              |              |
|                      |             | 30 - Private Hold, 31 - Shine |        |   |              |              |
|                      |             | Line, 32 - Hot Desking, 33 -  |        |   |              |              |
|                      |             | ACD, 34 - Zero Touch, 35 –    |        |   |              |              |
|                      |             | URL, 47 - MultiCast Paging)   |        |   |              |              |
| Function Keys-> Line | Number:     | Mode.0 – Default, 1 – Lock,   | P20623 | × | $\checkmark$ | $\checkmark$ |
| Key-> Line key       | 0-3         | 2 - Float                     |        |   |              |              |
| 24->Mode             |             |                               |        |   |              |              |
| Function Keys-> Line | string      | Value                         | P20296 | × |              |              |
| Key-> Line key 24->  |             |                               |        |   |              |              |
| Value                |             |                               |        |   |              |              |
| Function Keys-> Line | String      | Label                         | P20297 | × | $\checkmark$ | $\checkmark$ |
| Key-> Line key 24->  |             |                               |        |   |              |              |

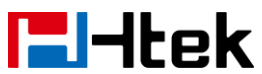

| Label                |             |                               |          |   |              |              |
|----------------------|-------------|-------------------------------|----------|---|--------------|--------------|
| Function Keys-> Line | Number:0,   | 255 - Auto, 0 - Account 1, 1  | P20298   | × |              | $\checkmark$ |
| Key-> Line key 24->  | 1,2,3,4,5,2 | - Account 2, 2 - Account 3, 3 |          |   |              |              |
| Account              | 55          | - Account 4, 4 – Account 5,   |          |   |              |              |
|                      |             | 5 – Account 6                 |          |   |              |              |
| Function Keys-> Line | Sting       | Pickup Code                   | P20299   | × | $\checkmark$ | $\checkmark$ |
| Key-> Line key       |             |                               |          |   |              |              |
| 24->Pickup Code      |             |                               |          |   |              |              |
| Function Keys-> Line | Number:     | Key Type(0 -N/A, 1 - Line, 2  | P20300   | × | $\checkmark$ |              |
| Key-> Line key       | 0-47        | - Speeddial, 3 - BLF, 4 -     |          |   |              |              |
| 25->Type             |             | BLF List, 5 - Voicemail, 6 -  |          |   |              |              |
|                      |             | Direct Pickup, 7 - Group      |          |   |              |              |
|                      |             | Pickup, 8 - Call Park, 9 -    |          |   |              |              |
|                      |             | Intercom, 10 - DTMF, 11 -     |          |   |              |              |
|                      |             | Frefix, 12 - Local Group, 13  |          |   |              |              |
|                      |             | - XML Group, 14 - XML         |          |   |              |              |
|                      |             | Browser. 15 - LDAP. 16 -      |          |   |              |              |
|                      |             | BroadSoft Group, 17 -         |          |   |              |              |
|                      |             | Conference, 18 - Forward.     |          |   |              |              |
|                      |             | 19 - Transfer, 20 – Hold, 21  |          |   |              |              |
|                      |             | - DND, 22 - Redial, 23 -      |          |   |              |              |
|                      |             | Call Return 24 – SMS 25 -     |          |   |              |              |
|                      |             | Record 26 - URI Record        |          |   |              |              |
|                      |             | 27 - Paging, 28 - Group       |          |   |              |              |
|                      |             | Listening 29 - Public Hold    |          |   |              |              |
|                      |             | 30 - Private Hold 31 - Shine  |          |   |              |              |
|                      |             | Line 32 - Hot Desking 33 -    |          |   |              |              |
|                      |             | $ACD_{34}$ - Zero Touch_35 -  |          |   |              |              |
|                      |             | URI 47 - MultiCast Paging)    |          |   |              |              |
| Function Keys-> Line | Number:     | Mode $0 - Default 1 - Lock$   | P20624   | × |              |              |
| Kev-> Line kev       | 0-3         | 2 - Float                     | 1 2002 1 | ~ |              | '            |
| 25->Mode             | 00          |                               |          |   |              |              |
| Function Keys-> Line | string      | Value                         | P20301   | × |              | $\checkmark$ |
| Key-> Line key 25->  | _           |                               |          |   |              |              |
| Value                |             |                               |          |   |              |              |
| Function Keys-> Line | String      | Label                         | P20302   | × |              | $\checkmark$ |
| Key-> Line key 25->  | -           |                               |          |   |              |              |
| Label                |             |                               |          |   |              |              |
| Function Keys-> Line | Number:0,   | 255 - Auto, 0 - Account 1, 1  | P20303   | × |              | $\checkmark$ |
| Key-> Line key 25->  | 1,2,3,4,5,2 | - Account 2, 2 - Account 3, 3 |          |   |              |              |
| Account              | 55          | - Account 4, 4 – Account 5,   |          |   |              |              |
|                      |             | 5 – Account 6                 |          |   |              |              |
| Function Kevs-> Line | Sting       | Pickup Code                   | P20304   | × |              |              |
| Key-> Line kev       |             | -1                            |          |   |              |              |
| 25->Pickup Code      |             |                               |          |   |              |              |

| <b>E</b> Htek        |             | Parameter List                |         |   |              |              |
|----------------------|-------------|-------------------------------|---------|---|--------------|--------------|
| Function Keys->Line  | Number:     | Key Type(0 -N/A, 1 - Line, 2  | P20305  | × | $\checkmark$ | $\checkmark$ |
| Key-> Line key       | 0-47        | - Speeddial, 3 - BLF, 4 -     |         |   |              |              |
| 26->Type             |             | BLF List, 5 - Voicemail, 6 -  |         |   |              |              |
|                      |             | Direct Pickup, 7 - Group      |         |   |              |              |
|                      |             | Pickup, 8 - Call Park, 9 -    |         |   |              |              |
|                      |             | Intercom, 10 - DTMF, 11 -     |         |   |              |              |
|                      |             | Frefix, 12 - Local Group, 13  |         |   |              |              |
|                      |             | - XML Group, 14 - XML         |         |   |              |              |
|                      |             | Browser, 15 - LDAP, 16 -      |         |   |              |              |
|                      |             | BroadSoft Group, 17 -         |         |   |              |              |
|                      |             | Conference, 18 - Forward,     |         |   |              |              |
|                      |             | 19 - Transfer, 20 – Hold, 21  |         |   |              |              |
|                      |             | - DND, 22 - Redial, 23 -      |         |   |              |              |
|                      |             | Call Return, 24 – SMS, 25 -   |         |   |              |              |
|                      |             | Record, 26 - URL Record,      |         |   |              |              |
|                      |             | 27 – Paging, 28 - Group       |         |   |              |              |
|                      |             | Listening, 29 - Public Hold,  |         |   |              |              |
|                      |             | 30 - Private Hold, 31 - Shine |         |   |              |              |
|                      |             | Line, 32 - Hot Desking, 33 -  |         |   |              |              |
|                      |             | ACD, 34 - Zero Touch, 35 -    |         |   |              |              |
| Function Kovo - Lino | Numbori     | URL, 47 - MultiCast Paging)   | DODGOE  |   |              |              |
| Function Reys-> Line |             | 2 Elect                       | F20025  | × | N            | v            |
| 26->Mode             | 0-3         | z - Float                     |         |   |              |              |
| Eunction Keys-> Line | string      | \/alue                        | P20306  | ~ | N            | 1            |
| Kev-> Line key 26->  | Stillig     |                               | 1 20000 |   |              | ×            |
| Value                |             |                               |         |   |              |              |
| Function Kevs-> Line | Strina      | Label                         | P20307  | × |              | $\checkmark$ |
| Key-> Line key 26->  | 5           |                               |         |   |              |              |
| Label                |             |                               |         |   |              |              |
| Function Keys-> Line | Number:0,   | 255 - Auto, 0 - Account 1, 1  | P20308  | × | $\checkmark$ | $\checkmark$ |
| Key-> Line key 26->  | 1,2,3,4,5,2 | - Account 2, 2 - Account 3, 3 |         |   |              |              |
| Account              | 55          | - Account 4, 4 – Account 5,   |         |   |              |              |
|                      |             | 5 – Account 6                 |         |   |              |              |
| Function Keys-> Line | Sting       | Pickup Code                   | P20309  | × | $\checkmark$ | $\checkmark$ |
| Key-> Line key       |             |                               |         |   |              |              |
| 26->Pickup Code      |             |                               |         |   |              |              |
| Function Keys-> Line | Number:     | Key Type(0 -N/A, 1 - Line, 2  | P20310  | × | $\checkmark$ | $\checkmark$ |
| Key-> Line key       | 0-47        | - Speeddial, 3 - BLF, 4 -     |         |   |              |              |
| 27->Type             |             | BLF List, 5 - Voicemail, 6 -  |         |   |              |              |
|                      |             | Direct Pickup, 7 - Group      |         |   |              |              |
|                      |             | Pickup, 8 - Call Park, 9 -    |         |   |              |              |
|                      |             | Intercom, 10 - DTMF, 11 -     |         |   |              |              |
|                      |             | Frefix, 12 - Local Group, 13  |         |   |              |              |
|                      |             | - XML Group, 14 - XML         |         |   |              |              |

| lek                                                       |                                | Parameter List                                                                                                    |        |   |   |              |
|-----------------------------------------------------------|--------------------------------|----------------------------------------------------------------------------------------------------|--------|---|---|--------------|
| Function Keve-> Line                                      | Number                         | Browser, 15 - LDAP, 16 -<br>BroadSoft Group, 17 -<br>Conference, 18 - Forward,<br>19 - Transfer, 20 – Hold, 21<br>- DND, 22 - Redial, 23 -<br>Call Return, 24 – SMS, 25 -<br>Record, 26 - URL Record,<br>27 – Paging, 28 - Group<br>Listening, 29 - Public Hold,<br>30 - Private Hold, 31 - Shine<br>Line, 32 - Hot Desking, 33 -<br>ACD, 34 - Zero Touch, 35 –<br>URL, 47 - MultiCast Paging)                                                                                | P20626 | × | ~ |              |
| Key-> Line key<br>27->Mode                                | 0-3                            | 2 - Float                                                                                                    | F20020 | * | v | v            |
| Function Keys-> Line<br>Key-> Line key 27-><br>Value      | string                         | Value                                                                                                    | P20311 | × | V | $\checkmark$ |
| Function Keys-> Line<br>Key-> Line key 27-><br>Label      | String                         | Label                                                                                                    | P20312 | × | V | $\checkmark$ |
| Function Keys-> Line<br>Key-> Line key 27-><br>Account    | Number:0,<br>1,2,3,4,5,2<br>55 | 255 - Auto, 0 - Account 1, 1<br>- Account 2, 2 - Account 3, 3<br>- Account 4, 4 – Account 5,<br>5 – Account 6                                                                                                    | P20313 | × | V | $\checkmark$ |
| Function Keys-> Line<br>Key-> Line key<br>27->Pickup Code | Sting                          | Pickup Code                                                                                                    | P20314 | × | V | $\checkmark$ |
| Function Keys-> Line<br>Key-> Line key<br>28->Type        | Number:<br>0-47                | Key Type(0 -N/A, 1 - Line, 2<br>- Speeddial, 3 - BLF, 4 -<br>BLF List, 5 - Voicemail, 6 -<br>Direct Pickup, 7 - Group<br>Pickup, 8 - Call Park, 9 -<br>Intercom, 10 - DTMF, 11 -<br>Frefix, 12 - Local Group, 13<br>- XML Group, 14 - XML<br>Browser, 15 - LDAP, 16 -<br>BroadSoft Group, 17 -<br>Conference, 18 - Forward,<br>19 - Transfer, 20 – Hold, 21<br>- DND, 22 - Redial, 23 -<br>Call Return, 24 – SMS, 25 -<br>Record, 26 - URL Record,<br>27 – Paging, 28 - Group | P20315 | × |   |              |

| lek                                                       |                                | Parameter List                                                                                                    |        |   |              |              |
|-----------------------------------------------------------|--------------------------------|----------------------------------------------------------------------------------------------------|--------|---|--------------|--------------|
|                                                           |                                | Listening, 29 - Public Hold,<br>30 - Private Hold, 31 - Shine<br>Line, 32 - Hot Desking, 33 -<br>ACD, 34 - Zero Touch, 35 –<br>URL, 47 - MultiCast Paging)                                                                                                    |        |   |              |              |
| Function Keys-> Line<br>Key-> Line key<br>28->Mode        | Number:<br>0-3                 | Mode.0 – Default, 1 – Lock,<br>2 - Float                                                                                                    | P20627 | × | $\checkmark$ | $\checkmark$ |
| Function Keys-> Line<br>Key-> Line key 28-><br>Value      | string                         | Value                                                                                                    | P20316 | × | V            | V            |
| Function Keys-> Line<br>Key-> Line key 28-><br>Label      | String                         | Label                                                                                                    | P20317 | × | V            | $\checkmark$ |
| Function Keys-> Line<br>Key-> Line key 28-><br>Account    | Number:0,<br>1,2,3,4,5,2<br>55 | 255 - Auto, 0 - Account 1, 1<br>- Account 2, 2 - Account 3, 3<br>- Account 4, 4 – Account 5,<br>5 – Account 6                                                                                                    | P20318 | × | V            | V            |
| Function Keys-> Line<br>Key-> Line key<br>28->Pickup Code | Sting                          | Pickup Code                                                                                                    | P20319 | × | $\checkmark$ | $\checkmark$ |
| Function Keys-> Line<br>Key-> Line key<br>29->Type        | Number:<br>0-47                | <ul> <li>Key Type(0 -N/A, 1 - Line, 2</li> <li>Speeddial, 3 - BLF, 4 -</li> <li>BLF List, 5 - Voicemail, 6 -</li> <li>Direct Pickup, 7 - Group</li> <li>Pickup, 8 - Call Park, 9 -</li> <li>Intercom, 10 - DTMF, 11 -</li> <li>Frefix, 12 - Local Group, 13</li> <li>XML Group, 14 - XML</li> <li>Browser, 15 - LDAP, 16 -</li> <li>BroadSoft Group, 17 -</li> <li>Conference, 18 - Forward,</li> <li>19 - Transfer, 20 - Hold, 21</li> <li>DND, 22 - Redial, 23 -</li> <li>Call Return, 24 - SMS, 25 -</li> <li>Record, 26 - URL Record,</li> <li>27 - Paging, 28 - Group</li> <li>Listening, 29 - Public Hold,</li> <li>30 - Private Hold, 31 - Shine</li> <li>Line, 32 - Hot Desking, 33 -</li> <li>ACD, 34 - Zero Touch, 35 -</li> <li>URL, 47 - MultiCast Paging)</li> </ul> | P20320 | × | ×            |              |
| Function Keys-> Line<br>Key-> Line key<br>29->Mode        | Number:<br>0-3                 | Mode.0 – Default, 1 – Lock,<br>2 - Float                                                                                                    | P20628 | × | ×            |              |

-

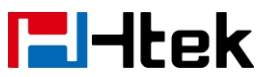

| Function Keys-> Line<br>Key-> Line key 29->               | string                         | Value                                                                                                    | P20321 | × | × | $\checkmark$ |
|-----------------------------------------------------------|--------------------------------|----------------------------------------------------------------------------------------------------|--------|---|---|--------------|
| Function Keys-> Line<br>Key-> Line key 29-><br>Label      | String                         | Label                                                                                                    | P20322 | × | × | $\checkmark$ |
| Function Keys-> Line<br>Key-> Line key 29-><br>Account    | Number:0,<br>1,2,3,4,5,2<br>55 | 255 - Auto, 0 - Account 1, 1<br>- Account 2, 2 - Account 3, 3<br>- Account 4, 4 – Account 5,<br>5 – Account 6                                                                                                    | P20323 | × | × | $\checkmark$ |
| Function Keys-> Line<br>Key-> Line key<br>29->Pickup Code | Sting                          | Pickup Code                                                                                                    | P20324 | × | × | $\checkmark$ |
| Function Keys-> Line<br>Key-> Line key<br>30->Type        | Number:<br>0-47                | Key Type(0 -N/A, 1 - Line, 2<br>- Speeddial, 3 - BLF, 4 -<br>BLF List, 5 - Voicemail, 6 -<br>Direct Pickup, 7 - Group<br>Pickup, 8 - Call Park, 9 -<br>Intercom, 10 - DTMF, 11 -<br>Frefix, 12 - Local Group, 13<br>- XML Group, 14 - XML<br>Browser, 15 - LDAP, 16 -<br>BroadSoft Group, 17 -<br>Conference, 18 - Forward,<br>19 - Transfer, 20 – Hold, 21<br>- DND, 22 - Redial, 23 -<br>Call Return, 24 – SMS, 25 -<br>Record, 26 - URL Record,<br>27 – Paging, 28 - Group<br>Listening, 29 - Public Hold,<br>30 - Private Hold, 31 - Shine<br>Line, 32 - Hot Desking, 33 -<br>ACD, 34 - Zero Touch, 35 –<br>URL, 47 - MultiCast Paging) | P20325 | × | × | V            |
| Function Keys-> Line<br>Key-> Line key<br>30->Mode        | Number:<br>0-3                 | Mode.0 – Default, 1 – Lock,<br>2 - Float                                                                                                    | P20629 | × | × | $\checkmark$ |
| Function Keys-> Line<br>Key-> Line key 30-><br>Value      | string                         | Value                                                                                                    | P20326 | × | × |              |
| Function Keys-> Line<br>Key-> Line key 30-><br>Label      | String                         | Label                                                                                                    | P20327 | × | × | $\checkmark$ |
| Function Keys-> Line<br>Key-> Line key 30->               | Number:0,<br>1,2,3,4,5,2       | 255 - Auto, 0 - Account 1, 1<br>- Account 2, 2 - Account 3, 3                                                                                                    | P20328 | × | × | $\checkmark$ |

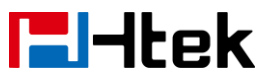

| Account                                                   | 55                             | - Account 4, 4 – Account 5,<br>5 – Account 6                                                                                                    |        |   |   |              |
|-----------------------------------------------------------|--------------------------------|----------------------------------------------------------------------------------------------------|--------|---|---|--------------|
| Function Keys-> Line<br>Key-> Line key<br>30->Pickup Code | Sting                          | Pickup Code                                                                                                    | P20329 | × | × |              |
| Function Keys-> Line<br>Key-> Line key<br>31->Type        | Number:<br>0-47                | Key Type(0 -N/A, 1 - Line, 2<br>- Speeddial, 3 - BLF, 4 -<br>BLF List, 5 - Voicemail, 6 -<br>Direct Pickup, 7 - Group<br>Pickup, 8 - Call Park, 9 -<br>Intercom, 10 - DTMF, 11 -<br>Frefix, 12 - Local Group, 13<br>- XML Group, 14 - XML<br>Browser, 15 - LDAP, 16 -<br>BroadSoft Group, 17 -<br>Conference, 18 - Forward,<br>19 - Transfer, 20 – Hold, 21<br>- DND, 22 - Redial, 23 -<br>Call Return, 24 – SMS, 25 -<br>Record, 26 - URL Record,<br>27 – Paging, 28 - Group<br>Listening, 29 - Public Hold,<br>30 - Private Hold, 31 - Shine<br>Line, 32 - Hot Desking, 33 -<br>ACD, 34 - Zero Touch, 35 –<br>URL, 47 - MultiCast Paging) | P20330 | × | × | N            |
| Function Keys-> Line<br>Key-> Line key<br>31->Mode        | Number:<br>0-3                 | Mode.0 – Default, 1 – Lock,<br>2 - Float                                                                                                    | P20630 | × | × | $\checkmark$ |
| Function Keys-> Line<br>Key-> Line key 31-><br>Value      | string                         | Value                                                                                                    | P20331 | × | × | √            |
| Function Keys-> Line<br>Key-> Line key 31-><br>Label      | String                         | Label                                                                                                    | P20332 | × | × | √            |
| Function Keys->Line<br>Key-> Line key 31-><br>Account     | Number:0,<br>1,2,3,4,5,2<br>55 | <ul> <li>255 - Auto, 0 - Account 1, 1</li> <li>Account 2, 2 - Account 3, 3</li> <li>Account 4, 4 – Account 5,</li> <li>5 – Account 6</li> </ul>                                                                                                    | P20333 | × | × | V            |
| Function Keys-> Line<br>Key-> Line key<br>31->Pickup Code | Sting                          | Pickup Code                                                                                                    | P20334 | × | × | $\checkmark$ |
| Function Keys-> Line<br>Key-> Line key<br>32->Type        | Number:<br>0-47                | Key Type(0 -N/A, 1 - Line, 2<br>- Speeddial, 3 - BLF, 4 -<br>BLF List, 5 - Voicemail, 6 -                                                                                                    | P20335 | × | × | $\checkmark$ |

| lek                                                        |                                | Parameter List                                                                                                    |        |   |   |              |
|------------------------------------------------------------|--------------------------------|----------------------------------------------------------------------------------------------------|--------|---|---|--------------|
|                                                            |                                | Direct Pickup, 7 - Group<br>Pickup, 8 - Call Park, 9 -<br>Intercom, 10 - DTMF, 11 -<br>Frefix, 12 - Local Group, 13<br>- XML Group, 14 - XML<br>Browser, 15 - LDAP, 16 -<br>BroadSoft Group, 17 -<br>Conference, 18 - Forward,<br>19 - Transfer, 20 – Hold, 21<br>- DND, 22 - Redial, 23 -<br>Call Return, 24 – SMS, 25 -<br>Record, 26 - URL Record,<br>27 – Paging, 28 - Group<br>Listening, 29 - Public Hold,<br>30 - Private Hold, 31 - Shine<br>Line, 32 - Hot Desking, 33 -<br>ACD, 34 - Zero Touch, 35 –<br>URL, 47 - MultiCast Paging) |        |   |   |              |
| Function Keys-> Line<br>Key-> Line key<br>32->Mode         | Number:<br>0-3                 | Mode.0 – Default, 1 – Lock,<br>2 - Float                                                                                                    | P20631 | × | × | $\checkmark$ |
| Function Keys-> Line<br>Key-> Line key 32-><br>Value       | string                         | Value                                                                                                    | P20336 | × | × | $\checkmark$ |
| Function Keys-> Line<br>Key-> Line key 32-><br>Label       | String                         | Label                                                                                                    | P20337 | × | × | $\checkmark$ |
| Function Keys-> Line<br>Key-> Line key 32-><br>Account     | Number:0,<br>1,2,3,4,5,2<br>55 | 255 - Auto, 0 - Account 1, 1<br>- Account 2, 2 - Account 3, 3<br>- Account 4, 4 – Account 5,<br>5 – Account 6                                                                                                    | P20338 | × | × | V            |
| Function Keys-> Line<br>Key-> Line key 32-><br>Pickup Code | Sting                          | Pickup Code                                                                                                    | P20339 | × | × | $\checkmark$ |
| Function Keys-> Line<br>Key-> Line key<br>33->Type         | Number:<br>0-47                | Key Type(0 -N/A, 1 - Line, 2<br>- Speeddial, 3 - BLF, 4 -<br>BLF List, 5 - Voicemail, 6 -<br>Direct Pickup, 7 - Group<br>Pickup, 8 - Call Park, 9 -<br>Intercom, 10 - DTMF, 11 -<br>Frefix, 12 - Local Group, 13<br>- XML Group, 14 - XML<br>Browser, 15 - LDAP, 16 -<br>BroadSoft Group, 17 -<br>Conference, 18 - Forward,                                                                                                    | P20340 | × | × | V            |

-

| <b>l</b> -Itek                                            |                                | Parameter List                                                                                                    |                |   |   |              |
|-----------------------------------------------------------|--------------------------------|----------------------------------------------------------------------------------------------------|----------------|---|---|--------------|
| Function Keys-> Line                                      | Number:                        | 19 - Transfer, 20 – Hold, 21<br>- DND, 22 - Redial, 23 -<br>Call Return, 24 – SMS, 25 -<br>Record, 26 - URL Record,<br>27 – Paging, 28 - Group<br>Listening, 29 - Public Hold,<br>30 - Private Hold, 31 - Shine<br>Line, 32 - Hot Desking, 33 -<br>ACD, 34 - Zero Touch, 35 –<br>URL, 47 - MultiCast Paging)<br>Mode.0 – Default, 1 – Lock,                                                                                                    | P20632         | × | × | √            |
| Key-> Line key<br>33->Mode<br>Function Keys-> Line        | 0-3<br>string                  | 2 - Float<br>Value                                                                                                    | P20341         | × | × |              |
| Key-> Line key 33-><br>Value                              |                                |                                                                                                    | <b>D</b> 00040 |   |   |              |
| Function Keys-> Line<br>Key-> Line key 33-><br>Label      | String                         | Label                                                                                                    | P20342         | × | × | N            |
| Function Keys-> Line<br>Key-> Line key 33-><br>Account    | Number:0,<br>1,2,3,4,5,2<br>55 | 255 - Auto, 0 - Account 1, 1<br>- Account 2, 2 - Account 3, 3<br>- Account 4, 4 – Account 5,<br>5 – Account 6                                                                                                    | P20343         | × | × | $\checkmark$ |
| Function Keys-> Line<br>Key-> Line key<br>33->Pickup Code | Sting                          | Pickup Code                                                                                                    | P20344         | × | × | $\checkmark$ |
| Function Keys-> Line<br>Key-> Line key<br>34->Type        | Number:<br>0-47                | Key Type(0 -N/A, 1 - Line, 2<br>- Speeddial, 3 - BLF, 4 -<br>BLF List, 5 - Voicemail, 6 -<br>Direct Pickup, 7 - Group<br>Pickup, 8 - Call Park, 9 -<br>Intercom, 10 - DTMF, 11 -<br>Frefix, 12 - Local Group, 13<br>- XML Group, 14 - XML<br>Browser, 15 - LDAP, 16 -<br>BroadSoft Group, 17 -<br>Conference, 18 - Forward,<br>19 - Transfer, 20 – Hold, 21<br>- DND, 22 - Redial, 23 -<br>Call Return, 24 – SMS, 25 -<br>Record, 26 - URL Record,<br>27 – Paging, 28 - Group<br>Listening, 29 - Public Hold,<br>30 - Private Hold, 31 - Shine<br>Line, 32 - Hot Desking, 33 - | P20345         | × | × |              |

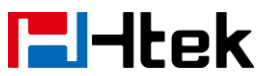

|                                                           |                                | ACD, 34 - Zero Touch, 35 -                                                                                                    |        |   |   |   |
|-----------------------------------------------------------|--------------------------------|----------------------------------------------------------------------------------------------------|--------|---|---|---|
| Function Keys-> Line<br>Key-> Line key                    | Number:<br>0-3                 | Mode.0 – Default, 1 – Lock,<br>2 - Float                                                                                                    | P20633 | × | × | V |
| Function Keys-> Line<br>Key-> Line key 34-><br>Value      | string                         | Value                                                                                                    | P20346 | × | × | V |
| Function Keys-> Line<br>Key-> Line key 34-><br>Label      | String                         | Label                                                                                                    | P20347 | × | × | V |
| Function Keys-> Line<br>Key-> Line key 34-><br>Account    | Number:0,<br>1,2,3,4,5,2<br>55 | 255 - Auto, 0 - Account 1, 1<br>- Account 2, 2 - Account 3, 3<br>- Account 4, 4 – Account 5,<br>5 – Account 6                                                                                                    | P20348 | × | × | V |
| Function Keys-> Line<br>Key-> Line key<br>34->Pickup Code | Sting                          | Pickup Code                                                                                                    | P20349 | × | × | V |
| Function Keys-> Line<br>Key-> Line key<br>35->Type        | Number:<br>0-47                | Key Type(0 -N/A, 1 - Line, 2<br>- Speeddial, 3 - BLF, 4 -<br>BLF List, 5 - Voicemail, 6 -<br>Direct Pickup, 7 - Group<br>Pickup, 8 - Call Park, 9 -<br>Intercom, 10 - DTMF, 11 -<br>Frefix, 12 - Local Group, 13<br>- XML Group, 14 - XML<br>Browser, 15 - LDAP, 16 -<br>BroadSoft Group, 17 -<br>Conference, 18 - Forward,<br>19 - Transfer, 20 – Hold, 21<br>- DND, 22 - Redial, 23 -<br>Call Return, 24 – SMS, 25 -<br>Record, 26 - URL Record,<br>27 – Paging, 28 - Group<br>Listening, 29 - Public Hold,<br>30 - Private Hold, 31 - Shine<br>Line, 32 - Hot Desking, 33 -<br>ACD, 34 - Zero Touch, 35 –<br>URL, 47 - MultiCast Paging) | P20350 | × | × | V |
| Function Keys-> Line<br>Key-> Line key<br>35->Mode        | Number:<br>0-3                 | Mode.0 – Default, 1 – Lock,<br>2 - Float                                                                                                    | P20634 | × | × | V |
| Function Keys-> Line<br>Key-> Line key 35-><br>Value      | string                         | Value                                                                                                    | P20351 | × | × | V |

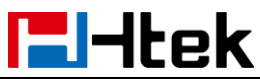

| Function Keys-> Line<br>Key-> Line key 35-> | String      | Label                         | P20352 | × | × |              |
|---------------------------------------------|-------------|-------------------------------|--------|---|---|--------------|
| Label                                       |             |                               |        |   |   |              |
| Function Keys-> Line                        | Number:0,   | 255 - Auto, 0 - Account 1, 1  | P20353 | × | × | $\checkmark$ |
| Key-> Line key 35->                         | 1,2,3,4,5,2 | - Account 2, 2 - Account 3, 3 |        |   |   |              |
| Account                                     | 55          | - Account 4, 4 – Account 5,   |        |   |   |              |
|                                             |             | 5 – Account 6                 |        |   |   |              |
| Function Keys-> Line                        | Sting       | Pickup Code                   | P20354 | × | × | $\checkmark$ |
| Key-> Line key                              |             |                               |        |   |   |              |
| 35->Pickup Code                             |             |                               |        |   |   |              |
| Function Keys-> Line                        | Number:     | Key Type(0 -N/A, 1 - Line, 2  | P20355 | × | × |              |
| Key-> Line key                              | 0-47        | - Speeddial, 3 - BLF, 4 -     |        |   |   |              |
| 36->Type                                    |             | BLF List, 5 - Voicemail, 6 -  |        |   |   |              |
|                                             |             | Direct Pickup, 7 - Group      |        |   |   |              |
|                                             |             | Pickup, 8 - Call Park, 9 -    |        |   |   |              |
|                                             |             | Intercom, 10 - DTMF, 11 -     |        |   |   |              |
|                                             |             | Frefix 12 - Local Group 13    |        |   |   |              |
|                                             |             | - XMI Group 14 - XMI          |        |   |   |              |
|                                             |             | Browser 15 - I DAP 16 -       |        |   |   |              |
|                                             |             | BroadSoft Group 17            |        |   |   |              |
|                                             |             | Conference 18 - Forward       |        |   |   |              |
|                                             |             | 10 Transfor 20 Hold 21        |        |   |   |              |
|                                             |             | DND 22 Redial 22              |        |   |   |              |
|                                             |             | - DIND, 22 - Reulai, 23 -     |        |   |   |              |
|                                             |             |                               |        |   |   |              |
|                                             |             | Record, 26 - URL Record,      |        |   |   |              |
|                                             |             | 27 – Paging, 28 - Group       |        |   |   |              |
|                                             |             | Listening, 29 - Public Hold,  |        |   |   |              |
|                                             |             | 30 - Private Hold, 31 - Shine |        |   |   |              |
|                                             |             | Line, 32 - Hot Desking, 33 -  |        |   |   |              |
|                                             |             | ACD, 34 - Zero Touch, 35 -    |        |   |   |              |
|                                             |             | URL, 47 - MultiCast Paging)   |        |   |   | 1            |
| Function Keys-> Line                        | Number:     | Mode.0 – Default, 1 – Lock,   | P20635 | × | × | $\checkmark$ |
| Key-> Line key                              | 0-3         | 2 - Float                     |        |   |   |              |
| 36->Mode                                    |             |                               |        |   |   |              |
| Function Keys-> Line                        | string      | Value                         | P20356 | × | × | $\checkmark$ |
| Key-> Line key 36->                         |             |                               |        |   |   |              |
| Value                                       |             |                               |        |   |   |              |
| Function Keys-> Line                        | String      | Label                         | P20357 | × | × | $\checkmark$ |
| Key-> Line key 36->                         |             |                               |        |   |   |              |
| Label                                       |             |                               |        |   |   |              |
| Function Keys-> Line                        | Number:0,   | 255 - Auto, 0 - Account 1, 1  | P20358 | × | × |              |
| Key-> Line key 36->                         | 1,2,3,4,5,2 | - Account 2, 2 - Account 3, 3 |        |   |   |              |
| Account                                     | 55          | - Account 4, 4 – Account 5,   |        |   |   |              |
|                                             |             | 5 – Account 6                 |        |   |   |              |
| Function Keys-> Line                        | Sting       | Pickup Code                   | P20359 | × | × |              |

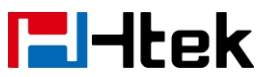

| Key-> Line key     |           |                               |        |   |   |   |
|--------------------|-----------|-------------------------------|--------|---|---|---|
| 36->Pickup Code    |           |                               |        |   |   |   |
| Function Keys->    | Number:   | Key Type(0 -N/A, 1 - Line, 2  | P42200 | × | × | × |
| Memory Key ->      | 0-47      | - Speeddial, 3 - BLF, 4 -     |        |   |   |   |
| Memory key 1->Type |           | BLF List, 5 - Voicemail, 6 -  |        |   |   |   |
|                    |           | Direct Pickup, 7 - Group      |        |   |   |   |
|                    |           | Pickup, 8 - Call Park, 9 -    |        |   |   |   |
|                    |           | Intercom, 10 - DTMF, 11 -     |        |   |   |   |
|                    |           | MI Group 14 XMI               |        |   |   |   |
|                    |           | Browser 15 - I DAP 16 -       |        |   |   |   |
|                    |           | BroadSoft Group 17 -          |        |   |   |   |
|                    |           | Conference, 18 - Forward      |        |   |   |   |
|                    |           | 19 - Transfer, 20 – Hold, 21  |        |   |   |   |
|                    |           | - DND, 22 - Redial, 23 -      |        |   |   |   |
|                    |           | Call Return, 24 – SMS, 25 -   |        |   |   |   |
|                    |           | Record, 26 - URL Record,      |        |   |   |   |
|                    |           | 27 – Paging, 28 - Group       |        |   |   |   |
|                    |           | Listening, 29 - Public Hold,  |        |   |   |   |
|                    |           | 30 - Private Hold, 31 - Shine |        |   |   |   |
|                    |           | Line, 32 - Hot Desking, 33 -  |        |   |   |   |
|                    |           | ACD, 34 - Zero Touch, 35 –    |        |   |   |   |
|                    |           | URL, 47 - MultiCast Paging)   |        |   |   |   |
| Function Keys->    | string    | Value                         | P42300 | × | × | × |
| Memory Key ->      |           |                               |        |   |   |   |
| Memory key 1->     |           |                               |        |   |   |   |
| Value              | Numbor:0  | 255 Auto O Account 1 1        | P42400 | ~ | ~ | ~ |
| Memory Key ->      | 1 2 3 255 | 200 - Auto, 0 - Account 1, 1  | F42400 | × | ^ | * |
| Memory key 1->     | 1,2,0,200 | - Account 4                   |        |   |   |   |
| Account            |           |                               |        |   |   |   |
| Function Keys->    | Sting     | Pickup Code                   | P42500 | × | × | × |
| Memory Key ->      |           |                               |        |   |   |   |
| Memory key 1->     |           |                               |        |   |   |   |
| Pickup Code        |           |                               |        |   |   |   |
| Function Keys->    | Number:   | Key Type(0 -N/A, 1 - Line, 2  | P42201 | × | × | × |
| Memory Key ->      | 0-47      | - Speeddial, 3 - BLF, 4 -     |        |   |   |   |
| Memory key 2->Type |           | BLF List, 5 - Voicemail, 6 -  |        |   |   |   |
|                    |           | Direct Pickup, 7 - Group      |        |   |   |   |
|                    |           | Pickup, 8 - Call Park, 9 -    |        |   |   |   |
|                    |           | Intercom, 10 - DTMF, 11 -     |        |   |   |   |
|                    |           | Frefix, 12 - Local Group, 13  |        |   |   |   |
|                    |           | - XML Group, 14 - XML         |        |   |   |   |
|                    |           | BIOWSER, 15 - LDAP, 16 -      |        |   |   |   |
|                    |           | BIOADSOIT GROUP, 17 -         |        |   |   |   |

| lek                                                               |                        | Parameter List                                                                                                    |        |   |   |   |
|-------------------------------------------------------------------|------------------------|----------------------------------------------------------------------------------------------------|--------|---|---|---|
|                                                                   |                        | Conference, 18 - Forward,<br>19 - Transfer, 20 – Hold, 21<br>- DND, 22 - Redial, 23 -<br>Call Return, 24 – SMS, 25 -<br>Record, 26 - URL Record,<br>27 – Paging, 28 - Group<br>Listening, 29 - Public Hold,<br>30 - Private Hold, 31 - Shine<br>Line, 32 - Hot Desking, 33 -<br>ACD, 34 - Zero Touch, 35 –<br>URL, 47 - MultiCast Paging)                                                                                                    |        |   |   |   |
| Function Keys-><br>Memory Key -><br>Memory key 2-><br>Value       | string                 | Value                                                                                                    | P42301 | × | × | × |
| Function Keys-><br>Memory Key -><br>Memory key 2-><br>Account     | Number:0,<br>1,2,3,255 | 255 - Auto, 0 - Account 1, 1<br>- Account 2, 2 - Account 3, 3<br>- Account 4                                                                                                    | P42401 | × | × | × |
| Function Keys-><br>Memory Key -><br>Memory key 2-><br>Pickup Code | Sting                  | Pickup Code                                                                                                    | P42501 | × | × | × |
| Function Keys-><br>Memory Key -><br>Memory key 3->Type            | Number:<br>0-47        | Key Type(0 -N/A, 1 - Line, 2<br>- Speeddial, 3 - BLF, 4 -<br>BLF List, 5 - Voicemail, 6 -<br>Direct Pickup, 7 - Group<br>Pickup, 8 - Call Park, 9 -<br>Intercom, 10 - DTMF, 11 -<br>Frefix, 12 - Local Group, 13<br>- XML Group, 14 - XML<br>Browser, 15 - LDAP, 16 -<br>BroadSoft Group, 17 -<br>Conference, 18 - Forward,<br>19 - Transfer, 20 – Hold, 21<br>- DND, 22 - Redial, 23 -<br>Call Return, 24 – SMS, 25 -<br>Record, 26 - URL Record,<br>27 – Paging, 28 - Group<br>Listening, 29 - Public Hold,<br>30 - Private Hold, 31 - Shine<br>Line, 32 - Hot Desking, 33 -<br>ACD, 34 - Zero Touch, 35 –<br>URL, 47 - MultiCast Paging) | P42202 | × | × | × |
| Function Keys->                                                   | string                 | Value                                                                                                    | P42302 | × | × | × |

- -

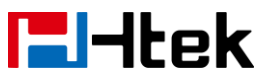

| Memory Key ->      |           |                                                        |         |   |   |   |
|--------------------|-----------|--------------------------------------------------------|---------|---|---|---|
| Memory key 3->     |           |                                                        |         |   |   |   |
| Value              |           |                                                        |         |   |   |   |
| Function Keys->    | Number:0, | 255 - Auto, 0 - Account 1, 1                           | P42402  | × | × | × |
| Memory Key ->      | 1,2,3,255 | - Account 2, 2 - Account 3, 3                          |         |   |   |   |
| Memory key 3->     |           | - Account 4                                            |         |   |   |   |
| Account            |           |                                                        |         |   |   |   |
| Function Keys->    | Sting     | Pickup Code                                            | P42502  | × | × | × |
| Memory Key ->      | _         |                                                        |         |   |   |   |
| Memory key 3->     |           |                                                        |         |   |   |   |
| Pickup Code        |           |                                                        |         |   |   |   |
| Function Keys->    | Number:   | Key Type(0 -N/A, 1 - Line, 2                           | P42203  | × | × | × |
| Memory Key ->      | 0-47      | - Speeddial, 3 - BLF, 4 -                              |         |   |   |   |
| Memory key 4->Type |           | BLF List, 5 - Voicemail, 6 -                           |         |   |   |   |
|                    |           | Direct Pickup, 7 - Group                               |         |   |   |   |
|                    |           | Pickup, 8 - Call Park, 9 -                             |         |   |   |   |
|                    |           | Intercom, 10 - DTMF, 11 -                              |         |   |   |   |
|                    |           | Frefix. 12 - Local Group. 13                           |         |   |   |   |
|                    |           | - XML Group, 14 - XML                                  |         |   |   |   |
|                    |           | Browser, 15 - LDAP, 16 -                               |         |   |   |   |
|                    |           | BroadSoft Group, 17 -                                  |         |   |   |   |
|                    |           | Conference 18 - Forward                                |         |   |   |   |
|                    |           | 19 - Transfer $20 - Hold 21$                           |         |   |   |   |
|                    |           | - DND 22 - Redial 23 -                                 |         |   |   |   |
|                    |           | Call Return $24 - SMS 25$                              |         |   |   |   |
|                    |           | Record 26 - LIRI Record                                |         |   |   |   |
|                    |           | 27 - Paging 28 - Group                                 |         |   |   |   |
|                    |           | Listoping 20 - Public Hold                             |         |   |   |   |
|                    |           | 30 - Private Hold 31 - Shine                           |         |   |   |   |
|                    |           | Line 32 - Hot Desking 33 -                             |         |   |   |   |
|                    |           | ACD 24 Zoro Touch 25                                   |         |   |   |   |
|                    |           | ACD, 34 - Zero rouch, 35 - LIPL 47 - MultiCast Paging) |         |   |   |   |
| Function Keye->    | string    |                                                        | P42202  | ~ | ~ | ~ |
| Momory Koy         | Sung      |                                                        | 1 72000 | ^ | ^ | ^ |
| Memory key 1->     |           |                                                        |         |   |   |   |
| Memory Key 4->     |           |                                                        |         |   |   |   |
| Function Kove      | Number:0  | 255 - Auto 0 - Account 1 1                             | D/12/02 | ~ | ~ | ~ |
| Momory Koy         |           | 200 - Auto, 0 - Autount 1, 1                           | 1 42403 | ^ | ^ | ^ |
| Momory koy 4 >     | 1,2,3,200 | - Account $2, 2$ - Account 3, 3                        |         |   |   |   |
|                    |           |                                                        |         |   |   |   |
| Account            | Ctin a    | Diakup Cada                                            | D40500  |   |   |   |
| FUNCTION Keys->    | Sung      | Ріскир Соде                                            | r425U3  | × | × | × |
| Nemory Key ->      |           |                                                        |         |   |   |   |
| Niemory key 4->    |           |                                                        |         |   |   |   |
| Pickup Code        |           | · · · · · · · · · · · · · · · · · · ·                  | D 4055  |   |   |   |
| ⊢ ⊢unction Keys->  | Number:   | Key Type(0 -N/A, 1 - Line, 2                           | P42204  | × | × | × |

| <b>E</b> l-Itek    |           | Parameter List                |         |     |   |   |  |
|--------------------|-----------|-------------------------------|---------|-----|---|---|--|
| Memory Key ->      | 0-47      | - Speeddial. 3 - BLF. 4 -     |         |     |   |   |  |
| Memory key 5->Type | -         | BLF List. 5 - Voicemail. 6 -  |         |     |   |   |  |
|                    |           | Direct Pickup, 7 - Group      |         |     |   |   |  |
|                    |           | Pickup, 8 - Call Park, 9 -    |         |     |   |   |  |
|                    |           | Intercom, 10 - DTMF, 11 -     |         |     |   |   |  |
|                    |           | Frefix, 12 - Local Group, 13  |         |     |   |   |  |
|                    |           | - XML Group, 14 - XML         |         |     |   |   |  |
|                    |           | Browser, 15 - LDAP, 16 -      |         |     |   |   |  |
|                    |           | BroadSoft Group, 17 -         |         |     |   |   |  |
|                    |           | Conference 18 - Forward       |         |     |   |   |  |
|                    |           | 19 - Transfer 20 – Hold 21    |         |     |   |   |  |
|                    |           | - DND 22 - Redial 23 -        |         |     |   |   |  |
|                    |           | Call Return $24 - SMS 25$     |         |     |   |   |  |
|                    |           | Record 26 - URI Record        |         |     |   |   |  |
|                    |           | 27 - Paging 28 - Group        |         |     |   |   |  |
|                    |           | Listening 29 - Public Hold    |         |     |   |   |  |
|                    |           | 30 - Private Hold 31 - Shine  |         |     |   |   |  |
|                    |           | Line 32 - Hot Desking 33 -    |         |     |   |   |  |
|                    |           | ACD 34 - Zero Touch 35 -      |         |     |   |   |  |
|                    |           | LIRI 47 - MultiCast Paging)   |         |     |   |   |  |
| Function Keys->    | string    | Value                         | P/230/  | ~   | ~ | ~ |  |
| Memory Key ->      | Stillig   | Value                         | 1 42004 | Î Î | ^ | ^ |  |
| Memory key 5->     |           |                               |         |     |   |   |  |
|                    |           |                               |         |     |   |   |  |
| Function Kevs->    | Number:0. | 255 - Auto. 0 - Account 1. 1  | P42404  | ×   | × | × |  |
| Memory Key ->      | 1.2.3.255 | - Account 2. 2 - Account 3. 3 |         |     |   |   |  |
| Memory key 5->     | .,_,_,    | - Account 4                   |         |     |   |   |  |
| Account            |           |                               |         |     |   |   |  |
| Function Keys->    | Sting     | Pickup Code                   | P42504  | ×   | × | × |  |
| Memory Key ->      | Ũ         |                               |         |     |   |   |  |
| Memory key 5->     |           |                               |         |     |   |   |  |
| Pickup Code        |           |                               |         |     |   |   |  |
| Function Keys->    | Number:   | Key Type(0 -N/A, 1 - Line, 2  | P42205  | ×   | × | × |  |
| Memory Key ->      | 0-47      | - Speeddial, 3 - BLF, 4 -     |         |     |   |   |  |
| Memory key 6->Type |           | BLF List, 5 - Voicemail, 6 -  |         |     |   |   |  |
|                    |           | Direct Pickup, 7 - Group      |         |     |   |   |  |
|                    |           | Pickup, 8 - Call Park, 9 -    |         |     |   |   |  |
|                    |           | Intercom, 10 - DTMF, 11 -     |         |     |   |   |  |
|                    |           | Frefix, 12 - Local Group, 13  |         |     |   |   |  |
|                    |           | - XML Group, 14 - XML         |         |     |   |   |  |
|                    |           | Browser, 15 - LDAP, 16 -      |         |     |   |   |  |
|                    |           | BroadSoft Group, 17 -         |         |     |   |   |  |
|                    |           | Conference, 18 - Forward,     |         |     |   |   |  |
|                    |           | 19 - Transfer, 20 – Hold, 21  |         |     |   |   |  |
|                    |           | - DND, 22 - Redial, 23 -      |         |     |   |   |  |
|                    |           | Call Return, 24 – SMS, 25 -   |         |     |   |   |  |

| lek                                                               |                        | Parameter List                                                                                                    |        |   |   |   |
|-------------------------------------------------------------------|------------------------|----------------------------------------------------------------------------------------------------|--------|---|---|---|
|                                                                   |                        | Record, 26 - URL Record,<br>27 – Paging, 28 - Group<br>Listening, 29 - Public Hold,<br>30 - Private Hold, 31 - Shine<br>Line, 32 - Hot Desking, 33 -<br>ACD, 34 - Zero Touch, 35 –<br>URL, 47 - MultiCast Paging)                                                                                                    |        |   |   |   |
| Function Keys-><br>Memory Key -><br>Memory key 6-><br>Value       | string                 | Value                                                                                                    | P42305 | × | × | × |
| Function Keys-><br>Memory Key -><br>Memory key 6-><br>Account     | Number:0,<br>1,2,3,255 | 255 - Auto, 0 - Account 1, 1<br>- Account 2, 2 - Account 3, 3<br>- Account 4                                                                                                    | P42405 | × | × | × |
| Function Keys-><br>Memory Key -><br>Memory key 6-><br>Pickup Code | Sting                  | Pickup Code                                                                                                    | P42505 | × | × | × |
| Function Keys-><br>Memory Key -><br>Memory key 7->Type            | Number:<br>0-47        | Key Type(0 -N/A, 1 - Line, 2<br>- Speeddial, 3 - BLF, 4 -<br>BLF List, 5 - Voicemail, 6 -<br>Direct Pickup, 7 - Group<br>Pickup, 8 - Call Park, 9 -<br>Intercom, 10 - DTMF, 11 -<br>Frefix, 12 - Local Group, 13<br>- XML Group, 14 - XML<br>Browser, 15 - LDAP, 16 -<br>BroadSoft Group, 17 -<br>Conference, 18 - Forward,<br>19 - Transfer, 20 – Hold, 21<br>- DND, 22 - Redial, 23 -<br>Call Return, 24 – SMS, 25 -<br>Record, 26 - URL Record,<br>27 – Paging, 28 - Group<br>Listening, 29 - Public Hold,<br>30 - Private Hold, 31 - Shine<br>Line, 32 - Hot Desking, 33 -<br>ACD, 34 - Zero Touch, 35 –<br>URL, 47 - MultiCast Paging) | P42206 | × | × | × |
| Function Keys-><br>Memory Key -><br>Memory key 7-><br>Value       | string                 | Value                                                                                                    | P42306 | × | × | × |

- -

Function Keys->

P42406

×

×

×

Number:0, 255 - Auto, 0 - Account 1, 1

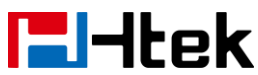

| Memory Key -><br>Memory key 7-> | 1,2,3,255 | - Account 2, 2 - Account 3, 3<br>- Account 4           |         |   |   |   |
|---------------------------------|-----------|--------------------------------------------------------|---------|---|---|---|
| Account                         |           |                                                        |         |   |   |   |
| Function Keys->                 | Sting     | Pickup Code                                            | P42506  | × | × | × |
| Memory Key ->                   |           |                                                        |         |   |   |   |
| Memory key 7->                  |           |                                                        |         |   |   |   |
| Pickup Code                     |           |                                                        |         |   |   |   |
| Function Keys->                 | Number:   | Key Type(0 -N/A, 1 - Line, 2                           | P42207  | × | × | × |
| Memory Key ->                   | 0-47      | - Speeddial, 3 - BLF, 4 -                              |         |   |   |   |
| Memory key 8->Type              |           | BLF List, 5 - Voicemail, 6 -                           |         |   |   |   |
|                                 |           | Direct Pickup, 7 - Group                               |         |   |   |   |
|                                 |           | Pickup, 8 - Call Park, 9 -                             |         |   |   |   |
|                                 |           | Intercom, 10 - DTMF, 11 -                              |         |   |   |   |
|                                 |           | Frefix, 12 - Local Group, 13                           |         |   |   |   |
|                                 |           | - XML Group, 14 - XML                                  |         |   |   |   |
|                                 |           | Browser 15 - I DAP 16 -                                |         |   |   |   |
|                                 |           | BroadSoft Group 17 -                                   |         |   |   |   |
|                                 |           | Conference 18 - Forward                                |         |   |   |   |
|                                 |           | 19 - Transfer $20 - Hold 21$                           |         |   |   |   |
|                                 |           | - DND 22 - Redial 23 -                                 |         |   |   |   |
|                                 |           | Call Return $24 - SMS 25$                              |         |   |   |   |
|                                 |           | Becord 26 - LIBL Becord                                |         |   |   |   |
|                                 |           | 27 - Paging 28 - Group                                 |         |   |   |   |
|                                 |           | Listening 29 - Public Hold                             |         |   |   |   |
|                                 |           | 30 - Private Hold 31 - Shine                           |         |   |   |   |
|                                 |           | Line 32 - Hot Desking 33 -                             |         |   |   |   |
|                                 |           | ACD 34 - Zero Touch 35                                 |         |   |   |   |
|                                 |           | ACD, 34 - Zero rouch, 33 - LIRL 47 - MultiCast Paging) |         |   |   |   |
| Function Kove->                 | string    | Value                                                  | D42307  | ~ | ~ | ~ |
| Memory Key ->                   | Stillig   | Value                                                  | 1 42307 | ^ | ^ | ^ |
| Momory koy 8->                  |           |                                                        |         |   |   |   |
|                                 |           |                                                        |         |   |   |   |
| Function Kevs->                 | Number:0. | 255 - Auto. 0 - Account 1. 1                           | P42407  | × | × | × |
| Memory Kev ->                   | 1,2,3.255 | - Account 2, 2 - Account 3. 3                          | _       |   |   |   |
| Memory key 8->                  | , ,-,     | - Account 4                                            |         |   |   |   |
| Account                         |           |                                                        |         |   |   |   |
| Function Keys->                 | Sting     | Pickup Code                                            | P42507  | × | × | × |
| Memory Key ->                   | -         |                                                        |         |   |   |   |
| Memory key 8->                  |           |                                                        |         |   |   |   |
| Pickup Code                     |           |                                                        |         |   |   |   |
| Function Keys->                 | Number:   | Key Type(0 -N/A, 1 - Line, 2                           | P42208  | × | × | × |
| Memory Key ->                   | 0-47      | - Speeddial, 3 - BLF, 4 -                              |         |   |   |   |
| Memory key 9->Type              |           | BLF List, 5 - Voicemail. 6 -                           |         |   |   |   |
|                                 |           | Direct Pickup, 7 - Group                               |         |   |   |   |
|                                 |           | Pickup, 8 - Call Park, 9 -                             |         |   |   |   |

| <b>l</b> -Itek                                                    |                        | Parameter List                                                                                                    |        |   |   |   |
|-------------------------------------------------------------------|------------------------|----------------------------------------------------------------------------------------------------|--------|---|---|---|
|                                                                   |                        | Intercom, 10 - DTMF, 11 -<br>Frefix, 12 - Local Group, 13<br>- XML Group, 14 - XML<br>Browser, 15 - LDAP, 16 -<br>BroadSoft Group, 17 -<br>Conference, 18 - Forward,<br>19 - Transfer, 20 – Hold, 21<br>- DND, 22 - Redial, 23 -<br>Call Return, 24 – SMS, 25 -<br>Record, 26 - URL Record,<br>27 – Paging, 28 - Group<br>Listening, 29 - Public Hold,<br>30 - Private Hold, 31 - Shine<br>Line, 32 - Hot Desking, 33 -<br>ACD, 34 - Zero Touch, 35 –<br>URL, 47 - MultiCast Paging)                                                           |        |   |   |   |
| Function Keys-><br>Memory Key -><br>Memory key 9-><br>Value       | string                 | Value                                                                                                    | P42308 | × | × | × |
| Function Keys-><br>Memory Key -><br>Memory key 9-><br>Account     | Number:0,<br>1,2,3,255 | 255 - Auto, 0 - Account 1, 1<br>- Account 2, 2 - Account 3, 3<br>- Account 4                                                                                                    | P42408 | × | × | × |
| Function Keys-><br>Memory Key -><br>Memory key 9-><br>Pickup Code | Sting                  | Pickup Code                                                                                                    | P42508 | × | × | × |
| Function Keys-><br>Memory Key -><br>Memory key<br>10->Type        | Number:<br>0-47        | Key Type(0 -N/A, 1 - Line, 2<br>- Speeddial, 3 - BLF, 4 -<br>BLF List, 5 - Voicemail, 6 -<br>Direct Pickup, 7 - Group<br>Pickup, 8 - Call Park, 9 -<br>Intercom, 10 - DTMF, 11 -<br>Frefix, 12 - Local Group, 13<br>- XML Group, 14 - XML<br>Browser, 15 - LDAP, 16 -<br>BroadSoft Group, 17 -<br>Conference, 18 - Forward,<br>19 - Transfer, 20 – Hold, 21<br>- DND, 22 - Redial, 23 -<br>Call Return, 24 – SMS, 25 -<br>Record, 26 - URL Record,<br>27 – Paging, 28 - Group<br>Listening, 29 - Public Hold,<br>30 - Private Hold, 31 - Shine | P42209 | × | × | × |

\_

| <b>E</b> l-Itek |
|-----------------|
|-----------------|

|                    |             | Parameter List                          |         |              |              |              |
|--------------------|-------------|-----------------------------------------|---------|--------------|--------------|--------------|
|                    |             | Line, 32 - Hot Desking, 33 -            |         |              |              |              |
|                    |             | ACD, 34 - Zero Touch, 35 -              |         |              |              |              |
| Europhics Kours    | a tala a    | URL, 47 - MultiCast Paging)             | D 40000 |              |              |              |
| Function Keys->    | string      | Value                                   | P42309  | ×            | ×            | ×            |
| Momony Key ->      |             |                                         |         |              |              |              |
|                    |             |                                         |         |              |              |              |
|                    | Numbor:0    | 255 - Auto 0 - Account 1 1              | P42400  |              | ~            | ~            |
| Memory Key ->      | 1 2 3 255   | 200 - Auto, 0 - Account 1, 1            | F42409  | ~            | <b>^</b>     | ~            |
| Memory key 10->    | 1,2,3,233   | - Account $2$ , $2$ - Account $3$ , $3$ |         |              |              |              |
|                    |             |                                         |         |              |              |              |
| Function Keys->    | Sting       | Pickup Code                             | P42509  | ×            | ×            | ×            |
| Memory Key ->      | Curig       |                                         | 1 42000 | Â            |              |              |
| Memory key 10->    |             |                                         |         |              |              |              |
| Pickup Code        |             |                                         |         |              |              |              |
| Function Kevs->    | Number:0.   | Type( 0 - N/A, 2 - Speed                | P43200  |              |              |              |
| Programmable key-> | 2,6,7,9,12, | Dial, 6 - Direct Pickup,7 -             |         |              |              |              |
| softkey1->Type     | 13,14,16,1  | Group Pickup, 9 - Intercom,             |         |              |              |              |
| 5 51               | 8,21,22,23  | 12 - Local Group, 13 - XML              |         |              |              |              |
|                    | ,24,36,37,  | Group,14 - XML Browser,                 |         |              |              |              |
|                    | 38,39,40,4  | 16 - BroadSoft Group, 18 -              |         |              |              |              |
|                    | 1,42,43,44  | Forward, 21 – DND, 22 -                 |         |              |              |              |
|                    | ,45,46      | Redial, 23 - Call Return, 24            |         |              |              |              |
|                    |             | - SMS,36 - History, 37 -                |         |              |              |              |
|                    |             | Directory, 38 - Menu, 39 -              |         |              |              |              |
|                    |             | NewSMS, 40 - Status, 41 -               |         |              |              |              |
|                    |             | Switch Account Up, 42 -                 |         |              |              |              |
|                    |             | Switch Account Down, 43 -               |         |              |              |              |
|                    |             | Local Phone Book, 44 -                  |         |              |              |              |
|                    |             | BroadSoft Phone Book, 45 -              |         |              |              |              |
|                    |             | XML Phone Book, 46 -                    |         |              |              |              |
|                    |             | NetWork Call Log)                       |         |              |              |              |
| Function Keys->    | Number:0,   | 255 - Auto, 0 - Account 1, 1            | P43300  | $\checkmark$ | $\checkmark$ | $\checkmark$ |
| Programmable key-> | 1,2,3,255   | - Account 2, 2 - Account 3, 3           |         |              |              |              |
| softkey1-> Account |             | - Account 4                             |         |              |              |              |
| Function Keys->    | String      | Value                                   | P43400  | $\checkmark$ | $\checkmark$ | $\checkmark$ |
| Programmable key-> |             |                                         |         |              |              |              |
| softkey1-> Value   |             |                                         |         |              |              |              |
| Function Keys->    | Number:0,   | Type( 0 - N/A, 2 - Speed                | P43201  | $\checkmark$ | $\checkmark$ | $\checkmark$ |
| Programmable key-> | 2,6,7,9,12, | Dial, 6 - Direct Pickup,7 -             |         |              |              |              |
| softkey2->Type     | 13,14,16,1  | Group Pickup, 9 - Intercom,             |         |              |              |              |
|                    | 8,21,22,23  | 12 - Local Group, 13 - XML              |         |              |              |              |
|                    | ,24,36,37,  | Group,14 - XML Browser,                 |         |              |              |              |
|                    | 38,39,40,4  | 16 - BroadSoft Group, 18 -              |         |              |              |              |
|                    | 1,42,43,44  | Forward, 21 – DND, 22 -                 |         |              |              |              |

|                                                             | ,45,46                                                                                                   | Redial, 23 - Call Return, 24<br>- SMS,36 - History, 37 -<br>Directory, 38 - Menu, 39 -<br>NewSMS, 40 - Status, 41 -<br>Switch Account Up, 42 -<br>Switch Account Down, 43 -<br>Local Phone Book, 44 -<br>BroadSoft Phone Book, 45 -<br>XML Phone Book, 46 -<br>NetWork Call Log)                                                                                                    |        |              |              |              |
|-------------------------------------------------------------|----------------------------------------------------------------------------------------------------|----------------------------------------------------------------------------------------------------|--------|--------------|--------------|--------------|
| Function Keys-><br>Programmable key-><br>softkey2-> Account | Number:0,<br>1,2,3,255                                                                                   | 255 - Auto, 0 - Account 1, 1<br>- Account 2, 2 - Account 3, 3<br>- Account 4                                                                                                    | P43301 | N            | N            | N            |
| Function Keys-><br>Programmable key-><br>softkey2-> Value   | String                                                                                                   | Value                                                                                                    | P43401 | $\checkmark$ | $\checkmark$ | $\checkmark$ |
| Function Keys-><br>Programmable key-><br>softkey3->Type     | Number:0,<br>2,6,7,9,12,<br>13,14,16,1<br>8,21,22,23<br>,24,36,37,<br>38,39,40,4<br>1,42,43,44<br>,45,46 | Type( 0 - N/A, 2 - Speed<br>Dial, 6 - Direct Pickup,7 -<br>Group Pickup, 9 - Intercom,<br>12 - Local Group, 13 - XML<br>Group,14 - XML Browser,<br>16 - BroadSoft Group, 18 -<br>Forward, 21 – DND, 22 -<br>Redial, 23 - Call Return, 24<br>- SMS,36 - History, 37 -<br>Directory, 38 - Menu, 39 -<br>NewSMS, 40 - Status, 41 -<br>Switch Account Up, 42 -<br>Switch Account Up, 42 -<br>Switch Account Down, 43 -<br>Local Phone Book, 44 -<br>BroadSoft Phone Book, 45 -<br>XML Phone Book, 46 -<br>NetWork Call Log) | P43202 |              |              |              |
| Function Keys-><br>Programmable key-><br>softkey3-> Account | Number:0,<br>1,2,3,255                                                                                   | 255 - Auto, 0 - Account 1, 1<br>- Account 2, 2 - Account 3, 3<br>- Account 4                                                                                                    | P43302 | $\checkmark$ | $\checkmark$ | V            |
| Function Keys-><br>Programmable key-><br>softkey3-> Value   | String                                                                                                   | Value                                                                                                    | P43402 | $\checkmark$ | $\checkmark$ | $\checkmark$ |
| Function Keys-><br>Programmable key-><br>softkey4->Type     | Number:0,<br>2,6,7,9,12,<br>13,14,16,1<br>8,21,22,23<br>,24,36,37,<br>38,39,40,4                         | Type (0 - N/A, 2 - Speed<br>Dial, 6 - Direct Pickup,7 -<br>Group Pickup, 9 - Intercom,<br>12 - Local Group, 13 - XML<br>Group,14 - XML Browser,<br>16 - BroadSoft Group, 18 -                                                                                                    | P43203 | V            | V            | V            |

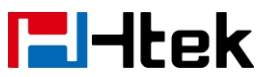

|                                                             | 1,42,43,44<br>,45,46                                                                                     | Forward, 21 – DND, 22 -<br>Redial, 23 - Call Return, 24<br>- SMS,36 - History, 37 -<br>Directory, 38 - Menu, 39 -<br>NewSMS, 40 - Status, 41 -<br>Switch Account Up, 42 -<br>Switch Account Down, 43 -<br>Local Phone Book, 44 -<br>BroadSoft Phone Book, 45 -<br>XML Phone Book, 46 -<br>NetWork Call Log)                                                                                                    |        |              |   |              |
|-------------------------------------------------------------|----------------------------------------------------------------------------------------------------|----------------------------------------------------------------------------------------------------|--------|--------------|---|--------------|
| Function Keys-><br>Programmable key-><br>softkey4-> Account | Number:0,<br>1,2,3,255                                                                                   | 255 - Auto, 0 - Account 1, 1<br>- Account 2, 2 - Account 3, 3<br>- Account 4                                                                                                    | P43303 | N            | N | N            |
| Function Keys-><br>Programmable key-><br>softkey4-> Value   | String                                                                                                   | Value                                                                                                    | P43403 | V            | V | $\checkmark$ |
| Function Keys-><br>Programmable key-><br>Up->Type           | Number:0,<br>2,6,7,9,12,<br>13,14,16,1<br>8,21,22,23<br>,24,36,37,<br>38,39,40,4<br>1,42,43,44<br>,45,46 | Type (0 - N/A, 2 - Speed<br>Dial, 6 - Direct Pickup,7 -<br>Group Pickup, 9 - Intercom,<br>12 - Local Group, 13 - XML<br>Group,14 - XML Browser,<br>16 - BroadSoft Group, 18 -<br>Forward, 21 – DND, 22 -<br>Redial, 23 - Call Return, 24<br>- SMS,36 - History, 37 -<br>Directory, 38 - Menu, 39 -<br>NewSMS, 40 - Status, 41 -<br>Switch Account Up, 42 -<br>Switch Account Up, 42 -<br>Switch Account Down, 43 -<br>Local Phone Book, 44 -<br>BroadSoft Phone Book, 45 -<br>XML Phone Book, 46 -<br>NetWork Call Log) | P43204 |              |   |              |
| Function Keys-><br>Programmable key-><br>Up -> Account      | Number:0,<br>1,2,3,255                                                                                   | 255 - Auto, 0 - Account 1, 1<br>- Account 2, 2 - Account 3, 3<br>- Account 4                                                                                                    | P43304 | V            | V | V            |
| Function Keys-><br>Programmable key-><br>Up -> Value        | String                                                                                                   | Value                                                                                                    | P43404 | $\checkmark$ | √ | V            |
| Function Keys-><br>Programmable key-><br>Down->Type         | Number:0,<br>2,6,7,9,12,<br>13,14,16,1<br>8,21,22,23<br>,24,36,37,                                       | Type (0 - N/A, 2 - Speed<br>Dial, 6 - Direct Pickup,7 -<br>Group Pickup, 9 - Intercom,<br>12 - Local Group, 13 - XML<br>Group,14 - XML Browser,                                                                                                    | P43205 | V            | √ | $\checkmark$ |

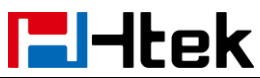

|                                                          | 38,39,40,4<br>1,42,43,44<br>,45,46                                                                       | 16 - BroadSoft Group, 18 -<br>Forward, 21 – DND, 22 -<br>Redial, 23 - Call Return, 24<br>- SMS,36 - History, 37 -<br>Directory, 38 - Menu, 39 -<br>NewSMS, 40 - Status, 41 -<br>Switch Account Up, 42 -<br>Switch Account Down, 43 -<br>Local Phone Book, 44 -<br>BroadSoft Phone Book, 45 -<br>XML Phone Book, 46 -<br>NetWork Call Log)                                                                                                    |          |              |              |              |
|----------------------------------------------------------|----------------------------------------------------------------------------------------------------|----------------------------------------------------------------------------------------------------|----------|--------------|--------------|--------------|
| Function Keys->                                          | Number:0,                                                                                                | 255 - Auto, 0 - Account 1, 1                                                                                                    | P43305   | $\checkmark$ | $\checkmark$ | $\checkmark$ |
| Programmable key->                                       | 1,2,3,255                                                                                                | - Account 2, 2 - Account 3, 3                                                                                                    |          |              |              |              |
| Down -> Account                                          | Otalia a                                                                                                 | - Account 4                                                                                                    | D 40 405 |              | .1           | .1           |
| Punction Keys-><br>Programmable key-><br>Down -> Value   | String                                                                                                   | Value                                                                                                    | P43405   | N            | N            | N            |
| Function Keys-><br>Programmable key-><br>Left->Type      | Number:0,<br>2,6,7,9,12,<br>13,14,16,1<br>8,21,22,23<br>,24,36,37,<br>38,39,40,4<br>1,42,43,44<br>,45,46 | Type (0 - N/A, 2 - Speed<br>Dial, 6 - Direct Pickup,7 -<br>Group Pickup, 9 - Intercom,<br>12 - Local Group, 13 - XML<br>Group,14 - XML Browser,<br>16 - BroadSoft Group, 18 -<br>Forward, 21 – DND, 22 -<br>Redial, 23 - Call Return, 24<br>- SMS,36 - History, 37 -<br>Directory, 38 - Menu, 39 -<br>NewSMS, 40 - Status, 41 -<br>Switch Account Up, 42 -<br>Switch Account Up, 42 -<br>Switch Account Down, 43 -<br>Local Phone Book, 44 -<br>BroadSoft Phone Book, 45 -<br>XML Phone Book, 46 -<br>NetWork Call Log) | P43206   |              |              | V            |
| Function Keys-><br>Programmable key-><br>Left -> Account | Number:0,<br>1,2,3,255                                                                                   | 255 - Auto, 0 - Account 1, 1<br>- Account 2, 2 - Account 3, 3<br>- Account 4                                                                                                    | P43306   | V            | V            | $\checkmark$ |
| Function Keys-><br>Programmable key-><br>Left -> Value   | String                                                                                                   | Value                                                                                                    | P43406   | V            | $\checkmark$ | V            |
| Function Keys-><br>Programmable key-><br>Right->Type     | Number:0,<br>2,6,7,9,12,<br>13,14,16,1<br>8,21,22,23                                                     | Type (0 - N/A, 2 - Speed<br>Dial, 6 - Direct Pickup,7 -<br>Group Pickup, 9 - Intercom,<br>12 - Local Group, 13 - XML                                                                                                    | P43207   | V            | $\checkmark$ |              |

|                    | 24 36 37    | Group 14 - XML Browser        |         |   |   |              |
|--------------------|-------------|-------------------------------|---------|---|---|--------------|
|                    | 38 39 40 4  | 16 - BroadSoft Group 18 -     |         |   |   |              |
|                    | 1 42 43 44  | Forward $21 - DND 22$         |         |   |   |              |
|                    | 45 46       | Redial 23 - Call Return 24    |         |   |   |              |
|                    | , 10, 10    | - SMS 36 - History 37 -       |         |   |   |              |
|                    |             | Directory 38 - Menu 39 -      |         |   |   |              |
|                    |             | NewSMS 40 - Status 41 -       |         |   |   |              |
|                    |             | Switch Account I In 42 -      |         |   |   |              |
|                    |             | Switch Account Down 43 -      |         |   |   |              |
|                    |             | Local Phone Book 44 -         |         |   |   |              |
|                    |             | BroadSoft Phone Book 45 -     |         |   |   |              |
|                    |             | XMI Phone Book 46 -           |         |   |   |              |
|                    |             | NetWork Call Log)             |         |   |   |              |
| Function Kevs->    | Number:0    | 255 - Auto, 0 - Account 1, 1  | P43307  |   |   |              |
| Programmable kev-> | 1.2.3.255   | - Account 2, 2 - Account 3, 3 | 1 10001 |   |   | `            |
| Right -> Account   | 1,2,0,200   | - Account 4                   |         |   |   |              |
| Function Keys->    | String      | Value                         | P43407  |   |   |              |
| Programmable kev-> | Othing      |                               | 1 10107 | , | • | `            |
| Right -> Value     |             |                               |         |   |   |              |
| Function Keys->    | Number:0    | Type (0 - N/A 2 - Speed       | P43208  |   |   |              |
| Programmable kev-> | 267912      | Dial 6 - Direct Pickup 7 -    | 1 10200 |   |   | `            |
| Ok->Type           | 13 14 16 1  | Group Pickup, 9 - Intercom    |         |   |   |              |
|                    | 8.21.22.23  | 12 - Local Group, 13 - XMI    |         |   |   |              |
|                    | 24.36.37    | Group 14 - XMI Browser        |         |   |   |              |
|                    | 38 39 40 4  | 16 - BroadSoft Group, 18 -    |         |   |   |              |
|                    | 1.42.43.44  | Forward, 21 – DND, 22 -       |         |   |   |              |
|                    | .45.46      | Redial, 23 - Call Return, 24  |         |   |   |              |
|                    | ,,          | - SMS.36 - History. 37 -      |         |   |   |              |
|                    |             | Directory, 38 - Menu, 39 -    |         |   |   |              |
|                    |             | NewSMS, 40 - Status, 41 -     |         |   |   |              |
|                    |             | Switch Account Up. 42 -       |         |   |   |              |
|                    |             | Switch Account Down, 43 -     |         |   |   |              |
|                    |             | Local Phone Book. 44 -        |         |   |   |              |
|                    |             | BroadSoft Phone Book, 45 -    |         |   |   |              |
|                    |             | XML Phone Book, 46 -          |         |   |   |              |
|                    |             | NetWork Call Log)             |         |   |   |              |
| Function Keys->    | Number:0,   | 255 - Auto, 0 - Account 1, 1  | P43308  |   |   | $\checkmark$ |
| Programmable key-> | 1,2,3,255   | - Account 2, 2 - Account 3, 3 |         |   |   |              |
| Ok -> Account      | , , ,       | - Account 4                   |         |   |   |              |
| Function Keys->    | String      | Value                         | P43408  |   |   | $\checkmark$ |
| Programmable kev-> | 5           |                               |         |   |   |              |
| Ok -> Value        |             |                               |         |   |   |              |
| Function Keys->    | Number:0,   | Type( 0 - N/A, 2 - Speed      | P43209  |   |   | $\checkmark$ |
| Programmable key-> | 2,6,7,9,12. | Dial, 6 - Direct Pickup,7 -   |         |   |   |              |
| Cancel->Type       | 13,14,16,1  | Group Pickup, 9 - Intercom,   |         |   |   |              |

|                                                            | 8,21,22,23<br>,24,36,37,<br>38,39,40,4<br>1,42,43,44<br>,45,46                                           | 12 - Local Group, 13 - XML<br>Group,14 - XML Browser,<br>16 - BroadSoft Group, 18 -<br>Forward, 21 – DND, 22 -<br>Redial, 23 - Call Return, 24<br>- SMS,36 - History, 37 -<br>Directory, 38 - Menu, 39 -<br>NewSMS, 40 - Status, 41 -<br>Switch Account Up, 42 -<br>Switch Account Up, 42 -<br>Switch Account Down, 43 -<br>Local Phone Book, 44 -<br>BroadSoft Phone Book, 45 -<br>XML Phone Book, 46 -<br>NetWork Call Log)                                                                                           |        |              |              |              |
|------------------------------------------------------------|----------------------------------------------------------------------------------------------------|----------------------------------------------------------------------------------------------------|--------|--------------|--------------|--------------|
| Function Keys-><br>Programmable key-><br>Cancel -> Account | Number:0,<br>1,2,3,255                                                                                   | 255 - Auto, 0 - Account 1, 1<br>- Account 2, 2 - Account 3, 3<br>- Account 4                                                                                                    | P43309 | N            | N            | N            |
| Function Keys-><br>Programmable key-><br>Cancel -> Value   | String                                                                                                   | Value                                                                                                    | P43409 | V            | V            | V            |
| Function Keys-><br>Programmable key-><br>MUTE->Type        | Number:0,<br>2,6,7,9,12,<br>13,14,16,1<br>8,21,22,23<br>,24,36,37,<br>38,39,40,4<br>1,42,43,44<br>,45,46 | Type (0 - N/A, 2 - Speed<br>Dial, 6 - Direct Pickup,7 -<br>Group Pickup, 9 - Intercom,<br>12 - Local Group, 13 - XML<br>Group,14 - XML Browser,<br>16 - BroadSoft Group, 18 -<br>Forward, 21 – DND, 22 -<br>Redial, 23 - Call Return, 24<br>- SMS,36 - History, 37 -<br>Directory, 38 - Menu, 39 -<br>NewSMS, 40 - Status, 41 -<br>Switch Account Up, 42 -<br>Switch Account Up, 42 -<br>Switch Account Down, 43 -<br>Local Phone Book, 44 -<br>BroadSoft Phone Book, 45 -<br>XML Phone Book, 46 -<br>NetWork Call Log) | P43212 |              |              |              |
| Function Keys-><br>Programmable key-><br>MUTE -> Account   | Number:0,<br>1,2,3,255                                                                                   | 255 - Auto, 0 - Account 1, 1<br>- Account 2, 2 - Account 3, 3<br>- Account 4                                                                                                    | P43312 | $\checkmark$ | V            | $\checkmark$ |
| Function Keys-><br>Programmable key-><br>MUTE -> Value     | String                                                                                                   | Value                                                                                                    | P43412 | 1            | V            | $\checkmark$ |
| Function Keys-><br>Programmable key->                      | Number:0,<br>2,6,7,9,12,                                                                                 | Type (0 - N/A, 2 - Speed<br>Dial, 6 - Direct Pickup,7 -                                                                                                    | P43210 | ×            | $\checkmark$ | $\checkmark$ |

| Htek                                                    |                                                                                                    | Parameter List                                                                                                    |        |   |              |              |
|---------------------------------------------------------|----------------------------------------------------------------------------------------------------|----------------------------------------------------------------------------------------------------|--------|---|--------------|--------------|
| CONF->Type                                              | 13,14,16,1<br>8,21,22,23<br>,24,36,37,<br>38,39,40,4<br>1,42,43,44<br>,45,46                             | Parameter List<br>Group Pickup, 9 - Intercom,<br>12 - Local Group, 13 - XML<br>Group,14 - XML Browser,<br>16 - BroadSoft Group, 18 -<br>Forward, 21 – DND, 22 -<br>Redial, 23 - Call Return, 24<br>- SMS,36 - History, 37 -<br>Directory, 38 - Menu, 39 -<br>NewSMS, 40 - Status, 41 -<br>Switch Account Up, 42 -<br>Switch Account Up, 42 -<br>Switch Account Down, 43 -<br>Local Phone Book, 44 -<br>BroadSoft Phone Book, 45 -<br>XML Phone Book, 46 -<br>NetWork Call Log)                                          |        |   |              |              |
| Function Keys-><br>Programmable key-><br>CONF-> Account | Number:0,<br>1,2,3,255                                                                                   | 255 - Auto, 0 - Account 1, 1<br>- Account 2, 2 - Account 3, 3<br>- Account 4                                                                                                    | P43310 | × | $\checkmark$ | V            |
| Function Keys-><br>Programmable key-><br>CONF-> Value   | String                                                                                                   | Value                                                                                                    | P43410 | × | V            | $\checkmark$ |
| Function Keys-><br>Programmable key-><br>TRAN->Type     | Number:0,<br>2,6,7,9,12,<br>13,14,16,1<br>8,21,22,23<br>,24,36,37,<br>38,39,40,4<br>1,42,43,44<br>,45,46 | Type( 0 - N/A, 2 - Speed<br>Dial, 6 - Direct Pickup,7 -<br>Group Pickup, 9 - Intercom,<br>12 - Local Group, 13 - XML<br>Group,14 - XML Browser,<br>16 - BroadSoft Group, 18 -<br>Forward, 21 – DND, 22 -<br>Redial, 23 - Call Return, 24<br>- SMS,36 - History, 37 -<br>Directory, 38 - Menu, 39 -<br>NewSMS, 40 - Status, 41 -<br>Switch Account Up, 42 -<br>Switch Account Up, 42 -<br>Switch Account Down, 43 -<br>Local Phone Book, 44 -<br>BroadSoft Phone Book, 45 -<br>XML Phone Book, 46 -<br>NetWork Call Log) | P43213 |   |              |              |
| Function Keys-><br>Programmable key-><br>TRAN-> Account | Number:0,<br>1,2,3,255                                                                                   | 255 - Auto, 0 - Account 1, 1<br>- Account 2, 2 - Account 3, 3<br>- Account 4                                                                                                    | P43313 | V | V            | $\checkmark$ |
| Function Keys-><br>Programmable key-><br>TRAN-> Value   | String                                                                                                   | Value                                                                                                    | P43413 | V | V            | V            |
| Function Keys->                                         | Number:0,                                                                                                | Type (0 - N/A, 2 - Speed                                                                                                    | P43211 | × | $\checkmark$ |              |
| <b>l</b> -Itek                                                         |                                                                                             | Parameter List                                                                                                    |        |   |   |               |
|------------------------------------------------------------------------|---------------------------------------------------------------------------------------------|----------------------------------------------------------------------------------------------------|--------|---|---|---------------|
| Programmable key-><br>HOLD->Type                                       | 2,6,7,9,12,<br>13,14,16,1<br>8,21,22,23<br>,24,36,37,<br>38,39,40,4<br>1,42,43,44<br>,45,46 | Dial, 6 - Direct Pickup,7 -<br>Group Pickup, 9 - Intercom,<br>12 - Local Group, 13 - XML<br>Group,14 - XML Browser,<br>16 - BroadSoft Group, 18 -<br>Forward, 21 – DND, 22 -<br>Redial, 23 - Call Return, 24<br>- SMS,36 - History, 37 -<br>Directory, 38 - Menu, 39 -<br>NewSMS, 40 - Status, 41 -<br>Switch Account Up, 42 -<br>Switch Account Up, 42 -<br>Switch Account Down, 43 -<br>Local Phone Book, 44 -<br>BroadSoft Phone Book, 45 -<br>XML Phone Book, 46 -<br>NetWork Call Log)                                                                                                    | D42211 | ~ |   |               |
| Programmable key-><br>HOLD -> Account                                  | 1,2,3,255                                                                                   | - Account 2, 2 - Account 3, 3<br>- Account 4                                                                                                    | P43311 | × | N | Ň             |
| Function Keys-><br>Programmable key-><br>HOLD -> Value                 | String                                                                                      | Value                                                                                                    | P43411 | × | V | $\checkmark$  |
| Function Keys->EXP<br>KEY -> Expansion1<br>->page1 -> key 1 -><br>Type | Number:<br>0-47                                                                             | Key Type(0 -N/A, 1 - Line, 2<br>- Speeddial, 3 - BLF, 4 -<br>BLF List, 5 - Voicemail, 6 -<br>Direct Pickup, 7 - Group<br>Pickup, 8 - Call Park, 9 -<br>Intercom, 10 - DTMF, 11 -<br>Frefix, 12 - Local Group, 13<br>- XML Group, 14 - XML<br>Browser, 15 - LDAP, 16 -<br>BroadSoft Group, 17 -<br>Conference, 18 - Forward,<br>19 - Transfer, 20 – Hold, 21<br>- DND, 22 - Redial, 23 -<br>Call Return, 24 – SMS, 25 -<br>Record, 26 - URL Record,<br>27 – Paging, 28 - Group<br>Listening, 29 - Public Hold,<br>30 - Private Hold, 31 - Shine<br>Line, 32 - Hot Desking, 33 -<br>ACD, 34 - Zero Touch, 35 –<br>URL, 47 - MultiCast Paging) | P60001 | × |   |               |
| Function Keys->EXP<br>KEY -> Expansion1<br>-> page1 ->kev 1 ->         | string                                                                                      | Value                                                                                                    | P60002 | × | V | $\checkmark$  |
|                                                                        |                                                                                             | 141                                                                                                    |        | ı | r | <u>ــــــ</u> |

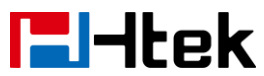

| Value               |           |                               |                |   |              |              |
|---------------------|-----------|-------------------------------|----------------|---|--------------|--------------|
| Function Keys->EXP  | string    | Label                         | P60003         | × | $\checkmark$ | $\checkmark$ |
| KEY -> Expansion1   |           |                               |                |   |              |              |
| -> page1 ->key 1 -> |           |                               |                |   |              |              |
| Label               |           |                               |                |   |              |              |
| Function Keys->EXP  | Number:0, | 255 - Auto, 0 - Account 1, 1  | P60004         | × | $\checkmark$ | $\checkmark$ |
| KEY -> Expansion1   | 1,2,3,255 | - Account 2, 2 - Account 3, 3 |                |   |              |              |
| -> page1 ->key 1 -> |           | - Account 4                   |                |   |              |              |
| Account             |           |                               |                |   |              | 1            |
| Function Keys->EXP  | Sting     | Pickup Code                   | P60005         | × | N            | $\checkmark$ |
| KEY -> Expansion1   |           |                               |                |   |              |              |
| -> page1 ->key 1->  |           |                               |                |   |              |              |
|                     |           |                               | <b>D</b> 00000 |   | 1            | 1            |
| Function Keys->EXP  | Number:   | Key Type(0 -N/A, 1 - Line, 2  | P60006         | × | N            | N            |
| KEY -> Expansion1   | 0-47      | - Speeddial, 3 - BLF, 4 -     |                |   |              |              |
| -> page1 ->key 2 -> |           | BLF List, 5 - Voicemail, 6 -  |                |   |              |              |
| Туре                |           | Direct Pickup, 7 - Group      |                |   |              |              |
|                     |           | Pickup, 8 - Call Park, 9 -    |                |   |              |              |
|                     |           | Frefix 12 Local Group 12      |                |   |              |              |
|                     |           | - XML Group 14 - XML          |                |   |              |              |
|                     |           | Browser 15 - I DAP 16 -       |                |   |              |              |
|                     |           | BroadSoft Group 17 -          |                |   |              |              |
|                     |           | Conference, 18 - Forward,     |                |   |              |              |
|                     |           | 19 - Transfer, 20 – Hold, 21  |                |   |              |              |
|                     |           | - DND. 22 - Redial. 23 -      |                |   |              |              |
|                     |           | Call Return, 24 – SMS, 25 -   |                |   |              |              |
|                     |           | Record, 26 - URL Record,      |                |   |              |              |
|                     |           | 27 – Paging, 28 - Group       |                |   |              |              |
|                     |           | Listening, 29 - Public Hold,  |                |   |              |              |
|                     |           | 30 - Private Hold, 31 - Shine |                |   |              |              |
|                     |           | Line, 32 - Hot Desking, 33 -  |                |   |              |              |
|                     |           | ACD, 34 - Zero Touch, 35 –    |                |   |              |              |
|                     |           | URL, 47 - MultiCast Paging)   |                |   |              |              |
| Function Keys->EXP  | string    | Value                         | P60007         | × |              |              |
| KEY -> Expansion1   |           |                               |                |   |              |              |
| -> page1 ->key 2 -> |           |                               |                |   |              |              |
| Value               |           |                               |                |   |              |              |
| Function Keys->EXP  | string    | Label                         | P60008         | × | $\checkmark$ | $\checkmark$ |
| KEY -> Expansion1   |           |                               |                |   |              |              |
| -> page1 ->key 2 -> |           |                               |                |   |              |              |
| Label               |           |                               |                |   | ,            | 1            |
| Function Keys->EXP  | Number:0, | 255 - Auto, 0 - Account 1, 1  | P60009         | × | $\checkmark$ | $\checkmark$ |
| KEY -> Expansion1   | 1,2,3,255 | - Account 2, 2 - Account 3, 3 |                |   |              |              |
| -> page1 ->key 2 -> |           | - Account 4                   |                |   |              |              |

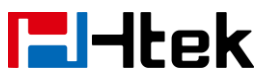

| Account                                                                      |                        |                                                                                                    |        |   |              |              |
|------------------------------------------------------------------------------|------------------------|----------------------------------------------------------------------------------------------------|--------|---|--------------|--------------|
| Function Keys->EXP                                                           | Sting                  | Pickup Code                                                                                                    | P60010 | × |              | $\checkmark$ |
| KEY -> Expansion1                                                            |                        |                                                                                                    |        |   |              |              |
| -> page1 ->key 2->                                                           |                        |                                                                                                    |        |   |              |              |
| Pickup Code                                                                  |                        |                                                                                                    |        |   |              |              |
| Function Keys->EXP<br>KEY -> Expansion1<br>-> page1 ->key 3 -><br>Type       | Number:<br>0-47        | Key Type(0 - N/A, 1 - Line, 2<br>- Speeddial, 3 - BLF, 4 -<br>BLF List, 5 - Voicemail, 6 -<br>Direct Pickup, 7 - Group<br>Pickup, 8 - Call Park, 9 -<br>Intercom, 10 - DTMF, 11 -<br>Frefix, 12 - Local Group, 13<br>- XML Group, 14 - XML<br>Browser, 15 - LDAP, 16 -<br>BroadSoft Group, 17 -<br>Conference, 18 - Forward. | P60011 | × | N            | N            |
|                                                                              |                        | 19 - Transfer, 20 – Hold, 21<br>- DND, 22 - Redial, 23 -<br>Call Return, 24 – SMS, 25 -<br>Record, 26 - URL Record,<br>27 – Paging, 28 - Group<br>Listening, 29 - Public Hold,<br>30 - Private Hold, 31 - Shine<br>Line, 32 - Hot Desking, 33 -<br>ACD, 34 - Zero Touch, 35 –<br>URL, 47 - MultiCast Paging)                 |        |   |              |              |
| Function Keys->EXP<br>KEY -> Expansion1<br>-> page1 ->key 3 -><br>Value      | string                 | Value                                                                                                    | P60012 | × | V            | V            |
| Function Keys->EXP<br>KEY -> Expansion1<br>-> page1 ->key 3 -><br>Label      | string                 | Label                                                                                                    | P60013 | × | V            | V            |
| Function Keys->EXP<br>KEY -> Expansion1<br>-> page1 ->key 3 -><br>Account    | Number:0,<br>1,2,3,255 | 255 - Auto, 0 - Account 1, 1<br>- Account 2, 2 - Account 3, 3<br>- Account 4                                                                                                    | P60014 | × | V            | V            |
| Function Keys->EXP<br>KEY -> Expansion1<br>-> page1 ->key 3-><br>Pickup Code | Sting                  | Pickup Code                                                                                                    | P60015 | × | $\checkmark$ | $\checkmark$ |
| Function Keys->EXP<br>KEY -> Expansion1<br>-> page1 ->key 4 ->               | Number:<br>0-47        | Key Type(0 -N/A, 1 - Line, 2<br>- Speeddial, 3 - BLF, 4 -<br>BLF List, 5 - Voicemail, 6 -                                                                                                    | P60016 | × | $\checkmark$ | $\checkmark$ |

| lek                       |           | Parameter List                |        |   |              |              |
|---------------------------|-----------|-------------------------------|--------|---|--------------|--------------|
| Туре                      |           | Direct Pickup, 7 - Group      |        |   |              |              |
|                           |           | Pickup, 8 - Call Park, 9 -    |        |   |              |              |
|                           |           | Intercom, 10 - DTMF, 11 -     |        |   |              |              |
|                           |           | Frefix, 12 - Local Group, 13  |        |   |              |              |
|                           |           | - XML Group, 14 - XML         |        |   |              |              |
|                           |           | Browser, 15 - LDAP, 16 -      |        |   |              |              |
|                           |           | BroadSoft Group, 17 -         |        |   |              |              |
|                           |           | Conference, 18 - Forward,     |        |   |              |              |
|                           |           | 19 - Transfer, 20 – Hold, 21  |        |   |              |              |
|                           |           | - DND, 22 - Redial, 23 -      |        |   |              |              |
|                           |           | Call Return, 24 – SMS, 25 -   |        |   |              |              |
|                           |           | Record, 26 - URL Record,      |        |   |              |              |
|                           |           | 27 – Paging, 28 - Group       |        |   |              |              |
|                           |           | Listening, 29 - Public Hold,  |        |   |              |              |
|                           |           | 30 - Private Hold, 31 - Shine |        |   |              |              |
|                           |           | Line, 32 - Hot Desking, 33 -  |        |   |              |              |
|                           |           | ACD, 34 - Zero Touch, 35 -    |        |   |              |              |
| Eurotian Kours , EVD      | a trica a | URL, 47 - MultiCast Paging)   | D00047 |   |              |              |
| Function Keys->EXP        | string    | value                         | P60017 | × | N            | Ň            |
| KET -> Expansion i        |           |                               |        |   |              |              |
| -> page 1 -> key 4 ->     |           |                               |        |   |              |              |
|                           | otring    |                               | D60019 |   |              | 2            |
| KEV > Expansion1          | sung      | Laber                         | F00010 | × | N            | Ň            |
| r = 1 - 2 = 2 parts 10111 |           |                               |        |   |              |              |
|                           |           |                               |        |   |              |              |
| Function Kevs->EXP        | Number:0. | 255 - Auto, 0 - Account 1, 1  | P60019 | × |              |              |
| KEY -> Expansion1         | 1,2,3,255 | - Account 2, 2 - Account 3, 3 |        |   |              |              |
| -> page1 ->key 4 ->       |           | - Account 4                   |        |   |              |              |
| Account                   |           |                               |        |   |              |              |
| Function Keys->EXP        | Sting     | Pickup Code                   | P60020 | × |              | $\checkmark$ |
| KEY -> Expansion1         |           |                               |        |   |              |              |
| -> page1 ->key 4->        |           |                               |        |   |              |              |
| Pickup Code               |           |                               |        |   |              |              |
| Function Keys->EXP        | Number:   | Key Type(0 -N/A, 1 - Line, 2  | P60021 | × | $\checkmark$ | $\checkmark$ |
| KEY -> Expansion1         | 0-47      | - Speeddial, 3 - BLF, 4 -     |        |   |              |              |
| -> page1 ->key 5 ->       |           | BLF List, 5 - Voicemail, 6 -  |        |   |              |              |
| Туре                      |           | Direct Pickup, 7 - Group      |        |   |              |              |
|                           |           | Pickup, 8 - Call Park, 9 -    |        |   |              |              |
|                           |           | Intercom, 10 - DTMF, 11 -     |        |   |              |              |
|                           |           | Frefix, 12 - Local Group, 13  |        |   |              |              |
|                           |           | - XML Group, 14 - XML         |        |   |              |              |
|                           |           | Browser, 15 - LDAP, 16 -      |        |   |              |              |
|                           |           | BroadSoft Group, 17 -         |        |   |              |              |
|                           |           | Conference, 18 - Forward,     |        |   |              |              |

. .

| lek                                                                          |                        | Parameter List                                                                                                    |        |   |              |              |
|------------------------------------------------------------------------------|------------------------|----------------------------------------------------------------------------------------------------|--------|---|--------------|--------------|
| Function Keys->EXP                                                           | string                 | 19 - Transfer, 20 – Hold, 21<br>- DND, 22 - Redial, 23 -<br>Call Return, 24 – SMS, 25 -<br>Record, 26 - URL Record,<br>27 – Paging, 28 - Group<br>Listening, 29 - Public Hold,<br>30 - Private Hold, 31 - Shine<br>Line, 32 - Hot Desking, 33 -<br>ACD, 34 - Zero Touch, 35 –<br>URL, 47 - MultiCast Paging)<br>Value                                                                                                    | P60022 | × | √            | √            |
| KEY -> Expansion1<br>-> page1 ->key 5 ->-><br>Value                          | 5                      |                                                                                                    |        |   |              |              |
| Function Keys->EXP<br>KEY -> Expansion1<br>-> page1 ->key 5 -><br>Label      | string                 | Label                                                                                                    | P60023 | × | V            | $\checkmark$ |
| Function Keys->EXP<br>KEY -> Expansion1<br>-> page1 ->key 5 -><br>Account    | Number:0,<br>1,2,3,255 | 255 - Auto, 0 - Account 1, 1<br>- Account 2, 2 - Account 3, 3<br>- Account 4                                                                                                    | P60024 | × | V            | $\checkmark$ |
| Function Keys->EXP<br>KEY -> Expansion1<br>-> page1 ->key 5-><br>Pickup Code | Sting                  | Pickup Code                                                                                                    | P60025 | × | $\checkmark$ | $\checkmark$ |
| Function Keys->EXP<br>KEY -> Expansion1<br>-> page1 ->key 6 -><br>Type       | Number:<br>0-47        | Key Type(0 -N/A, 1 - Line, 2<br>- Speeddial, 3 - BLF, 4 -<br>BLF List, 5 - Voicemail, 6 -<br>Direct Pickup, 7 - Group<br>Pickup, 8 - Call Park, 9 -<br>Intercom, 10 - DTMF, 11 -<br>Frefix, 12 - Local Group, 13<br>- XML Group, 14 - XML<br>Browser, 15 - LDAP, 16 -<br>BroadSoft Group, 17 -<br>Conference, 18 - Forward,<br>19 - Transfer, 20 – Hold, 21<br>- DND, 22 - Redial, 23 -<br>Call Return, 24 – SMS, 25 -<br>Record, 26 - URL Record,<br>27 – Paging, 28 - Group<br>Listening, 29 - Public Hold,<br>30 - Private Hold, 31 - Shine<br>Line, 32 - Hot Desking, 33 - | P60026 | × |              |              |

\_

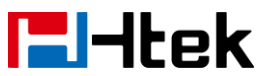

|                                                                              |                        | ACD, 34 - Zero Touch, 35 -                                                                                                    |          |   |              |              |
|------------------------------------------------------------------------------|------------------------|----------------------------------------------------------------------------------------------------|----------|---|--------------|--------------|
|                                                                              |                        | URL, 47 - MultiCast Paging)                                                                                                    | <b>D</b> |   | 1            | 1            |
| Function Keys->EXP<br>KEY -> Expansion1<br>-> page1 ->key 6 -><br>Value      | string                 | Value                                                                                                    | P60027   | × | N            | N            |
| Function Keys->EXP<br>KEY -> Expansion1<br>-> page1 ->key 6 -><br>Label      | string                 | Label                                                                                                    | P60028   | × | V            | V            |
| Function Keys->EXP<br>KEY -> Expansion1<br>-> page1 ->key 6 -><br>Account    | Number:0,<br>1,2,3,255 | 255 - Auto, 0 - Account 1, 1<br>- Account 2, 2 - Account 3, 3<br>- Account 4                                                                                                    | P60029   | × | V            | V            |
| Function Keys->EXP<br>KEY -> Expansion1<br>-> page1 ->key 6-><br>Pickup Code | Sting                  | Pickup Code                                                                                                    | P60030   | × | V            | V            |
| Function Keys->EXP<br>KEY -> Expansion1<br>-> page1 ->key 7 -><br>Type       | Number:<br>0-47        | Key Type(0 -N/A, 1 - Line, 2<br>- Speeddial, 3 - BLF, 4 -<br>BLF List, 5 - Voicemail, 6 -<br>Direct Pickup, 7 - Group<br>Pickup, 8 - Call Park, 9 -<br>Intercom, 10 - DTMF, 11 -<br>Frefix, 12 - Local Group, 13<br>- XML Group, 14 - XML<br>Browser, 15 - LDAP, 16 -<br>BroadSoft Group, 17 -<br>Conference, 18 - Forward,<br>19 - Transfer, 20 – Hold, 21<br>- DND, 22 - Redial, 23 -<br>Call Return, 24 – SMS, 25 -<br>Record, 26 - URL Record,<br>27 – Paging, 28 - Group<br>Listening, 29 - Public Hold,<br>30 - Private Hold, 31 - Shine<br>Line, 32 - Hot Desking, 33 -<br>ACD, 34 - Zero Touch, 35 –<br>URL, 47 - MultiCast Paging) | P60031   | × |              |              |
| Function Keys->EXP<br>KEY -> Expansion1<br>-> page1 ->key 7 -><br>Value      | string                 | Value                                                                                                    | P60032   | × | V            | V            |
| Function Keys->EXP<br>KEY -> Expansion1                                      | string                 | Label                                                                                                    | P60033   | × | $\checkmark$ | $\checkmark$ |

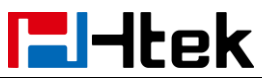

| -> page1 ->key 7 -><br>Label                                                 |                        |                                                                                                    |        |   |              |              |
|------------------------------------------------------------------------------|------------------------|----------------------------------------------------------------------------------------------------|--------|---|--------------|--------------|
| Function Keys->EXP<br>KEY -> Expansion1<br>-> page1 ->key 7 -><br>Account    | Number:0,<br>1,2,3,255 | 255 - Auto, 0 - Account 1, 1<br>- Account 2, 2 - Account 3, 3<br>- Account 4                                                                                                    | P60034 | × | $\checkmark$ | $\checkmark$ |
| Function Keys->EXP<br>KEY -> Expansion1<br>-> page1 ->key 7-><br>Pickup Code | Sting                  | Pickup Code                                                                                                    | P60035 | × | $\checkmark$ |              |
| Function Keys->EXP<br>KEY -> Expansion1<br>-> page1 ->key 8 -><br>Type       | Number:<br>0-47        | Key Type(0 -N/A, 1 - Line, 2<br>- Speeddial, 3 - BLF, 4 -<br>BLF List, 5 - Voicemail, 6 -<br>Direct Pickup, 7 - Group<br>Pickup, 8 - Call Park, 9 -<br>Intercom, 10 - DTMF, 11 -<br>Frefix, 12 - Local Group, 13<br>- XML Group, 14 - XML<br>Browser, 15 - LDAP, 16 -<br>BroadSoft Group, 17 -<br>Conference, 18 - Forward,<br>19 - Transfer, 20 – Hold, 21<br>- DND, 22 - Redial, 23 -<br>Call Return, 24 – SMS, 25 -<br>Record, 26 - URL Record,<br>27 – Paging, 28 - Group<br>Listening, 29 - Public Hold,<br>30 - Private Hold, 31 - Shine<br>Line, 32 - Hot Desking, 33 -<br>ACD, 34 - Zero Touch, 35 –<br>URL, 47 - MultiCast Paging) | P60036 | × |              | V            |
| Function Keys->EXP<br>KEY -> Expansion1<br>-> page1 ->key 8 -><br>Value      | string                 | Value                                                                                                    | P60037 | × | $\checkmark$ | V            |
| Function Keys->EXP<br>KEY -> Expansion1<br>->key 8 ->-> Label                | string                 | Label                                                                                                    | P60038 | × | $\checkmark$ |              |
| Function Keys->EXP<br>KEY -> Expansion1<br>-> page1 ->key 8 -><br>Account    | Number:0,<br>1,2,3,255 | 255 - Auto, 0 - Account 1, 1<br>- Account 2, 2 - Account 3, 3<br>- Account 4                                                                                                    | P60039 | × | N            | $\checkmark$ |
| Function Keys->EXP<br>KEY -> Expansion1<br>-> page1 ->key 8->                | Sting                  | Pickup Code                                                                                                    | P60040 | × | $\checkmark$ |              |

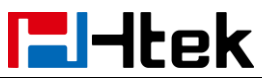

| Pickup Code         |           |                               |         |   |              |              |
|---------------------|-----------|-------------------------------|---------|---|--------------|--------------|
| Function Keys->EXP  | Number:   | Key Type(0 -N/A, 1 - Line, 2  | P60041  | × | $\checkmark$ | $\checkmark$ |
| KEY -> Expansion1   | 0-47      | - Speeddial, 3 - BLF, 4 -     |         |   |              |              |
| -> page1 ->key 9 -> |           | BLF List, 5 - Voicemail, 6 -  |         |   |              |              |
| Туре                |           | Direct Pickup, 7 - Group      |         |   |              |              |
|                     |           | Pickup, 8 - Call Park, 9 -    |         |   |              |              |
|                     |           | Intercom, 10 - DTMF, 11 -     |         |   |              |              |
|                     |           | Frefix, 12 - Local Group, 13  |         |   |              |              |
|                     |           | - XML Group, 14 - XML         |         |   |              |              |
|                     |           | Browser, 15 - LDAP, 16 -      |         |   |              |              |
|                     |           | BroadSoft Group, 17 -         |         |   |              |              |
|                     |           | Conference, 18 - Forward,     |         |   |              |              |
|                     |           | 19 - Transfer, 20 – Hold, 21  |         |   |              |              |
|                     |           | - DND, 22 - Redial, 23 -      |         |   |              |              |
|                     |           | Call Return, 24 – SMS, 25 -   |         |   |              |              |
|                     |           | Record, 26 - URL Record,      |         |   |              |              |
|                     |           | 27 – Paging, 28 - Group       |         |   |              |              |
|                     |           | Listening, 29 - Public Hold,  |         |   |              |              |
|                     |           | 30 - Private Hold, 31 - Shine |         |   |              |              |
|                     |           | Line, 32 - Hot Desking, 33 -  |         |   |              |              |
|                     |           | ACD, 34 - Zero Touch, 35 -    |         |   |              |              |
| Function Keve->EXP  | string    |                               | P60042  | ~ | N            | 2            |
| KEV -> Expansion1   | String    | value                         | 1 00042 | ^ | v            | v            |
| -> nage1 ->key 9 -> |           |                               |         |   |              |              |
| Value               |           |                               |         |   |              |              |
| Function Kevs->EXP  | strina    | Label                         | P60043  | × |              |              |
| KEY -> Expansion1   | 3         |                               |         |   |              |              |
| -> page1 ->key 9 -> |           |                               |         |   |              |              |
| Label               |           |                               |         |   |              |              |
| Function Keys->EXP  | Number:0, | 255 - Auto, 0 - Account 1, 1  | P60044  | × |              | $\checkmark$ |
| KEY -> Expansion1   | 1,2,3,255 | - Account 2, 2 - Account 3, 3 |         |   |              |              |
| -> page1 ->key 9 -> |           | - Account 4                   |         |   |              |              |
| Account             |           |                               |         |   |              |              |
| Function Keys->EXP  | Sting     | Pickup Code                   | P60045  | × | $\checkmark$ | $\checkmark$ |
| KEY -> Expansion1   |           |                               |         |   |              |              |
| -> page1 ->key 9->  |           |                               |         |   |              |              |
| Pickup Code         |           |                               |         |   |              |              |
| Function Keys->EXP  | Number:   | Key Type(0 -N/A, 1 - Line, 2  | P60046  | × | $\checkmark$ | $\checkmark$ |
| KEY -> Expansion1   | 0-47      | - Speeddial, 3 - BLF, 4 -     |         |   |              |              |
| -> page1 ->key 10-> |           | BLF List, 5 - Voicemail, 6 -  |         |   |              |              |
| Гуре                |           | Direct Pickup, 7 - Group      |         |   |              |              |
|                     |           | Pickup, 8 - Call Park, 9 -    |         |   |              |              |
|                     |           | Intercom, 10 - DTMF, 11 -     |         |   |              |              |
|                     |           | Frefix, 12 - Local Group, 13  |         |   |              |              |

| <b>l</b> -Itek       |           | Parameter List                                                                                                    |          |   |              |              |
|----------------------|-----------|----------------------------------------------------------------------------------------------------|----------|---|--------------|--------------|
|                      |           | - XML Group, 14 - XML                                                                                                    |          |   |              |              |
|                      |           | Browser, 15 - LDAP, 16 -                                                                                                    |          |   |              |              |
|                      |           | BroadSoft Group, 17 -                                                                                                    |          |   |              |              |
|                      |           | Conference, 18 - Forward,                                                                                                    |          |   |              |              |
|                      |           | 19 - Transfer, 20 – Hold, 21                                                                                                    |          |   |              |              |
|                      |           | - DND, 22 - Redial, 23 -                                                                                                    |          |   |              |              |
|                      |           | Call Return, 24 – SMS, 25 -                                                                                                    |          |   |              |              |
|                      |           | Record, 26 - URL Record,                                                                                                    |          |   |              |              |
|                      |           | 27 – Paging, 28 - Group                                                                                                    |          |   |              |              |
|                      |           | Listening, 29 - Public Hold,                                                                                                    |          |   |              |              |
|                      |           | 30 - Private Hold, 31 - Shine                                                                                                    |          |   |              |              |
|                      |           | Line, 32 - Hot Desking, 33 -                                                                                                    |          |   |              |              |
|                      |           | ACD, 34 - Zero Touch, 35 –                                                                                                    |          |   |              |              |
|                      |           | URL, 47 - MultiCast Paging)                                                                                                    |          |   |              | <u> </u>     |
| Function Keys->EXP   | string    | Value                                                                                                    | P60047   | × | $\checkmark$ | $\checkmark$ |
| KEY -> Expansion1    |           |                                                                                                    |          |   |              |              |
| -> page1 ->key 10 -> |           |                                                                                                    |          |   |              |              |
|                      |           |                                                                                                    |          |   | 1            |              |
| Function Keys->EXP   | string    | Label                                                                                                    | P60048   | × | N            | $\checkmark$ |
| KEY -> Expansion1    |           |                                                                                                    |          |   |              |              |
| -> page1 ->key 10 -> |           |                                                                                                    |          |   |              |              |
|                      |           |                                                                                                    | <b>D</b> |   | 1            |              |
| Function Keys->EXP   | Number:0, | 255 - Auto, 0 - Account 1, 1                                                                                                    | P60049   | × | N            | N            |
| KEY -> Expansion1    | 1,2,3,255 | - Account 2, 2 - Account 3, 3                                                                                                    |          |   |              |              |
| -> page1 ->key 10 -> |           | - Account 4                                                                                                    |          |   |              |              |
|                      | Cting     | Diakun Cada                                                                                                    | DCOOFO   |   |              |              |
|                      | Sung      |                                                                                                    | P60050   | × | N            | N            |
| NET -> Expansion     |           |                                                                                                    |          |   |              |              |
| -> paget ->key 10->  |           |                                                                                                    |          |   |              |              |
| Function Kove->EXP   | Numbor    | $K_{0}$ $V_{0}$ $V_{0$ | P60051   | ~ | 1            | 1            |
| KEV -> Expansion1    |           | - Spooddial 3 - BLE 4 -                                                                                                    | F 0003 T | ^ | v            | v            |
| -> nage1 ->key 11->  | 0-47      | BIEList 5 - Voicemail 6 -                                                                                                    |          |   |              |              |
|                      |           | Direct Pickup 7 - Group                                                                                                    |          |   |              |              |
| Type                 |           | Pickup 8 - Call Park 9 -                                                                                                    |          |   |              |              |
|                      |           | Intercom 10 - DTMF 11 -                                                                                                    |          |   |              |              |
|                      |           | Frefix 12 - Local Group 13                                                                                                    |          |   |              |              |
|                      |           | - XMI Group 14 - XMI                                                                                                    |          |   |              |              |
|                      |           | Browser 15 - I DAP 16 -                                                                                                    |          |   |              |              |
|                      |           | BroadSoft Group, 17 -                                                                                                    |          |   |              |              |
|                      |           | Conference 18 - Forward                                                                                                    |          |   |              |              |
|                      |           | 19 - Transfer 20 - Hold 21                                                                                                    |          |   |              |              |
|                      |           | - DND, 22 - Redial 23 -                                                                                                    |          |   |              |              |
|                      |           | Call Return, 24 – SMS, 25 -                                                                                                    |          |   |              |              |
|                      |           | Record. 26 - URI Record                                                                                                    |          |   |              |              |
|                      | 1         |                                                                                                    |          | 1 | L            |              |

. .

| Htek                                                                          |                        | Parameter List                                                                                                    |         |   |              |              |
|-------------------------------------------------------------------------------|------------------------|----------------------------------------------------------------------------------------------------|---------|---|--------------|--------------|
| Function Keys->FXP                                                            | string                 | 27 – Paging, 28 - Group<br>Listening, 29 - Public Hold,<br>30 - Private Hold, 31 - Shine<br>Line, 32 - Hot Desking, 33 -<br>ACD, 34 - Zero Touch, 35 –<br>URL, 47 - MultiCast Paging)                                                                                                    | P60052  | × | N            |              |
| KEY -> Expansion1<br>-> page1 ->key 11 -><br>Value                            | String                 | Value                                                                                                    | 1 00002 |   | ,            | ,            |
| Function Keys->EXP<br>KEY -> Expansion1<br>-> page1 ->key 11 -><br>Label      | string                 | Label                                                                                                    | P60053  | × | V            | V            |
| Function Keys->EXP<br>KEY -> Expansion1<br>-> page1 ->key 11 -><br>Account    | Number:0,<br>1,2,3,255 | 255 - Auto, 0 - Account 1, 1<br>- Account 2, 2 - Account 3, 3<br>- Account 4                                                                                                    | P60054  | × | V            | V            |
| Function Keys->EXP<br>KEY -> Expansion1<br>-> page1 ->key 11-><br>Pickup Code | Sting                  | Pickup Code                                                                                                    | P60055  | × | V            | $\checkmark$ |
| Function Keys->EXP<br>KEY -> Expansion1<br>-> page1 ->key 12-><br>Type        | Number:<br>0-47        | Key Type(0 -N/A, 1 - Line, 2<br>- Speeddial, 3 - BLF, 4 -<br>BLF List, 5 - Voicemail, 6 -<br>Direct Pickup, 7 - Group<br>Pickup, 8 - Call Park, 9 -<br>Intercom, 10 - DTMF, 11 -<br>Frefix, 12 - Local Group, 13<br>- XML Group, 14 - XML<br>Browser, 15 - LDAP, 16 -<br>BroadSoft Group, 17 -<br>Conference, 18 - Forward,<br>19 - Transfer, 20 – Hold, 21<br>- DND, 22 - Redial, 23 -<br>Call Return, 24 – SMS, 25 -<br>Record, 26 - URL Record,<br>27 – Paging, 28 - Group<br>Listening, 29 - Public Hold,<br>30 - Private Hold, 31 - Shine<br>Line, 32 - Hot Desking, 33 -<br>ACD, 34 - Zero Touch, 35 –<br>URL, 47 - MultiCast Paging) | P60056  | × |              |              |
| Function Keys->EXP<br>KEY -> Expansion1                                       | string                 | Value                                                                                                    | P60057  | × | $\checkmark$ | $\checkmark$ |

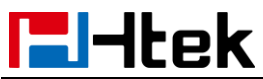

| -> page1 ->key 12 ->                                                          |                        |                                                                                                    |        |   |              |              |
|-------------------------------------------------------------------------------|------------------------|----------------------------------------------------------------------------------------------------|--------|---|--------------|--------------|
| Value                                                                         |                        |                                                                                                    |        |   |              |              |
| Function Keys->EXP<br>KEY -> Expansion1<br>-> page1 ->key 12 -><br>Label      | string                 | Label                                                                                                    | P60058 | × | $\checkmark$ | $\checkmark$ |
| Function Keys->EXP<br>KEY -> Expansion1<br>-> page1 ->key 12 -><br>Account    | Number:0,<br>1,2,3,255 | 255 - Auto, 0 - Account 1, 1<br>- Account 2, 2 - Account 3, 3<br>- Account 4                                                                                                    | P60059 | × | $\checkmark$ | $\checkmark$ |
| Function Keys->EXP<br>KEY -> Expansion1<br>-> page1 ->key 12-><br>Pickup Code | Sting                  | Pickup Code                                                                                                    | P60060 | × | $\checkmark$ | $\checkmark$ |
| Function Keys->EXP<br>KEY -> Expansion1<br>-> page1 ->key 13-><br>Type        | Number:<br>0-47        | Key Type(0 -N/A, 1 - Line, 2<br>- Speeddial, 3 - BLF, 4 -<br>BLF List, 5 - Voicemail, 6 -<br>Direct Pickup, 7 - Group<br>Pickup, 8 - Call Park, 9 -<br>Intercom, 10 - DTMF, 11 -<br>Frefix, 12 - Local Group, 13<br>- XML Group, 14 - XML<br>Browser, 15 - LDAP, 16 -<br>BroadSoft Group, 17 -<br>Conference, 18 - Forward,<br>19 - Transfer, 20 – Hold, 21<br>- DND, 22 - Redial, 23 -<br>Call Return, 24 – SMS, 25 -<br>Record, 26 - URL Record,<br>27 – Paging, 28 - Group<br>Listening, 29 - Public Hold,<br>30 - Private Hold, 31 - Shine<br>Line, 32 - Hot Desking, 33 -<br>ACD, 34 - Zero Touch, 35 –<br>URL, 47 - MultiCast Paging) | P60061 | × | V            | V            |
| Function Keys->EXP<br>KEY -> Expansion1<br>-> page1 ->key 13 -><br>Value      | string                 | Value                                                                                                    | P60062 | × | $\checkmark$ | $\checkmark$ |
| Function Keys->EXP<br>KEY -> Expansion1<br>-> page1 ->key 13 -><br>Label      | string                 | Label                                                                                                    | P60063 | × | $\checkmark$ | $\checkmark$ |
| Function Keys->EXP<br>KEY -> Expansion1                                       | Number:0,<br>1,2,3,255 | 255 - Auto, 0 - Account 1, 1<br>- Account 2, 2 - Account 3, 3                                                                                                    | P60064 | × | $\checkmark$ | $\checkmark$ |

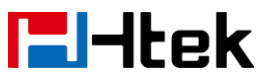

| -> page1 ->key 13 -><br>Account                                               |                        | - Account 4                                                                                                    |        |   |              |              |
|-------------------------------------------------------------------------------|------------------------|----------------------------------------------------------------------------------------------------|--------|---|--------------|--------------|
| Function Keys->EXP<br>KEY -> Expansion1<br>-> page1 ->key 13-><br>Pickup Code | Sting                  | Pickup Code                                                                                                    | P60065 | × | V            | V            |
| Function Keys->EXP<br>KEY -> Expansion1<br>-> page1 ->key 14-><br>Type        | Number:<br>0-47        | Key Type(0 -N/A, 1 - Line, 2<br>- Speeddial, 3 - BLF, 4 -<br>BLF List, 5 - Voicemail, 6 -<br>Direct Pickup, 7 - Group<br>Pickup, 8 - Call Park, 9 -<br>Intercom, 10 - DTMF, 11 -<br>Frefix, 12 - Local Group, 13<br>- XML Group, 14 - XML<br>Browser, 15 - LDAP, 16 -<br>BroadSoft Group, 17 -<br>Conference, 18 - Forward,<br>19 - Transfer, 20 – Hold, 21<br>- DND, 22 - Redial, 23 -<br>Call Return, 24 – SMS, 25 -<br>Record, 26 - URL Record,<br>27 – Paging, 28 - Group<br>Listening, 29 - Public Hold,<br>30 - Private Hold, 31 - Shine<br>Line, 32 - Hot Desking, 33 -<br>ACD, 34 - Zero Touch, 35 –<br>URL, 47 - MultiCast Paging) | P60066 | × |              |              |
| Function Keys->EXP<br>KEY -> Expansion1<br>-> page1 ->key 14 -><br>Value      | string                 | Value                                                                                                    | P60067 | × | V            | N            |
| Function Keys->EXP<br>KEY -> Expansion1<br>-> page1 ->key 14 -><br>Label      | string                 | Label                                                                                                    | P60068 | × | V            | V            |
| Function Keys->EXP<br>KEY -> Expansion1<br>-> page1 ->key 14 -><br>Account    | Number:0,<br>1,2,3,255 | 255 - Auto, 0 - Account 1, 1<br>- Account 2, 2 - Account 3, 3<br>- Account 4                                                                                                    | P60069 | × | N            | V            |
| Function Keys->EXP<br>KEY -> Expansion1<br>-> page1 ->key 14-><br>Pickup Code | Sting                  | Pickup Code                                                                                                    | P60070 | × | N            | V            |
| Function Keys->EXP<br>KEY -> Expansion1                                       | Number:<br>0-47        | Key Type(0 -N/A, 1 - Line, 2<br>- Speeddial, 3 - BLF, 4 -                                                                                                    | P60071 | × | $\checkmark$ | $\checkmark$ |

| lek                                                                           |                        | Parameter List                                                                                                    |        |   |   |              |
|-------------------------------------------------------------------------------|------------------------|----------------------------------------------------------------------------------------------------|--------|---|---|--------------|
| -> page1 ->key 15-><br>Type                                                   |                        | BLF List, 5 - Voicemail, 6 -<br>Direct Pickup, 7 - Group<br>Pickup, 8 - Call Park, 9 -<br>Intercom, 10 - DTMF, 11 -<br>Frefix, 12 - Local Group, 13<br>- XML Group, 14 - XML<br>Browser, 15 - LDAP, 16 -<br>BroadSoft Group, 17 -<br>Conference, 18 - Forward,<br>19 - Transfer, 20 – Hold, 21<br>- DND, 22 - Redial, 23 -<br>Call Return, 24 – SMS, 25 -<br>Record, 26 - URL Record,<br>27 – Paging, 28 - Group<br>Listening, 29 - Public Hold,<br>30 - Private Hold, 31 - Shine<br>Line, 32 - Hot Desking, 33 -<br>ACD, 34 - Zero Touch, 35 –<br>URL, 47 - MultiCast Paging) |        |   |   |              |
| Function Keys->EXP<br>KEY -> Expansion1<br>-> page1 ->key 15 -><br>Value      | string                 | Value                                                                                                    | P60072 | × | V | $\checkmark$ |
| Function Keys->EXP<br>KEY -> Expansion1<br>-> page1 ->key 15 -><br>Label      | string                 | Label                                                                                                    | P60073 | × | V | $\checkmark$ |
| Function Keys->EXP<br>KEY -> Expansion1<br>-> page1 ->key 15 -><br>Account    | Number:0,<br>1,2,3,255 | 255 - Auto, 0 - Account 1, 1<br>- Account 2, 2 - Account 3, 3<br>- Account 4                                                                                                    | P60074 | × | V | $\checkmark$ |
| Function Keys->EXP<br>KEY -> Expansion1<br>-> page1 ->key 15-><br>Pickup Code | Sting                  | Pickup Code                                                                                                    | P60075 | × | √ | $\checkmark$ |
| Function Keys->EXP<br>KEY -> Expansion1<br>-> page1 ->key 16-><br>Type        | Number:<br>0-47        | Key Type(0 -N/A, 1 - Line, 2<br>- Speeddial, 3 - BLF, 4 -<br>BLF List, 5 - Voicemail, 6 -<br>Direct Pickup, 7 - Group<br>Pickup, 8 - Call Park, 9 -<br>Intercom, 10 - DTMF, 11 -<br>Frefix, 12 - Local Group, 13<br>- XML Group, 14 - XML<br>Browser, 15 - LDAP, 16 -<br>BroadSoft Group, 17 -                                                                                                    | P60076 | × | V | $\checkmark$ |

| lek                                                                           |                        | Parameter List                                                                                                    |        |   |   |              |
|-------------------------------------------------------------------------------|------------------------|----------------------------------------------------------------------------------------------------|--------|---|---|--------------|
|                                                                               |                        | Conference, 18 - Forward,<br>19 - Transfer, 20 – Hold, 21<br>- DND, 22 - Redial, 23 -<br>Call Return, 24 – SMS, 25 -<br>Record, 26 - URL Record,<br>27 – Paging, 28 - Group<br>Listening, 29 - Public Hold,<br>30 - Private Hold, 31 - Shine<br>Line, 32 - Hot Desking, 33 -<br>ACD, 34 - Zero Touch, 35 –<br>URL, 47 - MultiCast Paging)                                                                                                    | D00077 |   |   |              |
| KEY -> Expansion1<br>-> page1 ->key 16 -><br>Value                            | string                 | value                                                                                                    | P60077 | × | N | N            |
| Function Keys->EXP<br>KEY -> Expansion1<br>-> page1 ->key 16 -><br>Label      | string                 | Label                                                                                                    | P60078 | × | V | $\checkmark$ |
| Function Keys->EXP<br>KEY -> Expansion1<br>-> page1 ->key 16 -><br>Account    | Number:0,<br>1,2,3,255 | 255 - Auto, 0 - Account 1, 1<br>- Account 2, 2 - Account 3, 3<br>- Account 4                                                                                                    | P60079 | × | V | $\checkmark$ |
| Function Keys->EXP<br>KEY -> Expansion1<br>-> page1 ->key 16-><br>Pickup Code | Sting                  | Pickup Code                                                                                                    | P60080 | × | V | $\checkmark$ |
| Function Keys->EXP<br>KEY -> Expansion1<br>-> page1 ->key 17-><br>Type        | Number:<br>0-47        | Key Type(0 -N/A, 1 - Line, 2<br>- Speeddial, 3 - BLF, 4 -<br>BLF List, 5 - Voicemail, 6 -<br>Direct Pickup, 7 - Group<br>Pickup, 8 - Call Park, 9 -<br>Intercom, 10 - DTMF, 11 -<br>Frefix, 12 - Local Group, 13<br>- XML Group, 14 - XML<br>Browser, 15 - LDAP, 16 -<br>BroadSoft Group, 17 -<br>Conference, 18 - Forward,<br>19 - Transfer, 20 – Hold, 21<br>- DND, 22 - Redial, 23 -<br>Call Return, 24 – SMS, 25 -<br>Record, 26 - URL Record,<br>27 – Paging, 28 - Group<br>Listening, 29 - Public Hold,<br>30 - Private Hold, 31 - Shine | P60081 | × |   |              |

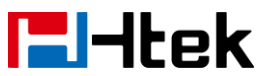

|                      |           | Line, 32 - Hot Desking, 33 -  |        |   |              |              |
|----------------------|-----------|-------------------------------|--------|---|--------------|--------------|
|                      |           | ACD, 34 - Zero Touch, 35 –    |        |   |              |              |
|                      |           | URL, 47 - MultiCast Paging)   |        |   |              |              |
| Function Keys->EXP   | string    | Value                         | P60082 | × | $\checkmark$ | $\checkmark$ |
| KEY -> Expansion1    |           |                               |        |   |              |              |
| -> page1 ->key 17 -> |           |                               |        |   |              |              |
| Value                |           |                               |        |   |              |              |
| Function Keys->EXP   | string    | Label                         | P60083 | × | $\checkmark$ | $\checkmark$ |
| KEY -> Expansion1    |           |                               |        |   |              |              |
| -> page1 ->key 17 -> |           |                               |        |   |              |              |
| Label                |           |                               |        |   |              |              |
| Function Keys->EXP   | Number:0, | 255 - Auto, 0 - Account 1, 1  | P60084 | × | $\checkmark$ | $\checkmark$ |
| KEY -> Expansion1    | 1,2,3,255 | - Account 2, 2 - Account 3, 3 |        |   |              |              |
| -> page1 ->key 17 -> |           | - Account 4                   |        |   |              |              |
| Account              |           |                               |        |   |              |              |
| Function Keys->EXP   | Sting     | Pickup Code                   | P60085 | × | $\checkmark$ | $\checkmark$ |
| KEY -> Expansion1    |           |                               |        |   |              |              |
| -> page1 ->key 17->  |           |                               |        |   |              |              |
| Pickup Code          |           |                               |        |   |              |              |
| Function Keys->EXP   | Number:   | Key Type(0 -N/A, 1 - Line, 2  | P60086 | × | $\checkmark$ | $\checkmark$ |
| KEY -> Expansion1    | 0-47      | - Speeddial, 3 - BLF, 4 -     |        |   |              |              |
| -> page1 ->key 18->  |           | BLF List, 5 - Voicemail, 6 -  |        |   |              |              |
| Туре                 |           | Direct Pickup, 7 - Group      |        |   |              |              |
|                      |           | Pickup, 8 - Call Park, 9 -    |        |   |              |              |
|                      |           | Intercom, 10 - DTMF, 11 -     |        |   |              |              |
|                      |           | Frefix, 12 - Local Group, 13  |        |   |              |              |
|                      |           | - XML Group, 14 - XML         |        |   |              |              |
|                      |           | Browser, 15 - LDAP, 16 -      |        |   |              |              |
|                      |           | BroadSoft Group, 17 -         |        |   |              |              |
|                      |           | Conference, 18 - Forward,     |        |   |              |              |
|                      |           | 19 - Transfer, 20 – Hold, 21  |        |   |              |              |
|                      |           | - DND, 22 - Redial, 23 -      |        |   |              |              |
|                      |           | Call Return, 24 – SMS, 25 -   |        |   |              |              |
|                      |           | Record, 26 - URL Record,      |        |   |              |              |
|                      |           | 27 – Paging, 28 - Group       |        |   |              |              |
|                      |           | Listening, 29 - Public Hold,  |        |   |              |              |
|                      |           | 30 - Private Hold, 31 - Shine |        |   |              |              |
|                      |           | Line, 32 - Hot Desking, 33 -  |        |   |              |              |
|                      |           | ACD, 34 - Zero Touch, 35 –    |        |   |              |              |
|                      |           | URL, 47 - MultiCast Paging)   |        |   |              |              |
| Function Keys->EXP   | string    | Value                         | P60087 | × | $\checkmark$ | $\checkmark$ |
| KEY -> Expansion1    |           |                               |        |   |              |              |
| -> page1 ->key 18 -> |           |                               |        |   |              |              |
| Value                |           |                               |        |   |              |              |
| Function Keys->EXP   | string    | Label                         | P60088 | × | $\checkmark$ | $\checkmark$ |

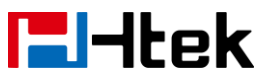

| KEY -> Expansion1     |           |                               |               |   |              |              |
|-----------------------|-----------|-------------------------------|---------------|---|--------------|--------------|
| -> page1 ->kev 18 ->  |           |                               |               |   |              |              |
| Label                 |           |                               |               |   |              |              |
| Function Keys->EXP    | Number:0  | 255 - Auto, 0 - Account 1, 1  | P60089        | × |              |              |
| KEY -> Expansion1     | 1.2.3.255 | - Account 2, 2 - Account 3, 3 |               |   |              |              |
| -> nage1 ->kev 18 ->  | 1,2,0,200 | - Account 4                   |               |   |              |              |
| Account               |           |                               |               |   |              |              |
| Function Keys->EXP    | Sting     | Pickup Code                   | P60090        | ~ | N            | N            |
| KEV -> Expansion1     | Sting     |                               | 1 00030       | ^ | v            | v            |
| -> nage1 ->key 18->   |           |                               |               |   |              |              |
| Pickup Codo           |           |                               |               |   |              |              |
|                       | Number    | Kay Type (0 N/A 1 Line 2      | D60001        |   |              | al           |
| FUNCTION Keys->EXP    | Number:   | Rey Type(U - N/A, T - Line, 2 | P60091        | × | Ň            | N            |
| KEY -> Expansion I    | 0-47      | - Speeddial, 3 - BLF, 4 -     |               |   |              |              |
| -> page1 ->key 19->   |           | BLF List, 5 - Voicemail, 6 -  |               |   |              |              |
| Туре                  |           | Direct Pickup, 7 - Group      |               |   |              |              |
|                       |           | Pickup, 8 - Call Park, 9 -    |               |   |              |              |
|                       |           | Intercom, 10 - DTMF, 11 -     |               |   |              |              |
|                       |           | Frefix, 12 - Local Group, 13  |               |   |              |              |
|                       |           | - XML Group, 14 - XML         |               |   |              |              |
|                       |           | Browser, 15 - LDAP, 16 -      |               |   |              |              |
|                       |           | BroadSoft Group, 17 -         |               |   |              |              |
|                       |           | Conference, 18 - Forward,     |               |   |              |              |
|                       |           | 19 - Transfer, 20 – Hold, 21  |               |   |              |              |
|                       |           | - DND, 22 - Redial, 23 -      |               |   |              |              |
|                       |           | Call Return, 24 – SMS, 25 -   |               |   |              |              |
|                       |           | Record, 26 - URL Record,      |               |   |              |              |
|                       |           | 27 – Paging, 28 - Group       |               |   |              |              |
|                       |           | Listening, 29 - Public Hold   |               |   |              |              |
|                       |           | 30 - Private Hold 31 - Shine  |               |   |              |              |
|                       |           | Line 32 - Hot Desking 33 -    |               |   |              |              |
|                       |           | ACD 34 - Zero Touch 35 -      |               |   |              |              |
|                       |           | LIRI 47 - MultiCast Paging)   |               |   |              |              |
| Function Kove > EVD   | etring    | Value                         | <b>B60002</b> | ~ | 2            | 2            |
| KEV S Evanation       | Sung      | Value                         | F00092        | × | N            | N            |
|                       |           |                               |               |   |              |              |
| -> page1 -> key 19 -> |           |                               |               |   |              |              |
|                       |           |                               | <b>.</b>      |   | 1            | 1            |
| Function Keys->EXP    | string    | Label                         | P60093        | × | ν            | ν            |
| KEY -> Expansion1     |           |                               |               |   |              |              |
| -> page1 ->key 19 ->  |           |                               |               |   |              |              |
| Label                 |           |                               |               |   |              |              |
| Function Keys->EXP    | Number:0, | 255 - Auto, 0 - Account 1, 1  | P60094        | × | $\checkmark$ | $\checkmark$ |
| KEY -> Expansion1     | 1,2,3,255 | - Account 2, 2 - Account 3, 3 |               |   |              |              |
| -> page1 ->key 19 ->  |           | - Account 4                   |               |   |              |              |
| Account               |           |                               |               |   |              |              |
| Function Keys->EXP    | Sting     | Pickup Code                   | P60095        | × | $\checkmark$ |              |

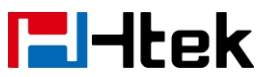

|                      |           |                               |                | 1 |              |              |
|----------------------|-----------|-------------------------------|----------------|---|--------------|--------------|
| KEY -> Expansion1    |           |                               |                |   |              |              |
| -> page1 ->key 19->  |           |                               |                |   |              |              |
|                      |           |                               | <b>D</b> 00000 |   | 1            | 1            |
| Function Keys->EXP   | Number:   | Key Type(0 - N/A, 1 - Line, 2 | P60096         | × | γ            | N            |
| KEY -> Expansion1    | 0-47      | - Speeddial, 3 - BLF, 4 -     |                |   |              |              |
| -> page1 ->key 20->  |           | BLF List, 5 - Voicemail, 6 -  |                |   |              |              |
| Туре                 |           | Pickup, 8 - Call Park, 9 -    |                |   |              |              |
|                      |           | Intercom 10 - DTMF 11 -       |                |   |              |              |
|                      |           | Frefix, 12 - Local Group, 13  |                |   |              |              |
|                      |           | - XML Group, 14 - XML         |                |   |              |              |
|                      |           | Browser, 15 - LDAP, 16 -      |                |   |              |              |
|                      |           | BroadSoft Group, 17 -         |                |   |              |              |
|                      |           | Conference, 18 - Forward,     |                |   |              |              |
|                      |           | 19 - Transfer, 20 – Hold, 21  |                |   |              |              |
|                      |           | - DND, 22 - Redial, 23 -      |                |   |              |              |
|                      |           | Call Return, 24 – SMS, 25 -   |                |   |              |              |
|                      |           | 27 - Paging 28 - Group        |                |   |              |              |
|                      |           | Listening, 29 - Public Hold.  |                |   |              |              |
|                      |           | 30 - Private Hold, 31 - Shine |                |   |              |              |
|                      |           | Line, 32 - Hot Desking, 33 -  |                |   |              |              |
|                      |           | ACD, 34 - Zero Touch, 35 –    |                |   |              |              |
|                      |           | URL, 47 - MultiCast Paging)   |                |   |              |              |
| Function Keys->EXP   | string    | Value                         | P60097         | × | $\checkmark$ | $\checkmark$ |
| KEY -> Expansion1    |           |                               |                |   |              |              |
| -> page1 ->key 20 -> |           |                               |                |   |              |              |
| Value                | otring    |                               | DC0000         |   |              |              |
| KEV -> Expansion1    | sung      | Laber                         | P00090         | × | N            | N            |
| -> page1 ->key 20 -> |           |                               |                |   |              |              |
| Label                |           |                               |                |   |              |              |
| Function Keys->EXP   | Number:0, | 255 - Auto, 0 - Account 1, 1  | P60099         | × | $\checkmark$ |              |
| KEY -> Expansion1    | 1,2,3,255 | - Account 2, 2 - Account 3, 3 |                |   |              |              |
| -> page1 ->key 20 -> |           | - Account 4                   |                |   |              |              |
| Account              |           |                               |                |   |              |              |
| Function Keys->EXP   | Sting     | Pickup Code                   | P60100         | × | $\checkmark$ | $\checkmark$ |
| KEY -> Expansion1    |           |                               |                |   |              |              |
| -> page1 ->key 20->  |           |                               |                |   |              |              |
| Pickup Code          | Numbori   | Kov Typo (0 N/A 1 Lino 2      | D60101         |   | 2            |              |
| KEY -> Evnancion1    |           | - Speeddial 3 - RIF 1 -       |                | × | N            | N            |
| ->page2 -> kev 1 ->  |           | BLF List. 5 - Voicemail 6 -   |                |   |              |              |
| Type                 |           | Direct Pickup, 7 - Group      |                |   |              |              |
|                      |           | Pickup, 8 - Call Park, 9 -    |                |   |              |              |

| <b>l</b> -Itek                                                               |                        | Parameter List                                                                                                    |        |   |              |              |
|------------------------------------------------------------------------------|------------------------|----------------------------------------------------------------------------------------------------|--------|---|--------------|--------------|
|                                                                              |                        | Intercom, 10 - DTMF, 11 -<br>Frefix, 12 - Local Group, 13<br>- XML Group, 14 - XML<br>Browser, 15 - LDAP, 16 -<br>BroadSoft Group, 17 -<br>Conference, 18 - Forward,<br>19 - Transfer, 20 – Hold, 21<br>- DND, 22 - Redial, 23 -<br>Call Return, 24 – SMS, 25 -<br>Record, 26 - URL Record,<br>27 – Paging, 28 - Group<br>Listening, 29 - Public Hold,<br>30 - Private Hold, 31 - Shine<br>Line, 32 - Hot Desking, 33 -<br>ACD, 34 - Zero Touch, 35 –<br>URL, 47 - MultiCast Paging) |        |   |              |              |
| Function Keys->EXP<br>KEY -> Expansion1<br>-> page2 ->key 1 -><br>Value      | string                 | Value                                                                                                    | P60102 | × | $\checkmark$ | $\checkmark$ |
| Function Keys->EXP<br>KEY -> Expansion1<br>-> page2 ->key 1 -><br>Label      | string                 | Label                                                                                                    | P60103 | × | $\checkmark$ | $\checkmark$ |
| Function Keys->EXP<br>KEY -> Expansion1<br>-> page2 ->key 1 -><br>Account    | Number:0,<br>1,2,3,255 | 255 - Auto, 0 - Account 1, 1<br>- Account 2, 2 - Account 3, 3<br>- Account 4                                                                                                    | P60104 | × | V            | $\checkmark$ |
| Function Keys->EXP<br>KEY -> Expansion1<br>-> page2 ->key 1-><br>Pickup Code | Sting                  | Pickup Code                                                                                                    | P60105 | × | $\checkmark$ | $\checkmark$ |
| Function Keys->EXP<br>KEY -> Expansion1<br>-> page2 ->key 2 -><br>Type       | Number:<br>0-47        | Key Type(0 -N/A, 1 - Line, 2<br>- Speeddial, 3 - BLF, 4 -<br>BLF List, 5 - Voicemail, 6 -<br>Direct Pickup, 7 - Group<br>Pickup, 8 - Call Park, 9 -<br>Intercom, 10 - DTMF, 11 -<br>Frefix, 12 - Local Group, 13<br>- XML Group, 14 - XML<br>Browser, 15 - LDAP, 16 -<br>BroadSoft Group, 17 -<br>Conference, 18 - Forward,<br>19 - Transfer, 20 – Hold, 21<br>- DND, 22 - Redial, 23 -                                                                                              | P60106 | × | V            | $\checkmark$ |

- -

|                                                                              |                        | Call Return, 24 – SMS, 25 -<br>Record, 26 - URL Record,<br>27 – Paging, 28 - Group<br>Listening, 29 - Public Hold,<br>30 - Private Hold, 31 - Shine<br>Line, 32 - Hot Desking, 33 -<br>ACD, 34 - Zero Touch, 35 –<br>URL, 47 - MultiCast Paging)                                                                                                    |        |   |              |                         |
|------------------------------------------------------------------------------|------------------------|----------------------------------------------------------------------------------------------------|--------|---|--------------|-------------------------|
| Function Keys->EXP<br>KEY -> Expansion1<br>-> page2 ->key 2 -><br>Value      | string                 | Value                                                                                                    | P60107 | × | $\checkmark$ | $\checkmark$            |
| Function Keys->EXP<br>KEY -> Expansion1<br>-> page2 ->key 2 -><br>Label      | string                 | Label                                                                                                    | P60108 | × | V            | V                       |
| Function Keys->EXP<br>KEY -> Expansion1<br>-> page2 ->key 2 -><br>Account    | Number:0,<br>1,2,3,255 | 255 - Auto, 0 - Account 1, 1<br>- Account 2, 2 - Account 3, 3<br>- Account 4                                                                                                    | P60109 | × | V            | $\overline{\mathbf{v}}$ |
| Function Keys->EXP<br>KEY -> Expansion1<br>-> page2 ->key 2-><br>Pickup Code | Sting                  | Pickup Code                                                                                                    | P60110 | × | V            | V                       |
| Function Keys->EXP<br>KEY -> Expansion1<br>-> page2 ->key 3 -><br>Type       | Number:<br>0-47        | Key Type(0 -N/A, 1 - Line, 2<br>- Speeddial, 3 - BLF, 4 -<br>BLF List, 5 - Voicemail, 6 -<br>Direct Pickup, 7 - Group<br>Pickup, 8 - Call Park, 9 -<br>Intercom, 10 - DTMF, 11 -<br>Frefix, 12 - Local Group, 13<br>- XML Group, 14 - XML<br>Browser, 15 - LDAP, 16 -<br>BroadSoft Group, 17 -<br>Conference, 18 - Forward,<br>19 - Transfer, 20 – Hold, 21<br>- DND, 22 - Redial, 23 -<br>Call Return, 24 – SMS, 25 -<br>Record, 26 - URL Record,<br>27 – Paging, 28 - Group<br>Listening, 29 - Public Hold,<br>30 - Private Hold, 31 - Shine<br>Line, 32 - Hot Desking, 33 -<br>ACD, 34 - Zero Touch, 35 –<br>URL, 47 - MultiCast Paging) | P60111 | × |              | V                       |

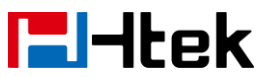

| Function Keys->EXP<br>KEY -> Expansion1<br>-> page2 ->key 3 -><br>Value      | string                 | Value                                                                                                    | P60112 | × | V            | V            |
|------------------------------------------------------------------------------|------------------------|----------------------------------------------------------------------------------------------------|--------|---|--------------|--------------|
| Function Keys->EXP<br>KEY -> Expansion1<br>-> page2 ->key 3 -><br>Label      | string                 | Label                                                                                                    | P60113 | × | $\checkmark$ | $\checkmark$ |
| Function Keys->EXP<br>KEY -> Expansion1<br>-> page2 ->key 3 -><br>Account    | Number:0,<br>1,2,3,255 | 255 - Auto, 0 - Account 1, 1<br>- Account 2, 2 - Account 3, 3<br>- Account 4                                                                                                    | P60114 | × | V            | $\checkmark$ |
| Function Keys->EXP<br>KEY -> Expansion1<br>-> page2 ->key 3-><br>Pickup Code | Sting                  | Pickup Code                                                                                                    | P60115 | × | $\checkmark$ | $\checkmark$ |
| Function Keys->EXP<br>KEY -> Expansion1<br>-> page2 ->key 4 -><br>Type       | Number:<br>0-47        | Key Type(0 -N/A, 1 - Line, 2<br>- Speeddial, 3 - BLF, 4 -<br>BLF List, 5 - Voicemail, 6 -<br>Direct Pickup, 7 - Group<br>Pickup, 8 - Call Park, 9 -<br>Intercom, 10 - DTMF, 11 -<br>Frefix, 12 - Local Group, 13<br>- XML Group, 14 - XML<br>Browser, 15 - LDAP, 16 -<br>BroadSoft Group, 17 -<br>Conference, 18 - Forward,<br>19 - Transfer, 20 – Hold, 21<br>- DND, 22 - Redial, 23 -<br>Call Return, 24 – SMS, 25 -<br>Record, 26 - URL Record,<br>27 – Paging, 28 - Group<br>Listening, 29 - Public Hold,<br>30 - Private Hold, 31 - Shine<br>Line, 32 - Hot Desking, 33 -<br>ACD, 34 - Zero Touch, 35 –<br>URL, 47 - MultiCast Paging) | P60116 | × | V            |              |
| Function Keys->EXP<br>KEY -> Expansion1<br>-> page2 ->key 4 -><br>Value      | string                 | Value                                                                                                    | P60117 | × |              | $\checkmark$ |
| Function Keys->EXP<br>KEY -> Expansion1<br>-> page2 ->key 4 -><br>Label      | string                 | Label                                                                                                    | P60118 | × | $\checkmark$ | V            |

| <b>i El Htek</b>                                                             |                        | Parameter List                                                                                                    |        |   |              |              |
|------------------------------------------------------------------------------|------------------------|----------------------------------------------------------------------------------------------------|--------|---|--------------|--------------|
| Function Keys->EXP<br>KEY -> Expansion1<br>-> page2 ->key 4 ->               | Number:0,<br>1,2,3,255 | 255 - Auto, 0 - Account 1, 1<br>- Account 2, 2 - Account 3, 3<br>- Account 4                                                                                                    | P60119 | × | $\checkmark$ | $\checkmark$ |
| Function Keys->EXP<br>KEY -> Expansion1<br>-> page2 ->key 4-><br>Pickup Code | Sting                  | Pickup Code                                                                                                    | P60120 | × | √            | √            |
| Function Keys->EXP<br>KEY -> Expansion1<br>-> page2 ->key 5 -><br>Type       | Number:<br>0-47        | Key Type(0 -N/A, 1 - Line, 2<br>- Speeddial, 3 - BLF, 4 -<br>BLF List, 5 - Voicemail, 6 -<br>Direct Pickup, 7 - Group<br>Pickup, 8 - Call Park, 9 -<br>Intercom, 10 - DTMF, 11 -<br>Frefix, 12 - Local Group, 13<br>- XML Group, 14 - XML<br>Browser, 15 - LDAP, 16 -<br>BroadSoft Group, 17 -<br>Conference, 18 - Forward,<br>19 - Transfer, 20 – Hold, 21<br>- DND, 22 - Redial, 23 -<br>Call Return, 24 – SMS, 25 -<br>Record, 26 - URL Record,<br>27 – Paging, 28 - Group<br>Listening, 29 - Public Hold,<br>30 - Private Hold, 31 - Shine<br>Line, 32 - Hot Desking, 33 -<br>ACD, 34 - Zero Touch, 35 –<br>URL, 47 - MultiCast Paging) | P60121 | × | ~            | V            |
| Function Keys->EXP<br>KEY -> Expansion1<br>-> page2 ->key 5 ->-><br>Value    | string                 | Value                                                                                                    | P60122 | × | $\checkmark$ | $\checkmark$ |
| Function Keys->EXP<br>KEY -> Expansion1<br>-> page2 ->key 5 -><br>Label      | string                 | Label                                                                                                    | P60123 | × | V            | V            |
| Function Keys->EXP<br>KEY -> Expansion1<br>-> page2 ->key 5 -><br>Account    | Number:0,<br>1,2,3,255 | 255 - Auto, 0 - Account 1, 1<br>- Account 2, 2 - Account 3, 3<br>- Account 4                                                                                                    | P60124 | × | V            | $\checkmark$ |
| Function Keys->EXP<br>KEY -> Expansion1<br>-> page2 ->key 5-><br>Pickup Code | Sting                  | Pickup Code                                                                                                    | P60125 | × | V            | $\checkmark$ |

| <b>l</b> -ltek                                                               |                        | Parameter List                                                                                                    |        |   |   |              |
|------------------------------------------------------------------------------|------------------------|----------------------------------------------------------------------------------------------------|--------|---|---|--------------|
| Function Keys->EXP<br>KEY -> Expansion1<br>-> page2 ->key 6 -><br>Type       | Number:<br>0-47        | Parameter List<br>Key Type(0 -N/A, 1 - Line, 2<br>- Speeddial, 3 - BLF, 4 -<br>BLF List, 5 - Voicemail, 6 -<br>Direct Pickup, 7 - Group<br>Pickup, 8 - Call Park, 9 -<br>Intercom, 10 - DTMF, 11 -<br>Frefix, 12 - Local Group, 13<br>- XML Group, 14 - XML<br>Browser, 15 - LDAP, 16 -<br>BroadSoft Group, 17 -<br>Conference, 18 - Forward,<br>19 - Transfer, 20 – Hold, 21<br>- DND, 22 - Redial, 23 -<br>Call Return, 24 – SMS, 25 -<br>Record, 26 - URL Record,<br>27 – Paging, 28 - Group<br>Listening, 29 - Public Hold,<br>30 - Private Hold, 31 - Shine<br>Line, 32 - Hot Desking, 33 -<br>ACD, 34 - Zero Touch, 35 – | P60126 | × |   |              |
| Function Keys->EXP<br>KEY -> Expansion1<br>-> page2 ->key 6 ->               | string                 | Value                                                                                                    | P60127 | × | 1 | √            |
| Function Keys->EXP<br>KEY -> Expansion1<br>-> page2 ->key 6 -><br>Label      | string                 | Label                                                                                                    | P60128 | × | N | V            |
| Function Keys->EXP<br>KEY -> Expansion1<br>-> page2 ->key 6 -><br>Account    | Number:0,<br>1,2,3,255 | 255 - Auto, 0 - Account 1, 1<br>- Account 2, 2 - Account 3, 3<br>- Account 4                                                                                                    | P60129 | × | V | $\checkmark$ |
| Function Keys->EXP<br>KEY -> Expansion1<br>-> page2 ->key 6-><br>Pickup Code | Sting                  | Pickup Code                                                                                                    | P60130 | × | V | V            |
| Function Keys->EXP<br>KEY -> Expansion1<br>-> page2 ->key 7 -><br>Type       | Number:<br>0-47        | Key Type(0 -N/A, 1 - Line, 2<br>- Speeddial, 3 - BLF, 4 -<br>BLF List, 5 - Voicemail, 6 -<br>Direct Pickup, 7 - Group<br>Pickup, 8 - Call Park, 9 -<br>Intercom, 10 - DTMF, 11 -<br>Frefix, 12 - Local Group, 13<br>- XML Group, 14 - XML                                                                                                    | P60131 | × | 1 | V            |

| <b>l _ l</b> - l tek                                                         |                        | Parameter List                                                                                                    |        |   |              |              |
|------------------------------------------------------------------------------|------------------------|----------------------------------------------------------------------------------------------------|--------|---|--------------|--------------|
|                                                                              |                        | Browser, 15 - LDAP, 16 -<br>BroadSoft Group, 17 -<br>Conference, 18 - Forward,<br>19 - Transfer, 20 – Hold, 21<br>- DND, 22 - Redial, 23 -<br>Call Return, 24 – SMS, 25 -<br>Record, 26 - URL Record,<br>27 – Paging, 28 - Group<br>Listening, 29 - Public Hold,<br>30 - Private Hold, 31 - Shine<br>Line, 32 - Hot Desking, 33 -<br>ACD, 34 - Zero Touch, 35 –<br>URL, 47 - MultiCast Paging)                                                                                |        |   |              |              |
| Function Keys->EXP<br>KEY -> Expansion1<br>-> page2 ->key 7 -><br>Value      | string                 | Value                                                                                                    | P60132 | × | N            | N            |
| Function Keys->EXP<br>KEY -> Expansion1<br>-> page2 ->key 7 -><br>Label      | string                 | Label                                                                                                    | P60133 | × | $\checkmark$ | $\checkmark$ |
| Function Keys->EXP<br>KEY -> Expansion1<br>-> page2 ->key 7 -><br>Account    | Number:0,<br>1,2,3,255 | 255 - Auto, 0 - Account 1, 1<br>- Account 2, 2 - Account 3, 3<br>- Account 4                                                                                                    | P60134 | × | V            | V            |
| Function Keys->EXP<br>KEY -> Expansion1<br>-> page2 ->key 7-><br>Pickup Code | Sting                  | Pickup Code                                                                                                    | P60135 | × | V            | $\checkmark$ |
| Function Keys->EXP<br>KEY -> Expansion1<br>-> page2 ->key 8 -><br>Type       | Number:<br>0-47        | Key Type(0 -N/A, 1 - Line, 2<br>- Speeddial, 3 - BLF, 4 -<br>BLF List, 5 - Voicemail, 6 -<br>Direct Pickup, 7 - Group<br>Pickup, 8 - Call Park, 9 -<br>Intercom, 10 - DTMF, 11 -<br>Frefix, 12 - Local Group, 13<br>- XML Group, 14 - XML<br>Browser, 15 - LDAP, 16 -<br>BroadSoft Group, 17 -<br>Conference, 18 - Forward,<br>19 - Transfer, 20 – Hold, 21<br>- DND, 22 - Redial, 23 -<br>Call Return, 24 – SMS, 25 -<br>Record, 26 - URL Record,<br>27 – Paging, 28 - Group | P60136 | × | √            | V            |

| <b>i zi -i</b> tek                                                           |                        | Parameter List                                                                                                    |        |   |              |              |
|------------------------------------------------------------------------------|------------------------|----------------------------------------------------------------------------------------------------|--------|---|--------------|--------------|
|                                                                              |                        | Listening, 29 - Public Hold,<br>30 - Private Hold, 31 - Shine<br>Line, 32 - Hot Desking, 33 -<br>ACD, 34 - Zero Touch, 35 –<br>URL, 47 - MultiCast Paging)                                                                                                    |        |   |              |              |
| Function Keys->EXP<br>KEY -> Expansion1<br>-> page2 ->key 8 -><br>Value      | string                 | Value                                                                                                    | P60137 | × | V            | $\checkmark$ |
| Function Keys->EXP<br>KEY -> Expansion1<br>->page2 -> key 8 -><br>Label      | string                 | Label                                                                                                    | P60138 | × | V            | N            |
| Function Keys->EXP<br>KEY -> Expansion1<br>-> page2 ->key 8 -><br>Account    | Number:0,<br>1,2,3,255 | 255 - Auto, 0 - Account 1, 1<br>- Account 2, 2 - Account 3, 3<br>- Account 4                                                                                                    | P60139 | × | V            | N            |
| Function Keys->EXP<br>KEY -> Expansion1<br>-> page2 ->key 8-><br>Pickup Code | Sting                  | Pickup Code                                                                                                    | P60140 | × | V            | N            |
| Function Keys->EXP<br>KEY -> Expansion1<br>-> page2 ->key 9 -><br>Type       | Number:<br>0-47        | Key Type(0 -N/A, 1 - Line, 2<br>- Speeddial, 3 - BLF, 4 -<br>BLF List, 5 - Voicemail, 6 -<br>Direct Pickup, 7 - Group<br>Pickup, 8 - Call Park, 9 -<br>Intercom, 10 - DTMF, 11 -<br>Frefix, 12 - Local Group, 13<br>- XML Group, 14 - XML<br>Browser, 15 - LDAP, 16 -<br>BroadSoft Group, 17 -<br>Conference, 18 - Forward,<br>19 - Transfer, 20 – Hold, 21<br>- DND, 22 - Redial, 23 -<br>Call Return, 24 – SMS, 25 -<br>Record, 26 - URL Record,<br>27 – Paging, 28 - Group<br>Listening, 29 - Public Hold,<br>30 - Private Hold, 31 - Shine<br>Line, 32 - Hot Desking, 33 -<br>ACD, 34 - Zero Touch, 35 –<br>URL, 47 - MultiCast Paging) | P60141 | × |              |              |
| Function Keys->EXP<br>KEY -> Expansion1                                      | string                 | Value                                                                                                    | P60142 | × | $\checkmark$ | √            |
| -> pagez ->key 9 ->                                                          |                        |                                                                                                    |        |   |              |              |

.

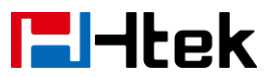

| Value                                                                        |                        |                                                                                                    |        |   |              |              |
|------------------------------------------------------------------------------|------------------------|----------------------------------------------------------------------------------------------------|--------|---|--------------|--------------|
| Function Keys->EXP<br>KEY -> Expansion1<br>-> page2 ->key 9 -><br>Label      | string                 | Label                                                                                                    | P60143 | × | V            | $\checkmark$ |
| Function Keys->EXP<br>KEY -> Expansion1<br>-> page2 ->key 9 -><br>Account    | Number:0,<br>1,2,3,255 | 255 - Auto, 0 - Account 1, 1<br>- Account 2, 2 - Account 3, 3<br>- Account 4                                                                                                    | P60144 | × | V            | $\checkmark$ |
| Function Keys->EXP<br>KEY -> Expansion1<br>-> page2 ->key 9-><br>Pickup Code | Sting                  | Pickup Code                                                                                                    | P60145 | × | V            | $\checkmark$ |
| Function Keys->EXP<br>KEY -> Expansion1<br>-> page2 ->key 10-><br>Type       | Number:<br>0-47        | Key Type(0 -N/A, 1 - Line, 2<br>- Speeddial, 3 - BLF, 4 -<br>BLF List, 5 - Voicemail, 6 -<br>Direct Pickup, 7 - Group<br>Pickup, 8 - Call Park, 9 -<br>Intercom, 10 - DTMF, 11 -<br>Frefix, 12 - Local Group, 13<br>- XML Group, 14 - XML<br>Browser, 15 - LDAP, 16 -<br>BroadSoft Group, 17 -<br>Conference, 18 - Forward,<br>19 - Transfer, 20 – Hold, 21<br>- DND, 22 - Redial, 23 -<br>Call Return, 24 – SMS, 25 -<br>Record, 26 - URL Record,<br>27 – Paging, 28 - Group<br>Listening, 29 - Public Hold,<br>30 - Private Hold, 31 - Shine<br>Line, 32 - Hot Desking, 33 -<br>ACD, 34 - Zero Touch, 35 –<br>URL, 47 - MultiCast Paging) | P60146 | × | V            | N            |
| Function Keys->EXP<br>KEY -> Expansion1<br>-> page2 ->key 10 -><br>Value     | string                 | Value                                                                                                    | P60147 | × | $\checkmark$ | $\checkmark$ |
| Function Keys->EXP<br>KEY -> Expansion1<br>-> page2 ->key 10 -><br>Label     | string                 | Label                                                                                                    | P60148 | × | $\checkmark$ | $\checkmark$ |
| Function Keys->EXP<br>KEY -> Expansion1<br>-> page2 ->key 10 ->              | Number:0,<br>1,2,3,255 | 255 - Auto, 0 - Account 1, 1<br>- Account 2, 2 - Account 3, 3<br>- Account 4                                                                                                    | P60149 | × | $\checkmark$ | $\checkmark$ |

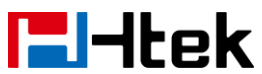

| Account              |           |                                                  |        |   |              |              |
|----------------------|-----------|--------------------------------------------------|--------|---|--------------|--------------|
| Function Keys->EXP   | Sting     | Pickup Code                                      | P60150 | × | $\checkmark$ | $\checkmark$ |
| KEY -> Expansion1    |           |                                                  |        |   |              |              |
| -> page2 ->key 10->  |           |                                                  |        |   |              |              |
| Pickup Code          |           |                                                  |        |   |              |              |
| Function Keys->EXP   | Number:   | Key Type(0 -N/A, 1 - Line, 2                     | P60151 | × |              |              |
| KEY -> Expansion1    | 0-47      | - Speeddial, 3 - BLF, 4 -                        |        |   |              |              |
| -> page2 ->key 11->  |           | BLF List, 5 - Voicemail, 6 -                     |        |   |              |              |
| Туре                 |           | Direct Pickup, 7 - Group                         |        |   |              |              |
|                      |           | Pickup, 8 - Call Park, 9 -                       |        |   |              |              |
|                      |           | Intercom, 10 - DTMF, 11 -                        |        |   |              |              |
|                      |           | Frenx, 12 - Local Group, 13                      |        |   |              |              |
|                      |           | - AIVIL GIOUP, 14 - AIVIL<br>Browcor 15   DAB 16 |        |   |              |              |
|                      |           | BroadSoft Group 17 -                             |        |   |              |              |
|                      |           | Conference 18 - Forward                          |        |   |              |              |
|                      |           | 19 - Transfer, 20 – Hold, 21                     |        |   |              |              |
|                      |           | - DND, 22 - Redial, 23 -                         |        |   |              |              |
|                      |           | Call Return, 24 – SMS, 25 -                      |        |   |              |              |
|                      |           | Record, 26 - URL Record,                         |        |   |              |              |
|                      |           | 27 – Paging, 28 - Group                          |        |   |              |              |
|                      |           | Listening, 29 - Public Hold,                     |        |   |              |              |
|                      |           | 30 - Private Hold, 31 - Shine                    |        |   |              |              |
|                      |           | Line, 32 - Hot Desking, 33 -                     |        |   |              |              |
|                      |           | ACD, 34 - Zero Touch, 35 –                       |        |   |              |              |
|                      |           | URL, 47 - MultiCast Paging)                      |        |   |              |              |
| Function Keys->EXP   | string    | Value                                            | P60152 | × | $\checkmark$ | $\checkmark$ |
| KEY -> Expansion1    |           |                                                  |        |   |              |              |
| -> page2 ->key 11 -> |           |                                                  |        |   |              |              |
|                      | a tulua a |                                                  | D00450 |   |              |              |
| FUNCTION Keys->EXP   | string    | Label                                            | P60153 | × | γ            | γ            |
| r = 1 - 2 = 2        |           |                                                  |        |   |              |              |
| -> payez ->key 11 -> |           |                                                  |        |   |              |              |
| Function Kevs->FXP   | Number:0  | 255 - Auto 0 - Account 1 1                       | P60154 | × |              |              |
| KEY -> Expansion1    | 1.2.3.255 | - Account 2. 2 - Account 3. 3                    |        |   |              |              |
| -> page2 ->kev 11 -> | .,_,0,_00 | - Account 4                                      |        |   |              |              |
| Account              |           |                                                  |        |   |              |              |
| Function Keys->EXP   | Sting     | Pickup Code                                      | P60155 | × | $\checkmark$ | $\checkmark$ |
| KEY -> Expansion1    |           |                                                  |        |   |              |              |
| -> page2 ->key 11->  |           |                                                  |        |   |              |              |
| Pickup Code          |           |                                                  |        |   |              |              |
| Function Keys->EXP   | Number:   | Key Type(0 -N/A, 1 - Line, 2                     | P60156 | × | $\checkmark$ | $\checkmark$ |
| KEY -> Expansion1    | 0-47      | - Speeddial, 3 - BLF, 4 -                        |        |   |              |              |
| -> page2 ->key 12->  |           | BLF List, 5 - Voicemail, 6 -                     |        |   |              |              |

| lek                  |           | Parameter List                |        |   |              |              |
|----------------------|-----------|-------------------------------|--------|---|--------------|--------------|
| Туре                 |           | Direct Pickup, 7 - Group      |        |   |              |              |
|                      |           | Pickup, 8 - Call Park, 9 -    |        |   |              |              |
|                      |           | Intercom, 10 - DTMF, 11 -     |        |   |              |              |
|                      |           | Frefix, 12 - Local Group, 13  |        |   |              |              |
|                      |           | - XML Group, 14 - XML         |        |   |              |              |
|                      |           | Browser, 15 - LDAP, 16 -      |        |   |              |              |
|                      |           | BroadSoft Group, 17 -         |        |   |              |              |
|                      |           | Conference, 18 - Forward,     |        |   |              |              |
|                      |           | 19 - Transfer, 20 – Hold, 21  |        |   |              |              |
|                      |           | - DND, 22 - Redial, 23 -      |        |   |              |              |
|                      |           | Call Return, 24 – SMS, 25 -   |        |   |              |              |
|                      |           | Record, 26 - URL Record,      |        |   |              |              |
|                      |           | 27 – Paging, 28 - Group       |        |   |              |              |
|                      |           | Listening, 29 - Public Hold,  |        |   |              |              |
|                      |           | 30 - Private Hold, 31 - Shine |        |   |              |              |
|                      |           | Line, 32 - Hot Desking, 33 -  |        |   |              |              |
|                      |           | ACD, 34 - Zero Touch, 35 -    |        |   |              |              |
| Eurotian Kours , EVD | a trica a | URL, 47 - MultiCast Paging)   | D00457 |   |              |              |
| FUNCTION REVS->EXP   | string    | value                         | P00157 | × | N            | N            |
| NET -> Expansion     |           |                               |        |   |              |              |
|                      |           |                               |        |   |              |              |
|                      | ctring    |                               | D60159 | ~ | 2            | 2            |
| KEV -> Expansion1    | String    | Laber                         | F00150 | * | v            | v            |
| -> nage2 ->key 12 -> |           |                               |        |   |              |              |
|                      |           |                               |        |   |              |              |
| Function Keys->EXP   | Number:0, | 255 - Auto, 0 - Account 1, 1  | P60159 | × |              | $\checkmark$ |
| KEY -> Expansion1    | 1,2,3,255 | - Account 2, 2 - Account 3, 3 |        |   |              |              |
| -> page2 ->key 12 -> |           | - Account 4                   |        |   |              |              |
| Account              |           |                               |        |   |              |              |
| Function Keys->EXP   | Sting     | Pickup Code                   | P60160 | × | $\checkmark$ | $\checkmark$ |
| KEY -> Expansion1    |           |                               |        |   |              |              |
| -> page2 ->key 12->  |           |                               |        |   |              |              |
| Pickup Code          |           |                               |        |   |              |              |
| Function Keys->EXP   | Number:   | Key Type(0 -N/A, 1 - Line, 2  | P60161 | × | $\checkmark$ | $\checkmark$ |
| KEY -> Expansion1    | 0-47      | - Speeddial, 3 - BLF, 4 -     |        |   |              |              |
| -> page2 ->key 13->  |           | BLF List, 5 - Voicemail, 6 -  |        |   |              |              |
| Туре                 |           | Direct Pickup, 7 - Group      |        |   |              |              |
|                      |           | Pickup, 8 - Call Park, 9 -    |        |   |              |              |
|                      |           | Intercom, 10 - DTMF, 11 -     |        |   |              |              |
|                      |           | Frefix, 12 - Local Group, 13  |        |   |              |              |
|                      |           | - XML Group, 14 - XML         |        |   |              |              |
|                      |           | Browser, 15 - LDAP, 16 -      |        |   |              |              |
|                      |           | BroadSoft Group, 17 -         |        |   |              |              |
|                      |           | Conference, 18 - Forward,     |        |   |              |              |

| <b>l</b> -Itek                                                                |                        | Parameter List                                                                                                    |        |   |   |              |
|-------------------------------------------------------------------------------|------------------------|----------------------------------------------------------------------------------------------------|--------|---|---|--------------|
| Function Kevs->EXP                                                            | string                 | 19 - Transfer, 20 – Hold, 21<br>- DND, 22 - Redial, 23 -<br>Call Return, 24 – SMS, 25 -<br>Record, 26 - URL Record,<br>27 – Paging, 28 - Group<br>Listening, 29 - Public Hold,<br>30 - Private Hold, 31 - Shine<br>Line, 32 - Hot Desking, 33 -<br>ACD, 34 - Zero Touch, 35 –<br>URL, 47 - MultiCast Paging)<br>Value                                                                                                    | P60162 | × | √ | N            |
| KEY -> Expansion1<br>-> page2 ->key 13 -><br>Value                            | og                     |                                                                                                    |        |   |   | ,            |
| Function Keys->EXP<br>KEY -> Expansion1<br>-> page2 ->key 13 -><br>Label      | string                 | Label                                                                                                    | P60163 | × | V | $\checkmark$ |
| Function Keys->EXP<br>KEY -> Expansion1<br>-> page2 ->key 13 -><br>Account    | Number:0,<br>1,2,3,255 | 255 - Auto, 0 - Account 1, 1<br>- Account 2, 2 - Account 3, 3<br>- Account 4                                                                                                    | P60164 | × | V | $\checkmark$ |
| Function Keys->EXP<br>KEY -> Expansion1<br>-> page2 ->key 13-><br>Pickup Code | Sting                  | Pickup Code                                                                                                    | P60165 | × | V | V            |
| Function Keys->EXP<br>KEY -> Expansion1<br>-> page2 ->key 14-><br>Type        | Number:<br>0-47        | Key Type(0 -N/A, 1 - Line, 2<br>- Speeddial, 3 - BLF, 4 -<br>BLF List, 5 - Voicemail, 6 -<br>Direct Pickup, 7 - Group<br>Pickup, 8 - Call Park, 9 -<br>Intercom, 10 - DTMF, 11 -<br>Frefix, 12 - Local Group, 13<br>- XML Group, 14 - XML<br>Browser, 15 - LDAP, 16 -<br>BroadSoft Group, 17 -<br>Conference, 18 - Forward,<br>19 - Transfer, 20 – Hold, 21<br>- DND, 22 - Redial, 23 -<br>Call Return, 24 – SMS, 25 -<br>Record, 26 - URL Record,<br>27 – Paging, 28 - Group<br>Listening, 29 - Public Hold,<br>30 - Private Hold, 31 - Shine<br>Line, 32 - Hot Desking, 33 - | P60166 | × |   |              |

\_

| <b>L</b> -Itek |
|----------------|
|----------------|

|                              |                     | ACD, 34 - Zero Touch, 35 -    |                |   |              |              |
|------------------------------|---------------------|-------------------------------|----------------|---|--------------|--------------|
|                              |                     | URL, 47 - MultiCast Paging)   | <b>D</b> 00407 |   | 1            | 1            |
| Function Keys->EXP           | string              | Value                         | P60167         | × | γ            | N            |
| KEY -> Expansion1            |                     |                               |                |   |              |              |
| -> pagez ->key 14 ->         |                     |                               |                |   |              |              |
|                              | otring              |                               | D60169         |   |              |              |
| KEV > Expansion1             | string              | Laber                         | P00100         | × | N            | N            |
| $ret \rightarrow expansion $ |                     |                               |                |   |              |              |
| -> payez ->key 14 ->         |                     |                               |                |   |              |              |
|                              | Number:0            | 255 - Auto 0 - Account 1 1    | P60169         | ~ | 2            | N            |
| KEV -> Expansion1            | 1 2 3 255           | - Account 2, 2 - Account 3, 3 | F00109         | ^ | v            | v            |
| -> nage2 ->key 14 ->         | 1,2,3,233           | - Account $A$                 |                |   |              |              |
|                              |                     |                               |                |   |              |              |
| Function Keve->FXP           | Sting               | Pickup Code                   | P60170         | × |              |              |
| KEY -> Expansion1            | Oung                |                               | 1 00170        | ^ | v            | v            |
| -> nage2 ->key 14->          |                     |                               |                |   |              |              |
| Pickup Code                  |                     |                               |                |   |              |              |
| Function Keys->FXP           | Number <sup>.</sup> | Key Type(0 -N/A 1 - Line 2    | P60171         | × |              |              |
| KEY -> Expansion1            | 0-47                | - Speeddial 3 - BLE 4 -       | 1 00171        | ^ | '            |              |
| -> page2 ->kev 15->          | 0 11                | BIEList 5 - Voicemail 6 -     |                |   |              |              |
| Type                         |                     | Direct Pickup, 7 - Group      |                |   |              |              |
|                              |                     | Pickup, 8 - Call Park, 9 -    |                |   |              |              |
|                              |                     | Intercom. 10 - DTMF. 11 -     |                |   |              |              |
|                              |                     | Frefix. 12 - Local Group. 13  |                |   |              |              |
|                              |                     | - XML Group, 14 - XML         |                |   |              |              |
|                              |                     | Browser, 15 - LDAP, 16 -      |                |   |              |              |
|                              |                     | BroadSoft Group, 17 -         |                |   |              |              |
|                              |                     | Conference, 18 - Forward,     |                |   |              |              |
|                              |                     | 19 - Transfer, 20 – Hold, 21  |                |   |              |              |
|                              |                     | - DND, 22 - Redial, 23 -      |                |   |              |              |
|                              |                     | Call Return, 24 – SMS, 25 -   |                |   |              |              |
|                              |                     | Record, 26 - URL Record,      |                |   |              |              |
|                              |                     | 27 – Paging, 28 - Group       |                |   |              |              |
|                              |                     | Listening, 29 - Public Hold,  |                |   |              |              |
|                              |                     | 30 - Private Hold. 31 - Shine |                |   |              |              |
|                              |                     | Line, 32 - Hot Desking, 33 -  |                |   |              |              |
|                              |                     | ACD, 34 - Zero Touch, 35 –    |                |   |              |              |
|                              |                     | URL, 47 - MultiCast Paging)   |                |   |              |              |
| Function Keys->EXP           | string              | Value                         | P60172         | × |              | $\checkmark$ |
| KEY -> Expansion1            | -                   |                               |                |   |              |              |
| -> page2 ->key 15 ->         |                     |                               |                |   |              |              |
| Value                        |                     |                               |                |   |              |              |
| Function Keys->EXP           | string              | Label                         | P60173         | × | $\checkmark$ | $\checkmark$ |
| KEY -> Expansion1            |                     |                               |                |   |              |              |

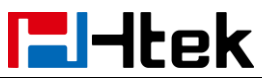

| -> page2 ->key 15 -><br>Label                                                 |                        |                                                                                                    |        |   |              |              |
|-------------------------------------------------------------------------------|------------------------|----------------------------------------------------------------------------------------------------|--------|---|--------------|--------------|
| Function Keys->EXP<br>KEY -> Expansion1<br>-> page2 ->key 15 -><br>Account    | Number:0,<br>1,2,3,255 | 255 - Auto, 0 - Account 1, 1<br>- Account 2, 2 - Account 3, 3<br>- Account 4                                                                                                    | P60174 | × | V            |              |
| Function Keys->EXP<br>KEY -> Expansion1<br>-> page2 ->key 15-><br>Pickup Code | Sting                  | Pickup Code                                                                                                    | P60175 | × | V            |              |
| Function Keys->EXP<br>KEY -> Expansion1<br>-> page2 ->key 16-><br>Type        | Number:<br>0-47        | Key Type(0 -N/A, 1 - Line, 2<br>- Speeddial, 3 - BLF, 4 -<br>BLF List, 5 - Voicemail, 6 -<br>Direct Pickup, 7 - Group<br>Pickup, 8 - Call Park, 9 -<br>Intercom, 10 - DTMF, 11 -<br>Frefix, 12 - Local Group, 13<br>- XML Group, 14 - XML<br>Browser, 15 - LDAP, 16 -<br>BroadSoft Group, 17 -<br>Conference, 18 - Forward,<br>19 - Transfer, 20 – Hold, 21<br>- DND, 22 - Redial, 23 -<br>Call Return, 24 – SMS, 25 -<br>Record, 26 - URL Record,<br>27 – Paging, 28 - Group<br>Listening, 29 - Public Hold,<br>30 - Private Hold, 31 - Shine<br>Line, 32 - Hot Desking, 33 -<br>ACD, 34 - Zero Touch, 35 –<br>URL, 47 - MultiCast Paging) | P60176 | × | ~            | $\checkmark$ |
| Function Keys->EXP<br>KEY -> Expansion1<br>-> page2 ->key 16 -><br>Value      | string                 | Value                                                                                                    | P60177 | × | V            | $\checkmark$ |
| Function Keys->EXP<br>KEY -> Expansion1<br>-> page2 ->key 16 -><br>Label      | string                 | Label                                                                                                    | P60178 | × | $\checkmark$ |              |
| Function Keys->EXP<br>KEY -> Expansion1<br>-> page2 ->key 16 -><br>Account    | Number:0,<br>1,2,3,255 | 255 - Auto, 0 - Account 1, 1<br>- Account 2, 2 - Account 3, 3<br>- Account 4                                                                                                    | P60179 | × | $\checkmark$ |              |
| Function Keys->EXP<br>KEY -> Expansion1                                       | Sting                  | Pickup Code                                                                                                    | P60180 | × | $\checkmark$ | $\checkmark$ |

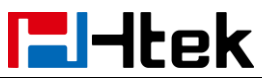

| -> page2 ->key 16->                                                           |                        |                                                                                                    |        |   |              |              |
|-------------------------------------------------------------------------------|------------------------|----------------------------------------------------------------------------------------------------|--------|---|--------------|--------------|
| Pickup Code                                                                   |                        |                                                                                                    |        |   |              |              |
| Function Keys->EXP<br>KEY -> Expansion1<br>-> page2 ->key 17-><br>Type        | Number:<br>0-47        | Key Type(0 -N/A, 1 - Line, 2<br>- Speeddial, 3 - BLF, 4 -<br>BLF List, 5 - Voicemail, 6 -<br>Direct Pickup, 7 - Group<br>Pickup, 8 - Call Park, 9 -<br>Intercom, 10 - DTMF, 11 -<br>Frefix, 12 - Local Group, 13<br>- XML Group, 14 - XML<br>Browser, 15 - LDAP, 16 -<br>BroadSoft Group, 17 -<br>Conference, 18 - Forward,<br>19 - Transfer, 20 – Hold, 21<br>- DND, 22 - Redial, 23 -<br>Call Return, 24 – SMS, 25 -<br>Record, 26 - URL Record,<br>27 – Paging, 28 - Group<br>Listening, 29 - Public Hold,<br>30 - Private Hold, 31 - Shine<br>Line, 32 - Hot Desking, 33 -<br>ACD, 34 - Zero Touch, 35 –<br>URL, 47 - MultiCast Paging) | P60181 | × |              | V            |
| Function Keys->EXP<br>KEY -> Expansion1<br>-> page2 ->key 17 -><br>Value      | string                 | Value                                                                                                    | P60182 | × | $\checkmark$ | $\checkmark$ |
| Function Keys->EXP<br>KEY -> Expansion1<br>-> page2 ->key 17 -><br>Label      | string                 | Label                                                                                                    | P60183 | × | $\checkmark$ | V            |
| Function Keys->EXP<br>KEY -> Expansion1<br>-> page2 ->key 17 -><br>Account    | Number:0,<br>1,2,3,255 | 255 - Auto, 0 - Account 1, 1<br>- Account 2, 2 - Account 3, 3<br>- Account 4                                                                                                    | P60184 | × | V            |              |
| Function Keys->EXP<br>KEY -> Expansion1<br>-> page2 ->key 17-><br>Pickup Code | Sting                  | Pickup Code                                                                                                    | P60185 | × | $\checkmark$ | $\checkmark$ |
| Function Keys->EXP<br>KEY -> Expansion1<br>-> page2 ->key 18-><br>Type        | Number:<br>0-47        | Key Type(0 -N/A, 1 - Line, 2<br>- Speeddial, 3 - BLF, 4 -<br>BLF List, 5 - Voicemail, 6 -<br>Direct Pickup, 7 - Group<br>Pickup, 8 - Call Park, 9 -<br>Intercom, 10 - DTMF, 11 -                                                                                                    | P60186 | × | $\checkmark$ | V            |

| <b>l</b> -Itek                                                                |                        | Parameter List                                                                                                    |        |   |              |              |
|-------------------------------------------------------------------------------|------------------------|----------------------------------------------------------------------------------------------------|--------|---|--------------|--------------|
|                                                                               |                        | Frefix, 12 - Local Group, 13<br>- XML Group, 14 - XML<br>Browser, 15 - LDAP, 16 -<br>BroadSoft Group, 17 -<br>Conference, 18 - Forward,<br>19 - Transfer, 20 – Hold, 21<br>- DND, 22 - Redial, 23 -<br>Call Return, 24 – SMS, 25 -<br>Record, 26 - URL Record,<br>27 – Paging, 28 - Group<br>Listening, 29 - Public Hold,<br>30 - Private Hold, 31 - Shine<br>Line, 32 - Hot Desking, 33 -<br>ACD, 34 - Zero Touch, 35 –<br>URL, 47 - MultiCast Paging) |        |   |              |              |
| Function Keys->EXP<br>KEY -> Expansion1<br>-> page2 ->key 18 -><br>Value      | string                 | Value                                                                                                    | P60187 | × | $\checkmark$ | $\checkmark$ |
| Function Keys->EXP<br>KEY -> Expansion1<br>-> page2 ->key 18 -><br>Label      | string                 | Label                                                                                                    | P60188 | × | V            | $\checkmark$ |
| Function Keys->EXP<br>KEY -> Expansion1<br>-> page2 ->key 18 -><br>Account    | Number:0,<br>1,2,3,255 | 255 - Auto, 0 - Account 1, 1<br>- Account 2, 2 - Account 3, 3<br>- Account 4                                                                                                    | P60189 | × | V            | $\checkmark$ |
| Function Keys->EXP<br>KEY -> Expansion1<br>-> page2 ->key 18-><br>Pickup Code | Sting                  | Pickup Code                                                                                                    | P60190 | × | V            | $\checkmark$ |
| Function Keys->EXP<br>KEY -> Expansion1<br>-> page2 ->key 19-><br>Type        | Number:<br>0-47        | Key Type(0 -N/A, 1 - Line, 2<br>- Speeddial, 3 - BLF, 4 -<br>BLF List, 5 - Voicemail, 6 -<br>Direct Pickup, 7 - Group<br>Pickup, 8 - Call Park, 9 -<br>Intercom, 10 - DTMF, 11 -<br>Frefix, 12 - Local Group, 13<br>- XML Group, 14 - XML<br>Browser, 15 - LDAP, 16 -<br>BroadSoft Group, 17 -<br>Conference, 18 - Forward,<br>19 - Transfer, 20 – Hold, 21<br>- DND, 22 - Redial, 23 -<br>Call Return, 24 – SMS, 25 -                                  | P60191 | × | N            | N            |

|                      |           | Record, 26 - URL Record,      |        |   |              |              |
|----------------------|-----------|-------------------------------|--------|---|--------------|--------------|
|                      |           | 27 – Paging, 28 - Group       |        |   |              |              |
|                      |           | Listening, 29 - Public Hold,  |        |   |              |              |
|                      |           | 30 - Private Hold, 31 - Shine |        |   |              |              |
|                      |           | Line, 32 - Hot Desking, 33 -  |        |   |              |              |
|                      |           | ACD, 34 - Zero Touch, 35 -    |        |   |              |              |
|                      |           | URL, 47 - MultiCast Paging)   |        |   |              |              |
| Function Keys->EXP   | string    | Value                         | P60192 | × | $\checkmark$ | $\checkmark$ |
| KEY -> Expansion1    |           |                               |        |   |              |              |
| -> page2 ->key 19 -> |           |                               |        |   |              |              |
| Value                |           |                               |        |   |              |              |
| Function Keys->EXP   | string    | Label                         | P60193 | × | $\checkmark$ | $\checkmark$ |
| KEY -> Expansion1    |           |                               |        |   |              |              |
| -> page2 ->key 19 -> |           |                               |        |   |              |              |
| Label                |           |                               |        |   |              |              |
| Function Keys->EXP   | Number:0, | 255 - Auto, 0 - Account 1, 1  | P60194 | × | $\checkmark$ | $\checkmark$ |
| KEY -> Expansion1    | 1,2,3,255 | - Account 2, 2 - Account 3, 3 |        |   |              |              |
| -> page2 ->key 19 -> |           | - Account 4                   |        |   |              |              |
| Account              |           |                               |        |   |              |              |
| Function Keys->EXP   | Sting     | Pickup Code                   | P60195 | × | $\checkmark$ | $\checkmark$ |
| KEY -> Expansion1    |           |                               |        |   |              |              |
| -> page2 ->key 19->  |           |                               |        |   |              |              |
| Pickup Code          |           |                               |        |   |              |              |
| Function Keys->EXP   | Number:   | Key Type(0 -N/A, 1 - Line, 2  | P60196 | × | $\checkmark$ | $\checkmark$ |
| KEY -> Expansion1    | 0-47      | - Speeddial, 3 - BLF, 4 -     |        |   |              |              |
| -> page2 ->key 20->  |           | BLF List, 5 - Voicemail, 6 -  |        |   |              |              |
| Туре                 |           | Direct Pickup, 7 - Group      |        |   |              |              |
|                      |           | Pickup, 8 - Call Park, 9 -    |        |   |              |              |
|                      |           | Intercom, 10 - DTMF, 11 -     |        |   |              |              |
|                      |           | Frefix, 12 - Local Group, 13  |        |   |              |              |
|                      |           | - XML Group, 14 - XML         |        |   |              |              |
|                      |           | Browser, 15 - LDAP, 16 -      |        |   |              |              |
|                      |           | BroadSoft Group, 17 -         |        |   |              |              |
|                      |           | Conference, 18 - Forward,     |        |   |              |              |
|                      |           | 19 - Transfer, 20 – Hold, 21  |        |   |              |              |
|                      |           | - DND, 22 - Redial, 23 -      |        |   |              |              |
|                      |           | Call Return, 24 – SMS, 25 -   |        |   |              |              |
|                      |           | Record, 26 - URL Record,      |        |   |              |              |
|                      |           | 27 – Paging, 28 - Group       |        |   |              |              |
|                      |           | Listening, 29 - Public Hold,  |        |   |              |              |
|                      |           | 30 - Private Hold, 31 - Shine |        |   |              |              |
|                      |           | Line, 32 - Hot Desking, 33 -  |        |   |              |              |
|                      |           | ACD, 34 - Zero Touch, 35 -    |        |   |              |              |
|                      |           | URL, 47 - MultiCast Paging)   |        |   |              |              |
| Function Kevs->EXP   | string    | Value                         | P60197 | × |              |              |

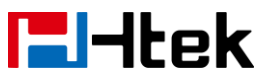

| KEY -> Expansion1       |               |                                 |               |   |              |              |
|-------------------------|---------------|---------------------------------|---------------|---|--------------|--------------|
| -> page2 ->key 20 ->    |               |                                 |               |   |              |              |
| Value                   |               |                                 |               |   |              |              |
| Function Keys->EXP      | string        | Label                           | P60198        | × | $\checkmark$ | $\checkmark$ |
| KEY -> Expansion1       |               |                                 |               |   |              |              |
| -> page2 ->key 20 ->    |               |                                 |               |   |              |              |
| Label                   |               |                                 |               |   |              |              |
| Function Keys->EXP      | Number:0,     | 255 - Auto, 0 - Account 1, 1    | P60199        | × | $\checkmark$ | $\checkmark$ |
| KEY -> Expansion1       | 1,2,3,255     | - Account 2, 2 - Account 3, 3   |               |   |              |              |
| -> page2 ->key 20 ->    |               | - Account 4                     |               |   |              |              |
| Account                 |               |                                 |               |   |              |              |
| Function Keys->EXP      | Sting         | Pickup Code                     | P60200        | × |              | $\checkmark$ |
| KEY -> Expansion1       |               |                                 |               |   |              |              |
| -> page2 ->key 20->     |               |                                 |               |   |              |              |
| Pickup Code             |               |                                 |               |   |              |              |
| You can connect up to   | six UC40, Pa  | rameters P60001 – P60200 is     | the detail of |   |              |              |
| Expansion 1(the first U | C40). You car | n configure other UC40 refer to | )             |   |              |              |
| Expansion1.             |               |                                 |               |   |              |              |
| Expansion1 P60001 -     | P60200        |                                 |               |   |              |              |
| Expansion2 P60201 -     | P60400        |                                 |               |   |              |              |
| Expansion3 P60401 -     | P60600        |                                 |               |   |              |              |
| Expansion4 P60601 -     | P60800        |                                 |               |   |              |              |
| Expansion5 P60801 –     | P61000        |                                 |               |   |              |              |
| Setting->Preference->   | Number:0-     | Web Language (0 -English.1      | P2525         |   | $\checkmark$ |              |
| Web Language            | 10            | -French,2 -German,3             |               |   |              |              |
|                         |               | -Spanish.4 -Portuguese.5        |               |   |              |              |
|                         |               | -Russian,6 -Italian,            |               |   |              |              |
|                         |               | 7-Polish,8-Turkish,             |               |   |              |              |
|                         |               | 9 -ChineseSimplified.10         |               |   |              |              |
|                         |               | -Chinese Traditional)           |               |   |              |              |
| Setting->LCD            | Number:0-     | Web Language (0 -English,1      | P9261         |   | $\checkmark$ |              |
| Language                | 16            | -French.2 -German.3             |               |   |              |              |
|                         | _             | -Spanish.4 -Portuguese.5        |               |   |              |              |
|                         |               | -Russian.6 -Italian.            |               |   |              |              |
|                         |               | 7-Polish.8-Turkish.             |               |   |              |              |
|                         |               | 9-Serbian.10Chinese             |               |   |              |              |
|                         |               | Simplified.                     |               |   |              |              |
|                         |               | 11–ChineseTraditional 12-SI     |               |   |              |              |
|                         |               | ovenian, 13-Farsi, 14-Hebrew,   |               |   |              |              |
|                         |               | 15-Slovak.16-Czech)             |               |   |              |              |
| Setting->Preference-    | Number:0      | Keypad DTMF Tone (0 - on        | P1300         |   |              |              |
| > Keypad DTMF           | 1             | 1 - off)                        |               |   |              | ,            |
| Tone                    |               |                                 |               |   |              |              |
| Setting->Preference-    | Number:0      | Hands free AGC 0 –              | P5            |   |              |              |
| > Hands from AGC        | 1             | Disable 1 - Enable              | _             |   |              |              |

| lek                                                                            |                | Parameter List                                                                                                    |        |              |              |              |
|--------------------------------------------------------------------------------|----------------|----------------------------------------------------------------------------------------------------|--------|--------------|--------------|--------------|
| Setting->Preference-<br>> Volume<br>Amplification-><br>Handset Send<br>Volume  | Number:0-<br>6 | HandSet Send Volume (0 -<br>0dB default, 1 - +6dB, 2 -<br>+4dB, 3 - +2dB, 42dB, 5 -<br>-4dB, 66dB)                                                                   | P20083 | V            | V            | N            |
| Setting->Preference-<br>> Volume<br>Amplification-><br>HeadSet Send<br>Volume  | Number:0-<br>6 | HeadSet Send Volume (0 -<br>0dB default, 1 - +6dB, 2 -<br>+4dB, 3 - +2dB, 42dB, 5 -<br>-4dB, 66dB)                                                                   | P20084 | V            | V            | N            |
| Setting->Preference-<br>> Volume<br>Amplification-><br>HandFree Send<br>Volume | Number:0-<br>6 | Hands Free Send Volume<br>(0 - 0dB default, 1 - +6dB, 2<br>- +4dB, 3 - +2dB, 42dB, 5<br>4dB, 66dB)                                                                   | P249   | V            | V            | V            |
| Setting->Preference-<br>> Backlight Time                                       | Number         | In seconds, 0 means never<br>backlight is 0 second                                                                                                    | P8683  | ×            | $\checkmark$ | $\checkmark$ |
| Setting->Preference-<br>> Screen Time Out                                      | Number:0-<br>5 | Screen Time Out (0 - Off, 1 -<br>1min, 2 - 2min, 3 - 5min, 4 -<br>10min, 5 - 30min)                                                                                  | P8940  | $\checkmark$ | V            |              |
| Setting->Preference-<br>> Expansion<br>screensaver time                        | Number:0-<br>6 | Expansion screensaver<br>time. 1 – 1 min, 2 – 5 min, 3<br>– 10 min, 4 – 20 min, 5 – 30<br>min, 6 – 60 min                                                            | P40004 | ×            | V            | $\checkmark$ |
| Setting->Preference-<br>> Text Logo                                            | Sting          | it will work when<br>screensaver type is time &<br>logo or logo only, and ';'<br>represents the newline                                                              | P8951  | V            | V            | V            |
| Setting->Preference-<br>> ScreenSaver Type                                     | Number:0-<br>4 | ScreenSaver Type (0 - time<br>& logo, 1 - photo switch,2 -<br>ScreenSaver Photo1,3<br>-ScreenSaver Photo2,4<br>-ScreenSaver Photo3)                                  | P8950  | V            | N            | V            |
| Setting->Preference-<br>> Ring Tones                                           | Number:0-<br>8 | Ring Tones<br># 0 - default, 1 - Ring1.bin, 2<br>- Ring2.bin<br># 3 - Ring3.bin, 4 -<br>Ring4.bin, 5 - Ring5.bin<br># 6 - Ring6.bin, 7 -<br>Ring7.bin, 8 - Ring8.bin | P8721  | V            | V            | V            |
| Setting->Preference-<br>> NO Key Entry<br>Timeout                              | Number         | NO Key Entry Timeout (in<br>seconds, 0 means never<br>timeout, default is 0<br>seconds)                                                                              | P85    | V            | V            | $\checkmark$ |
| Setting->Preference-                                                           | Number         | Dial-now Time-out                                                                                                    | P1085  | $\checkmark$ | $\checkmark$ | $\checkmark$ |

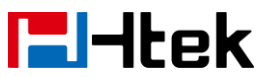

|                       |               |                                  |                | _            |              |              |
|-----------------------|---------------|----------------------------------|----------------|--------------|--------------|--------------|
| > Dial-now Time-out   |               | (seconds) (in seconds,           |                |              |              |              |
|                       |               | Interval for DialNow, default    |                |              |              |              |
|                       |               | is 0 seconds)                    |                |              |              |              |
| Setting->Preference-  | Number:0,     | LED Status. Power Status         | P3734          | $\checkmark$ | $\checkmark$ | $\checkmark$ |
| > LED Status Setting  | 1             | (0 - no, 1 – yes)                |                |              |              |              |
| -> Power Status       |               |                                  |                |              |              |              |
| Setting->Preference-  | Number:0,     | LED Status. Ringing Status       | P3735          | $\checkmark$ | $\checkmark$ | $\checkmark$ |
| > LED Status Setting  | 1             | (0 - no, 1 – yes)                |                |              |              |              |
| -> Ringing Status     |               |                                  |                |              |              |              |
| Setting->Preference-  | Number:0,     | LED Status. Miscalls             | P3736          | $\checkmark$ | $\checkmark$ | $\checkmark$ |
| > LED Status Setting  | 1             | Status.0 - no, 1 - yes           |                |              |              |              |
| ->Miscalls Status     |               |                                  |                |              |              |              |
| Setting->Preference-  |               | Voice Message Status. 0 –        | P20082         |              | $\checkmark$ | $\checkmark$ |
| > LED Status Setting  |               | no, 1 - yes                      |                |              |              |              |
| -> Voice Message      |               |                                  |                |              |              |              |
| Status                |               |                                  |                |              |              |              |
| Setting->Preference-  | Number:0,     | Incoming Call Show Mode          | P8672          | $\checkmark$ | $\checkmark$ | $\checkmark$ |
| > Incoming Call Show  | 1             | (0 - Peer Name & Peer            |                |              |              |              |
| Mode                  |               | Number 1 - Peer Name &           |                |              |              |              |
|                       |               | Peer Number & Self Name)         |                |              |              |              |
| Setting->Preference-  | Number:0.     | Watch Dog Enable (0 - Off.2      | P8680          |              |              |              |
| > Watch Dog Enable    | 2             | - On)                            |                |              |              |              |
| Setting->Preference-  | String        | Information of User Agent        | P40000         |              | $\checkmark$ | $\checkmark$ |
| > Customer Set User   | 5             | gradient gradient gradient       |                |              |              |              |
| Agent                 |               |                                  |                |              |              |              |
| Setting->Preference-  | Number:0.     | Display Mode (0 - Icon           | P2532          | ×            |              |              |
| > Display Mode        | 1             | Mode 1 - Text Mode)              |                |              |              |              |
| Setting->Preference-  | Number:0-     | Wallpaper (0 -Wallpaper 1.1      | P8660          | ×            |              |              |
| > Wallpaper           | 5             | -Wallpaper 2.2 -Wallpaper        |                |              |              |              |
|                       | •             | 3.3 -Wallpaper 4.4               |                |              |              |              |
|                       |               | -Wallpaper 5.5 -Wallpaper        |                |              |              |              |
|                       |               | 6)                               |                |              |              |              |
| Setting->Preference-  | Number:0      | Dial First Digit (0 -            | P20018         |              |              |              |
| >Dial First Digit     | 1             | Screensaver Wakes up 1           | 1 20010        | •            |              |              |
|                       |               | -Screensaver Wakes up            |                |              |              |              |
|                       |               | and Dial)                        |                |              |              |              |
| Setting->Preference-  | Number:0      | Refresh Caller Id Via            | P20017         |              |              |              |
| Setting->1 Telefence- | 1             | Contact ( $\Omega$ - Disable 1 - | 1 20017        | ľ            |              | v            |
| Via Contact           |               | Enable)                          |                |              |              |              |
| Sotting > Proference  | Numberio      | Hoodeot Priority (0              | D20010         | 1            | 1            | 1            |
| > Hoodoot Driarity    |               | Disable 1 Enchles                | F20019         | Ň            | N            | N            |
| > THEAUSEL FILOTILY   | I<br>Number:0 | Disable, I - Ellable)            | <b>D</b> 20020 | 1            |              |              |
| Setting->Preference-  | Number:0,     |                                  | P20020         | Ň            | Ň            | N            |
| > Kinger Device for   | 1,∠           |                                  |                |              |              |              |
| Headset               |               | Headset), 2 – Speaker &          |                |              |              |              |
|                       |               | Headset                          |                |              | 1            |              |
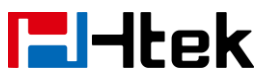

| Setting->Preference- | Number:0, | Redial Mode (0 - Direct          | P20073 | $\checkmark$ |              |              |
|----------------------|-----------|----------------------------------|--------|--------------|--------------|--------------|
| > Redial Mode        | 1         | Mode,1 - Select Mode)            |        |              |              |              |
| Setting->Preference- | Number:0, | Intercom Barge (If the           | P20074 | $\checkmark$ |              |              |
| > Intercom Barge     | 1         | option is enable, when there     |        |              |              |              |
|                      |           | is an active call and then       |        |              |              |              |
|                      |           | incoming an intercom call,       |        |              |              |              |
|                      |           | Old call will be Hold and        |        |              |              |              |
|                      |           | Answer new call directly).0 -    |        |              |              |              |
|                      |           | off, 1 - on                      |        |              |              |              |
| Setting->Preference- | Number:0, | Show Missed Calls. 0 – yes,      | P20075 | $\checkmark$ |              |              |
| > Show Missed Calls  | 1         | 1 - no                           |        |              |              |              |
| Setting->Preference- | Number:0, | Suppress DTMF Display (1         | P20116 | $\checkmark$ | $\checkmark$ |              |
| > Suppress DTMF      | 1         | - on, 0 - off)                   |        |              |              |              |
| Display              |           |                                  |        |              |              |              |
| Setting->Preference- | Number:0, | Suppress DTMF Display            | P20117 | $\checkmark$ | $\checkmark$ |              |
| > Suppress DTMF      | 1         | Delay (1 - on, 0 - off)          |        |              |              |              |
| Display Delay        |           |                                  |        |              |              |              |
| Setting->Preference- | Number:0, | Voice Mail Tone (1 - off, 0 -    | P20118 | $\checkmark$ | $\checkmark$ |              |
| >Voice Mail Tone     | 1         | on)                              |        |              |              |              |
| Setting->Preference- | Number:   | Busy Tone Timer (0~5s)           | P56203 | $\checkmark$ | $\checkmark$ |              |
| >Busy Tone Timer     | 0~5s      |                                  |        |              |              |              |
| (0~5s)               |           |                                  |        |              |              |              |
| Setting->Preference- | Number:   | Auto Logout Time (1 ~ 5000       | P23126 | $\checkmark$ | $\checkmark$ | $\checkmark$ |
| >Auto Logout Time (1 | 1 ~ 5000  | min)                             |        |              |              |              |
| ~ 5000 min)          | min       |                                  |        |              |              |              |
| Setting->Preference- | Number:0, | Zero Touch Type.0 –              | P20934 | $\checkmark$ | $\checkmark$ | $\checkmark$ |
| >Zero Touch Type     | 1         | normal, 1 - EHS                  |        |              |              |              |
| Setting->Preference- | Number:0, | Three Way Call Release           | P20935 | $\checkmark$ | $\checkmark$ | $\checkmark$ |
| >Three Way Call      | 1         | Type.0 – Hung Up, 1 -            |        |              |              |              |
| Release Type         |           | Transfer                         |        |              |              |              |
| Setting->Preference- | Number:0, | Detect IP Conflict. 0 –          | P20943 | $\checkmark$ | $\checkmark$ | $\checkmark$ |
| >Detect IP Conflict  | 1         | Disable, 1 - Enable              |        |              |              |              |
| Setting->Preference- | Number:0, | SpeedDial Detect Digitmap.       | P20982 | $\checkmark$ | $\checkmark$ | $\checkmark$ |
| >SpeedDial Detect    | 1         | 0 – Disable, 1 – Enable          |        |              |              |              |
| Digitmap             |           | If set to Enable, Speed Dial     |        |              |              |              |
|                      |           | / BLF will match to the digit    |        |              |              |              |
|                      |           | map                              |        |              |              |              |
| Setting->Preference- | Number:0- | Check-Syn with                   | P20983 | $\checkmark$ | $\checkmark$ | $\checkmark$ |
| >Check-Syn with      | 20        | Authenticate. O – Disable, 1     |        |              |              |              |
| Authenticate         |           | – Enable                         |        |              |              |              |
|                      |           | If set to Enable, the SIP        |        |              |              |              |
|                      |           | NOTIFY Event Check_sync          |        |              |              |              |
|                      |           | will be authenticated            |        |              |              |              |
| Setting->Preference- |           | LCD Gray Level. 0 – 1, 1 –       | P20994 | $\checkmark$ | ×            | ×            |
| >LCD Gray Level      |           | 2, 2 - 3, 3 - 4, 4 - 5, 5 - 6, 6 |        |              |              |              |

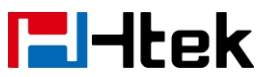

|                       |           | -7,7-8,8-9,9-10,10-         |         |                                         |              |              |
|-----------------------|-----------|-----------------------------|---------|-----------------------------------------|--------------|--------------|
|                       |           | 11, 11 – 12, 12 – 13, 13 –  |         |                                         |              |              |
|                       |           | 14, 14 – 15,15 – 16, 16 –   |         |                                         |              |              |
|                       |           | 17,17 – 18, 18 – 19,19 - 20 |         |                                         |              |              |
| Setting->Feature->Fo  | Number:0. | Always Forward (1 - on. 0 - | P53100  |                                         | $\checkmark$ | $\checkmark$ |
| rward-> Always        | 1         | off)                        |         |                                         |              |              |
| Setting->Feature->Fo  | String    | Target (Target number for   | P53101  |                                         |              |              |
| rward-> Always ->     | Ounig     | transfer)                   | 1 00101 | , i i i i i i i i i i i i i i i i i i i | •            | ,            |
| Torgot                |           |                             |         |                                         |              |              |
|                       | Ctrin a   | On Code                     | D52402  |                                         |              |              |
| Setting->Feature->Fo  | Sung      | On Code                     | P53102  | N                                       | N            | N            |
| rward-> Always -> On  |           |                             |         |                                         |              |              |
| Code                  |           |                             |         | 1                                       | 1            | 1            |
| Setting->Feature->Fo  | String    | Off Code                    | P53103  | N                                       | N            | N            |
| rward-> Always -> Off |           |                             |         |                                         |              |              |
| Code                  |           |                             |         |                                         |              |              |
| Setting->Feature->Fo  | Number:0, | Busy Always Forward (1 -    | P53110  | $\checkmark$                            | $\checkmark$ | $\checkmark$ |
| rward-> Busy          | 1         | on, 0 - off)                |         |                                         |              |              |
| Setting->Feature->Fo  | String    | Target (Target number for   | P53111  | $\checkmark$                            | $\checkmark$ | $\checkmark$ |
| rward-> Busy ->       |           | transfer)                   |         |                                         |              |              |
| Target                |           |                             |         |                                         |              |              |
| Setting->Feature->Fo  | String    | On Code                     | P53112  |                                         | $\checkmark$ | $\checkmark$ |
| rward-> Busy -> On    | 0         |                             |         |                                         |              |              |
| Code                  |           |                             |         |                                         |              |              |
| Setting->Feature->Fo  | String    | Off Code                    | P53113  |                                         | $\checkmark$ | $\checkmark$ |
| rward-> Busy -> Off   | 5         |                             |         |                                         |              |              |
| Code                  |           |                             |         |                                         |              |              |
| Setting->Feature->Fo  | Number:0  | No Answer (1 - on 0 - off)  | P53120  |                                         |              |              |
| rward-> No Answer     | 1         |                             | 1 00120 |                                         | `            |              |
| Setting->Feature->Fo  | Number    | After Ring Time(seconds)    | P53124  | 2                                       | N            | N            |
| rward-> No Answor     | Number    | (waiting time for No Answer | 1 33124 | v                                       | v            | v            |
| After Ding Time       |           | (waiting time for No Answer |         |                                         |              |              |
| -> Alter Ring Time    | Otalia a  |                             | DEGAGA  |                                         |              |              |
| Setting->Feature->Fo  | String    | larget (larget number for   | P53121  | N                                       | N            | N            |
| rward-> No Answer     |           | transfer)                   |         |                                         |              |              |
| -> larget             |           |                             |         |                                         | 1            | 1            |
| Setting->Feature->Fo  | String    | On Code                     | P53122  | $\checkmark$                            | $\checkmark$ | $\checkmark$ |
| rward-> No Answer     |           |                             |         |                                         |              |              |
| -> On Code            |           |                             |         |                                         |              |              |
| Setting->Feature->Fo  | String    | Off Code                    | P53123  | $\checkmark$                            | $\checkmark$ | $\checkmark$ |
| rward-> No Answer     |           |                             |         |                                         |              |              |
| -> Off Code           |           |                             |         |                                         |              |              |
| Setting->Feature->D   | String    | DND On Code (The feature    | P53200  |                                         |              | $\checkmark$ |
| o Not Disturb-> DND   |           | code to enable DND, the     |         |                                         |              |              |
| On Code               |           | phone will send the feature |         |                                         |              |              |
|                       |           | code directly too open      |         |                                         |              |              |
|                       |           | DND)                        |         |                                         |              |              |

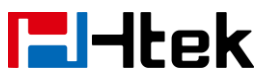

| Setting->Feature->D<br>o Not Disturb-> DND          | String    | DND Off Code (The feature code to disable DND, the | P53201 | V            | $\checkmark$ | V            |
|-----------------------------------------------------|-----------|----------------------------------------------------|--------|--------------|--------------|--------------|
| Off Code                                            |           | code directly too close<br>DND)                    |        |              |              |              |
| Setting->Feature->D<br>o Not Disturb->              | Number    | Authorized Numbers<br>(comma separated)            | P53202 | V            | $\checkmark$ | $\checkmark$ |
| Authorized Numbers                                  |           |                                                    |        |              |              |              |
| Setting->Feature->H<br>otline-> Hotline             | String    | Hotline Number                                     | P4210  | $\checkmark$ | $\checkmark$ | $\checkmark$ |
| Number                                              |           |                                                    |        |              |              |              |
| Setting->Feature->H<br>otline-> Hotline<br>Time-out | Number    | Hotline Time-out (seconds)<br>(0~180s)             | P8638  | $\checkmark$ | V            | $\checkmark$ |
| Setting->Feature->                                  | Number:0. | Blind Transfer On Hook (0 -                        | P3201  |              |              |              |
| Transfer Settings-><br>Blind Transfer On<br>Hook    | 1         | off, 1 - on)                                       |        |              |              |              |
| Setting->Feature->                                  | Number:0. | Semi-Attended Transfer (0 -                        | P3202  |              | $\checkmark$ |              |
| Transfer Settings->                                 | 1         | off. 1 - on)                                       |        |              |              |              |
| Semi-Attended                                       | -         |                                                    |        |              |              |              |
| Transfer                                            |           |                                                    |        |              |              |              |
| Setting->Feature->                                  | Number:0, | Attended Transfer On Hook                          | P3204  |              | $\checkmark$ |              |
| Transfer Settings->                                 | 1         | (0 - off, 1 - on)                                  |        |              |              |              |
| Attended Transfer On                                |           |                                                    |        |              |              |              |
| Hook                                                |           |                                                    |        |              |              |              |
| Setting->Feature->                                  | Number:0, | Transfer Mode via DSSkey                           | P3205  | $\checkmark$ | $\checkmark$ | $\checkmark$ |
| Transfer Settings->                                 | 1,2       | (0 - Attended Transfer, 1 -                        |        |              |              |              |
| Transfer Mode via                                   |           | Blind Transfer, 2 - New Call)                      |        |              |              |              |
| DSSkey                                              |           |                                                    |        |              |              |              |
| Setting->Feature->                                  | Number:0, | Hold Transfer On Hook (1 -                         | P3207  | $\checkmark$ | $\checkmark$ | $\checkmark$ |
| Transfer Settings->                                 | 1         | On,0 - Off)                                        |        |              |              |              |
| Hold Transfer On                                    |           |                                                    |        |              |              |              |
| Hook                                                |           |                                                    |        |              |              |              |
| Setting->Feature->C                                 | Number:0, | Direct Call Pickup (0 - off, 1                     | P4701  | $\checkmark$ | $\checkmark$ | $\checkmark$ |
| all Pickup-> Direct                                 | 1         | - on)                                              |        |              |              |              |
| Call Pickup                                         |           |                                                    |        |              |              |              |
| Setting->Feature->C                                 | String    | Direct Call Pickup Code                            | P4745  | $\checkmark$ | $\checkmark$ | $\checkmark$ |
| all Pickup-> Direct                                 |           |                                                    |        |              |              |              |
| Call Pickup Code                                    |           |                                                    |        |              |              |              |
| Setting->Feature->C                                 | Number:0, | Group Call Pickup (0 - off, 1                      | P4702  | $\checkmark$ | $\checkmark$ | $\checkmark$ |
| all Pickup-> Group                                  | 1         | - on)                                              |        |              |              |              |
| Call Pickup                                         |           |                                                    |        |              |              | <u> </u>     |
| Setting->Feature->C                                 | String    | Group Call Pickup Code                             | P4746  | $\checkmark$ | $\checkmark$ | $\checkmark$ |
| all Pickup-> Group                                  |           |                                                    |        |              |              |              |

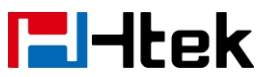

| Call Pickup Code                  |           |                                                                                                    |               |              |              |              |
|-----------------------------------|-----------|----------------------------------------------------------------------------------------------------|---------------|--------------|--------------|--------------|
| Setting->Feature->C               | Number:0, | Visual Alert for BLF Pickup                                                                                                    | P4703         | $\checkmark$ | $\checkmark$ | $\checkmark$ |
| all Pickup-> Visual               | 1         | (0 - off, 1 - on)                                                                                                    |               |              |              |              |
| Alert for BLF Pickup              |           |                                                                                                    |               |              |              |              |
| Setting->Feature->C               | Number:0, | Audio Alert for BLF Pickup                                                                                                    | P4704         | $\checkmark$ | $\checkmark$ | $\checkmark$ |
| all Pickup-> Audio                | 1         | (0 - off, 1 - on)                                                                                                    |               |              |              |              |
| Alert for BLF Pickup              |           |                                                                                                    |               |              |              |              |
| Setting->Feature->                | Number:0- | Keypad Lock (0 - Disabled,                                                                                                    | P8630         | $\checkmark$ | $\checkmark$ | $\checkmark$ |
| Phone Lock->Keypad                | 4         | 1 - All Keys, 2 - Menu Key 3                                                                                                    |               |              |              |              |
| Lock                              |           | - Function Keys, 4 - Answer                                                                                                    |               |              |              |              |
|                                   |           | All Only)                                                                                                    |               |              |              |              |
| Setting->Feature->                | Spring    | Phone Unlock Pin                                                                                                    | P5730         |              | $\checkmark$ | $\checkmark$ |
| Phone Lock-> Phone                |           |                                                                                                    |               |              |              |              |
| Unlock Pin                        |           |                                                                                                    |               |              |              |              |
| Setting->Feature->                | Number    | Auto Lock Time-Out                                                                                                    | P5731         | $\checkmark$ | $\checkmark$ | $\checkmark$ |
| Phone Lock-> Auto                 |           |                                                                                                    |               |              |              |              |
| Lock Time-Out                     |           |                                                                                                    |               |              | 1            | 1            |
| Setting->Feature->                | String    | Emergency                                                                                                    | P5732         | N            | N            | N            |
| Phone Lock->                      |           |                                                                                                    |               |              |              |              |
| Emergency                         |           |                                                                                                    | <b>.</b>      | 1            | 1            | 1            |
| Setting->Feature->                | Number:0, | Call Waiting (1 - On, 0 -                                                                                                    | P8849         | N            | N            | N            |
| Call Waiting-> Call               | 1         | Off)                                                                                                    |               |              |              |              |
|                                   |           |                                                                                                    | <b>D</b> 0050 | 1            | 1            | 1            |
| Setting->Feature->                | Number:0, | Call Waiting Ione (1 - On, 0                                                                                                    | P8850         | N            | γ            | γ            |
| Call Waiting-> Call               | 1         | - Off)                                                                                                    |               |              |              |              |
| Valting Tone                      | Otaria a  |                                                                                                    | D4000         |              |              |              |
| Setting->Feature->                | String    | Alert Ring Text 1                                                                                                    | P1399         | N            | N            | N            |
| Alert Ring-> Alert<br>Bing Toxt 1 |           |                                                                                                    |               |              |              |              |
| Sotting > Footure >               | Numbor:0  | Alort Ping File 1/0 Default                                                                                                    | D1402         | 2            | 2            | 2            |
| Alort Ping > Alort                |           | 1 Ping 1 bin 2 Ping                                                                                                    | F1402         | N            | N            | N            |
| Rien Ring-> Alen                  | 0         | 2  bin  3 - Ping  3  bin  4 -                                                                                                    |               |              |              |              |
|                                   |           | 2.011, 3 - King 3.011, 4 -                                                                                                    |               |              |              |              |
|                                   |           | $- \operatorname{Ping} 6 \operatorname{hin} 7 - \operatorname{Ping} 7 \operatorname{hin}$                                                                                                    |               |              |              |              |
|                                   |           | 8 - Ring 8 - Ring 8 - Ring 7 - Ring 7 |               |              |              |              |
| Setting->Feature->                | String    | Alert Ring Text 2                                                                                                    | P1400         | N            | N            |              |
| Alert Ring-> Alert                | Otting    |                                                                                                    | 1 1400        | v            | v            | v            |
| Ring Text 2                       |           |                                                                                                    |               |              |              |              |
| Setting->Feature->                | Number:0- | Alert Ring File 2(0 - Default                                                                                                    | P1403         |              |              |              |
| Alert Ring-> Alert                | 8         | 1 - Ring 1.bin, 2 - Ring                                                                                                    |               |              |              | ,            |
| Ring File 2                       |           | 2.bin. 3 - Ring 3 bin. 4 -                                                                                                    |               |              |              |              |
|                                   |           | Ring 4.bin. 5 - Ring 5.bin $6$                                                                                                    |               |              |              |              |
|                                   |           | - Ring 6.bin, 7 - Ring 7.bin.                                                                                                    |               |              |              |              |
|                                   |           | 8 - Ring 8.bin.)                                                                                                    |               |              |              |              |
| Setting->Feature->                | String    | Alert Ring Text 3                                                                                                    | P1401         | $\checkmark$ | $\checkmark$ | $\checkmark$ |

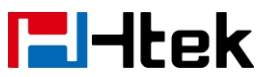

| Alert Ring-> Alert                                      |                |                                                                                                    |        |              |              |              |
|---------------------------------------------------------|----------------|----------------------------------------------------------------------------------------------------|--------|--------------|--------------|--------------|
| Ring Text 3                                             |                |                                                                                                    |        | ,            |              | ,            |
| Setting->Feature-><br>Alert Ring-> Alert<br>Ring File 3 | Number:0-<br>8 | Alert Ring File 3(0 - Default,<br>1 - Ring 1.bin, 2 - Ring<br>2.bin, 3 - Ring 3.bin, 4 -<br>Ring 4.bin, 5 - Ring 5.bin, 6<br>- Ring 6.bin, 7 - Ring 7.bin,<br>8 - Ring 8.bin,) | P1404  | V            | V            | $\checkmark$ |
| Setting->Feature-><br>Alert Ring-> Alert<br>Ring Text 4 | String         | Alert Ring Text 4                                                                                                    | P20059 | $\checkmark$ | $\checkmark$ | $\checkmark$ |
| Setting->Feature-><br>Alert Ring-> Alert<br>Ring File 4 | Number:0-<br>8 | Alert Ring File 4(0 - Default,<br>1 - Ring 1.bin, 2 - Ring<br>2.bin, 3 - Ring 3.bin, 4 -<br>Ring 4.bin, 5 - Ring 5.bin, 6<br>- Ring 6.bin, 7 - Ring 7.bin,<br>8 - Ring 8.bin,) | P20066 | V            | V            | V            |
| Setting->Feature-><br>Alert Ring-> Alert<br>Ring Text 5 | String         | Alert Ring Text 5                                                                                                    | P20060 | V            | $\checkmark$ | $\checkmark$ |
| Setting->Feature-><br>Alert Ring-> Alert<br>Ring File 5 | Number:0-<br>8 | Alert Ring File 5(0 - Default,<br>1 - Ring 1.bin, 2 - Ring<br>2.bin, 3 - Ring 3.bin, 4 -<br>Ring 4.bin, 5 - Ring 5.bin, 6<br>- Ring 6.bin, 7 - Ring 7.bin,<br>8 - Ring 8.bin,) | P20067 | V            | V            | $\checkmark$ |
| Setting->Feature-><br>Alert Ring-> Alert<br>Ring Text 6 | String         | Alert Ring Text 6                                                                                                    | P20061 | $\checkmark$ | $\checkmark$ | $\checkmark$ |
| Setting->Feature-><br>Alert Ring-> Alert<br>Ring File 6 | Number:0-<br>8 | Alert Ring File 6(0 - Default,<br>1 - Ring 1.bin, 2 - Ring<br>2.bin, 3 - Ring 3.bin, 4 -<br>Ring 4.bin, 5 - Ring 5.bin, 6<br>- Ring 6.bin, 7 - Ring 7.bin,<br>8 - Ring 8.bin,) | P20068 | V            | V            | V            |
| Setting->Feature-><br>Alert Ring-> Alert<br>Ring Text 7 | String         | Alert Ring Text 7                                                                                                    | P20062 |              | √            |              |
| Setting->Feature-><br>Alert Ring-> Alert<br>Ring File 7 | Number:0-<br>8 | Alert Ring File 7(0 - Default,<br>1 - Ring 1.bin, 2 - Ring<br>2.bin, 3 - Ring 3.bin, 4 -<br>Ring 4.bin, 5 - Ring 5.bin, 6<br>- Ring 6.bin, 7 - Ring 7.bin,<br>8 - Ring 8.bin,) | P20069 | V            | V            | V            |
| Setting->Feature->                                      | String         | Alert Ring Text 8                                                                                                    | P20063 | $^{\vee}$    | $\checkmark$ | $\mathbf{N}$ |

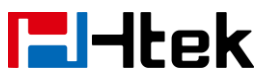

| Ring Text 8Number:0Alert Ring File 8(0 - Default,<br>Pater Ring-> Alert<br>Ring File 8Number:0Alert Ring File 8(0 - Default,<br>Ring Alert, Ring J.bin, 2 - Ring<br>2.bin, 3 - Ring 3.bin, 4 -<br>Ring 6.bin, 7 - Ring 7.bin,<br>a - Ring 6.bin, 7 - Ring 7.bin,<br>B - Ring 8.bin,)P20070VVVVSetting->Feature-><br>Alert Ring-> Alert<br>Ring File 9StringAlert Ring Text 9P20064VVVVSetting->Feature-><br>Alert Ring-> Alert<br>Ring 7.bin, a -<br>Ring 4.bin, 5 - Ring 3.bin, 4 -<br>Ring 4.bin, 5 - Ring 3.bin, 4 -<br>Ring 6.bin, 7 - Ring 7.bin,<br>8 - Ring 8.bin, 3P20071VVVVSetting->Feature-><br>Alert Ring-> Alert<br>Ring 7.bin, a -<br>Ring 4.bin, 5 - Ring 3.bin, 4 -<br>Ring 8.bin, 0P20071VVVVSetting->Feature-><br>Alert Ring-> Alert<br>Ring 7.bin, 8 - Ring 8.bin, 0Alert Ring 7.bin, 8 -<br>Ring 8.bin, 0P20072VVVVSetting->Feature-><br>Alert Ring-> Alert<br>Ring 7.bin, 8 - Ring 8.bin, 0Alert Ring 7.bin, 8 -<br>Ring 4.bin, 5 - Ring 5.bin, 6 -<br>Ring 6.bin, 7 - Ring 7.bin, 8 -<br>Ring 4.bin, 5 - Ring 5.bin, 6 -<br>Ring 6.bin, 7 - Ring 7.bin, 8 -<br>Ring 6.bin, 7 - Ring 7.bin, 8                                                                                                    | Alert Ring-> Alert                       |                |                                                                |         |              |              |              |
|----------------------------------------------------------------------------------------------------|------------------------------------------|----------------|----------------------------------------------------------------|---------|--------------|--------------|--------------|
| Setting->Feature-><br>Alert Ring->Fleature-><br>Alert Ring->Alert<br>Ring File 8Number:0-<br>8Alert Ring 1.bin, 2 - Ring<br>2.bin, 3 - Ring 3.bin, 4 -<br>Ring 6.bin, 7 - Ring 7.bin,<br>8 - Ring 8.bin,)P20070 $\sqrt{1}$ $\sqrt{1}$ $\sqrt{1}$ Setting->Feature-><br>Alert Ring-> Alert<br>Ring File 9StringAlert Ring Text 9P20064 $\sqrt{1}$ $\sqrt{1}$ $\sqrt{1}$ Setting->Feature-><br>Alert Ring-> Alert<br>Ring File 9Number:0-<br>8Alert Ring File 9(0 - Default,<br>1 - Ring 1.bin, 2 - Ring<br>2.bin, 3 - Ring 3.bin, 4 -<br>Ring 4.bin, 5 - Ring 5.bin, 6<br>- Ring 6.bin, 7 - Ring 7.bin,<br>8 - Ring 8.bin,)P20071 $\sqrt{1}$ $\sqrt{1}$ Setting->Feature-><br>Alert Ring-> Alert<br>Ring File 9Number:0-<br>2.bin, 3 - Ring 3.bin, 4 -<br>Ring 4.bin, 5 - Ring 5.bin, 6<br>- Ring 6.bin, 7 - Ring 7.bin,<br>8 - Ring 8.bin,)P20065 $\sqrt{1}$ $\sqrt{1}$ Setting->Feature-><br>Alert Ring-> Alert<br>Ring Text 10Number:0-<br>B - Ring 8.bin,)Alert Ring Text 10P20072 $\sqrt{1}$ $\sqrt{1}$ Setting->Feature-><br>Alert Ring-> Alert<br>Ring File 10Number:0-<br>Ring 4.bin, 5 - Ring 5.bin, 6<br>- Ring 6.bin, 7 - Ring 7.bin, 8P20072 $\sqrt{1}$ $\sqrt{1}$ Setting->Feature-><br>Auto RedialNumber:0-<br>1Alert Ring Tiel 10(0 -<br>P20072P20072 $\sqrt{1}$ $\sqrt{1}$ Setting->Feature-><br>Auto RedialNumber:0-<br>1Alert Ring 7.bin, 8-<br>Ring 8.bin,)P20072 $\sqrt{1}$ $\sqrt{1}$ Setting->Feature-><br>Auto RedialNumber:0-<br>1Auto Redial Interval<br>1-3005P56204 $\sqrt{1}$ $\sqrt{1}$ Setting->Feature-><br>Auto RedialNumber:<br>1-300Auto                                                                                                    | Ring Text 8                              |                |                                                                |         |              |              |              |
| Ring File 82.bin, 3 - Ring 3.bin, 4 -<br>Ring 4.bin, 5 - Ring 7.bin,<br>8 - Ring 8.bin,)P20064VVVSetting->Feature-><br>Alert Ring 7xt 9String<br>Alert Ring 7xt 9Alert Ring Text 9P20064VVVVSetting->Feature-><br>Alert Ring-> Alert<br>Ring 7xt 9Number:0-<br>8Alert Ring Tiel 9(0 - Default,<br>P. Ring 1.bin, 2 - Ring<br>2.bin, 3 - Ring 3.bin, 4 -<br>Ring 4.bin, 5 - Ring 7.bin,<br>8 - Ring 8.bin,)P20064VVVVSetting->Feature-><br>Alert Ring-> Alert<br>Ring 7xt 10Number:0-<br>Ring 4.bin, 5 - Ring 7.bin,<br>8 - Ring 8.bin,)Alert Ring Text 10P20065VVVVSetting->Feature-><br>Alert Ring-> Alert<br>Ring 7xt 10Number:0-<br>Ring 2.bin, 3 - Ring 3.bin, 4<br>- Ring 4.bin, 5 - Ring 7.bin,<br>8 - Ring 4.bin, 5 - Ring 3.bin, 4<br>- Ring 4.bin, 5 - Ring 3.bin, 4<br>- Ring 4.bin, 5 - Ring 3.bin, 4<br>- Ring 4.bin, 5 - Ring 3.bin, 4<br>- Ring 4.bin, 5 - Ring 3.bin, 4<br>- Ring 4.bin, 5 - Ring 3.bin, 4<br>- Ring 4.bin, 5 - Ring 3.bin, 4<br>- Ring 4.bin, 5 - Ring 3.bin, 4<br>- Ring 4.bin, 5 - Ring 3.bin, 4<br>- Ring 4.bin, 5 - Ring 3.bin, 4<br>- Ring 4.bin, 5 - Ring 3.bin, 4<br>- Ring 4.bin, 5 - Ring 3.bin, 4<br>- Ring 4.bin, 5 - Ring 3.bin, 4<br>- Ring 5.bin, 6<br>- Ring 6.bin, 7 - Ring<br>T.bin, 8 - Ring 8.bin,)VVVVSetting->Feature-><br>Auto RedialNumber:0,<br>1 - On<br>Auto RedialAuto Redial 1 - 300SP56205VVVVSetting->Feature-><br>Auto RedialNumber:<br>1 - 300SAuto Redial Times (1~300)P56206VVVVSetting->Feature-><br>Auto RedialNumber:<br>1 - 300S </td <td>Setting-&gt;Feature-&gt;<br/>Alert Ring-&gt; Alert</td> <td>Number:0-<br/>8</td> <td>Alert Ring File 8(0 - Default,<br/>1 - Ring 1.bin, 2 - Ring</td> <td>P20070</td> <td>V</td> <td><math>\checkmark</math></td> <td><math>\checkmark</math></td>                                                                                                    | Setting->Feature-><br>Alert Ring-> Alert | Number:0-<br>8 | Alert Ring File 8(0 - Default,<br>1 - Ring 1.bin, 2 - Ring     | P20070  | V            | $\checkmark$ | $\checkmark$ |
| Ring 4.bin, 5 - Ring 5.bin, 6<br>- Ring 8.bin,)P20064VVVSetting->Feature-><br>Alert Ring-> Alert<br>Ring 7xt 9Number:0-<br>8Alert Ring Text 9P20071VVVSetting->Feature-><br>Alert Ring-> Alert<br>Ring File 9Number:0-<br>8Alert Ring 1b 9(0 - Default,<br>P20071P20071VVVVSetting->Feature-><br>Alert Ring-> Alert<br>                                                                                                    | Ring File 8                              |                | 2.bin, 3 - Ring 3.bin, 4 -                                     |         |              |              |              |
| Setting->Feature-><br>Alert Ring->Alert<br>Ring PatrixString<br>Alert Ring Text 9P20064 $\sqrt{1}$ $\sqrt{1}$ Setting->Feature-><br>Alert Ring->Alert<br>Ring File 9Number:0-<br>8Alert Ring File 9(0 - Default,<br>P20071P20071 $\sqrt{1}$ $\sqrt{1}$ Setting->Feature-><br>Alert Ring->Alert<br>Ring File 9Number:0-<br>8Alert Ring J.bin, 2 - Ring<br>2.bin, 3 - Ring J.bin, 4 -<br>Ring 6.bin, 7 - Ring 7.bin,<br>8 - Ring 8.bin,)P20071 $\sqrt{1}$ $\sqrt{1}$ Setting->Feature-><br>Alert Ring->Alert<br>Ring Text 10String<br>Alert Ring->Alert Ring->Alert<br>Ring Text 10Alert Ring Text 10P20065 $\sqrt{1}$ $\sqrt{1}$ Setting->Feature-><br>Alert Ring->Alert<br>Ring File 10Number:0-<br>Beature-><br>Alert Ring->Alert<br>Ring 4.bin, 5 - Ring 3.bin, 4<br>- Ring 4.bin, 5 - Ring 3.bin, 4<br>- Ring 4.bin, 5 - Ring 3.bin, 4<br>- Ring 4.bin, 5 - Ring 3.bin, 4<br>- Ring 4.bin, 5 - Ring 3.bin, 4<br>- Ring 4.bin, 5 - Ring 3.bin, 4<br>- Ring 4.bin, 5 - Ring 3.bin, 4<br>- Ring 4.bin, 5 - Ring 3.bin, 4<br>- Ring 4.bin, 7 - Ring<br>T.bin, 8 - Ring 8.bin,) $\sqrt{1}$ $\sqrt{1}$ Setting->Feature-><br>Auto Redial<br>->Auto RedialNumber:0<br>1Alert Ring 1.bin, 2 -<br>Ring 4.bin, 5 - Ring 3.bin, 4<br>- Ring 4.bin, 5 - Ring 3.bin, 4<br>- Ring 4.bin, 5 - Ring 3.bin, 4<br>- Ring 4.bin, 5 - Ring 3.bin, 4<br>- Ring 4.bin, 5 - Ring 3.bin, 4<br>- Ring 4.bin, 5 - Ring 3.bin, 4<br>- Ring 4.bin, 5 - Ring 3.bin, 4<br>- Ring 4.bin, 5 - Ring 3.bin, 4<br>- Ring 4.bin, 5 - Ring 3.bin, 4<br>- Ring 4.bin, 7 - Ring<br>- Ring 4.bin, 7 - Ring<br>- Ring 4.bin, 7 - Ring<br>- Ring 4.bin, 8 - Ring 8.bin,) $\sqrt{1}$ $\sqrt{1}$ Setting->Feature-><br>Auto Redial<br>(1-300s)Number:<br>- Auto Redial Interval<br>- Auto Redial Interv                                                                                                    |                                          |                | Ring 4.Din, 5 - Ring 5.Din, 6<br>- Ring 6 bin $7$ - Ring 7 bin |         |              |              |              |
| Setting->Feature-><br>Alert Ring-> Alert<br>Ring Text 9       String       Alert Ring Text 9       P20064 $\checkmark$ $\checkmark$ $\checkmark$ Setting->Feature-><br>Alert Ring-> Alert<br>Ring File 9       Number:0-<br>8       Alert Ring File 9(0 - Default,<br>1 - Ring 1.bin, 2 - Ring<br>2.bin, 3 - Ring 3.bin, 4 -<br>Ring 4.bin, 5 - Ring 5.bin, 6<br>- Ring 6.bin, 7 - Ring 7.bin,<br>8 - Ring 8.bin,)       P20065 $\checkmark$ $\checkmark$ $\checkmark$ Setting->Feature-><br>Alert Ring-> Alert<br>Ring Text 10       String       Alert Ring Text 10       P20065 $\checkmark$ $\checkmark$ $\checkmark$ Setting->Feature-><br>Alert Ring-> Alert<br>Ring Text 10       Number:0-<br>Alert Ring-> Alert<br>Ring Text 10       Alert Ring File 10(0 -<br>Default, 1 - Ring 1.bin, 2 -<br>Ring 4.bin, 5 - Ring 5.bin,<br>6 - Ring 6.bin, 7 - Ring<br>7.bin, 8 - Ring 8.bin,)       P20072 $\checkmark$ $\checkmark$ $\checkmark$ Setting->Feature-><br>Alert Ring->Alert<br>Ring File 10       Number:0-<br>Alert Ring 4.bin, 5 - Ring 5.bin,<br>6 - Ring 6.bin, 7 - Ring<br>7.bin, 8 - Ring 8.bin,)       P20072 $\checkmark$ $\checkmark$ $\checkmark$ Setting->Feature-><br>Auto Redial       Number:0,<br>1 - 300s       Auto Redial Interval       P56204 $\checkmark$ $\checkmark$ $\checkmark$ Setting->Feature-><br>Auto Redial       Number:<br>1 - 300s       Auto Redial Times (1-300)       P56206 $\checkmark$ $\checkmark$ $\checkmark$ Setting->Feature-><br>Auto Redial Times       Number:<br>1 - 300       Auto Redial Times (1-300)       P56206 <td< td=""><td></td><td></td><td>8 - Ring 8.bin.)</td><td></td><td></td><td></td><td></td></td<>                                                                                                    |                                          |                | 8 - Ring 8.bin.)                                               |         |              |              |              |
| Alert Ring-> Alert<br>Ring Text 9       Number:0-<br>8       Alert Ring File 9(0 - Default,<br>1 - Ring 1.bin, 2 - Ring<br>2.bin, 3 - Ring 3.bin, 4 -<br>Ring 4.bin, 5 - Ring 5.bin, 6<br>- Ring 6.bin, 7 - Ring 7.bin,<br>8 - Ring 8.bin,)       P20071       V       V       V         Setting->Feature-><br>Alert Ring->Alert<br>Ring File 9       String       Alert Ring Text 10       P20065       V       V       V         Setting->Feature-><br>Alert Ring-> Alert<br>Ring Text 10       Number:0-<br>8       Alert Ring Text 10       P20065       V       V       V         Setting->Feature-><br>Alert Ring-> Alert<br>Ring Text 10       Number:0-<br>8       Alert Ring Tiel 10(0 -<br>Default, 1 - Ring 1.bin, 2 -<br>Ring 4.bin, 5 - Ring 5.bin,<br>6 - Ring 6.bin, 7 - Ring<br>7.bin, 8 - Ring 8.bin,)       P20072       V       V       V         Setting->Feature-><br>Alert Ring->Feature-><br>Alert Ring->Feature-><br>Alert Ring->Feature-><br>Auto Redial       Number:0,<br>7.bin, 8 - Ring 8.bin,       Alert Ring 5.bin,<br>6 - Ring 6.bin, 7 - Ring<br>7.bin, 8 - Ring 8.bin,       V       V       V         Setting->Feature-><br>Auto Redial       Number:0,<br>1 - 300s       Auto Redial Interval<br>(1-300s)       P56206       V       V       V         Setting->Feature-><br>Auto Redial Interval<br>(1-300)       Number:       Auto Redial Times (1-300)       P56206       V       V       V         Setting->Feature-><br>Auto Redial Interval<br>(1-300)       Setting->Feature-><br>Auto Redial Times (1-300       P56206       V       V                                                                                                    | Setting->Feature->                       | String         | Alert Ring Text 9                                              | P20064  |              | $\checkmark$ |              |
| Ring Text 9Image: Constraint of the second second seco | Alert Ring-> Alert                       | Ŭ              |                                                                |         |              |              |              |
| Setting->Feature-><br>Alert Ring-> Alert<br>Ring File 9Number:0-<br>8Alert Ring File 9(0 - Default,<br>1 - Ring 1.bin, 2 - Ring<br>2.bin, 3 - Ring 3.bin, 4 -<br>Ring 4.bin, 5 - Ring 5.bin, 6<br>- Ring 6.bin, 7 - Ring 7.bin,<br>8 - Ring 8.bin,)P20071 $\sqrt{4}$ $\sqrt{4}$ Setting->Feature-><br>Alert Ring-> Alert<br>Ring File 10String<br>- Number:0Alert Ring Text 10P20065 $\sqrt{4}$ $\sqrt{4}$ Setting->Feature-><br>Alert Ring-> Alert<br>Ring File 10Number:0-<br>- Ring 2.bin, 3 - Ring 3.bin, 4<br>- Ring 4.bin, 5 - Ring 5.bin,<br>6 - Ring 6.bin, 7 - Ring 3.bin, 4<br>- Ring 4.bin, 5 - Ring 5.bin,<br>6 - Ring 6.bin, 7 - Ring<br>7.bin, 8 - Ring 8.bin,)P20072 $\sqrt{4}$ $\sqrt{4}$ Setting->Feature-><br>Alert Ring-> Feature-><br>Alert Ring-> Alert<br>Ring 4.bin, 5 - Ring 5.bin,<br>6 - Ring 6.bin, 7 - Ring<br>7.bin, 8 - Ring 8.bin,)P20072 $\sqrt{4}$ $\sqrt{4}$ Setting->Feature-><br>Auto Redial<br>(1->Number:0,<br>1->Auto Redial 1-<br>(1->P56205 $\sqrt{4}$ $\sqrt{4}$ Setting->Feature-><br>Auto Redial<br>(1->Number:<br>1->Auto Redial Interval<br>1->P56205 $\sqrt{4}$ $\sqrt{4}$ Setting->Feature-><br>Auto Redial<br>(1->Number:<br>1->Auto Redial Interval<br>1->P56205 $\sqrt{4}$ $\sqrt{4}$ Setting->Feature-><br>Auto Redial<br>(1->Number:<br>1->Auto Redial Interval<br>1->P56205 $\sqrt{4}$ $\sqrt{4}$ Setting->Feature-><br>Auto Redial<br>(1->Number:<br>1->Auto Redial Times (1->P56206 $\sqrt{4}$ $\sqrt{4}$ Setting->Feature-><br>Auto Redial<br>(1->Number:<br>1->Auto Redial Times (1->P56206 $\sqrt{4}$ <td< td=""><td>Ring Text 9</td><td></td><td></td><td></td><td></td><td></td><td></td></td<>                                                                                                    | Ring Text 9                              |                |                                                                |         |              |              |              |
| Alert Ring-> Alert<br>Ring File 981 - Ring 1.bin, 2 - Ring<br>2.bin, 3 - Ring 3.bin, 4 -<br>Ring 4.bin, 5 - Ring 5.bin, 6<br>- Ring 6.bin, 7 - Ring 7.bin,<br>8 - Ring 8.bin,)Setting->Feature-><br>Alert Ring-> Alert<br>Ring Text 10StringAlert Ring Text 10P20065 $$ $$ $$ Setting->Feature-><br>Alert Ring-> Alert<br>Ring Text 10Number:0-<br>Default, 1 - Ring 1.bin, 2 -<br>Ring 2.bin, 3 - Ring 3.bin, 4<br>- Ring 4.bin, 5 - Ring 5.bin,<br>6 - Ring 6.bin, 7 - Ring<br>Default, 1 - Ring 1.bin, 2 -<br>Ring 6.bin, 7 - Ring 7.bin,<br>8P20072 $$ $$ $$ Setting->Feature-><br>Alert Ring-Seture-><br>Auto Redial<br>(1-300s)Number:0,<br>1 - 300sAlert Ring 1.bin, 2 -<br>Ring 6.bin, 7 - Ring 7.bin,<br>8 - Ring 8.bin,)P56204 $$ $$ $$ Setting->Feature-><br>Auto Redial<br>(1-300s)Number:0,<br>1 - 300sAuto Redial Interval<br>(1-300s)P56205 $$ $$ $$ Setting->Feature-><br>Auto Redial<br>(1-300s)Number:<br>1 - 300sAuto Redial Times (1-300)P56206 $$ $$ $$ Setting->Feature-><br>Auto Redial<br>(1-300)Number:<br>1 - 300Auto Redial Times (1-300)P56206 $$ $$ $$ Setting->Feature-><br>Auto Redial<br>(1-300)Number:<br>1 - 300Auto Redial Times (1-300)P56206 $$ $$ $$ Setting->Feature-><br>Auto Redial<br>(1-300)Number:<br>1 - 300Auto Redial Times (1-300)P20984 $$ $$ $$ Setting->Feature-><br>Auto Redial<br>(1-300)Sett                                                                                                    | Setting->Feature->                       | Number:0-      | Alert Ring File 9(0 - Default,                                 | P20071  | $\checkmark$ | $\checkmark$ | $\checkmark$ |
| Ring File 92.bin, 3 - Ring 3.bin, 4 -<br>Ring 4.bin, 5 - Ring 5.bin, 6<br>- Ring 6.bin, 7 - Ring 7.bin,<br>8 - Ring 8.bin,)P20065VVVSetting->Feature-><br>Alert Ring-> Alert<br>Ring 7.bin, 8 - Ring 8.bin,)Alert Ring Text 10P20072VVVSetting->Feature-><br>Alert Ring-> Alert<br>Ring File 10Number:0-<br>BAlert Ring Tiel 10(0 -<br>Default, 1 - Ring 1.bin, 2 -<br>Ring 2.bin, 3 - Ring 3.bin, 4<br>- Ring 4.bin, 5 - Ring 5.bin,<br>6 - Ring 6.bin, 7 - Ring<br>7.bin, 8 - Ring 8.bin,)P20072VVVSetting->Feature-><br>Auto Redial<br>(1-300s)Number:0,<br>Auto Redial Interval<br>(1-300s)Auto Redial Interval<br>(1-300s)P56205VVVSetting->Feature-><br>Auto Redial<br>(1-300s)Number:<br>Auto Redial Times (1-300)Auto Redial Times (1-300)P56206VVVSetting->Feature-><br>Auto Redial<br>(1-300s)Number:<br>Auto Redial Times (1-300)Auto Redial Times (1-300)P56206VVVSetting->Feature-><br>Auto Redial<br>(1-300)Number:<br>Auto Redial Times (1-300)Auto Redial Times (1-300)P56206VVVSetting->Feature-><br>Auto Redial<br>(1-300)Setting->Feature-><br>Auto Redial<br>(1-300)Ruto Redial Times (1-300)P56206VVVSetting->Feature-><br>Auto Redial<br>(1-300)Setting->Feature-><br>Setting->Feature-><br>Auto Redial<br>(1-300)Setting->Feature-><br>Setting->Feature-><br>Auto Redial<br>(1-300)Auto Redial Times (1-300)VVVSetting->Feature-><br>Auto Redial<br>(1-300Setting->Feature-> <br< td=""><td>Alert Ring-&gt; Alert</td><td>8</td><td>1 - Ring 1.bin, 2 - Ring</td><td></td><td></td><td></td><td></td></br<>                                                                                                    | Alert Ring-> Alert                       | 8              | 1 - Ring 1.bin, 2 - Ring                                       |         |              |              |              |
| Ring 4.bin, 5 - Ring 5.bin, 6<br>- Ring 8.bin, 7 - Ring 7.bin,<br>8 - Ring 8.bin,)P20065VVVSetting->Feature-><br>Alert Ring->Alert<br>Ring Text 10Number:0-<br>8Alert Ring Text 10P20072VVVSetting->Feature-><br>Alert Ring-> Alert<br>Ring File 10Number:0-<br>8Alert Ring File 10(0 -<br>Default, 1 - Ring 1.bin, 2 -<br>Ring 4.bin, 5 - Ring 5.bin,<br>6 - Ring 6.bin, 7 - Ring<br>7.bin, 8 - Ring 8.bin,)P20072VVVSetting->Feature-><br>Auto Redial<br>(1-300s)Number:0,<br>1 - 300Auto Redial Interval<br>(1-300)Auto Redial Times (1-300)P56206VVVSetting->Feature-><br>Auto Redial<br>(1-300)Number:<br>1 - 300Auto Redial Times (1-300)P56206VVVSetting->Feature-><br>Auto Redial<br>(1-300)Number:<br>1 - 300Auto Redial Times (1-300)P56206VVVSetting->Feature-><br>Auto Redial<br>(1-300)Number:<br>1 - 300Auto Redial Times (1-300)P56206VVVSetting->Feature-><br>Auto Redial<br>(1-300)Number:<br>1 - 300Auto Redial Times (1-300)P56206VVVSetting->Feature-><br>Auto Redial<br>(1-300)Setting->Feature-><br>Auto Redial<br>(1-300)Setting->Feature-><br>Auto Redial<br>(1-300)Number:<br>Auto Redial Times (1-300)VVVSetting->Feature-><br>Auto Redial<br>(-1-300Number:<br>Auto Redial<br>(-1-300)Auto Redial Times (1-300)VVVSetting->Feature-><br>Auto Redial<br>(-2allback->Number:<br>Auto Redial<br>(-1-                                                                                                    | Ring File 9                              |                | 2.bin, 3 - Ring 3.bin, 4 -                                     |         |              |              |              |
| Setting->Feature-><br>Alert Ring->Alert<br>Ring Text 10StringAlert Ring Text 10P20065 $\checkmark$ $\checkmark$ $\checkmark$ Setting->Feature-><br>Alert Ring->Alert<br>Ring File 10Number:0-<br>BAlert Ring File 10(0 -<br>Default, 1 - Ring 1.bin, 2 -<br>Ring 2.bin, 3 - Ring 3.bin, 4<br>- Ring 4.bin, 5 - Ring 5.bin,<br>6 - Ring 6.bin, 7 - Ring<br>7.bin, 8 - Ring 8.bin,)P20072 $\checkmark$ $\checkmark$ $\checkmark$ $\checkmark$ Setting->Feature-><br>Auto RedialNumber:0,<br>1 - 300sAlert Redial Interval<br>(1~300s)Auto Redial Interval<br>(1~300s)P56204 $\checkmark$ $\checkmark$ $\checkmark$ $\checkmark$ Setting->Feature-><br>Auto RedialNumber:<br>1 - 300sAuto Redial Times (1~300)P56206 $\checkmark$ $\checkmark$ $\checkmark$ $\checkmark$ Setting->Feature-><br>Auto RedialNumber:<br>1 - 300Auto Redial Times (1~300)P56206 $\checkmark$ $\checkmark$ $\checkmark$ $\checkmark$ Setting->Feature-><br>Auto RedialNumber:<br>1 - 300Auto Redial Times (1~300)P56206 $\checkmark$ $\checkmark$ $\checkmark$ $\checkmark$ Setting->Feature-><br>Auto RedialNumber:<br>1 - 300Auto Redial Times (1~300)P56206 $\checkmark$ $\checkmark$ $\checkmark$ $\checkmark$ Setting->Feature-><br>Auto RedialSetting->Feature-><br>Auto RedialSetting->Feature-><br>Auto RedialAuto Redial Times (1~300)P56206 $\checkmark$ $\checkmark$ $\checkmark$ Setting->Feature-><br>Auto RedialSetting->Feature-><br>Auto RedialSetting->Feature-><br>Auto RedialSetting->Feature-><br>Auto RedialSetting->Feature-><br>Auto RedialSetting->Feature-><br>Auto RedialSetting->Feature-><br>Auto RedialSetting->Feature-><br>Auto RedialSett                                                                                                    |                                          |                | Ring 4.bin, 5 - Ring 5.bin, 6                                  |         |              |              |              |
| Setting->Feature-><br>Alert Ring -> Alert<br>Ring Text 10StringAlert Ring Text 10P20065 $\checkmark$ $\checkmark$ $\checkmark$ Setting->Feature-><br>Alert Ring File 10Number:0-<br>Barting -> Alert<br>Ring File 10Number:0-<br>Barting -> Alert<br>Barting -> Alert<br>Ring File 10Alert Ring File 10(0 -<br>Default, 1 - Ring 1.bin, 2 -<br>Ring 2.bin, 3 - Ring 3.bin, 4<br>- Ring 4.bin, 5 - Ring 5.bin,<br>6 - Ring 6.bin, 7 - Ring<br>T.bin, 8 - Ring 8.bin,)P20072 $\checkmark$ $\checkmark$ $\checkmark$ $\checkmark$ Setting->Feature-><br>Auto Redial<br>(1~300s)Number:0,<br>I -<br>I - 300sAuto Redial Interval<br>(1~300s)P56205 $\checkmark$ $\checkmark$ $\checkmark$ $\checkmark$ Setting->Feature-><br>Auto Redial<br>(1~300s)Number:<br>I -<br>I - 300sAuto Redial Interval<br>(1~300s)P56205 $\checkmark$ $\checkmark$ $\checkmark$ Setting->Feature-><br>Auto Redial<br>(1~300s)Number:<br>I - 300sAuto Redial Interval<br>I - 300sP56206 $\checkmark$ $\checkmark$ $\checkmark$ Setting->Feature-><br>Auto Redial<br>(1~300)Number:<br>I - 300Auto Redial Times (1~300)P56206 $\checkmark$ $\checkmark$ $\checkmark$ Setting->Feature-><br>Auto Redial<br>(1~300)Number:<br>I - 300Auto Redial Times (1~300)P56206 $\checkmark$ $\checkmark$ $\checkmark$ Setting->Feature-><br>Auto Redial<br>(1~300)Number:<br>I - 300Auto Redial Times (1~300)P56206 $\checkmark$ $\checkmark$ $\checkmark$ Setting->Feature-><br>Auto Redial<br>(1~300)Setting->Feature-><br>Auto Redial<br>(1~300)Auto Redial Times (1~300)P56206 $\checkmark$ $\checkmark$ $\checkmark$ $\checkmark$ Setting->Feature-><br>Auto Redial<br>(1~300)Setting->Feature-><br>                                                                                                    |                                          |                | - Ring 6.Din, 7 - Ring 7.Din,                                  |         |              |              |              |
| Alert Ring -> Alert       Number:0-       Alert Ring Fixe 10       120000       √       √       √         Setting -> Feature->       Number:0-       Alert Ring File 10(0 -       P20072       √       √       √         Alert Ring-> Alert       8       Default, 1 - Ring 1.bin, 2 -       Ring 3.bin, 4       -       -         Ring File 10       -       Ring 4.bin, 5 - Ring 5.bin, 6 - Ring 6.bin, 7 - Ring 7.bin, 8 - Ring 8.bin,)       -       -       -         Setting->Feature->       Number:0, Auto Redial       Auto Redial       1       -       -       -         -> Auto Redial       1       -       Auto Redial Interval       P56205       √       √       √         Setting->Feature->       Number:       Auto Redial Interval       P56205       √       √       √         Auto Redial       1~300s       (1~300s)       -       -       -       -       -         Setting->Feature->       Number:       Auto Redial Times (1~300)       P56206       √       √       √       √         Setting->Feature->       Number:       Auto Redial Times (1~300)       P56206       √       √       √       √         Setting->Feature->       Number:       Auto Redial Times (1~300)       P5                                                                                                    | Setting->Feature->                       | String         | o - Ring o.bin,)<br>Alert Ring Text 10                         | P20065  | N            | N            | N            |
| Ring Text 10Number:<br>Alert Ring File 10Alert Ring File 10(0 -<br>Default, 1 - Ring 1.bin, 2 -<br>Ring 2.bin, 3 - Ring 3.bin, 4<br>                                                                                                    | Alert Ring-> Alert                       | String         |                                                                | 1 20003 | v            | v            | v            |
| Setting->Feature-><br>Alert Ring-> Alert<br>Ring File 10Number:0-<br>8Alert Ring File 10(0 -<br>Default, 1 - Ring 1.bin, 2 -<br>Ring 2.bin, 3 - Ring 3.bin, 4<br>- Ring 4.bin, 5 - Ring 5.bin,<br>6 - Ring 6.bin, 7 - Ring<br>7.bin, 8 - Ring 8.bin,)P20072 $\sqrt{1}$ $\sqrt{1}$ Setting->Feature-><br>Auto Redial<br>(1~300s)Number:0,<br>1 - 300Auto Redial Interval<br>(1~300s)Auto Redial Times (1~300)P56206 $\sqrt{1}$ $\sqrt{1}$ Setting->Feature-><br>Auto Redial<br>(1~300s)Number:<br>Auto Redial Times (1~300)Auto Redial Times (1~300)P56206 $\sqrt{1}$ $\sqrt{1}$ Setting->Feature-><br>Auto Redial<br>(1~300)Number:<br>Callback CodeAuto Redial Times (1~300)P56206 $\sqrt{1}$ $\sqrt{1}$                                                                                                    | Ring Text 10                             |                |                                                                |         |              |              |              |
| Alert Ring-> Alert<br>Ring File 108Default, 1 - Ring 1.bin, 2 -<br>Ring 2.bin, 3 - Ring 3.bin, 4<br>- Ring 4.bin, 5 - Ring 5.bin,<br>6 - Ring 6.bin, 7 - Ring<br>7.bin, 8 - Ring 8.bin,)Image: Constraint of the second second sec                         | Setting->Feature->                       | Number:0-      | Alert Ring File 10(0 -                                         | P20072  |              | $\checkmark$ | $\checkmark$ |
| Ring File 10Ring 2.bin, 3 - Ring 3.bin, 4<br>- Ring 4.bin, 5 - Ring 5.bin,<br>6 - Ring 6.bin, 7 - Ring<br>7.bin, 8 - Ring 8.bin,)Image: Set Sing S.bin,<br>6 - Ring 6.bin, 7 - Ring<br>7.bin, 8 - Ring 8.bin,)Image: Set Sing Sing Sing Sing Sing Sing Sing Sing                                                                                                    | Alert Ring-> Alert                       | 8              | Default, 1 - Ring 1.bin, 2 -                                   |         |              |              |              |
| - Ring 4.bin, 5 - Ring 5.bin,<br>6 - Ring 6.bin, 7 - Ring<br>7.bin, 8 - Ring 8.bin,)- Ring 6.bin, 7 - Ring<br>7.bin, 8 - Ring 8.bin,)- Ring 4.bin, 5 - Ring 5.bin,<br>6 - Ring 6.bin, 7 - Ring<br>7.bin, 8 - Ring 8.bin,)- Ring 4.bin, 5 - Ring 5.bin,<br>6 - Ring 8.bin,)- Ring 4.bin, 5 - Ring 5.bin,<br>6 - Ring 8.bin,)- Ring 4.bin, 7 - Ring<br>7.bin, 8 - Ring 8.bin,)- Ring 4.bin, 5 - Ring 5.bin,<br>6 - Ring 8.bin,)- Ring 4.bin, 5 - Ring 5.bin,<br>6 - Ring 8.bin,)- Ring 4.bin, 5 - Ring 7.bin, 8 - Ring 8.bin,)- Ring 4.bin, 5 - Ring 7.bin, 8 - Ring 8.bin,)- Ring 4.bin, 5 - Ring 7.bin, 8 - Ring 8.bin,)- Ring 4.bin, 5 - Ring 7.bin, 8 - Ring 8.bin,)- Ring 4.bin, 5 - Ring 7.bin, 8 - Ring 8.bin,)- Ring 4.bin, 5 - Ring 7.bin, 8 - Ring 8.bin,)- Ring 4.bin, 5 - Ring 7.bin, 8 - Ring 8.bin,)- Ring 4.bin, 5 - Ring 7.bin, 8 - Ring 7.bin, 8 - Ring 8.bin,)- Ring 4.bin, 5 - Ring 7.bin, 8 - Ring 7.bin, 8 - Ring 8.bin,)- Ring 4.bin, 5 - Ring 7.bin, 8 - Ring 7.bin, 8 - Ring 7.bin,                                                                                                    | Ring File 10                             |                | Ring 2.bin, 3 - Ring 3.bin, 4                                  |         |              |              |              |
| 6 - Ring 6.bin, 7 - Ring<br>7.bin, 8 - Ring 8.bin,)Image: marked base in the string and the string and the string    |                                          |                | - Ring 4.bin, 5 - Ring 5.bin,                                  |         |              |              |              |
| Setting->Feature-><br>Auto RedialNumber:0,<br>1Auto Redial. 0 – Off, 1 - On<br>P56204P56204VVVAuto Redial1                                                                                                    |                                          |                | 6 - Ring 6.bin, 7 - Ring                                       |         |              |              |              |
| Setting->Feature-><br>Auto RedialNumber:0,<br>1Auto Redial. 0 - Off, 1 - On<br>P56204P56204√√√Auto Redial<br>-> Auto Redial1Auto Redial Interval<br>(1~300s)P56205√√√Setting->Feature-><br>Auto Redial Interval<br>(1~300s)1~300s(1~300s)P56206√√√Setting->Feature-><br>Auto RedialNumber:<br>1~300Auto Redial Times (1~300)P56206√√√Setting->Feature-><br>Auto Redial Times<br>(1~300)Number:<br>1~300Auto Redial Times (1~300)P56206√√√Setting->Feature-><br>Auto Redial Times<br>(1~300)Callback CodeP20984√√√Setting->Feature-><br>Auto RedialStringCallback CodeP20984√√√                                                                                                    |                                          |                | 7.bin, 8 - Ring 8.bin,)                                        |         | ,            |              |              |
| Auto Redial11Image: Constraint of the second second seco                    | Setting->Feature->                       | Number:0,      | Auto Redial. 0 – Off, 1 - On                                   | P56204  | $\checkmark$ | $\checkmark$ | $\checkmark$ |
| -> Auto Redial       Image: Setting->Feature->       Number:       Auto Redial Interval       P56205       √       √       √         Auto Redial       1~300s       (1~300s)       Image: Setting->Feature->       Number:       Auto Redial Times (1~300)       P56206       √       √       √         Setting->Feature->       Number:       Auto Redial Times (1~300)       P56206       √       √       √         Auto Redial       1~300       Image: Setting->Feature->       Number:       Auto Redial Times (1~300)       P56206       √       √       √         Setting->Feature->       Number:       Auto Redial Times (1~300)       P56206       √       √       √         Setting->Feature->       String       Callback Code       P20984       √       √       √         Setting->Feature->       String       Callback Code       P20984       √       √       √         Auto Redial       ->Callback->       -       -       -       -       -       -         ->Callback->       -       -       -       -       -       -       -       -       -       -                                                                                                    | Auto Redial                              | 1              |                                                                |         |              |              |              |
| Setting->Feature->       Number:       Auto Redial Interval<br>(1~300s)       1~300s       (1~300s)         Setting->Feature->       Number:       Auto Redial Times (1~300)       P56206       √       √       √         Auto Redial       1~300       1~300       P56206       √       √       √       √         Setting->Feature->       Number:       Auto Redial Times (1~300)       P56206       √       √       √       √         Auto Redial       1~300       1~300       -       P20984       √       √       √         Setting->Feature->       String       Callback Code       P20984       √       √       √         Auto Redial       -       -       -       -       -       -       -       -         Setting->Feature->       String       Callback Code       P20984       √       √       √         Auto Redial       -       -       -       -       -       -       -       -       -       -       -       -       -       -       -       -       -       -       -       -       -       -       -       -       -       -       -       -       -       -       -       - <td>-&gt; Auto Redial</td> <td>Number</td> <td>Auto Dodiol Intorvol</td> <td>DECODE</td> <td></td> <td></td> <td></td>                                                                                                    | -> Auto Redial                           | Number         | Auto Dodiol Intorvol                                           | DECODE  |              |              |              |
| ->Auto Redial Interval<br>(1~300s)       1~300s       1~300       1~300       P56206       √       √       √         Setting->Feature-><br>Auto Redial       Number:<br>1~300       Auto Redial Times (1~300)       P56206       √       √       √         Setting->Feature-><br>(1~300)       1~300       Callback Code       P20984       √       √       √         Setting->Feature-><br>Auto Redial       string       Callback Code       P20984       √       √       √                                                                                                    | Auto Redial                              |                | Auto Regiai Interval $(1_{2}300c)$                             | F30205  | N            | N            | N            |
| (1~300s)       Number:       Auto Redial Times (1~300)       P56206       √       √       √         Auto Redial       1~300       1~300       P56206       √       √       √         ->Auto Redial Times       1~300       Callback Code       P20984       √       √       √         Setting->Feature->       String       Callback Code       P20984       √       √       √         Auto Redial       ->Callback->       ->       ->       ->       ->       ->       ->       ->       ->       ->       ->       ->       ->       ->       ->       ->       ->       ->       ->       ->       ->       ->       ->       ->       ->       ->       ->       ->       ->       ->       ->       ->       ->       ->       ->       ->       ->       ->       ->       ->       ->       ->       ->       ->       ->       ->       ->       ->       ->       ->       ->       ->       ->       ->       ->       ->       ->       ->       ->       ->       ->       ->       ->       ->       ->       ->       ->       ->       ->       ->       ->       -> </td <td>-&gt;Auto Redial Interval</td> <td>1~5005</td> <td>(1~0003)</td> <td></td> <td></td> <td></td> <td></td>                                                                                                    | ->Auto Redial Interval                   | 1~5005         | (1~0003)                                                       |         |              |              |              |
| Setting->Feature->       Number:       Auto Redial Times (1~300)       P56206       √       √       √         Auto Redial       1~300       1~300       1~300       1       √       √       √         ->Auto Redial Times       1~300       2       2       √       √       √       √         (1~300)       Setting->Feature->       string       Callback Code       P20984       √       √       √         Auto Redial       ->Callback->       ->       -       -       -       -       -                                                                                                    | (1~300s)                                 |                |                                                                |         |              |              |              |
| Auto Redial<br>->Auto Redial Times<br>(1~300)1~3001~300Image: Constraint of the second second se                      | Setting->Feature->                       | Number:        | Auto Redial Times (1~300)                                      | P56206  |              | $\checkmark$ | $\checkmark$ |
| ->Auto Redial Times       Image: Constraint of the second second s                 | Auto Redial                              | 1~300          |                                                                |         |              |              |              |
| (1~300)Image: Callback CodeP20984√√√Setting->Feature-><br>Auto Redial<br>->Callback->Callback CodeP20984√√√                                                                                                    | ->Auto Redial Times                      |                |                                                                |         |              |              |              |
| Setting->Feature->       string       Callback Code       P20984       √       √       √         Auto Redial       ->Callback->       ->       ->       ->       ->       ->       ->       ->       ->       ->       ->       ->       ->       ->       ->       ->       ->       ->       ->       ->       ->       ->       ->       ->       ->       ->       ->       ->       ->       ->       ->       ->       ->       ->       ->       ->       ->       ->       ->       ->       ->       ->       ->       ->       ->       ->       ->       ->       ->       ->       ->       ->       ->       ->       ->       ->       ->       ->       ->       ->       ->       ->       ->       ->       ->       ->       ->       ->       ->       ->       ->       ->       ->       ->       ->       ->       ->       ->       ->       ->       ->       ->       ->       ->       ->       ->       ->       ->       ->       ->       ->       ->       ->       ->       ->       ->       ->       ->       ->       ->                                                                                                           | (1~300)                                  |                |                                                                |         |              |              |              |
| Auto Redial<br>->Callback->                                                                                                    | Setting->Feature->                       | string         | Callback Code                                                  | P20984  | $\checkmark$ | $\checkmark$ | $\checkmark$ |
| ->Callback->                                                                                                    | Auto Redial                              |                |                                                                |         |              |              |              |
|                                                                                                    | ->Callback->                             |                |                                                                |         |              |              |              |
|                                                                                                    | Callback Code                            | N1 1           |                                                                | Doooor  | 1            | 1            | 1            |
| Setting > BLF INUMBER: BLF Selected Type. $U = P20085$ V V V                                                                                                    | Settings ->BLF                           |                | BLF Selected Type. 0 -                                         | P20085  | N            | N            | N            |
| Selected Type                                                                                                    | Selected Type                            | 0,1            |                                                                |         |              |              |              |
| Setting->BLF Number: Current Call Status $0 - Idle P20086$ $\sqrt{1}$                                                                                                    | Setting->BLF                             | Number:        | Current Call Status 0 – Idle                                   | P20086  |              |              |              |

| <b>I</b> -Htek |
|----------------|
|----------------|

| Settings->Index<br>1->Current Call<br>Status                 | 0-6             | 1 – Incoming call, 2 –<br>Dialing, 3 – Talking, 4 –<br>Hold, 5 – Parked, 6 – Off<br>line                                                                                                    |        |              |              |              |
|--------------------------------------------------------------|-----------------|----------------------------------------------------------------------------------------------------|--------|--------------|--------------|--------------|
| Setting->BLF<br>Settings->Index 1-><br>BLF Status Text       | string          | BLF Status Text=<br>terminated                                                                                                    | P20096 | $\checkmark$ | V            | $\checkmark$ |
| Setting->BLF<br>Settings->Index<br>1->BLF Led Mode           | Number:<br>0-10 | BLF Led Mode. 0 – Led Off,<br>1 – Solid Red, 2 – Solid<br>Green, 3 – Flashing Red 1s,<br>4 – Flashing Red 0.5s, 5 –<br>Flashing Red 0.2s, 6 –<br>Flashing Red 0.1s, 7 –<br>Flashing Green 1s, 8 –<br>Flashing Green 0.5s, 9 –<br>Flashing Green 0.2s, 10 –<br>Flashing Green 0.1s | P20106 | V            | V            | √            |
| Setting->BLF<br>Settings->Index<br>2->Current Call<br>Status | Number:<br>0-6  | Current Call Status .0 – Idle,<br>1 – Incoming call, 2 –<br>Dialing, 3 – Talking, 4 –<br>Hold, 5 – Parked, 6 – Off<br>line                                                                                                    | P20087 | V            | $\checkmark$ | $\checkmark$ |
| Setting->BLF<br>Settings->Index 2-><br>BLF Status Text       | string          | BLF Status Text= early                                                                                                    | P20097 | $\checkmark$ | $\checkmark$ | $\checkmark$ |
| Setting->BLF<br>Settings->Index<br>2->BLF Led Mode           | Number:<br>0-10 | BLF Led Mode. 0 – Led Off,<br>1 – Solid Red, 2 – Solid<br>Green, 3 – Flashing Red 1s,<br>4 – Flashing Red 0.5s, 5 –<br>Flashing Red 0.2s, 6 –<br>Flashing Red 0.1s, 7 –<br>Flashing Green 1s, 8 –<br>Flashing Green 0.5s, 9 –<br>Flashing Green 0.2s, 10 –<br>Flashing Green 0.1s | P20107 | ~            | V            | V            |
| Setting->BLF<br>Settings->Index<br>3->Current Call<br>Status | Number:<br>0-6  | Current Call Status .0 – Idle,<br>1 – Incoming call, 2 –<br>Dialing, 3 – Talking, 4 –<br>Hold, 5 – Parked, 6 – Off<br>line                                                                                                    | P20088 | V            | ~            | V            |
| Setting->BLF<br>Settings->Index 3-><br>BLF Status Text       | string          | BLF Status Text= confirmed                                                                                                    | P20098 | V            | $\checkmark$ | $\checkmark$ |
| Setting->BLF<br>Settings->Index                              | Number:<br>0-10 | BLF Led Mode. 0 – Led Off,<br>1 – Solid Red, 2 – Solid                                                                                                    | P20108 |              |              |              |

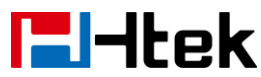

| 3>BLF Led Mode                                               |                 | Green, 3 – Flashing Red 1s,<br>4 – Flashing Red 0.5s, 5 –<br>Flashing Red 0.2s, 6 –<br>Flashing Red 0.1s, 7 –<br>Flashing Green 1s, 8 –<br>Flashing Green 0.5s, 9 –<br>Flashing Green 0.2s, 10 –<br>Flashing Green 0.1s                                                           |        |              |              |              |
|--------------------------------------------------------------|-----------------|----------------------------------------------------------------------------------------------------|--------|--------------|--------------|--------------|
| Setting->BLF<br>Settings->Index<br>4->Current Call<br>Status | Number:<br>0-6  | Current Call Status .0 – Idle,<br>1 – Incoming call, 2 –<br>Dialing, 3 – Talking, 4 –<br>Hold, 5 – Parked, 6 – Off<br>line                                                                                                    | P20089 | V            | V            | $\checkmark$ |
| Setting->BLF<br>Settings->Index 4-><br>BLF Status Text       | string          | BLF Status Text= confirmed                                                                                                    | P20099 | V            | $\checkmark$ | V            |
| Setting->BLF<br>Settings->Index<br>4>BLF Led Mode            | Number:<br>0-10 | BLF Led Mode. 0 – Led Off,<br>1 – Solid Red, 2 – Solid<br>Green, 3 – Flashing Red 1s,<br>4 – Flashing Red 0.5s, 5 –<br>Flashing Red 0.2s, 6 –<br>Flashing Red 0.1s, 7 –<br>Flashing Green 1s, 8 –<br>Flashing Green 0.5s, 9 –<br>Flashing Green 0.2s, 10 –<br>Flashing Green 0.1s | P20109 | V            | N            | $\checkmark$ |
| Setting->BLF<br>Settings->Index<br>5->Current Call<br>Status | Number:<br>0-6  | Current Call Status .0 – Idle,<br>1 – Incoming call, 2 –<br>Dialing, 3 – Talking, 4 –<br>Hold, 5 – Parked, 6 – Off<br>line                                                                                                    | P20090 | V            | N            | $\checkmark$ |
| Setting->BLF<br>Settings->Index 5-><br>BLF Status Text       | string          | BLF Status Text= confirmed                                                                                                    | P20100 | $\checkmark$ | $\checkmark$ | $\checkmark$ |
| Setting->BLF<br>Settings->Index<br>5>BLF Led Mode            | Number:<br>0-10 | BLF Led Mode. 0 – Led Off,<br>1 – Solid Red, 2 – Solid<br>Green, 3 – Flashing Red 1s,<br>4 – Flashing Red 0.5s, 5 –<br>Flashing Red 0.2s, 6 –<br>Flashing Red 0.1s, 7 –<br>Flashing Green 1s, 8 –<br>Flashing Green 0.5s, 9 –<br>Flashing Green 0.2s, 10 –<br>Flashing Green 0.1s | P20110 | V            | N            | 1            |
| Setting->BLF                                                 | Number:         | Current Call Status .0 - Idle,                                                                                                    | P20091 | $\checkmark$ |              |              |

| <b>L</b> -Itek |
|----------------|
|----------------|

| Settings->Index<br>6->Current Call<br>Status                 | 0-6             | 1 – Incoming call, 2 –<br>Dialing, 3 – Talking, 4 –<br>Hold, 5 – Parked, 6 – Off<br>line                                                                                                    |        |              |              |              |
|--------------------------------------------------------------|-----------------|----------------------------------------------------------------------------------------------------|--------|--------------|--------------|--------------|
| Setting->BLF<br>Settings->Index 6-><br>BLF Status Text       | string          | BLF Status Text= confirmed                                                                                                    | P20101 | $\checkmark$ | V            | V            |
| Setting->BLF<br>Settings->Index<br>6>BLF Led Mode            | Number:<br>0-10 | BLF Led Mode. 0 – Led Off,<br>1 – Solid Red, 2 – Solid<br>Green, 3 – Flashing Red 1s,<br>4 – Flashing Red 0.5s, 5 –<br>Flashing Red 0.2s, 6 –<br>Flashing Red 0.1s, 7 –<br>Flashing Green 1s, 8 –<br>Flashing Green 0.5s, 9 –<br>Flashing Green 0.2s, 10 –<br>Flashing Green 0.1s | P20111 | V            | V            | V            |
| Setting->BLF<br>Settings->Index<br>7->Current Call<br>Status | Number:<br>0-6  | Current Call Status .0 – Idle,<br>1 – Incoming call, 2 –<br>Dialing, 3 – Talking, 4 –<br>Hold, 5 – Parked, 6 – Off<br>line                                                                                                    | P20092 | V            | V            | $\checkmark$ |
| Setting->BLF<br>Settings->Index 7-><br>BLF Status Text       | string          | BLF Status Text= unknown                                                                                                    | P20102 | $\checkmark$ | $\checkmark$ | $\checkmark$ |
| Setting->BLF<br>Settings->Index<br>7>BLF Led Mode            | Number:<br>0-10 | BLF Led Mode. 0 – Led Off,<br>1 – Solid Red, 2 – Solid<br>Green, 3 – Flashing Red 1s,<br>4 – Flashing Red 0.5s, 5 –<br>Flashing Red 0.2s, 6 –<br>Flashing Red 0.1s, 7 –<br>Flashing Green 1s, 8 –<br>Flashing Green 0.5s, 9 –<br>Flashing Green 0.2s, 10 –<br>Flashing Green 0.1s | P20112 | ~            | ~            | V            |
| Setting->Date&time-><br>DHCP Time                            | Number:0,<br>1  | DHCP Time (0 - no, 1 - yes)                                                                                                    | P143   | $\checkmark$ | $\checkmark$ | $\checkmark$ |
| Setting->Date&time-><br>Time Zone                            | Number          | Time Zone<br>#10511 Samoa, 110<br>United<br>States-Hawaii-Aleutian<br># 210 United<br>States-Alaska-Aleutian, 3 -<br>-9 United States-Alaska<br>Time                                                                                                    | P64    | V            | V            | V            |

| <b>-</b> Hek | Parameter List               |  |  |  |
|--------------|------------------------------|--|--|--|
|              | # 4 . 8 Canada (Vancouver    |  |  |  |
|              | # 40 Canada (vancouver,      |  |  |  |
|              |                              |  |  |  |
|              | (Tijuaria, Mexical)          |  |  |  |
|              | # 6 6 United                 |  |  |  |
|              | States-Pacific Time, 77      |  |  |  |
|              | Canada (Edmonton,            |  |  |  |
|              |                              |  |  |  |
|              |                              |  |  |  |
|              | Chinuanua), 97 United        |  |  |  |
|              | States-Mountain Lime         |  |  |  |
|              | # 107 United States-MST      |  |  |  |
|              | no DST, 116                  |  |  |  |
|              | Canada-Manitoba(Winnipe      |  |  |  |
|              | g)                           |  |  |  |
|              | # 126 Chile (Easter          |  |  |  |
|              | Islands), 136 Mexico         |  |  |  |
|              | (Mexico City, Acapulco)      |  |  |  |
|              | # 146 United                 |  |  |  |
|              | States-Central Time, 155     |  |  |  |
|              | Bahamas(Nassau)              |  |  |  |
|              | # 165 Canada (Montreal,      |  |  |  |
|              | Ottawa, Quebec), 175         |  |  |  |
|              | Cuba(Havana)                 |  |  |  |
|              | # 185 United                 |  |  |  |
|              | States-Eastern Time, 19 -    |  |  |  |
|              | -4:30 Venezuela(Caracas)     |  |  |  |
|              | # 204 Canada (Halifax,       |  |  |  |
|              | Saint John), 214             |  |  |  |
|              | Chile(Santiago)              |  |  |  |
|              | # 224                        |  |  |  |
|              | Paraguay(Asuncion), 234      |  |  |  |
|              | United                       |  |  |  |
|              | Kingdom-Bermuda(Bermud       |  |  |  |
|              | a)                           |  |  |  |
|              | # 244 United Kingdom         |  |  |  |
|              | (Falkland Islands), 254      |  |  |  |
|              | Trinidad & Tobago            |  |  |  |
|              | # 263:30 Canada-New          |  |  |  |
|              | Found land (St. Johns), 27 - |  |  |  |
|              | -3                           |  |  |  |
|              | Denmark-Greenland(Nuuk)      |  |  |  |
|              | # 283 Argentina (Buenos      |  |  |  |
|              | Aires), 293 Brazil (no       |  |  |  |
|              | DST)                         |  |  |  |
|              | # 303 Brazil(DST), 312       |  |  |  |
|              | Brazil (no DST), 321         |  |  |  |

| <b>l</b> -ltek | Parameter List                  |  |
|----------------|---------------------------------|--|
|                | Portugal(Azores)                |  |
|                | # 33 - 0 GMT 34 - 0             |  |
|                | Greenland, 35 - 0               |  |
|                | Denmark-Faroe                   |  |
|                | Islands(Torshavn)               |  |
|                | # 36 - 0 Ireland(Dublin), 37 -  |  |
|                | 0 Portugal (Lisboa, Porto.      |  |
|                | Funchal)                        |  |
|                | # 38 - 0 Spain-Canary           |  |
|                | Islands (Las Palmas), 39 - 0    |  |
|                | United Kingdom(London)          |  |
|                | # 40 - 0 Morocco, 41 - +1       |  |
|                | Albania(Tirane),42 - +1         |  |
|                | Austria(Vienna)                 |  |
|                | # 43 - +1                       |  |
|                | Belgium(Brussels), 44 - +1      |  |
|                | Caicos, 45 - +1 Chatam          |  |
|                | # 46 - +1 Croatia(Zagreb),      |  |
|                | 47 - +1 Czech                   |  |
|                | Republic(Prague)                |  |
|                | # 48 - +1                       |  |
|                | Denmark(Kopenhaven), 49         |  |
|                | - +1 France(Paris), 50 - +1     |  |
|                | Germany(Berlin)                 |  |
|                | # 51 - +1                       |  |
|                | Hungary(Budapest), 52 - +1      |  |
|                | Italy(Rome), 53 - +1            |  |
|                | Luxembourg(Luxembourg)          |  |
|                | # 54 - +1                       |  |
|                | Makedonia(Skopje), 55 - +1      |  |
|                | Netherlands(Amsterdam),         |  |
|                | 56 - +1 Poland(Warsaw),         |  |
|                | Serbia(Belgrade)                |  |
|                | # 57 - +2 Estonia(Tallinn),     |  |
|                | 58 - +2 Finland(Helsinki), 59   |  |
|                | - +2 Gaza Strip(Gaza)           |  |
|                | # 106 - +2 Greece(Athens),      |  |
|                | 61 - +2 Israel (Tel Aviv), 62 - |  |
|                | +2 Jordan(Amman)                |  |
|                | # 63 - +2 Latvia(Riga), 64 -    |  |
|                | +2 Lebanon(Beirut), 65 - +2     |  |
|                | Moldova(Kishinev)               |  |
|                | # 66 - +2                       |  |
|                | Russia(Kaliningrad), 67 - +2    |  |
|                | Romania(Bucharest), 68 -        |  |
|                | +2 Syria(Damascus)              |  |

| litek | Paramet                       | erlist          |  |  |
|-------|-------------------------------|-----------------|--|--|
|       | # 69 - +2 Turke               | v(Ankara)       |  |  |
|       | 70 - +2 Ukraine               |                 |  |  |
|       | Odessa), 71 - +               | -3 East Africa  |  |  |
|       | Time                          |                 |  |  |
|       | # 72 - +3 Iraq(E              | Baghdad), 73    |  |  |
|       | - +3 Russia(Mo                | scow), 74 -     |  |  |
|       | +3:30 Iran(Tehe               | eran)           |  |  |
|       | # 75 - +4 Armer               | nia(Yerevan),   |  |  |
|       | 76 - +4 Azerbai               | jan(Baku),      |  |  |
|       | 77 - +4 Georgia               | a(Tbilisi)      |  |  |
|       | # 78 - +4                     |                 |  |  |
|       | Kazakhstan(Aq                 | tau), 79 - +4   |  |  |
|       | Russia(Samara                 | a), 80 - +5     |  |  |
|       | Kazakhstan(Aq                 | tobe)           |  |  |
|       | # 81 - +5                     |                 |  |  |
|       | Kyrgyzstan(Bis                | hkek), 82 -     |  |  |
|       | +5 Pakistan(Isla              | amabad), 83     |  |  |
|       | - +5 Russia(Ch                | elyabinsk)      |  |  |
|       | # 84 - +5:30 Inc              | dia(Calcutta),  |  |  |
|       | 85 - +6 Kazakh                | stan            |  |  |
|       | (Astana, Almaty               | y), 86 - +6     |  |  |
|       | Russia (Novosi                | birsk, Omsk)    |  |  |
|       | # 87 - +7                     |                 |  |  |
|       | Russia(Krasno)                | yarsk), 88 -    |  |  |
|       | +7 Thailand(Ba                | ingkok), 89 -   |  |  |
|       | +8 China(Beijin               | ig)             |  |  |
|       | # 90 - +8<br>Singanara(Sing   | repore) 01      |  |  |
|       | Singapore(Sing                | Japore), 91 -   |  |  |
|       | +o Australia(Pe               | entit), 92 - +9 |  |  |
|       | $\# 03 - \pm 0 \text{ lanar}$ | (Tokyo) 94      |  |  |
|       | +9·30 Australia               | (Adelaide)      |  |  |
|       | 95 - +9:30 Aust               | ralia(Darwin)   |  |  |
|       | # 96 - +10 Aust               |                 |  |  |
|       | (Svdnev, Melbo                | purne.          |  |  |
|       | Canberra), 97 -               | +10             |  |  |
|       | Australia(Brisba              | ane)            |  |  |
|       | # 98 - +10                    | ,               |  |  |
|       | Australia(Hoba                | rt), 99 - +10   |  |  |
|       | Russia(Vladivo                | stok), 100 -    |  |  |
|       | +10:30 Australi               | a (Lord         |  |  |
|       | Howe Islands)                 |                 |  |  |
|       | # 101 - +11 Nev               | w               |  |  |
|       | Caledonia(Nou                 | mea), 102 -     |  |  |
|       | +12 New Zeela                 | nd              |  |  |
|       | (Wellington, Au               | ckland)         |  |  |

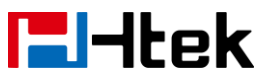

|                         |           | # 103 - +12:45 New                  |        |              |              |              |
|-------------------------|-----------|-------------------------------------|--------|--------------|--------------|--------------|
|                         |           | Zeeland (Chatham Islands),          |        |              |              |              |
|                         |           | 104 - +13 Tonga(Nukualofa)          |        |              |              |              |
| Setting->Date&time->    | Number:0  | NTP Server is Covered with          | P144   |              |              |              |
| NTP Server is           | 1         | DHCP (0, no. 1, ves)                |        |              | ,            | •            |
| Covered with DHCP       |           |                                     |        |              |              |              |
| Sotting > Date 8 time > | String    | LIPL or IP address of NTP           | D20    | 2            | 2            |              |
|                         | Sung      | Carver                              | F30    | v            | v            | v            |
|                         |           |                                     | Daaaa  | 1            | 1            | 1            |
| Setting->Date&time->    | String    | URL of IP address of                | P9262  | N            | N            | γ            |
| Backup NTP Server       |           | Backup NTP Server                   |        | 1            | 1            | 1            |
| Setting->Date&time->    | Number:0, | Daylight Saving Time (0 -           | P75    | N            | N            | N            |
| Daylight Saving Time    | 1,2       | disable, 1 –enable, 2-auto)         |        |              |              |              |
| Setting->Date&time->    | Number:0, | DST Type.0 – Day Type, 1 –          | P23117 | $\checkmark$ | $\checkmark$ | $\checkmark$ |
| Enable Daylight         | 1         | Week Type                           |        |              |              |              |
| Saving Time->DST        |           |                                     |        |              |              |              |
| Type->Day Type          |           |                                     |        |              |              |              |
| Setting->Date&time->    | Number    | Month                               | P20076 | $\checkmark$ | $\checkmark$ | $\checkmark$ |
| Enable Daylight         |           | Day                                 | P20077 |              |              |              |
| Saving Time->DST        |           | Hour                                | P20078 |              |              |              |
| Type->Day Type          |           |                                     |        |              |              |              |
| ->Start Date->Month,    |           |                                     |        |              |              |              |
| Day, Hour               |           |                                     |        |              |              |              |
| Setting->Date&time->    | Number    | Month                               | P20079 | $\checkmark$ | $\checkmark$ |              |
| Enable Daylight         |           | Dav                                 | P20080 |              |              |              |
| Saving Time>DST         |           | Hour                                | P20081 |              |              |              |
| Type->Day               |           |                                     |        |              |              |              |
| Type >End               |           |                                     |        |              |              |              |
| Date->Month. Dav.       |           |                                     |        |              |              |              |
| Hour                    |           |                                     |        |              |              |              |
| Setting->Date&time->    | Number:0  | DST Type 0 – Day Type 1 –           | P23117 |              |              |              |
| Enable Davlight         | 1         | Week Type                           | 0      |              |              |              |
| Saving Time->DST        |           |                                     |        |              |              |              |
| Type->Week Type         |           |                                     |        |              |              |              |
| Setting->Date&time->    | Number    | WeekSMonth(1-12) 1 -                | P23118 | N            | 2            | N            |
| Enable Davlight         | Number    | 1 = 12                              | P23110 | ľ            | •            | v            |
|                         |           | March 4 April 5 May 6               | P23120 |              |              |              |
| Type > Week             |           | 1  watch,  4 - April,  5 -  way,  6 | P23120 |              |              |              |
| Type->vveek             |           | - Julie, 7 – July, 8 – August,      | P23121 |              |              |              |
| Type->Start week        |           | 9 - September, $10 -$               |        |              |              |              |
|                         |           | October, 11 – November, 12          |        |              |              |              |
|                         |           |                                     |        |              |              |              |
|                         |           | vveekSvveek(1-5).1 – First          |        |              |              |              |
|                         |           | in month, 2 – Second in             |        |              |              |              |
|                         |           | month, 3 – Third in month, 4        |        |              |              |              |
|                         |           | – Fourth in month, 5 – Last         |        |              |              |              |
|                         |           | in month                            |        |              |              |              |

| lek                  |        | Parameter List                                |        |              |              |              |   |
|----------------------|--------|-----------------------------------------------|--------|--------------|--------------|--------------|---|
|                      |        | WeekSDay(0-6).0 –                             |        |              |              |              |   |
|                      |        | Sunday, 1 – Monday, 2 –                       |        |              |              |              |   |
|                      |        | Tuesday, 3 – Wednesday, 4                     |        |              |              |              |   |
|                      |        | – Thursday, 5 – Friday, 6 -                   |        |              |              |              |   |
|                      |        | Saturday                                      |        |              |              |              |   |
|                      |        | WeekSHour(0-23). 0 –                          |        |              |              |              |   |
|                      |        | 00:00, 1 - 01:00, 2 – 02:00,                  |        |              |              |              |   |
|                      |        | 3 – 03:00, 4 – 04:00, 5 –                     |        |              |              |              |   |
|                      |        | 05:00, 6 – 06:00, 7 – 07:00,                  |        |              |              |              |   |
|                      |        | 8 – 08:00, 9 – 09:00, 10 –                    |        |              |              |              |   |
|                      |        | 10:00, 11 – 11:00, 12 –                       |        |              |              |              |   |
|                      |        | 12:00, 13 – 13:00, 14 –                       |        |              |              |              |   |
|                      |        | 14:00, 15 – 15:00, 16 –                       |        |              |              |              |   |
|                      |        | 16:00, 17 – 17:00, 18 –                       |        |              |              |              |   |
|                      |        | 18:00, 19 – 19:00, 20 –                       |        |              |              |              |   |
|                      |        | 20:00, 21 – 21:00, 22 –                       |        |              |              |              |   |
|                      |        | 22:00                                         |        |              |              |              |   |
| Setting->Date&time-> | Number | WeekEMonth(1-12) .1 –                         | P23122 | $\checkmark$ | $\checkmark$ | $\checkmark$ |   |
| Enable Daylight      |        | January, 2- February, 3 –                     | P23123 |              |              |              |   |
| Saving Time->DST     |        | March, 4 – April, 5 – May, 6                  | P23124 |              |              |              |   |
| Type->Week           |        | – June, 7 – July, 8 – August,                 | P23125 |              |              |              |   |
| Type->End Week       |        | 9 – September, 10 –                           |        |              |              |              |   |
|                      |        | October,11 – November, 12                     |        |              |              |              |   |
|                      |        | - December                                    |        |              |              |              |   |
|                      |        | WeekEWeek(1-5) .1 – First                     |        |              |              |              |   |
|                      |        | in month, 2 – Second in                       |        |              |              |              |   |
|                      |        | month, 3 – Third in month, 4                  |        |              |              |              |   |
|                      |        | <ul> <li>Fourth in month, 5 – Last</li> </ul> |        |              |              |              |   |
|                      |        | in month                                      |        |              |              |              |   |
|                      |        | WeekEDay(0-6) .0 –                            |        |              |              |              |   |
|                      |        | Sunday, 1 – Monday, 2 –                       |        |              |              |              |   |
|                      |        | Tuesday, 3 – Wednesday, 4                     |        |              |              |              |   |
|                      |        | – Thursday, 5 – Friday, 6 -                   |        |              |              |              |   |
|                      |        | Saturday                                      |        |              |              |              |   |
|                      |        | WeekEHour(0-23). 0 –                          |        |              |              |              |   |
|                      |        | 00:00, 1 - 01:00, 2 - 02:00,                  |        |              |              |              |   |
|                      |        | 3 – 03:00, 4 – 04:00, 5 –                     |        |              |              |              |   |
|                      |        | 05:00, 6 – 06:00, 7 – 07:00,                  |        |              |              |              |   |
|                      |        | 8 – 08:00, 9 – 09:00, 10 –                    |        |              |              |              |   |
|                      |        | 10:00, 11 – 11:00, 12 –                       |        |              |              |              |   |
|                      |        | 12:00, 13 – 13:00, 14 –                       |        |              |              |              |   |
|                      |        | 14:00, 15 – 15:00, 16 –                       |        |              |              |              |   |
|                      |        | 16:00, 17 – 17:00, 18 –                       |        |              |              |              |   |
|                      |        | 18:00, 19 – 19:00, 20 –                       |        |              |              |              |   |
|                      |        | 20:00, 21 – 21:00, 22 –                       |        |              |              |              |   |
|                      |        | 22:00                                         |        |              |              |              | ] |
|                      |        | 190                                           |        |              |              |              |   |

| <b>l</b> -Itek |
|----------------|
|----------------|

| Setting->Date&time-> | Number:0, | Time Format.0 – 24hour 1 –      | P9264  |              | $\checkmark$ | $\checkmark$ |
|----------------------|-----------|---------------------------------|--------|--------------|--------------|--------------|
| Time Format          | 1         | 12hour                          |        |              |              |              |
| Setting->Date&time-> | Number:   | Date Display Format             | P102   |              | $\checkmark$ | $\checkmark$ |
| Date Display         | 0,1,2     | 0 Year - Month - Day            |        |              |              |              |
| Format               |           | 1 Month - Day - Year            |        |              |              |              |
|                      |           | 2 Day - Month - Year            |        |              |              |              |
| Setting-> Tones->    | Number:0- | Select Country (0 - Custom,     | P20058 | $\checkmark$ | $\checkmark$ | $\checkmark$ |
| Select Country       | 28        | 1 - Australia, 2 - Austria, 3 - |        |              |              |              |
|                      |           | Brazil, 4 - Belgium, 5 -        |        |              |              |              |
|                      |           | China, 6 - Chile,7 - Czech,8    |        |              |              |              |
|                      |           | - Denmark, 9 - Finland,10 -     |        |              |              |              |
|                      |           | France, 11 - Germany, 12 -      |        |              |              |              |
|                      |           | Great Britain, 13 - Greece,     |        |              |              |              |
|                      |           | 14 - Hungary, 15 -              |        |              |              |              |
|                      |           | Lithuania, 16 - India, 17 -     |        |              |              |              |
|                      |           | Italy, 18 - Japan, 19 -         |        |              |              |              |
|                      |           | Mexico,20 - New Zealand,        |        |              |              |              |
|                      |           | 21 - Netherlands, 22 -          |        |              |              |              |
|                      |           | Norway, 23 - Portugal,24 -      |        |              |              |              |
|                      |           | Spain, 25 - Switzerland, 26 -   |        |              |              |              |
|                      |           | Sweden, 27 - Russia, 28 -       |        |              |              |              |
| Cotting . Topos      | Ctrin a   | Dial Tana                       | D4000  |              |              |              |
| Dial Tono            | Sung      | Syntax: f1_frog@yol             | P4000  | N            | N            | N            |
|                      |           | f2-frog@vol_c-on1/off1 -        |        |              |              |              |
|                      |           | $n^2/off_2 - on^3/off_3$        |        |              |              |              |
|                      |           | freq: FREQUENCY in Hz           |        |              |              |              |
|                      |           | on1/off1 - on2/off2             |        |              |              |              |
|                      |           | cadence in Millisecond          |        |              |              |              |
| Setting-> Tones->    | String    | Ringback Tone                   | P4001  |              |              |              |
| Ringback Tone        | 5         | Syntax: f1=freg@vol,            |        |              |              |              |
|                      |           | f2=freq@vol, c=on1/off1 -       |        |              |              |              |
|                      |           | on2/off2 - on3/off3             |        |              |              |              |
|                      |           | freq: FREQUENCY in Hz           |        |              |              |              |
|                      |           | on1/off1 - on2/off2:            |        |              |              |              |
|                      |           | cadence in Millisecond          |        |              |              |              |
| Setting-> Tones->    | String    | Busy Tone                       | P4002  | $\checkmark$ | $\checkmark$ | $\checkmark$ |
| Busy Tone            |           | Syntax: f1=freq@vol,            |        |              |              |              |
|                      |           | f2=freq@vol, c=on1/off1 -       |        |              |              |              |
|                      |           | on2/off2 - on3/off3             |        |              |              |              |
|                      |           | freq: FREQUENCY in Hz           |        |              |              |              |
|                      |           | on1/off1 - on2/off2:            |        |              |              |              |
|                      |           | cadence in Millisecond          |        | ,            | ,            |              |
| Setting-> Tones->    | String    | Reorder Tone                    | P4003  | $\checkmark$ | $\checkmark$ | $\checkmark$ |
| Reorder Tone         |           | Syntax: f1=freq@vol,            |        |              |              |              |

| <b>l</b> -Itek                               |                | Parameter List                                                                                                    |        |              |                         |              |
|----------------------------------------------|----------------|----------------------------------------------------------------------------------------------------|--------|--------------|-------------------------|--------------|
|                                              |                | f2=freq@vol, c=on1/off1 -<br>on2/off2 - on3/off3<br>freq: FREQUENCY in Hz<br>on1/off1 - on2/off2:<br>cadence in Millisecond                                              |        |              |                         |              |
| Setting-> Tones-><br>Confirmation Tone       | String         | Confirmation Tone<br>Syntax: f1=freq@vol,<br>f2=freq@vol, c=on1/off1 -<br>on2/off2 - on3/off3<br>freq: FREQUENCY in Hz<br>on1/off1 - on2/off2:<br>cadence in Millisecond | P4004  | V            | V                       | √            |
| Setting-> Tones-><br>Call Waiting Tone       | String         | Call Waiting Tone<br>Syntax: f1=freq@vol,<br>f2=freq@vol, c=on1/off1 -<br>on2/off2 - on3/off3<br>freq: FREQUENCY in Hz<br>on1/off1 - on2/off2:<br>cadence in Millisecond | P4005  | V            | V                       | $\checkmark$ |
| Setting-><br>SMS->Account                    | Number:0-<br>3 | SMS (Account.0 - Account<br>1, 1 - Account 2, 2 - Account<br>3, 3 - Account 4)                                                                                           | P58100 | $\checkmark$ | $\checkmark$            | $\checkmark$ |
| Setting-> Action<br>URL-> Setup<br>Completed | String         | Setup Completed (This<br>message will be sent out<br>when the phone is start-up<br>completed, available for<br>use.)                                                     | P3701  | V            | V                       | 1            |
| Setting-> Action<br>URL-> log On             | String         | log On (This message will<br>be sent out when an<br>account is successfully<br>registered.)                                                                              | P3702  | V            | V                       | √            |
| Setting-> Action<br>URL-> log Off            | String         | log Off (This message will<br>be sent out when an<br>account is logged off.)                                                                                             | P3703  | V            | $\checkmark$            | $\checkmark$ |
| Setting-> Action<br>URL-> Register<br>Failed | String         | Register Failed (This<br>message will be sent out<br>when an account is<br>registered failed.)                                                                           | P3704  | $\checkmark$ | $\overline{\mathbf{A}}$ | V            |
| Setting-> Action<br>URL-> Off hook           | String         | Off hook (This message will<br>be sent out when the phone<br>is off hook.)                                                                                               | P3705  | $\checkmark$ | V                       | $\checkmark$ |
| Setting-> Action<br>URL-> Onhook             | String         | Onhook(This message will<br>be sent out when the phone<br>is on hook.)                                                                                                   | P3706  | V            | V                       | V            |

. .

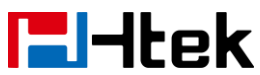

| Setting-> Action<br>URL-> Incoming Call            | String | Incoming Call (This<br>message will be sent out<br>when there is an incoming<br>call.)              | P3707 | V            | V            | V            |
|----------------------------------------------------|--------|----------------------------------------------------------------------------------------------------|-------|--------------|--------------|--------------|
| Setting-> Action<br>URL-> Outgoing Call            | String | Outgoing Call (This<br>message will be sent out<br>when there is an outgoing<br>call.)              | P3708 | √            | √            | V            |
| Setting-> Action<br>URL-> Call<br>Established      | String | Call Established (This<br>message will be sent out<br>when a call is established.)                  | P3709 | ~            | $\checkmark$ | $\checkmark$ |
| Setting-> Action<br>URL-> Call<br>Terminated       | String | Call Terminated (This<br>message will be sent out<br>when a call is terminated.)                    | P3710 | V            | $\checkmark$ | $\checkmark$ |
| Setting-> Action<br>URL-> Open DND                 | String | Open DND (This message<br>will be sent out when DND<br>is enabled.)                                 | P3711 | $\checkmark$ | $\checkmark$ | $\checkmark$ |
| Setting-> Action<br>URL-> Close DND                | String | Close DND (This message<br>will be sent out when DND<br>is disabled.)                               | P3712 | 1            | $\checkmark$ | $\checkmark$ |
| Setting-> Action<br>URL-> Open Always<br>Forward   | String | Open Always Forward (This<br>message will be sent out<br>when always-forward is<br>enabled.)        | P3713 | V            | V            | V            |
| Setting-> Action<br>URL-> Close Always<br>Forward  | String | Close Always Forward (This<br>message will be sent out<br>when always-forward is<br>disabled.)      | P3714 | V            | V            | V            |
| Setting-> Action<br>URL-> Open Busy<br>Forward     | String | Open Busy Forward (This<br>message will be sent out<br>when busy-forward is<br>enabled.)            | P3715 | N            | V            | V            |
| Setting-> Action<br>URL-> Close Busy<br>Forward    | String | Close Busy Forward (This<br>message will be sent out<br>when busy-forward is<br>disabled.)          | P3716 | V            | V            | V            |
| Setting-> Action<br>URL-> Open No Busy<br>Forward  | String | Open No Busy Forward<br>(This message will be sent<br>out when<br>no-answer-forward is<br>enabled.) | P3717 | V            | V            | V            |
| Setting-> Action<br>URL-> Close No<br>Busy Forward | String | Close No Busy Forward<br>(This message will be sent<br>out when<br>no-answer-forward is             | P3718 | V            | V            | V            |

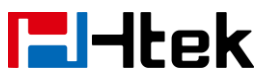

|                      |        | disable.)                      |       |              |              |              |
|----------------------|--------|--------------------------------|-------|--------------|--------------|--------------|
| Setting-> Action     | String | Transfer Call (This message    | P3719 |              | $\checkmark$ | $\checkmark$ |
| URL-> Transfer Call  |        | will be sent out when          |       |              |              |              |
|                      |        | transferring a call (including |       |              |              |              |
|                      |        | all kinds of transfer).)       |       |              |              |              |
| Setting-> Action     | String | Blind Transfer call (This      | P3720 |              | $\checkmark$ | $\checkmark$ |
| URL-> Blind Transfer |        | message will be sent out       |       |              |              |              |
| call                 |        | when doing blind-transfer.)    |       |              |              |              |
| Setting-> Action     | String | Attended Transfer Call (This   | P3721 |              | $\checkmark$ | $\checkmark$ |
| URL-> Attended       |        | message will be sent out       |       |              |              |              |
| Transfer Call        |        | when doing attended and        |       |              |              |              |
|                      |        | semi-attended transfer.)       |       |              |              |              |
| Setting-> Action     | String | Hold (This message will be     | P3722 |              | $\checkmark$ | $\checkmark$ |
| URL-> Hold           |        | sent out when holding a        |       |              |              |              |
|                      |        | call.)                         |       |              |              |              |
| Setting-> Action     | String | Unhold (This message will      | P3723 |              | $\checkmark$ | $\checkmark$ |
| URL-> Unhold         |        | be sent out when unholding     |       |              |              |              |
|                      |        | the call.)                     |       |              |              |              |
| Setting-> Action     | String | Mute (This message will be     | P3724 |              | $\checkmark$ | $\checkmark$ |
| URL-> Mute           | _      | sent out when muting a         |       |              |              |              |
|                      |        | call.)                         |       |              |              |              |
| Setting-> Action     | String | Unmute (This message will      | P3725 |              | $\checkmark$ | $\checkmark$ |
| URL-> Unmute         |        | be sent out when unmuting      |       |              |              |              |
|                      |        | a call.)                       |       |              |              |              |
| Setting-> Action     | String | Missed Call (This message      | P3726 |              | $\checkmark$ | $\checkmark$ |
| URL-> Missed Call    |        | will be sent out when there    |       |              |              |              |
|                      |        | is a new missed call even if   |       |              |              |              |
|                      |        | missed call logs is            |       |              |              |              |
|                      |        | disabled.)                     |       |              |              |              |
| Setting-> Action     | String | Idle To Busy (call logs is     | P3727 | $\checkmark$ | $\checkmark$ | $\checkmark$ |
| URL-> Idle To Busy   |        | disabled.)                     |       |              |              |              |
| Setting-> Action     | String | Busy To Idle (Busy to Idle     | P3728 | $\checkmark$ | $\checkmark$ | $\checkmark$ |
| URL-> Busy To Idle   |        | Busy to Idle)                  |       |              |              |              |
| Setting-> Action     | String | Forward Incoming Call          | P3729 | $\checkmark$ | $\checkmark$ | $\checkmark$ |
| URL-> Forward        |        | (Forward Incoming Call)        |       |              |              |              |
| Incoming Call        |        |                                |       |              |              |              |
| Setting-> Action     | String | Reject Incoming Call           | P3730 | $\checkmark$ | $\checkmark$ | $\checkmark$ |
| URL-> Reject         |        | (Reject Incoming Call)         |       |              |              |              |
| Incoming Call        |        |                                |       |              |              |              |
| Setting-> Action     | String | Answer New Incoming Call       | P3731 | $\checkmark$ | $\checkmark$ | $\checkmark$ |
| URL-> Answer New     |        | (Answer New Incoming           |       |              |              |              |
| Incoming Call        |        | Call)                          |       |              |              |              |
| Setting-> Action     | String | TransferFinished (Transfer     | P3732 | $\checkmark$ | $\checkmark$ | $\checkmark$ |
| URL-> Transfer       |        | Finished)                      |       |              |              |              |
| Finished             |        |                                |       |              |              |              |

| <b>L</b> -Itek |
|----------------|
|----------------|

| Setting-> Action    | String                            | Transfer Failed (Transfer  | P3733   | $\checkmark$ | $\checkmark$ | $\checkmark$ |
|---------------------|-----------------------------------|----------------------------|---------|--------------|--------------|--------------|
| URL-> Transfer      |                                   | Failed)                    |         |              |              |              |
| Falleu              | Numbor:0                          | Custom Softkov (0          | D9751   | 2            | 2            | 2            |
|                     | 1                                 | Disable 1 - Enable)        | F0751   | v            | N            | v            |
| Softkey             | 1                                 |                            |         |              |              |              |
| Setting->TR069->    | Number:0                          | TR069 Enable 0 – No. 1 -   | P8100   |              |              |              |
| TR069 Enable        | 1                                 | Yes                        | 10100   | •            | `            | v            |
| Setting->TR069->    | string                            | ACSURI                     | P8101   |              |              |              |
| ACS URI             | othing                            |                            | 10101   |              | ,            | `            |
| Setting->TR069->    | strina                            | ACS Username               | P8102   |              |              |              |
| ACS Username        | g                                 |                            |         |              |              |              |
|                     |                                   |                            |         |              |              |              |
| Setting->TR069->    | string                            | ACS Password               | P8103   |              |              | $\checkmark$ |
| ACS Password        | 5                                 |                            |         |              |              |              |
|                     |                                   |                            |         |              |              |              |
| Setting->TR069->    | Number:0,                         | Enable Periodic Inform.0 – | P8104   |              |              | $\checkmark$ |
| Enable Periodic     | 1                                 | No, 1 - Yes                |         |              |              |              |
| Inform              |                                   |                            |         |              |              |              |
| Setting->TR069->    | string                            | Periodic Inform            | P8105   |              |              | $\checkmark$ |
| Periodic Inform     |                                   | Interval(seconds)          |         |              |              |              |
| Interval(seconds)   |                                   |                            |         |              |              |              |
| Setting->TR069->    | string                            | Connection Request         | P8106   | $\checkmark$ | $\checkmark$ | $\checkmark$ |
| Connection Request  |                                   | Username                   |         |              |              |              |
| Username            |                                   |                            |         |              |              |              |
| Setting->TR069->    | string                            | Connection Request         | P8107   | $\checkmark$ | $\checkmark$ | $\checkmark$ |
| Connection Request  |                                   | Password                   |         |              |              |              |
| Password            |                                   |                            |         |              |              |              |
| Setting->SIP-> SIP  | Number                            | SIP Session Timer          | P23112  |              | $\checkmark$ | $\checkmark$ |
| Session Timer       |                                   | T1(0.5~10s)                |         |              |              |              |
| T1(0.5~10s)         |                                   |                            |         |              | 1            |              |
| Setting->SIP-> SIP  | Number                            | SIP Session Timer T1       | P23113  |              | $\checkmark$ | $\checkmark$ |
| Session Timer       |                                   | T2(2~40s)                  |         |              |              |              |
| T2(2~40s)           |                                   |                            |         |              |              |              |
|                     | Nuceber                           |                            | D0044.4 |              |              |              |
| Security->SIP-> SIP | Number                            | SIF Session LIMER 11       | PZ3114  | Ň            | N.           | N            |
|                     |                                   | 14(2.3~0US)                |         |              |              |              |
| $14(2.5 \sim 005)$  | String                            | Dhana Book LIDI            | D4401   | 2            | 2            | 2            |
| Directory-> Remote  | Sung                              |                            | F4401   | N            | N            | N            |
| 1-> Phone Rook LIRI |                                   |                            |         |              |              |              |
| Directory-> Remote  | String                            | Name                       | P3316   |              |              |              |
| PhoneRook-sinder    | Sung                              |                            | 1 3310  | Ň            | Ň            | v            |
| 1-> Name            |                                   |                            |         |              |              |              |
| Directory-> Remote  | String                            | Phone Book URI             | P4402   |              |              |              |
|                     | · · · · · · · · · · · · · · · · · |                            |         | 1 '          | '            | 1            |

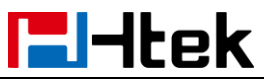

| PhoneBook->index   |        |                                |       |              |              |              |
|--------------------|--------|--------------------------------|-------|--------------|--------------|--------------|
| 2-> Phone Book URL |        |                                |       |              |              |              |
| Directory-> Remote | String | Name                           | P3312 | $\checkmark$ | $\checkmark$ | $\checkmark$ |
| PhoneBook->index   |        |                                |       |              |              |              |
| 2-> Name           |        |                                |       |              |              |              |
| Directory-> Remote | String | Phone Book URL                 | P4404 | $\checkmark$ | $\checkmark$ | $\checkmark$ |
| PhoneBook->index   |        |                                |       |              |              |              |
| 3-> Phone Book URL |        |                                |       |              |              |              |
| Directory-> Remote | String | Name                           | P3313 |              | $\checkmark$ | $\checkmark$ |
| PhoneBook->index   |        |                                |       |              |              |              |
| 3-> Name           |        |                                |       |              |              |              |
| Directory-> Remote | String | Phone Book URL                 | P4404 | $\checkmark$ | $\checkmark$ | $\checkmark$ |
| PhoneBook->index   |        |                                |       |              |              |              |
| 4-> Phone Book URL |        |                                |       |              |              |              |
| Directory-> Remote | String | Name                           | P3314 | $\checkmark$ | $\checkmark$ | $\checkmark$ |
| PhoneBook->index   | 5      |                                |       |              |              |              |
| 4-> Name           |        |                                |       |              |              |              |
| Directory-> Remote | String | Phone Book URL                 | P4405 |              | $\checkmark$ | $\checkmark$ |
| PhoneBook->index   | 5      |                                |       |              |              |              |
| 5-> Phone Book URL |        |                                |       |              |              |              |
| Directory-> Remote | String | Name                           | P3315 |              | $\checkmark$ | $\checkmark$ |
| PhoneBook->index   | 5      |                                |       |              |              |              |
| 5-> Name           |        |                                |       |              |              |              |
| Directory->LDAP->  | String | LDAP name filter, device wil   | P5430 |              | $\checkmark$ | $\checkmark$ |
| LDAP Name Filter   | 0      | I go and search the contact    |       |              |              |              |
|                    |        | s on the server if the input a |       |              |              |              |
|                    |        | re characters.                 |       |              |              |              |
| Directory->LDAP->  | String | LDAP digit filter, device will | P5431 | $\checkmark$ | $\checkmark$ | $\checkmark$ |
| LDAP Number Filter |        | go and search the contacts     |       |              |              |              |
|                    |        | on the server if the input ar  |       |              |              |              |
|                    |        | e digits.                      |       |              |              |              |
| Directory->LDAP->S | String | LDAP server address, the v     | P5432 |              | $\checkmark$ | $\checkmark$ |
| erver Address      |        | alue can be IP or Domain n     |       |              |              |              |
|                    |        | ame.                           |       |              |              |              |
| Directory->LDAP->  | Number | LDAP server port               | P5433 |              |              | $\checkmark$ |
| Port               |        |                                |       |              |              |              |
| Directory->LDAP->B | string | searching root directory of t  | P5434 | $\checkmark$ | $\checkmark$ | $\checkmark$ |
| ase                |        | he server                      |       |              |              |              |
| Directory->LDAP->U | String | user name for logging in the   | P5435 |              |              | $\checkmark$ |
| ser Name           |        | server                         |       |              |              |              |
| Directory->LDAP->P | String | password for logging out th    | P5436 |              |              | $\checkmark$ |
| assword            |        | e server                       |       |              |              |              |
| Directory->LDAP->M | Number | the maximum query results      | P5437 |              |              | $\checkmark$ |
| ax.Hits            |        |                                |       |              |              |              |
| Directory->LDAP->  | String | the type of display name of    | P5440 | $\checkmark$ | $\checkmark$ | $\checkmark$ |

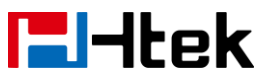

| LDAP Display Name    |           | the searching result         |        |              |              |              |
|----------------------|-----------|------------------------------|--------|--------------|--------------|--------------|
| Directory->LDAP->    | Number    | the time to display the      | P5442  | $\checkmark$ | $\checkmark$ |              |
| Search Delay         |           | searching result after       |        |              |              |              |
|                      |           | inputting search information |        |              |              |              |
| Directory->LDAP->    | Number    | protocol version (0 –        | P5441  | $\checkmark$ | $\checkmark$ |              |
| Protocol             |           | version2, 1 – version3)      |        |              |              |              |
| Directory->LDAP->    | Number:0, | Whether to search display n  | P5443  | $\checkmark$ | $\checkmark$ |              |
| LDAP Lookup for      | 1         | ame for incoming call using  |        |              |              |              |
| Incoming Call        |           | LDAP (0 – off, 1 - on)       |        |              |              |              |
| Directory->LDAP->    | Number:0, | Whether to sort the results  | P5444  | $\checkmark$ | $\checkmark$ |              |
| LDAP Sorting Results | 1         | (0 – off, 1 - on)            |        |              |              |              |
| Directory->LDAP->    | number    | LDAP Synchronize             | P20990 |              | $\checkmark$ |              |
| LDAP Synchronize     |           | Time(0~9999mins)             |        |              |              |              |
| Time(0~9999mins)     |           | in minutes,0 means never     |        |              |              |              |
|                      |           | Synchronize, default is 0    |        |              |              |              |
| Directory->Network   | Number:0, | Allow SIP Authentication for | P20944 | $\checkmark$ | $\checkmark$ |              |
| Directory-> XSI      | 1         | XSI.0 – Disable, 1 – Enable  |        |              |              |              |
| Information-> Allow  |           | Configures the               |        |              |              |              |
| SIP Authentication   |           | authentication mechanism     |        |              |              |              |
| for XSI              |           | for extended Services        |        |              |              |              |
|                      |           | Interface (XSI) platform     |        |              |              |              |
|                      |           | access                       |        |              |              |              |
| Directory->Network   | Number:0, | Host Server.                 | P20945 | $\checkmark$ | $\checkmark$ |              |
| Directory-> XSI      | 1         | Configures the IP address    |        |              |              |              |
| Information-> Host   |           | or domain name of the        |        |              |              |              |
| Server               |           | extended Services Interface  |        |              |              |              |
|                      |           | (XSI) Platform server for    |        |              |              |              |
|                      |           | account X                    |        |              |              |              |
| Directory->Network   | Number    | Port =80.                    | P20946 | $\checkmark$ | $\checkmark$ |              |
| Directory-> XSI      |           | Configures the port number   |        |              |              |              |
| Information-> Port   |           | of the XSI platform server   |        |              |              |              |
|                      |           | for account X                |        |              |              |              |
| Directory->Network   | Number    | XSI Server Type.0 – HTTP,    | P20947 | $\checkmark$ | $\checkmark$ | $\checkmark$ |
| Directory-> XSI      |           | 1 - HTTPS                    |        |              |              |              |
| Information-> XSI    |           | Configures the access        |        |              |              |              |
| Server Type          |           | protocol of the XSI platform |        |              |              |              |
|                      |           | server for account X         |        |              |              |              |
| Directory->Network   | string    | User ID                      | P20948 | $\checkmark$ | $\checkmark$ | $\checkmark$ |
| Directory-> XSI      |           | Configures the user name     |        |              |              |              |
| Information->User ID |           | for XSI authentication for   |        |              |              |              |
|                      |           | account X                    |        |              |              |              |
| Directory->Network   | string    | Password                     | P20949 |              |              |              |
| Directory-> XSI      |           | Configures the password for  |        |              |              |              |
| Information->Passwo  |           | XSI authentication for       |        |              |              |              |
| rd                   |           | account X                    |        |              |              |              |

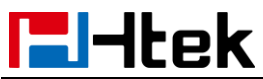

| Directory->Network<br>Directory-> XSI<br>Information->UC<br>User Name        | string         | UC User Name<br>Configures the user name<br>for UC authentication                                                                                                    | P20950 | V            | V            | $\checkmark$ |
|------------------------------------------------------------------------------|----------------|----------------------------------------------------------------------------------------------------|--------|--------------|--------------|--------------|
| Directory->Network<br>Directory-> XSI<br>Information->UC<br>Password         | string         | UC Password<br>Configures the password for<br>UC authentication.                                                                                                    | P20951 | V            | V            | $\checkmark$ |
| Directory->Network<br>Directory-> Network<br>Directory->Group                | Number:0,<br>1 | Group. 0 – Disable, 1 -<br>Enable                                                                                                    | P20953 | V            | V            | V            |
| Directory->Network<br>Directory-> Network<br>Directory->Group<br>Name        | string         | Display name.<br>Enables or disables the IP<br>phone to display the group<br>directory and configures the<br>display name on the LCD<br>screen for the group<br>directory.               | P20960 | V            | V            | $\checkmark$ |
| Directory->Network<br>Directory-> Network<br>Directory->Enterprise           | Number:0,<br>1 | Enterprise. 0 – Disable, 1 -<br>Enable                                                                                                    | P20955 | $\checkmark$ | $\checkmark$ | $\checkmark$ |
| Directory->Network<br>Directory-> Network<br>Directory-><br>Enterprise name  | string         | Display name.<br>Enables or disables the IP<br>phone to display the<br>enterprise directory and<br>configures the display name<br>on the LCD screen for the<br>enterprise directory.     | P20962 | V            | V            | $\checkmark$ |
| Directory->Network<br>Directory-> Network<br>Directory->Group<br>Common      | Number:0,<br>1 | Group Common. 0 –<br>Disable, 1 - Enable                                                                                                    | P20954 | V            | V            | $\checkmark$ |
| Directory->Network<br>Directory-> Network<br>Directory->Group<br>Common name | string         | Display name.<br>Enables or disables the IP<br>phone to display the group<br>common directory and<br>configures the display name<br>on the LCD screen for the<br>group common directory. | P20961 | V            | V            | V            |
| Directory->Network<br>Directory-> Network<br>Directory->Enterprise<br>Common | Number:0,<br>1 | Enterprise Common. 0 –<br>Disable, 1 - Enable                                                                                                    | P20956 | V            | $\checkmark$ | $\checkmark$ |
| Directory->Network                                                           | string         | Display name.                                                                                                    | P20963 |              |              |              |

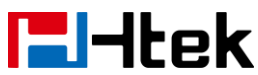

| I | Directory-> Network   |           | Enables or disables the IP      |        |              |              |              |
|---|-----------------------|-----------|---------------------------------|--------|--------------|--------------|--------------|
|   | Directory->           |           | phone to display the            |        |              |              |              |
|   | Enterprise Common     |           | enterprise common               |        |              |              |              |
|   | name                  |           | directory and configures the    |        |              |              |              |
|   |                       |           | display name on the LCD         |        |              |              |              |
|   |                       |           | screen for the enterprise       |        |              |              |              |
|   |                       |           | common directory.               |        |              |              |              |
| ľ | Directory->Network    | Number:0, | Personal. 0 – Disable, 1 -      | P20957 | $\checkmark$ | $\checkmark$ | $\checkmark$ |
|   | Directory-> Network   | 1         | Enable                          |        |              |              |              |
|   | Directory->Personal   |           |                                 |        |              |              |              |
| ľ | Directory->Network    | string    | Personal name.                  | P20964 | $\checkmark$ | $\checkmark$ | $\checkmark$ |
|   | Directory-> Network   | _         | Enables or disables the IP      |        |              |              |              |
|   | Directory-> Personal  |           | phone to display the            |        |              |              |              |
|   | name                  |           | personal directory and          |        |              |              |              |
|   |                       |           | configures the display name     |        |              |              |              |
|   |                       |           | on the LCD screen for the       |        |              |              |              |
|   |                       |           | personal directory.             |        |              |              |              |
| Ì | Directory-> Network   | Number:0, | Enable Custom Directory. 0      | P20958 | $\checkmark$ | $\checkmark$ | $\checkmark$ |
|   | Directory-> Custom    | 1         | – Disable, 1 - Enable           |        |              |              |              |
|   | Directory-> Enable    |           | Enables or disables the         |        |              |              |              |
|   | Custom Directory      |           | custom directory feature        |        |              |              |              |
| ľ | Directory-> Network   | Number:0, | Enable Custom Directory. 0      | P20959 | $\checkmark$ | $\checkmark$ | $\checkmark$ |
|   | Directory-> Call      | 1         | – Disable, 1 - Enable           |        |              |              |              |
|   | Log-> Network Call    |           | Enables or disables the         |        |              |              |              |
|   | Log                   |           | BroadSoft call log feature      |        |              |              |              |
| ľ | Directory->MultiCast  | Number:0- | Paging Barge (0 - Disable,1     | P20041 | $\checkmark$ |              | $\checkmark$ |
|   | Paging-> Paging       | 10        | - 1,2 - 2,3 - 3,4 - 4,5 - 5,6 - |        |              |              |              |
|   | Barge                 |           | 6,7 - 7,8 - 8,9 - 9,10 - 10)    |        |              |              |              |
| Ì | Directory->MultiCast  | Number:0, | Paging Priority Active          | P20042 | $\checkmark$ | $\checkmark$ | $\checkmark$ |
|   | Paging-> Paging       | 1         | (Disable,1 - Enable)            |        |              |              |              |
|   | Priority Active       |           |                                 |        |              |              |              |
| ŀ | Directory->MultiCast  | Number    | Multicast Codec. 0 –            | P20164 |              | $\checkmark$ | $\checkmark$ |
|   | Paging->Multicast     |           | PCMU, 18 – G.729A/B, 8 –        |        |              |              |              |
|   | Codec                 |           | PCMA, 9 – G.722(wide            |        |              |              |              |
|   |                       |           | band)                           |        |              |              |              |
| ľ | Directory->MultiCast  | String    | Listening Address               | P20021 | $\checkmark$ | $\checkmark$ | $\checkmark$ |
|   | Paging->IP Address    | _         |                                 |        |              |              |              |
|   | 1-> Listening Address |           |                                 |        |              |              |              |
| ŀ | Directory->MultiCast  | String    | Label                           | P20022 |              | $\checkmark$ | $\checkmark$ |
|   | Paging-> IP Address   | Ŭ         |                                 |        |              |              |              |
|   | 1-> Label             |           |                                 |        |              |              |              |
| ŀ | Directory->MultiCast  | String    | Listening Address               | P20023 |              | $\checkmark$ | $\checkmark$ |
|   | Paging->IP Address    |           |                                 |        |              |              |              |
|   | 2> Listening Address  |           |                                 |        |              |              |              |
| ŀ | Directory->MultiCast  | String    | Label                           | P20024 | $\checkmark$ | $\checkmark$ | $\checkmark$ |
|   | -                     |           | •                               |        |              |              |              |

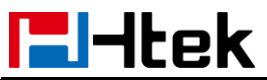

| Paging-> IP Address  |          |                   |        |              |              |              |
|----------------------|----------|-------------------|--------|--------------|--------------|--------------|
| 2> Label             | 01.1     |                   |        | 1            | 1            | 1            |
| Directory->MultiCast | String   | Listening Address | P20025 | N            | N            | γ            |
| Paging->IP Address   |          |                   |        |              |              |              |
| 3> Listening Address | Otalia a |                   | Dooooo | .1           |              | .1           |
| Directory->MultiCast | String   | Label             | P20026 | N            | N            | γ            |
| Paging-> IP Address  |          |                   |        |              |              |              |
| 3> Label             | <u></u>  |                   |        | 1            | 1            | 1            |
| Directory->MultiCast | String   | Listening Address | P20027 | N            | N            | γ            |
| Paging->IP Address   |          |                   |        |              |              |              |
| 4> Listening Address |          |                   |        | 1            | 1            | 1            |
| Directory->MultiCast | String   | Label             | P20028 | N            | N            | N            |
| Paging-> IP Address  |          |                   |        |              |              |              |
| 4> Label             |          |                   |        | 1            | 1            | 1            |
| Directory->MultiCast | String   | Listening Address | P20029 |              | $\checkmark$ | $\checkmark$ |
| Paging->IP Address   |          |                   |        |              |              |              |
| 5> Listening Address |          |                   |        |              |              |              |
| Directory->MultiCast | String   | Label             | P20030 |              | $\checkmark$ | $\checkmark$ |
| Paging-> IP Address  |          |                   |        |              |              |              |
| 5> Label             |          |                   |        |              |              |              |
| Directory->MultiCast | String   | Listening Address | P20031 |              | $\checkmark$ | $\checkmark$ |
| Paging->IP Address   |          |                   |        |              |              |              |
| 6> Listening Address |          |                   |        |              |              |              |
| Directory->MultiCast | String   | Label             | P20032 | $\checkmark$ | $\checkmark$ | $\checkmark$ |
| Paging-> IP Address  |          |                   |        |              |              |              |
| 6> Label             |          |                   |        |              |              |              |
| Directory->MultiCast | String   | Listening Address | P20033 |              | $\checkmark$ | $\checkmark$ |
| Paging->IP Address   |          |                   |        |              |              |              |
| 7> Listening Address |          |                   |        |              |              |              |
| Directory->MultiCast | String   | Label             | P20034 | $\checkmark$ | $\checkmark$ | $\checkmark$ |
| Paging-> IP Address  |          |                   |        |              |              |              |
| 7> Label             |          |                   |        |              |              |              |
| Directory->MultiCast | String   | Listening Address | P20035 |              | $\checkmark$ | $\checkmark$ |
| Paging->IP Address   |          |                   |        |              |              |              |
| 8> Listening Address |          |                   |        |              |              |              |
| Directory->MultiCast | String   | Label             | P20036 |              | $\checkmark$ | $\checkmark$ |
| Paging-> IP Address  |          |                   |        |              |              |              |
| 8> Label             |          |                   |        |              |              |              |
| Directory->MultiCast | String   | Listening Address | P20037 |              |              | $\checkmark$ |
| Paging->IP Address   |          |                   |        |              |              |              |
| 9> Listening Address |          |                   |        |              |              |              |
| Directory->MultiCast | String   | Label             | P20038 | $\checkmark$ | $\checkmark$ | $\checkmark$ |
| Paging-> IP Address  |          |                   |        |              |              |              |
| 9 Label              |          |                   |        |              |              |              |
| Directory->MultiCast | String   | Listening Address | P20039 |              | $\checkmark$ | $\checkmark$ |

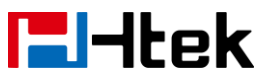

| Paging->IP Address   |           |                              |              |              |              |              |
|----------------------|-----------|------------------------------|--------------|--------------|--------------|--------------|
| 10> Listening        |           |                              |              |              |              |              |
| Address              |           |                              |              | 1            | 1            | 1            |
| Directory->MultiCast | String    | Label                        | P20040       | N            | V            | V            |
| Paging-> IP Address  |           |                              |              |              |              |              |
| 10> Label            |           |                              |              | 1            | 1            | 1            |
| Management->Auto     | Number:0, | PnP Active. 0 – No, 1 – Yes  | P20165       | N            | V            | V            |
| Provision->Firmware  | 1         | Enable/disable the phone     |              |              |              |              |
| Upgrade-> PnP        |           | sending requests to the      |              |              |              |              |
| Active               |           | server to obtain the URL for |              |              |              |              |
|                      |           | downloading firmware         |              |              |              |              |
|                      |           |                              | <b>D</b> 040 | 1            | 1            | 1            |
| Management->Auto     | Number:0- | Upgrade Mode (U - TFTP, 1    | P212         | N            | N            | γ            |
| Provision->Firmware  | 3         | - HTTP, 2 - FTP, 3 - HTTP5)  |              |              |              |              |
| Upgrade-> Upgrade    |           |                              |              |              |              |              |
| Management           | Ctrin a   | Firmwore Conver Dath         | D100         |              |              |              |
| Management->         | String    | Firmware Server Path         | P192         | N            | N            | N            |
| Auto Provision->     |           |                              |              |              |              |              |
| Firmware Opgrade->   |           |                              |              |              |              |              |
| Firmware Server      |           |                              |              |              |              |              |
| Path                 | Otaria a  | Carofin Camuan Dath          | D007         |              |              |              |
| Management->         | String    | Coning Server Pain           | P237         | N            | N            | N            |
| Rovicion > Eirmwore  |           |                              |              |              |              |              |
| Lingrado > Config    |           |                              |              |              |              |              |
| Sonver Path          |           |                              |              |              |              |              |
| Management->         | Number    | Allow DHCP Ontion            | P11/5        | N            | 1            | N            |
|                      | Number    |                              | 1 1145       | v            | v            | v            |
| Provision->Firmware  |           |                              |              |              |              |              |
| Upgrade-> Allow      |           |                              |              |              |              |              |
| DHCP Option          |           |                              |              |              |              |              |
| Management->         | Number:0. | To Override Server (0 – no.  | P145         |              |              |              |
| Auto                 | 1         | 1 – ves)                     |              |              |              |              |
| Provision->Firmware  |           | , ,                          |              |              |              |              |
| Upgrade-> To         |           |                              |              |              |              |              |
| Override Server      |           |                              |              |              |              |              |
| Management->Auto     | String    | HTTP/FTP/HTTPS               | P1360        | $\checkmark$ | $\checkmark$ | $\checkmark$ |
| Provision->Firmware  |           | UserName                     |              |              |              |              |
| Upgrade-> HTTP /     |           |                              |              |              |              |              |
| FTP / HTTPS          |           |                              |              |              |              |              |
| Username             |           |                              |              |              |              |              |
| Management-> Auto    | String    | HTTP/FTP/HTTPS               | P1361        | $\checkmark$ | $\checkmark$ | $\checkmark$ |
| Provision->Firmware  |           | Password                     |              |              |              |              |
| Upgrade-> HTTP       |           |                              |              |              |              |              |
| /FTP / HTTPS         |           |                              |              |              |              |              |

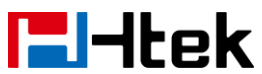

| Password              |           |                                       |        |              |              |              |
|-----------------------|-----------|---------------------------------------|--------|--------------|--------------|--------------|
| Management-> Auto     | String    | Firmware/Config File Prefix           | P232   |              |              |              |
| Provision->Firmware   | oung      |                                       | 0_     |              |              |              |
| Upgrade->Firmware/    |           |                                       |        |              |              |              |
| Config File Prefix    |           |                                       |        |              |              |              |
| Management-> Auto     | String    | Firmware/Config File                  | P233   |              |              |              |
| Provision->Firmware   | - mg      | Postfix                               |        |              |              |              |
| Upgrade->Firmware/    |           |                                       |        |              |              |              |
| Config File Postfix   |           |                                       |        |              |              |              |
| Management->Auto      | Number:0. | AUTO Upgrade (0 - no. 1 -             | P194   |              |              |              |
| Provision->Firmware   | 1         | ves)                                  | _      |              |              |              |
| Upgrade-> AUTO        |           | , , , , , , , , , , , , , , , , , , , |        |              |              |              |
| Upgrade               |           |                                       |        |              |              |              |
| Management->Auto      | Number    | check for upgrade every?              | P193   | $\checkmark$ |              | $\checkmark$ |
| Provision->Firmware   |           | Minutes                               |        |              |              |              |
| Upgrade-> check for   |           |                                       |        |              |              |              |
| upgrade every?        |           |                                       |        |              |              |              |
| Minutes               |           |                                       |        |              |              |              |
| Management->Auto      | Number:0- | Upgrade Check Mode                    | P238   | $\checkmark$ |              | $\checkmark$ |
| Provision->Firmware   | 2         | 0 - Always Check for New              |        |              |              |              |
| Upgrade-> Upgrade     |           | Firmware                              |        |              |              |              |
| Check Mode            |           | 1 - check new firmware only           |        |              |              |              |
|                       |           | when F/W pre/suffix                   |        |              |              |              |
|                       |           | changes                               |        |              |              |              |
|                       |           | 2 - Always Skip the                   |        |              |              |              |
|                       |           | Firmware Check                        |        |              |              |              |
| Management->Auto      | Number:0, | Authenticate Cfg File (0 -            | P240   | $\checkmark$ | $\checkmark$ | $\checkmark$ |
| Provision->Firmware   | 1         | no, 1 - yes)                          |        |              |              |              |
| Upgrade->             |           |                                       |        |              |              |              |
| Authenticate Cfg File |           |                                       |        |              |              |              |
| Management->Auto      | String    | Common AES Key                        | P8631  | $\checkmark$ | $\checkmark$ | $\checkmark$ |
| Provision->Firmware   |           |                                       |        |              |              |              |
| Upgrade-> Set         |           |                                       |        |              |              |              |
| Common AES Key        |           |                                       |        |              |              |              |
| Management->Auto      | String    | Ring Server Path                      | P20174 | $\checkmark$ | $\checkmark$ | $\checkmark$ |
| Provision->Firmware   |           |                                       |        |              |              |              |
| Upgrade->Ring         |           |                                       |        |              |              |              |
| Server Path           |           |                                       |        | ,            |              |              |
| Management->Auto      | String    | Language Server URL                   | P20175 | $\checkmark$ | $\checkmark$ | $\checkmark$ |
| Provision->Firmware   |           |                                       |        |              |              |              |
| Upgrade->Language     |           |                                       |        |              |              |              |
| Server URL            |           |                                       |        | 1            |              | 1            |
| Management->Auto      | String    | hipres Server URL                     | P20176 | N            | ٧            | N            |
| Provision->Firmware   |           |                                       |        |              |              |              |
| Upgrade->hlpres       |           |                                       |        |              |              |              |

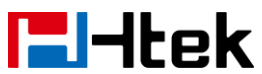

|                      |           |                             |         | 1            | 1            |              |
|----------------------|-----------|-----------------------------|---------|--------------|--------------|--------------|
| Server URL           |           |                             |         |              |              |              |
| Management->Auto     | String    | exp_res Server URL          | P20177  | $\checkmark$ | $\checkmark$ | $\checkmark$ |
| Provision->Firmware  |           |                             |         |              |              |              |
| Upgrade->exp_res     |           |                             |         |              |              |              |
| Server URL           |           |                             |         |              |              |              |
| Management->Auto     | String    | VPN Server URL              | P20178  | $\checkmark$ | $\checkmark$ |              |
| Provision->Firmware  |           |                             |         |              |              |              |
| Upgrade->VPN         |           |                             |         |              |              |              |
| Server URL           |           |                             |         |              |              |              |
| Management->Auto     | String    | Trusted CA Server URL       | P20179  |              | $\checkmark$ |              |
| Provision->Firmware  | 5         |                             |         |              |              |              |
| Upgrade->Trusted     |           |                             |         |              |              |              |
| CA Server URL        |           |                             |         |              |              |              |
| Management->Auto     | String    | Server CA Server URI        | P20180  |              |              |              |
| Provision->Firmware  | ounig     |                             | 1 20100 |              | ,            | ,            |
| Lingrade->Server CA  |           |                             |         |              |              |              |
| Server LIRI          |           |                             |         |              |              |              |
|                      | String    | Scroopsover Server LIPI     | P20051  | ~            | 2            | 2            |
| Drovicion > Eirmworo | String    | Screensaver Server ORL      | F20051  | ×            | v            | N            |
|                      |           |                             |         |              |              |              |
| or Server UD         |           |                             |         |              |              |              |
| er Server URL        | Otalia a  |                             | Doooso  |              | .1           | .1           |
| Management->Auto     | String    | waiipaper Server URL        | P20052  | ×            | N            | Ŋ            |
| Provision->Firmware  |           |                             |         |              |              |              |
| Upgrade->vvalipaper  |           |                             |         |              |              |              |
| Server URL           |           |                             |         | 1            | 1            | 1            |
| Management->Auto     | String    | 8021x CA cert URL           | P20987  | N            | N            | N            |
| Provision->Firmware  |           |                             |         |              |              |              |
| Upgrade->8021x CA    |           |                             |         |              |              |              |
| cert URL             |           |                             |         |              |              |              |
| Management->Auto     | String    | 8021x DEV cert URL          | P20988  | $\checkmark$ | $\checkmark$ | $\checkmark$ |
| Provision->Firmware  |           |                             |         |              |              |              |
| Upgrade->8021x       |           |                             |         |              |              |              |
| DEV cert URL         |           |                             |         |              |              |              |
| Management->Auto     | Number:0, | Zero Active.0 – No, 1 - Yes | P20933  | $\checkmark$ | $\checkmark$ | $\checkmark$ |
| Provision->Firmware  | 1         |                             |         |              |              |              |
| Upgrade->Zero        |           |                             |         |              |              |              |
| Active               |           |                             |         |              |              |              |
| Management->Auto     | Number    | Wait Time(1~100s)           | P20932  | $\checkmark$ | $\checkmark$ | $\checkmark$ |
| Provision->Firmware  |           |                             |         |              |              |              |
| Upgrade->Wait        |           |                             |         |              |              |              |
| Time(1~100s)         |           |                             |         |              |              |              |
| Management->Auto     | Number:0, | Self as Server (0 - No,1-   | P40001  | ×            |              | $\checkmark$ |
| Provision->Firmware  | 1         | Yes)                        |         |              |              |              |
| Upgrade-> Self as    |           | ,                           |         |              |              |              |
| Server               |           |                             |         |              |              |              |
| 1                    | 1         | 1                           | 1       | 1            |              | 1            |

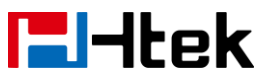

| Management->Auto<br>Provision->Firmware | String    | Exp Upgrade Server          | P40002 | ×            | $\checkmark$ | $\checkmark$ |
|-----------------------------------------|-----------|-----------------------------|--------|--------------|--------------|--------------|
| Upgrade-> Exp                           |           |                             |        |              |              |              |
| Management->Auto                        | String    | Phonebook XML Server        | P331   | $\checkmark$ | $\checkmark$ |              |
| Provision->Phoneboo                     |           | Path                        |        |              |              |              |
| k XML Download->                        |           |                             |        |              |              |              |
| Phonebook XML                           |           |                             |        |              |              |              |
| Server Path                             |           |                             |        |              |              |              |
| Management->Auto                        | Number:0- | Phonebook Download          | P332   | $\checkmark$ | $\checkmark$ | $\checkmark$ |
| Provision->                             | 720       | Interval (the interval time |        |              |              |              |
| Phonebook XML                           |           | should be 0-720 days)       |        |              |              |              |
| Download ->                             |           |                             |        |              |              |              |
| Phonebook                               |           |                             |        |              |              |              |
| Download Interval                       |           |                             |        |              |              |              |
| Management->Auto                        | Number:0, | Remove Manually-edited      | P333   | $\checkmark$ | $\checkmark$ | $\checkmark$ |
| Provision->                             | 1         | Entries On Download.0 -     |        |              |              |              |
| Phonebook XML                           |           | no, 1 - yes                 |        |              |              |              |
| Download -> Remove                      |           |                             |        |              |              |              |
| Manually-edited                         |           |                             |        |              |              |              |
| Entries On Download                     |           |                             |        |              |              |              |
| Management->Auto                        | Number:0- | Phonebook XML Download      | P330   | $\checkmark$ | $\checkmark$ | $\checkmark$ |
| Provision->                             | 4         | Enable.0 - no, 1 - yes,     |        |              |              |              |
| Phonebook XML                           |           | HTTP, 2 - yes, TFTP, 3 -    |        |              |              |              |
| Download ->                             |           | yes, FTP, 4 - yes, HTTPs    |        |              |              |              |
| Phonebook XML                           |           |                             |        |              |              |              |
| Download Enable                         |           |                             |        |              |              |              |
| Management->Auto                        | Number:0, | SNMP Service Enable.0 -     | P8150  | $\checkmark$ | $\checkmark$ | $\checkmark$ |
| Provision-> SNMP                        | 1         | no, 1 - yes                 |        |              |              |              |
| Service -> SNMP                         |           |                             |        |              |              |              |
| Service Enable                          |           |                             |        |              |              |              |
| Management->Auto                        | String    | SNMP Get Community          | P8151  | $\checkmark$ | $\checkmark$ | $\checkmark$ |
| Provision-> SNMP                        |           |                             |        |              |              |              |
| Service -> SNMP Get                     |           |                             |        |              |              |              |
| Community                               |           |                             |        |              |              |              |
| Management->Auto                        | String    | SNMP Set Community          | P8152  | $\checkmark$ | $\checkmark$ | $\checkmark$ |
| Provision-> SNMP                        |           |                             |        |              |              |              |
| Service -> SNMP Set                     |           |                             |        |              |              |              |
| Community                               |           |                             | _      | 1            |              | 1            |
| Management->Auto                        | String    | SNMP Manager IP 1           | P8153  | $\checkmark$ | $\checkmark$ | $\checkmark$ |
| Provision-> SNMP                        |           |                             |        |              |              |              |
| Service -> SNMP                         |           |                             |        |              |              |              |
| Manager IP 1                            |           |                             |        | 1            | ,            |              |
| Management->Auto                        | String    | SNMP Manager IP 2           | P8154  | $\checkmark$ | $\checkmark$ | $\checkmark$ |
| Provision-> SNMP                        |           |                             |        |              |              |              |

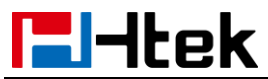

| Service -> SNMP    |           |                            |        |              |              |              |
|--------------------|-----------|----------------------------|--------|--------------|--------------|--------------|
| Manager IP 2       |           |                            |        |              |              |              |
| Management->Auto   | String    | SNMP Manager IP 3          | P8155  | $\checkmark$ | $\checkmark$ |              |
| Provision-> SNMP   |           |                            |        |              |              |              |
| Service -> SNMP    |           |                            |        |              |              |              |
| Manager IP 3       |           |                            |        |              |              |              |
| Management->Auto   | String    | SNMP Manager IP 4          | P8156  | $\checkmark$ | $\checkmark$ | $\checkmark$ |
| Provision-> SNMP   |           |                            |        |              |              |              |
| Service -> SNMP    |           |                            |        |              |              |              |
| Manager IP 4       |           |                            |        |              |              |              |
| Management->Config | String    | syslog server              | P207   | $\checkmark$ | $\checkmark$ | $\checkmark$ |
| uration->System    |           |                            |        |              |              |              |
| log->syslog server |           |                            |        |              |              |              |
| Management->Config | Number:0- | Syslog Level.0 – NONE, 1 – | P208   | $\checkmark$ | $\checkmark$ | $\checkmark$ |
| uration->System    | 4         | DEBUG,2 – INFO, 3 –        |        |              |              |              |
| log->Syslog Level  |           | WARNING, 4 - ERROR         |        |              |              |              |
| Management->Truste | Number:0- | Trusted Certificates.0     | P20156 | $\checkmark$ | $\checkmark$ | $\checkmark$ |
| d CA->Trusted      | 2         | -Default Certificates      |        |              |              |              |
| Certificates       |           | , 1 –Custom Certificates   |        |              |              |              |
|                    |           | ,2 –All Certificates       |        |              |              |              |
| Management->Serve  | Number:0- | Device Certificates.0      | P20155 |              | $\checkmark$ | $\checkmark$ |
| r CA->Device       | 1         | -Default Certificates      |        |              |              |              |
| Certificates       |           | , 1 –Custom Certificates   |        |              |              |              |